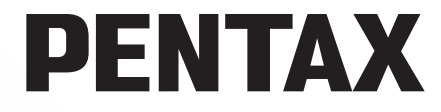

SLR Digital Camera

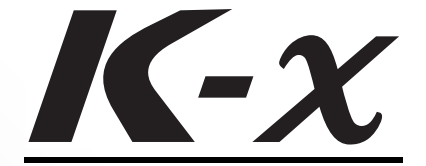

## Manual de instrucciones

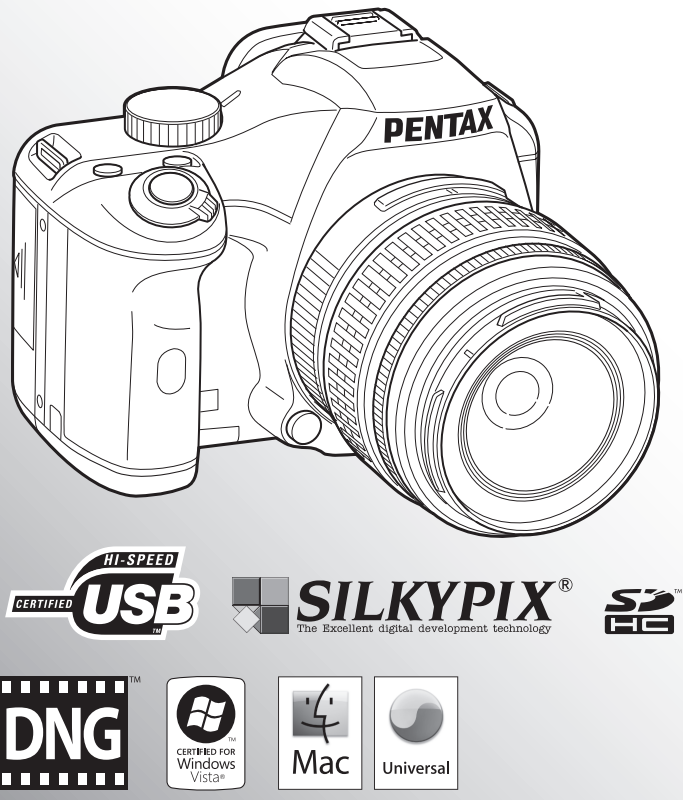

Para conseguir el máximo rendimiento de su cámara, lea cuidadosamente el Manual de instrucciones antes de utilizarla.

Gracias por adquirir esta cámara digital PENTAX  $\mathbf{K}$ . Le rogamos lea detenidamente este manual antes de utilizar la cámara para que pueda sacar el máximo partido de las prestaciones que le ofrece. Guarde este manual en un lugar seguro ya que le resultará muy útil para comprender las capacidades de la cámara.

#### **Objetivos recomendados**

Por lo general, con esta cámara pueden utilizarse objetivos DA, DA L, D FA y objetivos FA J que tengan una posición de apertura  $\bf{A}$  (Auto). Si va a usar cualquier otro objetivo o accesorio, consulte p.50 y p.298.

#### Nota sobre derechos reservados

Las imágenes captadas mediante el uso de la  $\mathbf{K}$ - $\mathbf{X}$  que sean para fines distintos al de su propio placer personal no podrán ser utilizadas sin autorización, de acuerdo con los derechos especificados en la Ley de la Propiedad Intelectual. Le rogamos tenga cuidado al respecto, ya que existen incluso casos en que las limitaciones afectan incluso a la realización de fotografías para el propio disfrute personal durante demostraciones, representaciones o materiales promocionales. Las fotografías realizadas con el fin de obtener posteriormente los derechos correspondientes tampoco pueden ser utilizadas fuera del ámbito que amparan los derechos de autor, tal como se especifica en la Ley de la Propiedad Intelectual, por lo que también debe prestarse atención a este respecto.

#### Nota sobre marcas comerciales

PENTAX,  $\mathbf{K}$ - $\mathbf{x}$  y smc PENTAX son marcas comerciales de HOYA CORPORATION. PENTAX Digital Camera Utility y SDM son marcas comerciales de HOYA CORPORATION.

El logo SDHC es una marca comercial.

Microsoft y Windows son marcas registradas de Microsoft Corporation en Estados Unidos y en otros países. Windows Vista es una marca registrada o marca comercial de Microsoft Corporation en Estados Unidos y/o en otros países.

Macintosh y Mac OS son marcas comerciales de Apple Inc., registradas en EE UU y en otros países.

El logo SDHC es una marca comercial.

Este producto incluye tecnología DNG bajo licencia de Adobe Systems Incorporated. El logo DNG es una marca registrada o una marca comercial de Adobe Systems Incorporated en los Estados Unidos y/u otros países.

Todos los demás nombres de marcas o productos son marcas comerciales o marcas comerciales registradas de sus empresas respectivas.

Este producto admite PRINT Image Matching III, PRINT Image Matching sirve de ayuda a los fotógrafos para producir imágenes más fieles a sus intenciones. Algunas funciones no están disponibles en impresoras que no sean compatibles con PRINT Image Matching III.

Copyright 2001 Seiko Epson Corporation. Reservados todos los derechos.

PRINT Image Matching es una marca registrada de Seiko Epson Corporation.

El logo PRINT Image Matching es una marca comercial de Seiko Epson Corporation.

#### A los usuarios de esta cámara

- No utilice ni almacene este dispositivo cerca de equipos que generen radiación electromagnética o fuertes campos magnéticos. Las cargas estáticas o los campos magnéticos fuertes producidos por equipos como transmisores de radio podrían interferir con la pantalla, dañar los datos almacenados o afectar a los circuitos internos del producto y causar un funcionamiento incorrecto de la cámara.
- El cristal líquido utilizado en la construcción del monitor está fabricado con el uso de tecnología de altísima precisión. Aunque el nivel de funcionamiento de los píxeles es del 99,99 % o superior, debe tener en cuenta que el 0,01 % o menos de los píxeles puede que no se iluminen o se iluminen cuando no debieran hacerlo. Sin embargo, esto no tiene ningún efecto sobre la imagen grabada.
- Existe la posibilidad de que las ilustraciones y las pantallas de visualización del monitor en este manual sean distintas a las del producto real.

## Para utilizar la cámara de forma segura

Se ha prestado especial atención a la seguridad de este producto. Cuando lo utilice, le rogamos que preste especial atención a los párrafos marcados con los siguientes símbolos.

Advertencia

Este símbolo indica que el incumplimiento de esta información podría causar lesiones personales graves.

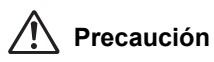

Este símbolo indica que el incumplimiento de esta información podría causar lesiones personales leves o de gravedad media, o pérdidas materiales.

### Información sobre la cámara

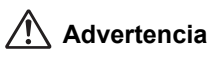

- No intente desmontar ni modificar la cámara. Dentro de la cámara existen circuitos de alto voltaje, por lo que existe el peligro de descargas eléctricas.
- Si queda al descubierto el interior de la cámara como resultado, por ejemplo, de que ésta se caiga o cualquier otro daño que haya podido sufrir, no toque bajo ninguna circunstancia las partes que queden al descubierto. Existe el peligro de recibir una descarga eléctrica.
- También es peligroso enrollarse la correa de la cámara alrededor del cuello. Tenga cuidado de que los niños pequeños no se cuelguen la correa alrededor del cuello.
- No mire directamente al sol a través de la cámara con el teleobjetivo colocado, ya que al mirar el sol podría dañar sus ojos. Si mira directamente a través del teleobjetivo podría perder la visión.
- En caso de cualquier irregularidad, por ejemplo, si la cámara desprende humo o un olor extraño, deje de usarla inmediatamente, saque las baterías o desconecte el adaptador de corriente alterna y póngase en contacto con su centro de servicio

PENTAX más cercano. Si sigue utilizando la cámara podría provocar un incendio o recibir una descarga eléctrica.

- No tape el flash con el dedo durante su descarga, ya que podría quemarse.
- No cubra el flash con un tejido durante su descarga porque puede perder color.
- Algunas partes de la cámara se calientan durante su funcionamiento. Debe tener cuidado ya que existe el riesgo de que se produzcan quemaduras leves por contacto continuado de esas partes que se calientan.
- Si se dañara la pantalla, tenga cuidado con los fragmentos de cristal. Además, procure que el cristal líquido no entre en contacto con la piel, los ojos ni la boca.
- Dependiendo de factores individuales o condiciones físicas particulares, el uso de la cámara puede causar escozor, erupciones cutáneas o ampollas. En caso de que se produzcan anormalidades, deje de utilizar la cámara y consiga inmediatamente atención médica.

### Uso de las pilas

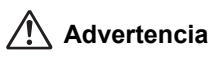

• Si el líquido de las pilas entrara en contacto con los ojos, no los frote. Lave los ojos con agua limpia y consiga inmediatamente atención médica.

### 🕂 Precaución

- Esta cámara utiliza cuatro pilas alcalinas AA, de litio AA o Ni-MH AA. No utilice pilas diferentes de las especificadas en este manual. El uso de otro tipo de pilas podría causar el funcionamiento defectuoso de la cámara o que las pilas exploten o provoquen un incendio.
- Las pilas alcalinas AA y de litio AA no pueden recargarse. No las desarme. Si intenta cargar baterías no recargables o desarmarlas puede provocar fugas o una explosión.
- Las pilas deben insertarse correctamente teniendo en cuenta las marcas (+) y (-) de las pilas y la cámara. Si no las coloca correctamente podría producirse un incendio o una explosión.
- No cambie las pilas por otras de otra marca, tipo o capacidad. Además, no mezcle las pilas antiguas con las nuevas. De hacerlo, las pilas podrían explotar o provocar un incendio.
- No provoque el cortocircuito de las pilas ni la arroje al fuego. No desmonte las pilas. No las arroje al fuego, ya que podrían estallar o incendiarse.
- No cargue pilas que no sean las de Ni-MH recargables. Las pilas podrían explotar o incendiarse. De las pilas que pueden utilizarse con esta cámara, sólo las de Ni-MH son recargables.
- Si el líquido de las pilas entrara en contacto con la piel o la ropa, puede provocar irritaciones cutáneas. Lave minuciosamente la zona afectada con agua.
- Extraiga las pilas de la cámara inmediatamente si se calientan o comienzan a emitir humo. Tenga cuidado de no quemarse al extraerlas.

### Acerca de la tarjeta de memoria SD

## \land Advertencia

 Mantenga las tarjetas de memoria SD fuera del alcance de los niños para evitar que puedan ingerirlas accidentalmente. Consulte inmediatamente con un médico en caso de ingestión accidental de la tarjeta.

### Información sobre el adaptador de corriente alterna

### \land Advertencia

 Utilice siempre un transformador de corriente alterna de la potencia y voltaje especificados diseñado para el uso exclusivo de este producto. El uso de un transformador que no sea exclusivo para este producto, o el uso del adaptador de corriente alterna exclusivo con una corriente o tensión distinta a la que se especifica puede provocar un incendio, descargas eléctricas o la ruptura de la cámara.

### 🕂 Precaución

- No ponga nada pesado sobre el cable de corriente alterna ni permita la caída de objetos pesados ni lo doble demasiado porque podría romperse. Si se daña el cable de corriente alterna, consulte con un centro de atención al cliente PENTAX.
- No toque ni cortocircuite la zona de terminales del cable de corriente alterna cuando esté enchufado.
- No enchufe ni desenchufe el cable de alimentación con las manos mojadas, ya que podría provocar una descarga eléctrica.
- Tenga cuidado de no dejar caer el aparato ni someterlo a impactos fuertes porque podría romperse.
- Para reducir el riesgo de accidentes, utilice únicamente el cable de corriente CSA/UL certificado que se suministra, el cable es del Tipo SPT-2 o más grueso, NO.18 AWG mínimo, cobre, un extremo con una clavija de conexión con adaptador macho moldeado (con una configuración NEMA especificada), y el otro con un conector hembra moldeado (con una configuración tipo IEC no industrial especificada) o equivalente.

### Cuidados durante el manejo

### Antes de usar la cámara

- Cuando viaje, lleve siempre consigo el listado de la Red de Asistencia Técnica Internacional que se adjunta con la cámara. Le resultará muy útil si tiene problemas con ella mientras se encuentra en el extranjero.
- Cuando no haya utilizado la cámara durante mucho tiempo, verifique que funciona correctamente, especialmente antes de tomar fotos importantes (como fotos de una boda o durante un viaje). No se garantiza el contenido de la grabación en los casos en que no pueda grabar, reproducir o transferir sus datos a un ordenador, etc. debido al funcionamiento defectuoso de la cámara o del material de grabación (tarjeta de memoria SD), etc.

### Precauciones durante el transporte y el uso de su cámara

- No someta la cámara a temperaturas o humedad elevadas. No deje la cámara en el interior de un vehículo, donde la temperatura puede alcanzar valores muy altos.
- No someta la cámara a fuertes vibraciones, golpes o presión. Utilice un cojín para proteger la cámara cuando la transporte en moto, coche o barco.
- La gama de temperatura de funcionamiento de la cámara es de 0°C a 40°C.

- La pantalla puede quedarse en blanco a altas temperaturas, pero volverá a la normalidad cuando la temperatura baje a un nivel normal.
- A bajas temperaturas, la pantalla podría tener una respuesta más lenta. Esto se debe a las propiedades del cristal líquido y no es señal de anomalía.
- Los cambios rápidos de temperatura, podrían causar la condensación en el interior y exterior de la cámara. Por ello, meta la cámara dentro de la funda o de una bolsa de plástico y sáquela después de que disminuya la diferencia de temperatura entre la cámara y su entorno.
- Evite el contacto con la suciedad, arena, polvo, agua, gases tóxicos, sal, etc., ya que estos elementos pueden dañarla. Seque las gotas de lluvia o de agua de la cámara.
- No apriete con fuerza la pantalla, podría romperla o averiarla.
- Tenga cuidado de no apretar en exceso el tornillo en el trípode cuando lo utilice.

### Limpieza de la cámara

- No limpie el producto con disolventes orgánicos tales como diluyentes, alcohol o benceno, ya que puede producir una decoloración.
- Utilice un cepillo limpia objetivos para limpiar el polvo acumulado en el objetivo o en el visor. No utilice nunca un soplador en spray, ya que podría dañar el objetivo.
- Póngase en contacto con el Centro de Servicio PENTAX para que realicen una limpieza profesional ya que el sensor CMOS es una pieza de precisión. (Esta operación conlleva un coste).

### Para guardar la cámara

 No guarde la cámara con conservantes ni productos químicos. Si se guarda en un lugar con altas temperaturas o humedad, podría provocar la aparición de moho en la cámara. Sáquela de su funda y guárdela en un lugar seco y bien ventilado.

### **Otras precauciones**

- Se recomienda inspeccionar periódicamente la cámara cada uno o dos años para mantener su alto rendimiento.
- Consulte « Precauciones durante el uso de una tarjeta de memoria SD » (p.47) con respecto a la tarjeta de memoria SD.
- Tenga en cuenta que el borrado de los datos grabados en una tarjeta de memoria SD o su formateado utilizando una cámara o un ordenador, no eliminará necesariamente los datos de forma que no puedan recuperarse utilizando un programa de software comercial de recuperación de datos. La gestión y el tratamiento de estos datos están bajo su responsabilidad.

#### Registro del producto

Con el fin de mejorar nuestro servicio, le rogamos cubra el registro del producto que se encuentra en el CD-ROM suministrado con la cámara o en el sitio Web PENTAX. Consulte p.289 para más información. Le agradecemos su cooperación.

## ÍNDICE

| Para utilizar la cámara de forma segura<br>Cuidados durante el maneio | 1<br>3 |
|-----------------------------------------------------------------------|--------|
| ÍNDICE                                                                | 5      |
| Organización del Manual de Instrucciones                              | 11     |

## Antes de usar la cámara

| $K$ - $\chi$ Características de la cámara | 14 |
|-------------------------------------------|----|
| Verificar el contenido de la caja         | 16 |
| Nombres y funciones de las piezas         | 17 |
| Modo Captura                              |    |
| Modo de reproducción                      | 20 |
| Indicadores de visualización              | 22 |
| Panel LCD                                 |    |
| Visor                                     |    |
| Cómo cambiar los aiustes de función       |    |
| Uso de teclas directas                    | 33 |
| Uso del Panel de control                  | 34 |
| Uso de los Menús                          |    |
|                                           |    |

### Puesta en marcha

| Cómo colocar la correa                                                                                                    | 40       |
|----------------------------------------------------------------------------------------------------|----------|
| Cómo colocar las baterías                                                                                                    | 41       |
| Indicador del nivel de la batería                                                                                                    | 42       |
| Capacidad aproximada de almacenamiento de imágenes<br>y Tiempo de reproducción (baterías nuevas)<br>Cómo utilizar el adaptador de corriente alterna (Opcional) | 43<br>44 |
| Cómo instalar o desmontar la tarieta de memoria SD                                                                                                    | 46       |
| Píxeles grabados y nivel de calidad                                                                                                    | 48       |
| Cómo colocar el objetivo                                                                                                    | 50       |
| Cómo ajustar las dioptrías del visor                                                                                                    | 53       |
| Cómo encender y apagar la cámara                                                                                                    | 54       |
| Aiustes iniciales                                                                                                    | 55       |
| Cómo ajustar el idioma de la pantalla                                                                                                    | 55       |
| Cómo ajustar la Fecha y Hora                                                                                                    | 59       |

## Operaciones básicas

| Operación de disparo básica                         | 64 |
|-----------------------------------------------------|----|
| Cómo sostener la cámara                             |    |
| Cómo dejar que la cámara elija los ajustes óptimos  |    |
| Cómo utilizar un objetivo zoom                      | 70 |
| Cómo utilizar el flash integrado                    | 71 |
| Cómo fijar el modo flash                            | 72 |
| Cómo compensar la intensidad del flash              |    |
| Cómo permitir el disparo mientras se carga el flash | 78 |
| Cómo reproducir fotos                               | 79 |
| Reproducir fotos                                    |    |
| Cómo borrar una imagen                              | 80 |
| 5                                                   |    |

## Funciones de disparo

| Cómo operar las funciones de disparo                        | 82  |
|-------------------------------------------------------------|-----|
| Elementos de ajuste de las teclas directas                  | 82  |
| Elementos de ajuste del menú Cfig.Capt                      | 83  |
| Menú de ajuste personalizado Elementos de ajuste            | 85  |
| Cómo seleccionar el modo de captura adecuado                | 88  |
| Modo fotografía                                             | 89  |
| Modo SCN                                                    | 90  |
| Método de Exposición                                        | 92  |
| Cómo fijar la exposición                                    | 93  |
| Efecto de la apertura y de la velocidad de obturación       | 93  |
| Cómo ajustar la sensibilidad                                | 96  |
| Cómo cambiar el modo de exposición                          | 99  |
| Cómo seleccionar el método de medición                      | 110 |
| Cómo ajustar la exposición                                  | 113 |
| Enfoque                                                     | 118 |
| Cómo utilizar el autoenfoque                                | 118 |
| Cómo ajustar el Modo AF                                     | 121 |
| Cómo seleccionar el Área de enfoque (Punto AF)              | 123 |
| Cómo bloquear el enfoque (Bloqueo del enfoque)              | 125 |
| Cómo ajustar manualmente el enfoque (Enfoque manual)        | 127 |
| Cómo comprobar la composición, la exposición                |     |
| y el enfoque antes de disparar (Previa)                     | 130 |
| Para asignar la función de vista previa al botón verde      | 130 |
| Cómo visualizar la Vista previa óptica                      | 132 |
| Cómo visualizar la Vista previa digital                     | 132 |
| Uso de la función Shake Reduction para evitar               |     |
| el Movimiento de la cámara                                  | 134 |
| Cómo tomar fotos utilizando la función Shake Reduction      | 134 |
| Cómo disparar con el Autodisparador                         | 137 |
| Cómo disparar con la Unidad de mando a distancia (opcional) | 140 |

| Cómo tomar fotos continuamente                      | 143 |
|-----------------------------------------------------|-----|
| Disparo continuo                                    | 143 |
| Multi-exposición                                    | 145 |
| Cómo tomar fotografías utilizando Filtros digitales | 147 |
| Cómo disparar con la Visión directa                 |     |
| Cómo tomar fotos fijas                              | 151 |
| Cómo grabar vídeos                                  | 155 |
| -                                                   |     |

## Cómo utilizar el Flash

## 163

| Características del flash en cada modo de exposición<br>Como utilizar la sincronización de baja velocidad                                                               | <b>164</b>        |
|----------------------------------------------------------------------------------------------------|-------------------|
| Cómo usar la Sincronización a la segunda cortina                                                                                                    | 166               |
| Distancia y apertura cuando se utiliza el flash integrado                                                                                                    | 168               |
| Compatibilidad de los objetivos con el flash incorporado                                                                                                    | 170               |
| Cómo utilizar un flash externo (Opcional)                                                                                                    | 171               |
| Cómo utilizar el Modo P-TTL automático<br>Cómo utilizar el modo sincronizado de flash con velocidad                                                                     | 172               |
| de obturación rápida                                                                                                    | 173               |
| Cómo utilizar el flash en modo inalámbrico                                                                                                    | 174               |
| Reducción de ojos rojos                                                                                                    | 178               |
| Sincronización a la segunda cortinilla                                                                                                    | 178               |
| Cómo conectar un flash externo con un cable de extensión<br>Disparo con flashes múltiples utilizando cables de extensión<br>Flash sincronizado con control de contraste | 178<br>179<br>180 |

## Ajustes de disparo

| Cómo ajustar el formato del archivo                                                                                    | .184              |
|----------------------------------------------------------------------------------------------------|-------------------|
| Cómo ajustar los píxeles grabados JPEG<br>Cómo fijar el nivel de calidad JPEG                                          | 184<br>185        |
| Cómo ajustar la función del botón Verde                                                                                | 189               |
| Cómo fijar el Balance de blancos                                                                                       | 192               |
| Cómo ajustar manualmente el balance de blancos<br>Ajuste fino del Balance de blancos<br>Cómo fijar el espacio de color | 194<br>196<br>197 |
| Cómo corregir imágenes                                                                                                 | 199               |
| Cómo ajustar la luminosidad<br>Corrección del objetivo                                                                 | 199<br>202        |
| Cómo ajustar la tonalidad de acabado de la imagen                                                                      | 205               |
| Ajuste de la imagen personalizada                                                                                      | 205               |
| Cómo ajustar el Proceso cruzado                                                                                        | 207               |

## Funciones de reproducción

| Operación de las funciones de reproducción                  | 210 |
|-------------------------------------------------------------|-----|
| Elementos de ajuste de la paleta de modos de reproducción . | 210 |
| Elementos de ajuste del menú de Reproducción                | 211 |
| Cómo ampliar imágenes                                       | 212 |
| Cómo visualizar múltiples imágenes                          | 214 |
| Pantalla de visualización de varias imágenes                |     |
| Cómo visualizar imágenes por carpetas                       | 215 |
| Visualización de imágenes por fecha de toma (Calendario)    | 216 |
| Cómo unir múltiples imágenes (Índice)                       | 217 |
| Presentación                                                | 221 |
| Cómo ajustar la presentación                                | 221 |
| Inicio de la presentación                                   | 222 |
| Cómo girar imágenes                                         | 224 |
| Cómo comparar imágenes                                      | 225 |
| Cómo eliminar varias imágenes                               | 226 |
| Cómo eliminar las imágenes seleccionadas                    | 226 |
| Cómo eliminar una carpeta                                   | 227 |
| Cómo borrar todas las imágenes                              | 229 |
| Cómo proteger las imágenes contra el borrado                |     |
| (Proteger)                                                  | 230 |
| Cómo proteger una sola imagen                               | 230 |
| Cómo proteger todas las imágenes                            | 231 |
| Cómo conectar la cámara al equipo AV                        | 232 |
| Cómo procesar imágenes                                      | 235 |
| Cómo cambiar el tamaño de la imagen                         | 236 |
| Cómo cambiar el número de píxeles grabados y el nivel       |     |
| de calidad (Redimensionar)                                  | 236 |
| Cómo cortar parte de la imagen (Recorte)                    | 237 |
| Cómo procesar imágenes con filtros digitales                | 240 |
| Aplicar filtro digital                                      | 242 |
| Recrear efectos de filtro                                   | 243 |
| Buscar la imagen original                                   | 245 |
| Cómo revelar imágenes RAW                                   | 246 |
| Cómo revelar una imagen RAW                                 | 246 |
| Revelar múltiples imágenes RAW                              |     |
| Como especificar los parametros                             | 249 |
| Cómo reajustar imágenes tomadas en formato JPEG             | 251 |

## Cómo cambiar ajustes adicionales

| Cómo funciona el menú Preferencias                                                                                                    | <b>254</b>                                    |
|----------------------------------------------------------------------------------------------------|-----------------------------------------------|
| Cómo formatear una tarieta de memoria SD                                                                                                    |                                               |
| Cómo fijar el pitido, la fecha, la hora, y el idioma<br>Cómo fijar el pitido<br>Cómo cambiar el formato de fecha y hora<br>Cómo ajustar la hora mundial                                                                                                    | <b>258</b><br>258<br>259<br>259               |
| Cómo ajustar el idioma de la pantalla                                                                                                    |                                               |
| Cómo ajustar la pantalla y la visualización del menú<br>Cómo ajustar el tamaño del texto<br>Cómo ajustar la hora de la pantalla guía<br>Cómo ajustar la pantalla de estado<br>Cómo ajustar la Visualización para la Revisión instantánea<br>Ajuste de la luminosidad de la pantalla<br>Cómo ajustar el Color del monitor | 263<br>263<br>263<br>264<br>264<br>265<br>266 |
| Cómo fijar la Convención de nomenclatura                                                                                                    |                                               |
| de Nombre/Numero de archivo<br>Cómo seleccionar el Nombre de la carpeta<br>Cómo seleccionar el ajuste de número de archivo                                                                                                    |                                               |
| Cómo seleccionar los ajustes de conexión<br>Cómo fijar la desconexión automática<br>Cómo ajustar el Tipo de pila<br>Cómo ajustar el funcionamiento del Piloto                                                                                                    |                                               |
| Cómo fijar los ajustes DPOF                                                                                                    | 271                                           |
| Cómo ajustar la información sobre el fotógrafo<br>guardada en Exif                                                                                                    | 273                                           |
| Como corregir los pixeles defectuosos<br>en el sensor CMOS (Maneo de píxeles)                                                                                                    | 275                                           |
| Cómo seleccionar los aiustes para que se quarden                                                                                                    |                                               |
| en la cámara (Memoria)                                                                                                    | 276                                           |
| Cómo conectar al ordenador                                                                                                    | 279                                           |
| Cómo usar las imágenes capturadas en un ordenador                                                                                                    |                                               |
| Cómo guardar las imágenes en su ordenador<br>Ajuste del modo de conexión USB<br>Cómo guardar imágenes conectando la cámara                                                                                                    | <b>281</b><br>                                |
| a su ordenador                                                                                                    | 282                                           |
| Cómo utilizar el Software suministrado<br>Instalación del software<br>Pantalla PENTAX Digital Camera Utility 4                                                                                                    | <b>284</b><br>                                |

## Apéndice

| Aiustes predeterminados                                    | 292 |
|------------------------------------------------------------|-----|
| Cómo restaurar el menú                                     | 296 |
| Funciones disponibles con diversas combinaciones           | 200 |
| Notas relativas a [22. Usando anillo apert.]               | 300 |
| Limpieza del sensor CMOS                                   | 302 |
| Cómo eliminar el polvo sacudiendo el CMOS (Eliminar polvo) | 302 |
| Cómo detectar el polvo en el sensor CMOS (Alerta de polvo) | 303 |
| Cómo eliminar el polvo con un soplador                     | 304 |
| Accesorios opcionales                                      | 307 |
| Mensajes de error                                          | 311 |
| Problemas y soluciones                                     | 313 |
| Principales especificaciones                               | 316 |
| Glosario                                                   | 321 |
| Índice                                                     | 327 |
| GARANTÍA                                                   | 335 |

## Organización del Manual de Instrucciones

Este manual de instrucciones consta de los siguientes capítulos.

#### 1 Antes de usar la cámara

Explica las características de la cámara, los accesorios, los nombres y funciones de las distintas partes.

#### 2 Puesta en marcha

Explica lo que necesita hacer después de adquirir la cámara y antes de comenzar a tomar fotos. Lea atentamente y siga estas instrucciones.

### 3 Operaciones básicas

Explica los procedimientos para tomar y reproducir imágenes.

#### 4 Funciones de disparo

Explica cómo ajustar las funciones relacionadas con el disparo.

### 5 Cómo utilizar el Flash

Explica cómo utilizar el flash interno y flashes externos.

### 6 Ajustes de disparo

Explica los procedimientos para configurar el procesamiento de imágenes y para fijar el formato de archivo.

### 7 Funciones de reproducción

Explica los procedimientos para reproducir, eliminar y proteger imágenes.

### 8 Cómo procesar imágenes

Explica los procedimientos para cambiar el tamaño de la imagen, usar filtros de imagen y procesar imágenes tomadas en formato RAW.

### 9 Cómo cambiar ajustes adicionales

Explica los procedimientos para cambiar los ajustes de la cámara, como los ajustes del monitor y la nomenclatura de las carpetas de imágenes.

### 10 Cómo conectar al ordenador

Se explica cómo conectar la cámara a un ordenador e incluye las instrucciones de instalación y una perspectiva general del software proporcionado.

### 11 Apéndice

Explica cómo localizar y solucionar los problemas, sirve de introducción a los accesorios opcionales y proporciona algunos recursos.

(1)

2

3

4

(5)

6

7

8

9

10

A continuación se explican los símbolos empleados en este Manual de instrucciones.

| 63      | Indica el número de la página de referencia en la que se explica<br>la operación. |
|---------|-----------------------------------------------------------------------------------|
| Timemo  | Indica información útil.                                                          |
| Caution | Indica las precauciones a tomar cuando se utiliza la cámara.                      |

# **1** Antes de usar la cámara

Antes de utilizar el producto, compruebe el contenido del paquete, los nombres y las funciones de las piezas.

| K-x Características de la cámara    | 14 |
|-------------------------------------|----|
| Verificar el contenido de la caja   | 16 |
| Nombres y funciones de las piezas   | 17 |
| Indicadores de visualización        | 22 |
| Cómo cambiar los ajustes de función | 33 |

## K-x Características de la cámara

- Ofrece un sensor CMOS de 23,6×15,8 mm con 12,4 millones de píxeles efectivos para una amplia escala dinámica de elevada precisión.
- Ofrece un estabilizador mecánico de imagen (Shake Reduction SR), un sistema mecánico de estabilizador de imagen. Esto permite capturar imágenes nítidas con un mínimo de vibraciones, independientemente del tipo de objetivo utilizado.
- Ofrece un visor similar al de la cámara convencional de 35 mm, con una ampliación de aproximadamente 0,85 y un campo de visión aproximadamente del 96%, para facilitar la composición de imagen y el enfoque manual.
- Incluye una pantalla de 2,7 pulgadas con 230.000 puntos, con gran ángulo de visión y funciones de ajuste del brillo y el color que permiten visualizar imágenes con gran precisión.
- Utiliza baterías AA de litio, baterías AA Ni-MH recargables o pilas AA alcalinas.
- Ofrece una función de visión en vivo para disparar mientras se ve el objeto en tiempo real en el monitor.
- Pueden grabarse vídeos aprovechando las ventajas de las propiedades del objetivo de la cámara. También puede grabarse vídeo compuesto para que pueda ver las imágenes grabadas y los vídeos en un monitor, como una pantalla de TV.
- En diversas partes de la cámara se ha implantado un concepto de diseño fácil de utilizar. La pantalla de alta resolución y el texto de gran tamaño y los menús de fácil uso facilitan el uso de la cámara.
- El sensor CMOS tiene un revestimiento SP especial que impide la acumulación de polvo en el sensor. La función de Eliminación del polvo sacude también el sensor CMOS y elimina el polvo acumulado.
- Ofrece filtros digitales para procesar la imagen internamente en la cámara. Puede usar filtros digitales como Efecto estrella o Contraste suave mientras toma fotos o para procesar fotos después de tomarlas.

- 15
- Ofrece Imagen personalizada que le permite realizar ajustes detallados mientras se realiza una vista previa de la imagen editada, permitiendo una mayor gama de expresión.
- · Graba en formato JPEG versátil o en formato RAW de alta calidad y completamente editable. También puede seleccionar JPEG+RAW y grabar en ambos formatos a la vez. Las imágenes tomadas en formato RAW pueden ser procesadas fácilmente internamente por la cámara.
- Ofrece modo Expo. automática Sv que ajusta automáticamente la apertura y la velocidad de obturación según la sensibilidad ajustada.

El área capturada (ángulo de visión) variará entre las cámaras  $\mathbf{K} \cdot \mathbf{x}$  y réflex de 35 mm incluso si utiliza el mismo obietivo, va que el tamaño de formato para la película de 35 mm v el sensor CMOS son diferentes.

Tamaños para la película de 35 mm y sensor CMOS

Película de 35 mm: 36×24 mm Sensor CMOS de *K***-***x*: 23.6×15.8 mm

Si los ángulos de visión son los mismos, la longitud focal de un objetivo utilizado con una cámara de 35 mm debe ser aproximadamente 1,5 mayor que el de la  $\mathbf{K} \cdot \mathbf{x}$ . Para obtener un ángulo focal del fotograma de igual área. divida la longitud focal del objetivo de 35 mm por 1,5.

Ejemplo) Para capturar la misma imagen que con un objetivo de 150 mm en una cámara de 35 mm

150÷1.5=100

Utilice un objetivo de 100 mm con la  $\mathbf{K} \cdot \mathbf{x}$ .

A la inversa, multiplique la longitud focal del obietivo utilizada con la  $\mathbf{K} \cdot \mathbf{x}$ por 1,5 para determinar la longitud focal para las cámaras de 35 mm.

Ejemplo) Si utiliza el objetivo de 300 mm con la  $\mathbf{K} \cdot \mathbf{x}$ 

300×1.5=450

La longitud focal es equivalente a un objetivo de 450 mm en una cámara de 35 mm.

### Shake Reduction (Estabilizador de Imagen - SR)

El sistema de estabilizador de imagen Shake Reduction (SR) de la  $\mathbf{K}$ - $\mathbf{X}$ es un sistema original de PENTAX que utiliza una fuerza magnética para mover el sensor de imagen a alta velocidad, compensando el movimiento de la cámara.

La cámara podría generar algún ruido de funcionamiento cuando se mueve, como cuando se cambia la composición de la foto. Esto es algo normal, no se trata de un error.

## Verificar el contenido de la caja

Los siguientes accesorios se adjuntan a la cámara. Compruebe que se incluyen todos los accesorios.

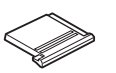

Tapa de la zapata Fκ (Instalada en la cámara)

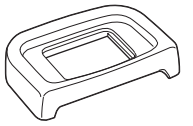

Ocular Fo (Instalado en la cámara)

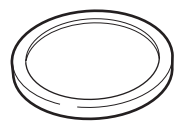

Tapa de la montura del cuerpo de la cámara (Instalada en la cámara)

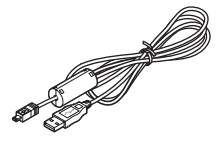

Cable USB I-USB7

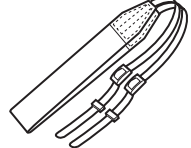

Correa O-ST53

IC-'

EN

PENTAX

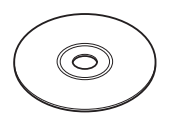

Software (CD-ROM) S-SW99

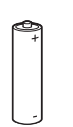

Cuatro baterías AA de litio

Manual de instrucciones (el presente manual)

0 = 0

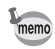

Consulte p.307 para obtener información sobre accesorios opcionales.

## Nombres y funciones de las piezas

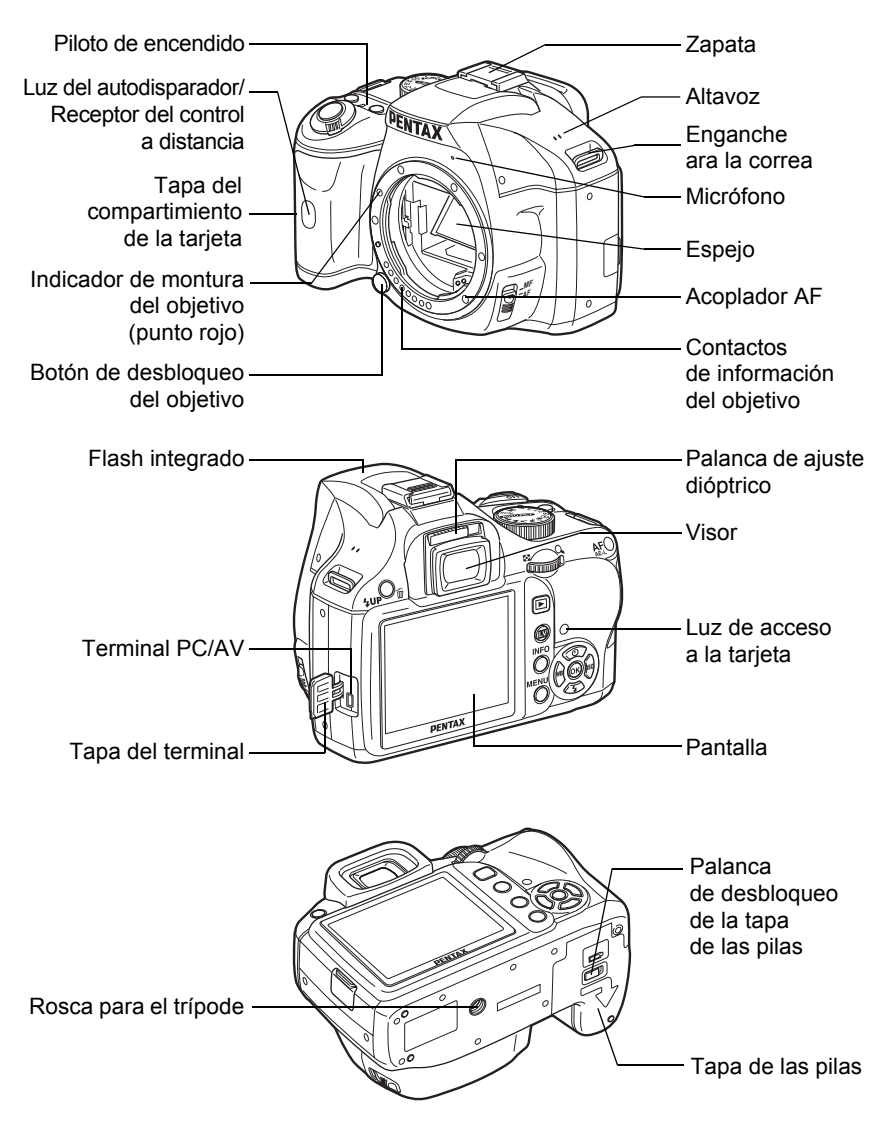

\* En el segundo gráfico se muestra la cámara con el ocular Fo retirado.

## Modo Captura

Se registran las funciones de los botones, diales y palancas utilizados durante el disparo.

En esta sección se explican los ajustes predeterminados en fábrica. Dependiendo del botón o el dial, estos ajustes podrán cambiarse.

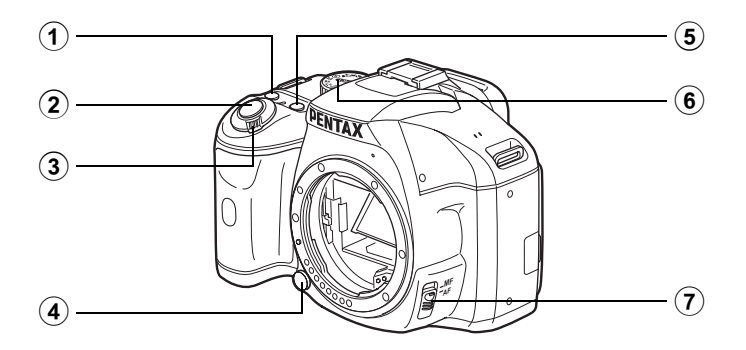

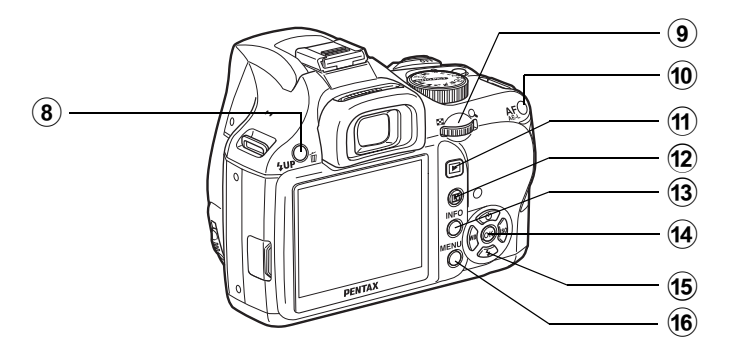

memo

### 1 Botón (Verde)

También puede asignar una función a este botón. (p.189)

- (2) Disparador Pulsar para capturar imágenes. (p.68)
- 3 Interruptor principal Mover para encender y apagar la cámara. (p.54)
- (4) Botón de desbloqueo del objetivo

Pulsar para desconectar el objetivo. (p.51)

#### 5 Botón 🗷 Av

Ajusta la compensación EV y los valores de apertura. (p.100, p.106, p.113)

- 6 Selector de modos Cambia el modo de captura. (p.88)
- Palanca de modo de enfoque

Cambiar entre el modo de enfoque automático (p.118) y el modo de enfoque manual (p.127).

- ⑧ Botón 集UP/面 Pulsar para elevar el flash incorporado. (p.71)
- 9 Dial-e

Fija los valores de la velocidad de obturación, la apertura, la sensibilidad y la compensación EV.

### 10 Botón AF/AE-L

Puede elegir la función de este botón para enfoque en el objetivo o para bloquear el valor de exposición. (p.108, p.114, p.119) 11 Botón 돈

Cambia a modo Reproducción. (p.79)

### 12 Botón 💵

Muestra la Visión Directa. (p.150)

### **13** Botón INFO

Muestra la pantalla de estado (p.23)

Muestra el panel de control cuando aparece la pantalla de estado. (p.24)

### 14 Botón OK

Muestra la pantalla para ajustar el punto AF. (p.123) Cuando se muestre el panel de control o una pantalla de menús, pulse este botón para confirmar el elemento seleccionado.

### (5) Controlador de cuatro direcciones (▲▼ ◀ ►)

Abre el menú de configuración del Modo fotografiar/Modo flash/Balance de blancos/ Sensibilidad (p.82).

Cuando se visualice el panel de control o una pantalla de menús, utilice esto para mover el cursor o cambiar ítems.

### 16 Botón MENU

## Modo de reproducción

Se registran las funciones de los botones, diales y palancas utilizados durante la reproducción.

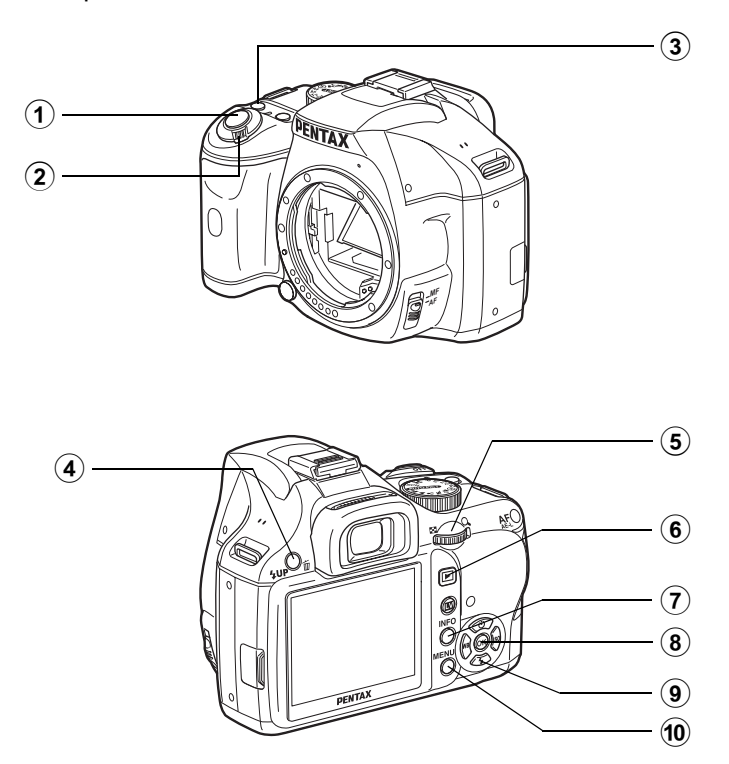

### 1 Disparador

Pulse el disparador a medio recorrido para cambiar al modo Captura.

- Interruptor principal Mover para encender y apagar la cámara. (p.54)
- Botón (Verde) Pulse para cambiar ajustes, por ejemplo, reponer los valores. (p.189)
- ④ Botón **4UP**/ 面 Pulsar para eliminar imágenes. (p.80)
  - **Dial-e** Utilícelo para ampliar la imagen (p.212) o para visualizar múltiples imágenes al mismo tiempo (p.214).
- 6 Botón 🕨

(5)

Cambia al modo de captura.

### 7 Botón INFO

Muestra la información de disparo en el monitor. (p.25)

### 8 Botón OK

Guarda el ajuste que seleccionó en el menú o en la pantalla de reproducción.

#### (9) Controlador de cuatro direcciones (▲▼ ◀ ►) Utilícelo para mover el cursor o cambiar los elementos del menú, el menú Fn y la pantalla

### 10 Botón MENU

de reproducción.

Muestra el menú [▶ Reproducción 1] (p.211). A continuación, pulse el controlador de cuatro direcciones (▶) para visualizar otros menús.

### Referencias a nombres de botones

En este manual de operaciones, los botones del controlador de cuatro direcciones se denominan de la siguiente manera.

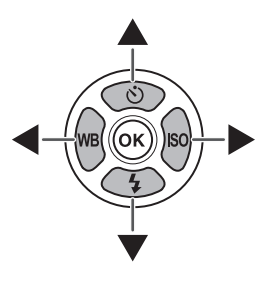

## Indicadores de visualización

## Panel LCD

Los siguientes indicadores aparecen en la pantalla dependiendo del estado de la cámara

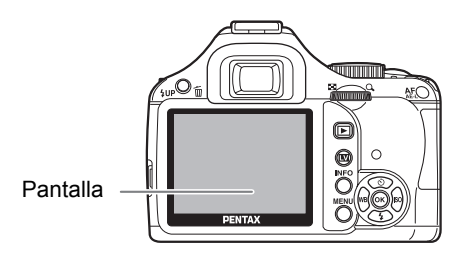

Pueden ajustarse el brillo y el color del monitor (p.265, p.266)

### Durante la puesta en marcha o cuando se utiliza el dial de modos

La guía aparece en la pantalla durante 3 segundos (ajuste predeterminado) cuando se enciende la cámara o se gira el dial de modos.

Para ocultar indicadores, ajustar [Pantalla guía] a [Apagado] en el menú [▲ Preferencias 1]. (p.263)

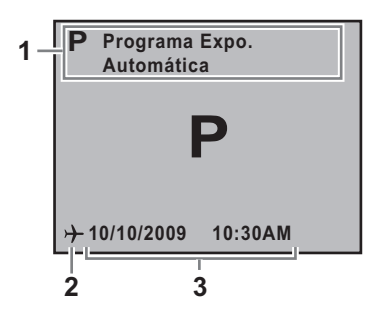

- 1 Modo de captación de imágenes (p.88) 3 Fecha y hora actuales (p.59)
- Hora mundial (p.259) (sólo cuando 2 se ajusta a Destino)

memo

memo

### Modo de captura

Durante el disparo se muestra la pantalla de estado con los ajustes en curso de la función de disparo. Puede cambiar la pantalla visualizada pulsando el botón **INFO**.

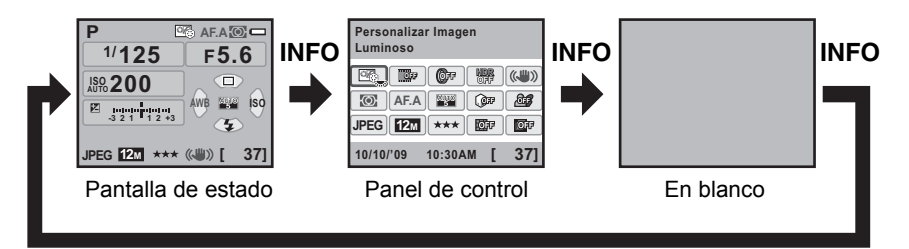

### Pantalla de estado

(Todos los elementos se visualizan aquí para fines de explicación. La vista real puede diferir).

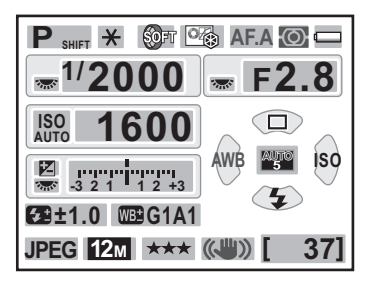

- 1 Modo Captura (p.88)
- 2 Bloqueo AE (p.114)
- 3 Exposición múltiple (p.145)/Filtro digital (p.147)/Captura HDR (p.201)/Proceso cruzado (p.207)
- 4 Imagen personaliz (p.205)
- 5 Modo de Enfoque (p.118)
- 6 Medición AE (p.110)
- 7 Nivel de la batería (p.42)
- 8 Guía del dial
- 9 Velocidad de obturación
- 10 Valor de la apertura
- 11 ISO AUTO
- 12 Sensibilidad (p.96)
- **13** Compensación EV (p.113)/ Horquillado exposición (p.115)

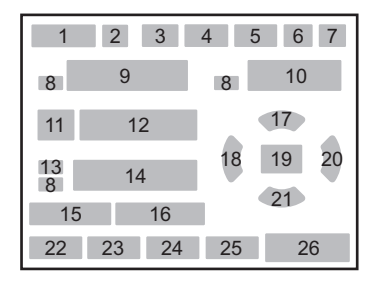

- 14 Barra EV
- 15 Compensación de la exposición con flash (p.77)
- **16** Ajustar Balance Blancos (p.196)
- 17 Modo de avance (p.82)
- 18 Balance de blancos (p.192)
- 19 Punto AF (p.123)
- 20 ISO (p.96)
- 21 Modo flash (p.72)
- 22 Formato de archivo (p.187)
- 23 Píx. Grab. JPEG (p.184)
- 24 Calidad JPEG (p.185)
- 25 Estabilizador de imagen (Shake Reduction) (p.134)
- 26 Capacidad de almacenamiento de imágenes restante

### Panel de control

Pulse el botón **INFO** en la pantalla de estado para visualizar el panel de control y cambiar los ajustes.

(JIII))

**OFF** 

OFF

37]

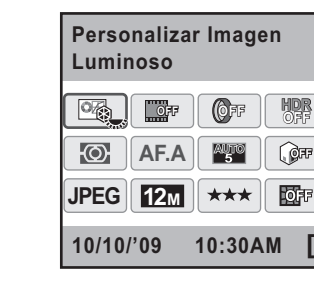

- 1 Nombre de la función
- 2 Ajuste
- 3 Imagen personaliz (p.205)
- 4 Proceso cruzado (p.207)
- 5 Filtro digital (p.147)
- 6 Captura HDR (p.201)
- 7 Estabilizador de imagen (Shake Reduction) (p.134)
- 8 Medición AE (p.110)
- 9 Modo AF (p.121)
- 10 Seleccion. punto AF (p.123)

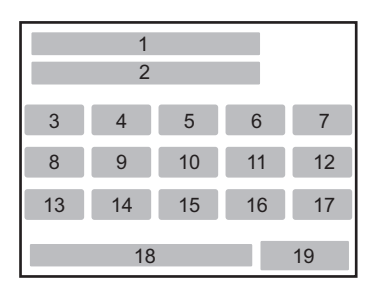

- 11 Compens. Brillos (p.199)
- 12 Compens. Sombras (p.200)
- **13** Formato de archivo (p.187)
- 14 Píx. Grab. JPEG (p.184)
- **15** Calidad JPEG (p.185)
- **16** Compens. Distorsión (p.202)
- 17 Corrección de la aberración cromática lateral (p.202)
- 18 Fecha y hora
- **19** Capacidad de almacenamiento de imágenes restante

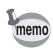

- Ajustes que no pueden cambiarse ya que no puede seleccionarse la configuración de la cámara.
- La pantalla de estado desaparece si no se realiza ninguna operación en 30 segundos. Pulse el botón **INFO** para mostrarla de nuevo.
- Si no se realiza ninguna operación en 30 segundos en el panel de control, vuelve a aparecer la pantalla de estado.

### Modo Reproducción

La cámara cambia el tipo de pantalla de información cuando se pulsa el botón **INFO** durante la reproducción.

| Standar                                 | Se muestran la imagen capturada, el formato de archivo y los indicadores.                                          |  |  |
|-----------------------------------------|----------------------------------------------------------------------------------------------------|--|--|
| Histograma                              | Se muestran la imagen capturada y el histograma (Brillo/<br>RGB). No disponible durante la preproducción de vídeo. |  |  |
| Pantalla de<br>Información<br>detallada | Se visualiza información detallada sobre cómo y cuándo se tomaron las imágenes.                                    |  |  |
| Sin info. visualiz.                     | Se muestra sólo la imagen capturada.                                                                               |  |  |

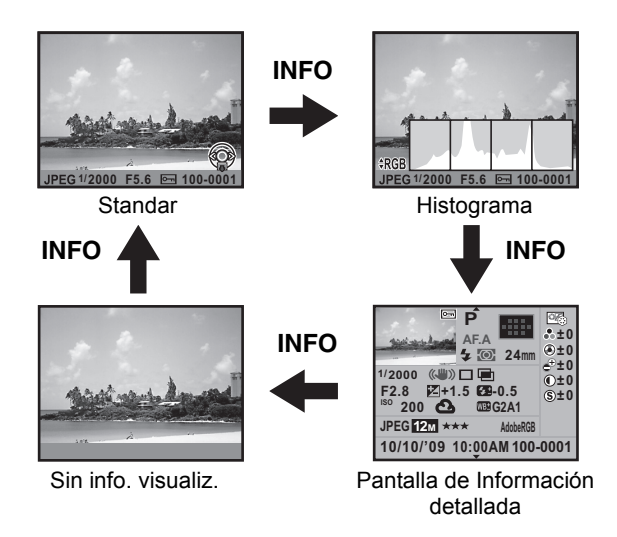

### • Pantalla de Información detallada

Utilice el controlador de cuatro direcciones (▲ ▼) para alternar entre páginas. Se muestra la información de copyright en la página 2.

### Página 1

### Fotografía

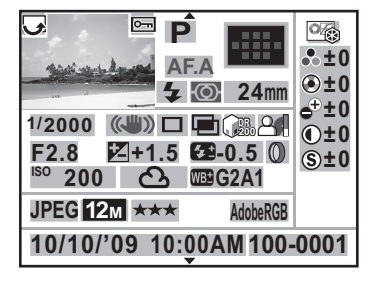

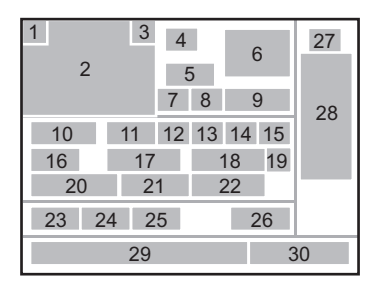

### Vídeo

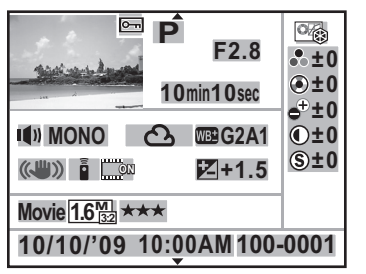

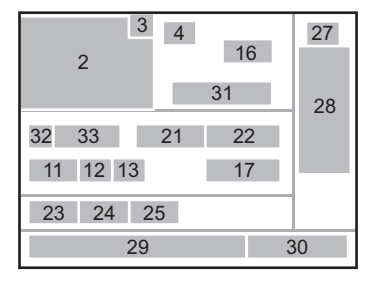

### Página 2

▼

# 1

### Imagen fija/Vídeo

▲ Fotógrafo ABCDEFGHIJKLMNOP QRSTUVWXYZ

▲ Titular Copyright ABCDEFGHIJKLMNOP QRSTUVWXYZ

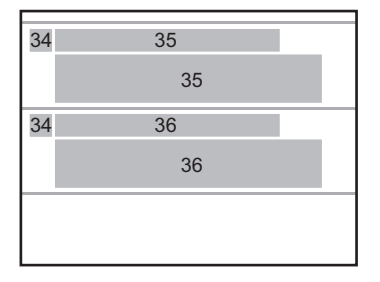

- 1 Información de rotación (p.224)
- 2 Imagen capturada
- 3 Proteger (p.230)
- 4 Modo Captura (p.88)
- 5 Modo de Enfoque (p.118)
- 6 Punto AF (p.123)/Modo de enfoque automático (p.151)
- 7 Modo flash (p.72)
- 8 Medición AE (p.110)
- 9 Longitud focal del objetivo
- 10 Velocidad de obturación
- 11 Estabilizador de imagen (Shake Reduction) (p.134)
- 12 Modo de avance (p.82)
- 13 Captura HDR (p.201)/Exposición múltiple (p.145)/Proceso cruzado (p.207)
- 14 Compens. Brillos (p.199)
- 15 Compens. Sombras (p.200)
- 16 Valor de la apertura
- 17 Compensación EV (p.113)
- 18 Compensación de la exposición con flash (p.77)

- **19** Filtro digital (p.147)
- 20 Sensibilidad (p.96)
- 21 Balance de blancos (p.192)
- 22 Ajustar Balance Blancos (p.196)
- 23 Formato de archivo (p.187)
- 24 Píxel. Grabados (p.155, p.184)
- **25** Nivel calidad (p.155, p.185)
- 26 Espacio color (p.197)
- 27 Tono imagen (p.205)
- 28 Parámetros de la imagen personalizada (p.205)
- 29 Fecha/hora del disparo
- 30 Número de carpeta-número de archivo (p.267)
- 31 Tiempo de grabación
- 32 Sonido (p.155)
- 33 Modo Audio (p.155)
- **34** Advertencia de alteración de la información
- 35 Fotógrafo (p.273)
- 36 Titular de Copyright (p.273)
- \* Para imágenes tomadas con Visión directa, se muestra el modo de enfoque automático para el indicador 6.
- \* Los indicadores 7 y 18 aparecen sólo para las imágenes en las que se ha disparado el flash.
- \* Los indicadores 13, 14, 15, 19 y 22 aparecen sólo para imágenes tomadas con las funciones correspondientes activadas.
- \* Los indicadores 24 y 25 no aparecen para imágenes RAW.

### Pantalla Histograma

Pueden visualizarse los siguientes histogramas cuando se reproducen fotos fijas. El «Histograma de luminosidad» muestra la distribución de la luminosidad y el «Histograma RGB» muestra la distribución de la intensidad del color. Pulse el controlador de cuatro direcciones (▲▼) para alternar entre el Histograma de luminosidad y el Histograma RGB.

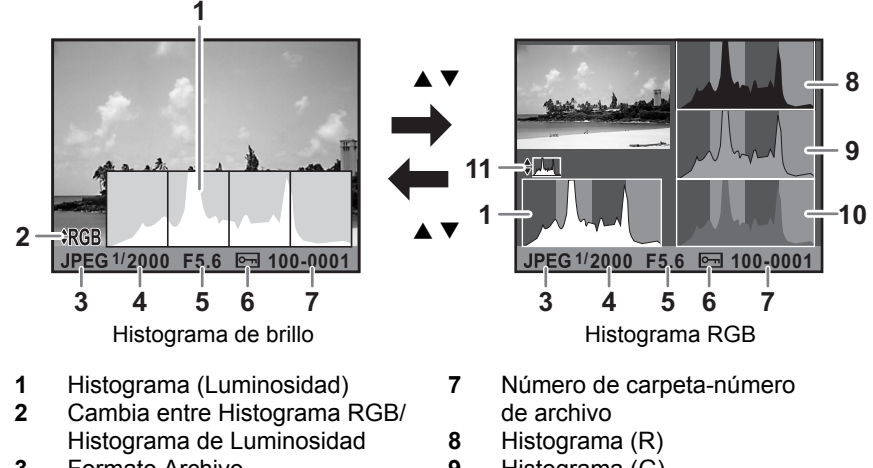

- Formato Archivo 3
- 4 Velocidad de obturación
- 5 Valor de la apertura
- 6 Proteger

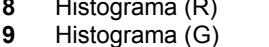

- Histograma (B) 10
- 11 Cambia entre Histograma de Luminosidad/Histograma RGB
- \* El indicador 6 aparece sólo para imágenes con el ajuste Proteger.

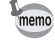

Si se ajusta [Area brill/oscur] a 🗹 (On) en [Método de Reproducción] del menú [E Reproducción 1], comienzan a parpadear las zonas afectadas por secciones claras u oscuras (excepto cuando se encuentra en la pantalla del histograma RGB y la pantalla de información detallada). (p.213)

### Uso del histograma

Un histograma muestra la distribución del brillo de la imagen. El eje horizontal muestra la luminosidad (más oscuro en el extremo izquierdo y más brillante en el extremo derecho) y el eje vertical muestra el número de píxeles. La forma y la distribución del histograma antes y después del disparo le indican si el nivel de exposición y el contraste son correctos o no, y le permite decidir si es necesario ajustar la compensación o tomar de nuevo la foto.

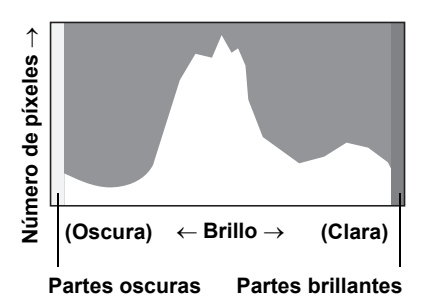

Cómo ajustar la exposición (p.113)

🖙 Cómo ajustar la luminosidad (p.199)

### Cómo comprender el brillo

Cuando el brillo es correcto y no hay zonas excesivamente claras u oscuras, el gráfico tendrá el máximo en el centro. Si la imagen es demasiado oscura, el máximo estará en el lado izquierdo, si es demasiado brillante, el máximo estará en el lado derecho.

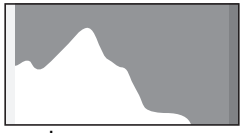

Imagen oscura

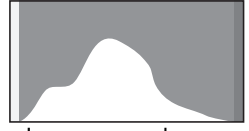

Imagen con algunas zonas claras u oscuras

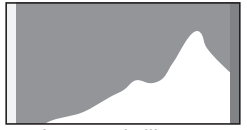

Imagen brillante

Cuando la imagen es demasiado oscura, la parte de la izquierda está recortada (partes oscuras sin detalle) y cuando la imagen es demasiado clara, la parte derecha está recortada (partes claras sin detalle). Las zonas claras parpadean en rojo en la pantalla y las secciones oscuras parpadean en amarillo cuando [Area brill/oscur] está 🗹 (Activ).

- Reproducir fotos (p.79)
- Cómo ajustar la Visualización para la Revisión instantánea (p.264)

### Cómo comprender el balance de color

Se muestra la distribución de la intensidad del color para cada color en el histograma RGB. El lado derecho del gráfico tiene un aspecto similar para las imágenes que tienen bien ajustado el Balance de blancos. Si sólo uno de los colores está desequilibrado hacia la izquierda, ese color es demasiado intenso.

🖙 Cómo fijar el Balance de blancos (p.192)

### Indicadores guía

Los siguientes indicadores aparecen en la pantalla para indicar qué teclas, botones y dial-e pueden operarse en cada momento.

Ejemplo)

|                                                                                                    | Controlador de cuatro direcciones (▲) | MENU | Botón <b>MENU</b>     |
|----------------------------------------------------------------------------------------------------|---------------------------------------|------|-----------------------|
| ▼                                                                                                    | Controlador de cuatro direcciones (▼) | OK   | Botón <b>OK</b>       |
| •                                                                                                    | Controlador de cuatro direcciones (◀) | ۲    | Botón verde           |
| ►                                                                                                    | Controlador de cuatro direcciones (►) | Z    | Botón <b>🗷 Av</b>     |
| in the second second second second second second second second second second second second second second second | Dial-e                                | INFO | Botón INFO            |
| SHUTTER                                                                                                    | Disparador                            | Í    | Botón <b>\$UP</b> / 🛍 |

## Visor

La siguiente información aparece en el visor.

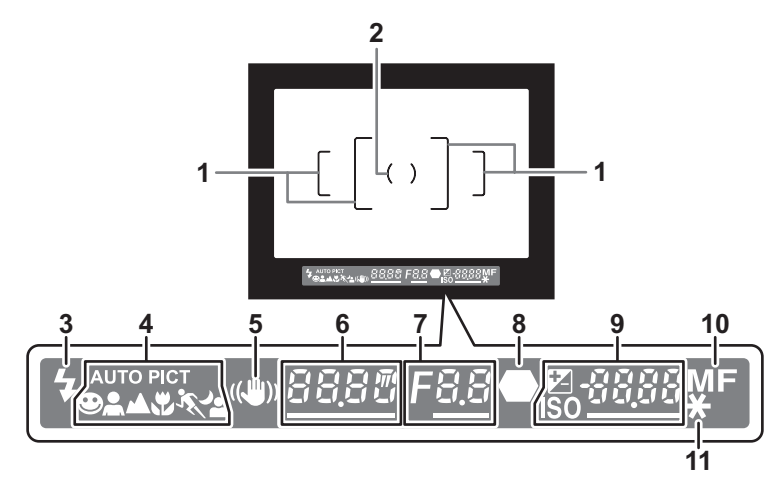

- 1 Recuadro AF(p.53)
- 2 Recuadro de medición puntual (p.110)
- Estado del flash (p.71)
   Encendido: cuando el flash está disponible.
   Parpadea: cuando el flash se recomienda, pero no está ajustado.
- 4 Icono del modo de fotografía (p.89) Aparece el icono del modo Imagen.

  ④ (Modo normal en མ་་་ལོ་་), ▲ (Retrato), ▲ (Paisaje), ♥ (Macro),
  ¾ (Objeto movimiento), ▲ (Retrato Nocturno).
- 5 Estabilizador de imagen (Shake Reduction) (p.134) Aparece cuando la función del Estabilizador de imagen está activada.
- 6 Velocidad de obturación Velocidad de obturación durante la captura o ajuste. Subrayado cuando la velocidad de obturación puede ajustarse con el dial-e.
- Valor de la apertura
   Valor de apertura durante la captura o ajuste.
   Subrayado cuando la apertura puede ajustarse con el dial-e.
- 8 Indicador de enfoque (p.66)
   Encendido: cuando el sujeto está enfocado.
   Parpadea: cuando el tema no está enfocado.

9 Cantidad de imágenes grabables/Valor de compensación EV Muestra el número de imágenes grabables con el ajuste actual de calidad y de píxeles grabados.

Cuando se ajusta el dial de modo a  $\mathbf{M}$ , aparece la diferencia con el valor de exposición correcto. (p.107)

- Compensación EV (p.113)
   Subrayado cuando puede ajustarse el valor de compensación EV con el dial-e mientras se pulsa el botón ZAV.
- **ISO**: Sensibilidad Subrayado cuando la sensibilidad puede ajustarse con el dial-e.
- **10** Modo de enfoque (p.118) Aparece cuando se ajusta a **MF**.
- Bloqueo AE (p.114) Aparece mientras está activado el bloqueo AE.
  - [9999] es el número máximo de imágenes grabables que pueden visualizarse en el visor. Incluso si el número de imágenes grabables es de 10000 o más, se visualizan [9999].
    - Cuando se ajusta [10. Botón AF/AE-L] a [Cancelar AF] en el menú [C Ajuste perso. 2], aparece MF en el visor mientras se pulsa el botón AF/AE-L. (p.119)

memo

Pueden cambiarse ajustes de funcion utilizando las teclas directas, el panel de control o el menú.

En esta sección se explican las formas básicas para cambiar los ajustes de funciones.

## Uso de teclas directas

En modo captura puede ajustar el modo de disparo, modo flash, balance de blancos y sensibilidad pulsando el controlador de cuatro direcciones ( $\blacktriangle \checkmark \blacklozenge \triangleright$ ), y ajustar el punto AF pulsando el botón **OK**. (p.82) A continuación se explica a modo de ejemplo cómo ajustar el modo flash.

 Pulse el controlador de cuatro direcciones (▼) en el modo de captura.

Aparece la pantalla [Modo Flash].

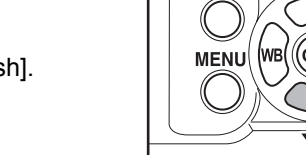

INFO

2 Utilice el controlador de cuatro direcciones (◄►) para seleccionar el modo flash.

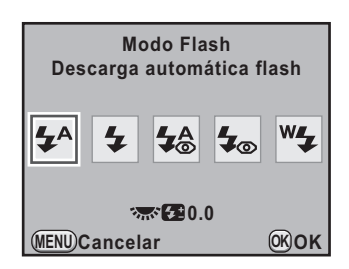

### Pulse el botón OK.

3

La cámara estará lista para hacer una fotografía.

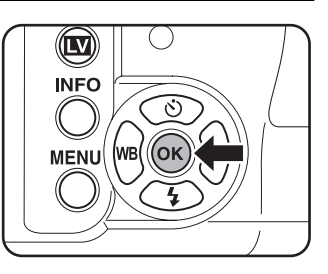

## Uso del Panel de control

Mientras se dispara pueden comprobarse los ajustes en curso en la pantalla de estado. También puede cambiar la pantalla a panel de control y cambiar los ajustes.

A continuación se explica a modo de ejemplo cómo ajustar la calidad JPEG.

1

## Compruebe la pantalla de estado y pulse el botón INFO.

Aparece el panel de control.

Pulse el botón **INFO** cuando no se visualice la pantalla de estado.

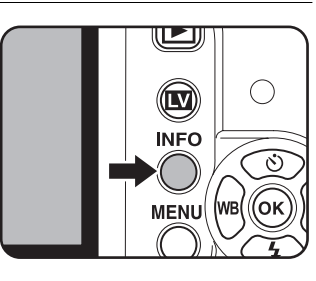

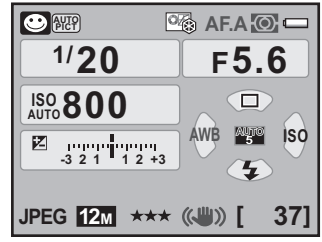

Con el controlador de cuatro direcciones (▲ ▼ ◀ ►), seleccione un elemento cuyo ajuste desee cambiar.

No puede seleccionar elementos que no pueden cambiarse.

| Personalizar Imagen<br>Luminoso |      |           |             |     |  |  |
|---------------------------------|------|-----------|-------------|-----|--|--|
|                                 | OFF  | OFF       | HDR<br>Off  |     |  |  |
|                                 | AF.A | AUTO<br>5 | ØFF         |     |  |  |
| JPEG                            | 12м  | ***       | <b>O</b> FF | OFF |  |  |
| 10/10/'09 10:30AM [ 37]         |      |           |             |     |  |  |
| Pulse el botón OK.<br>Aparece la pantalla de configuración                                                  | Calidad JPEG<br>★★★                           |
|----------------------------------------------------------------------------------------------------|-----------------------------------------------|
| del elemento seleccionado.                                                                                  |                                               |
|                                                                                                    | JPEG 12M *** 07 07<br>10/10/'09 10:30AM [ 37] |
|                                                                                                    |                                               |
| Utilice el controlador de cuatro<br>direcciones ( ◀ ► ) o el dial-e para<br>seleccionar el valor de ajuste. | Calidad JPEG 🖺 128                            |
| Utilice el controlador de cuatro<br>direcciones ( ◀ ► ) o el dial-e para<br>seleccionar el valor de ajuste. | Calidad JPEG 🖺 12                             |

### **5** Pulse el botón OK.

memo

La cámara vuelve al panel de control y está lista para tomar una foto.

- También puede cambiar ajustes girando el dial-e después de seleccionar el elemento que desea cambiar en el punto 2 de p.34. Para ajustes detallados, como los parámetros, pulse el botón **OK** y realice los cambios.
- La pantalla de estado y el panel de control no se visualizan cuando se activa Visión Directa (p.150). Introduzca los ajustes en el menú [D Cfig.Capt.].

### Uso de los Menús

En esta sección se explican los métodos de funcionamiento de los menús [ Cfig.Capt.], [ Reproducción], [ Preferencias] y [ C Ajuste perso.]. Se explica abajo a modo de ejemplo cómo ajustar [Captura HDR] en el menú [ Cfig.Capt. 2]. Antes de usar la cámara

#### 1 Pulse el botón MENU en modo de captura.

Aparece el menú [ Cfig.Capt. 1] en el monitor.

Si se pulsa el botón **MENU** en modo Reproducir, aparece el menú [E] Reproducción 1], y cuando se ajusta el dial de modo a **SCN** (Escena), aparece el menú [**SCN** Escena].

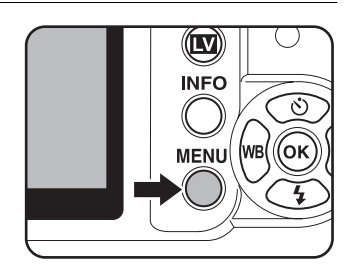

## 2 Pulse el controlador de cuatro direcciones (►).

Cada vez que se pulsa el controlador de cuatro direcciones (►), el menú cambiará en la siguiente secuencia:

[ Cfig.Capt. 2], [ Cfig.Capt. 3],

[ Cfig.Capt. 4], [ ► Reproducción 1] [ Cfig.Capt. 1].

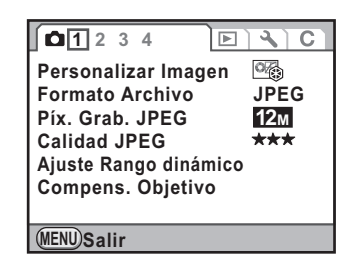

También puede utilizar el dial-e para alternar entre los menús.

#### Utilice el controlador de cuatro direcciones (▲ ▼) para elegir un ítem.

| 1234 🕨               | 1 <b>4</b> ] C ] |
|----------------------|------------------|
| Proceso cruzado      | OFF              |
| Filtro digital       | (OFF             |
| Captura HDR          | Cerrar           |
| Multi-exposición     |                  |
| Modo AF              | AF.A             |
| Medición AE          | Ō                |
| Seleccionar punto AF | AUTO             |
| MENUSalir            |                  |

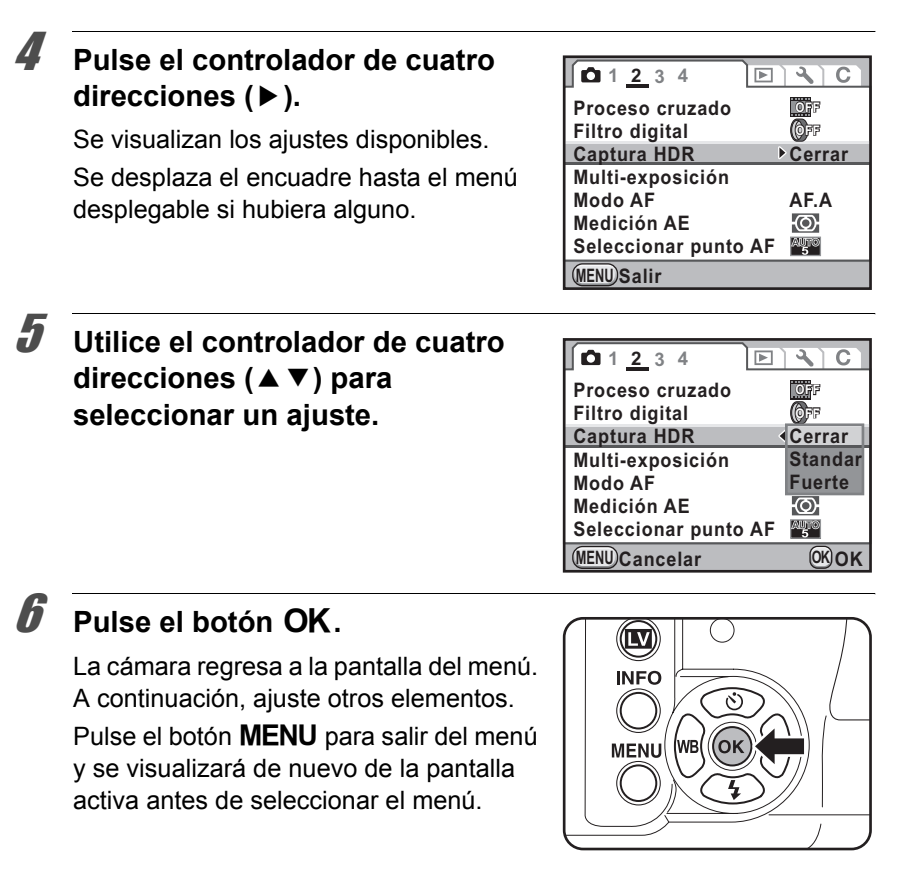

Caution

Incluso después de pulsar el botón **MENU** y de cerrar la pantalla de menú, si la cámara se apaga de manera incorrecta (sacando las pilas mientras está encendida), no se guardarán los ajustes.

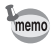

Consulte las siguientes páginas para información sobre cada elemento de menú.

- Menú [🗖 Cfig.Capt.] 🖙 p.83
- Menú [ E Reproducción] 🖙 p.211
- Menú [ 🔧 Preferencias] 🖙 p.254
- Menú [C Ajuste perso.] 🖙 p.85

Antes de usar la cámara

Nota

## **2** Puesta en marcha

En este capítulo se explican los primeros pasos que necesita seguir después de adquirir la cámara y antes de comenzar a tomar fotos. Lea atentamente y siga las instrucciones.

| Cómo colocar la correa                                | 40 |
|-------------------------------------------------------|----|
| Cómo colocar las baterías                             | 41 |
| Cómo instalar o desmontar la tarjeta<br>de memoria SD | 46 |
| Cómo colocar el objetivo                              | 50 |
| Cómo ajustar las dioptrías del visor                  | 53 |
| Cómo encender y apagar la cámara                      | 54 |
| Ajustes iniciales                                     | 55 |

### Cómo colocar la correa

 Pase el extremo de la correa a través del enganche, y después asegúrela en el interior del cierre.

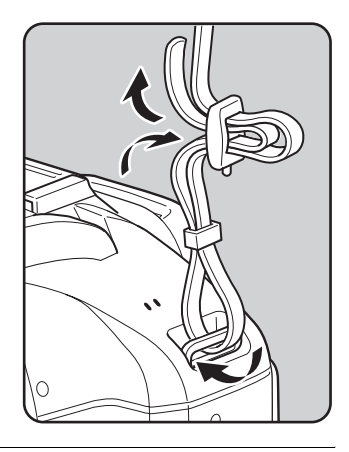

## **2** Fije el otro extremo de la misma manera descrita arriba.

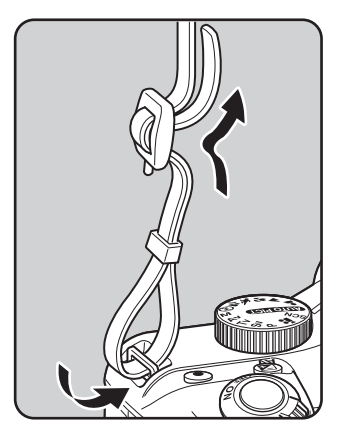

Coloque las baterías en la cámara. Utilice cuatro baterías de litio AA, baterías recargables de Ni-MH AA o baterías AA alcalinas.

Esta cámara incluye baterías AA de litio para comprobar que la cámara funciona, pero también son compatibles otros tipos de baterías. Utilice baterías compatibles de acuerdo con el fin al que está destinada la cámara.

| Baterías disponibles          | Características                                                                                                    |
|-------------------------------|----------------------------------------------------------------------------------------------------|
| Baterías de litio AA          | Suministradas con la cámara. Se recomiendan cuando se utiliza la cámara en climas fríos.                                                                                                    |
| Pilas AA Ni-MH<br>recargables | Estas pilas son recargables y resultan muy económicas.<br>Se requiere un cargador de baterías comercial compatible<br>con las baterías utilizadas.                                                                                                    |
| Pilas alcalinas AA            | Pueden obtenerse fácilmente cuando las pilas habituales<br>se agotan, pero, en ciertas circunstancias, algunas<br>funciones de la cámara podrían no funcionar con ellas.<br>No se recomienda su uso excepto en casos de<br>emergencia y para comprobar que la cámara funciona. |

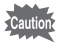

- No utilice pilas de Ni-Mn, ya que pueden causar averías debido a sus características de tensión.
- Las pilas AA de litio y las pilas AA alcalinas que pueden utilizarse con esta cámara no son recargables.
- No abra la tapa de las baterías ni las saque mientras el interruptor de potencia está encendido.
- Saque las pilas cuando no se vaya a utilizar la cámara durante un período prolongado. Si las deja en la cámara durante mucho tiempo, podrían producirse fugas.
- Si los ajustes de fecha y hora han sido restaurados después de introducir baterías nuevas después de un período prolongado desde que se extrajeron, realice las operaciones para « Cómo ajustar la Fecha y Hora » (p.59).
- Coloque las pilas correctamente. De no hacerlo, la cámara podría estropearse. Limpie los electrodos de las pilas antes de insertarlas.
- Cambie todas las pilas al mismo tiempo. No mezcle distintas marcas o tipos de pilas o las nuevas con las antiguas. De lo contrario, podrían producirse averías, tales como que no se visualice correctamente el nivel de las baterías.

7

Pulse y mantenga pulsada la palanca de desbloqueo de la tapa de las pilas tal y como se muestra en la ilustración (1), y deslice la tapa de las pilas hacia el objetivo (2) v después ábrala.

2 Coloque las pilas de acuerdo con el indicador +/- del compartimiento de las pilas.

- Empuje hacia abajo las pilas con la tapa (3) y deslícela tal y como se muestra en la ilustración (4) para cerrarla.
  - Asegúrese de cerrar completamente la tapa de las pilas. Si no está cerrada, la cámara no se encenderá.
- Cuando vava a utilizar la cámara durante un período prolongado, utilice el kit adaptador de corriente alterna K-AC84 (opcional). (p.44)
  - · Compruebe la orientación de las baterías si la cámara no funciona de forma correcta después de cambiarlas.

### Indicador del nivel de la batería

Puede saber cuánta carga gueda en la batería con el **una** gue aparece en la pantalla de estado y en la pantalla.

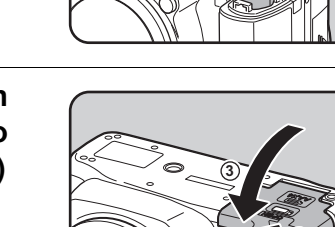

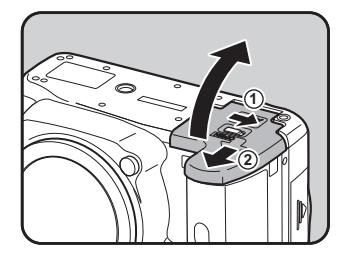

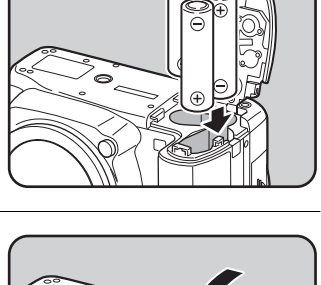

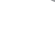

memo

| Pantalla de estado | Nivel de la batería                               |
|--------------------|---------------------------------------------------|
| (Verde)            | Las baterías están llenas.                        |
| (Naranja)          | Las baterías están bajas de carga.                |
| (Rojo)             | Las baterías están casi agotadas.                 |
| [Sin batería]      | La cámara se apaga después de mostrar el mensaje. |

Image: o (Rojo) podría aparecer incluso cuando el nivel de la batería es suficiente si se utiliza la cámara a bajas temperatura o cuando se realizan disparos continuos consecutivamente. En este caso, apague la cámara y vuelva a encenderla. Si aparece (Marcia), puede utilizar la cámara.

#### Capacidad aproximada de almacenamiento de imágenes y Tiempo de reproducción (baterías nuevas)

(A una temperatura ambiente operativa de 23°C)

memo

memo

| Baterías                                   | Grabación<br>normal | Fotografía con<br>flash (50% de las<br>veces) | Tiempo de<br>reproducción |
|--------------------------------------------|---------------------|-----------------------------------------------|---------------------------|
| Baterías de litio AA                       | 1900                | 1100                                          | 680 minutos               |
| Pilas AA Ni-MH<br>recargables<br>(1900mAh) | 640                 | 420                                           | 390 minutos               |
| Pilas alcalinas AA                         | 210                 | 130                                           | 350 minutos               |

La capacidad de almacenamiento de imágenes fijas (grabación normal y flash utilizado el 50% de las veces) se basa en las condiciones de medida de acuerdo con los estándares CIPA, mientras que otros datos se basan en nuestras condiciones de medida. Pueden ocurrir desviaciones en las cifras anteriores dependiendo del modo y las condiciones de disparo.

• El rendimiento de las baterías se deteriorará temporalmente a medida que baja la temperatura. Cuando utilice la cámara en lugares fríos, tenga baterías adicionales y manténgalas calientes en su bolsillo. El rendimiento de las baterías se recuperará cuando éstas operen a temperatura ambiente.

 Cuando viaje al extranjero, tome fotografías en climas fríos, o cuando vaya a tomar muchas fotos, se recomienda llevar unas baterías de repuesto.

## Cómo utilizar el adaptador de corriente alterna (Opcional)

Si tiene la intención de utilizar la pantalla durante un período prolongado o se va a conectar la cámara a un ordenador o a un dispositivo AV, se recomienda el uso del kit adaptador de corriente alterna K- AC84 (opcional).

#### Compruebe que la cámara está apagada.

Si las baterías están insertadas en la cámara, abra la tapa de las baterías y extráigalas. Consulte el punto 1 en p.42.

Abra la tapa de las baterías y extraiga la cubierta del cable eléctrico (1) del lado derecho de la cámara de las baterías.

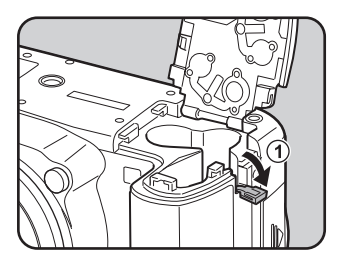

 Inserte el acoplador de CC en la cámara de las baterías.

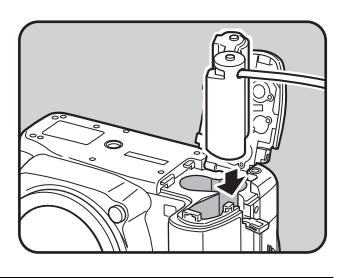

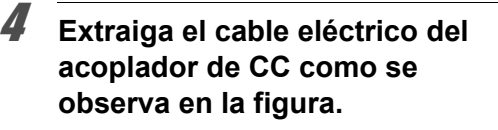

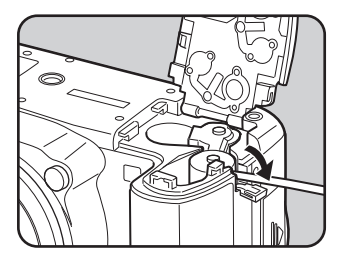

#### Cierre la tapa del compartimiento de la batería.

Consulte el punto 3 en p.42.

## **b** Conecte el terminal de corriente continua del adaptador de CA al acoplador de corriente continua.

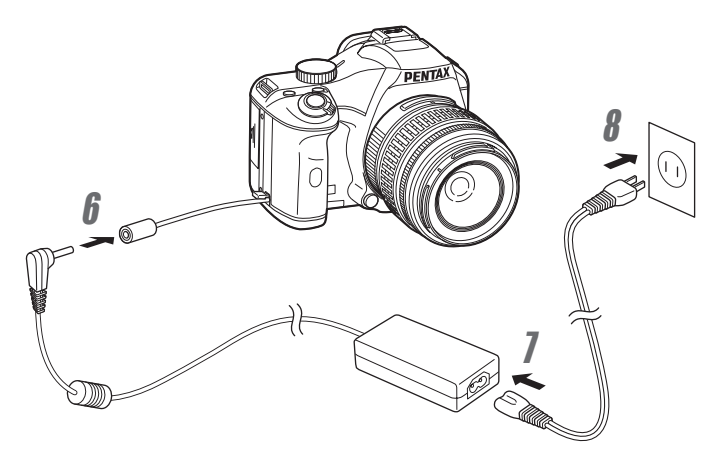

## Conecte el cable de corriente alterna al adaptador de corriente alterna.

#### Enchufe el cable de corriente alterna en la toma de corriente.

Caution

8

5

- Antes de conectar o desconectar el adaptador de corriente alterna, asegúrese de que la cámara esté apagada.
- Compruebe las conexiones entre los terminales: La tarjeta de memoria SD y los datos podran degradarse si la cámara se desconecta mientras se graban o leen datos.
- Mantenga cerrada la tapa del cable eléctrico cuando no se use el adaptador de CA.

Consulte el manual del kit adaptador de CA K-AC84 cuando utilice el adaptador de CA.

Esta cámara utiliza una tarjeta de memoria SD o una tarjeta de memoria SDHC. (En este manual, ambas tarjetas de memoria se denominan tarjetas de memoria SD.) La cámara debe estar apagada antes de insertar o extraer la tarjeta de memoria SD (disponible en el mercado).

- No retire la tarjeta de memoria SD mientras la luz de acceso a la tarjeta está encendida.
  - Utilice esta cámara para formatear (inicializar) una Tarjeta de memoria SD que esté sin usar o que haya sido utilizada en otra cámara o dispositivo digital. Consulte los detalles del formateado en « Cómo formatear una tarjeta de memoria SD » (p.257).
  - Utilice una tarjeta de memoria de alta velocidad para grabar vídeos. Si la velocidad de escritura es menor que la velocidad de grabación, la escritura se interrumpirá durante la grabación.
- Verifique que la cámara esté apagada.
- **2** Deslice la tapa de la tarjeta en la dirección de la flecha y después levántela para abrirla  $(1 \rightarrow 2)$ .

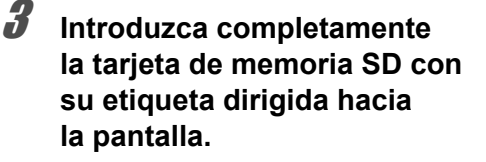

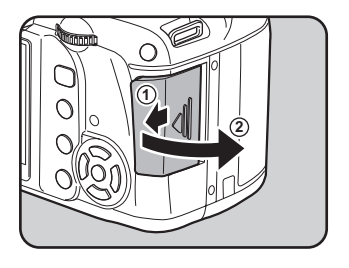

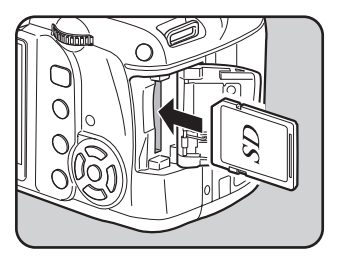

Pulse una vez la tarjeta de memoria SD para sacarla.

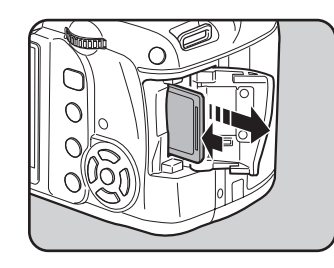

4

Cierre la tapa de la tarjeta (3)y después deslícela en la dirección de la flecha (4).

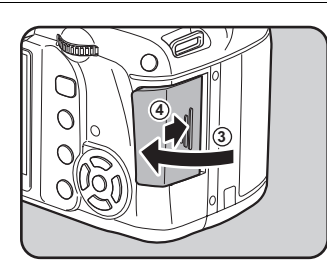

#### Precauciones durante el uso de una tarjeta de memoria SD

 La tarjeta de memoria SD está equipada con un interruptor de protección contra la escritura. Poniendo el interruptor Inter en BLOQUEADO se impide la grabación p de nuevos datos en la tarjeta, la eliminación contra de los datos almacenados y el formateo de la tarjeta por parte de la cámara o del ordenador.

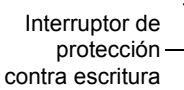

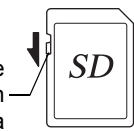

- Deberá tener cuidado cuando extraiga la tarjeta de memoria SD inmediatamente después de utilizar la cámara, ya que podría estar caliente.
- No abra la tapa de la tarjeta, no extraiga la tarjeta de memoria SD ni apague la cámara mientras se estén guardando fotos en la tarjeta o se estén reproduciendo desde ella, o la cámara esté conectada a un ordenador con el cable USB, ya que podría perder datos o dañar la tarjeta.
- No doble la tarjeta de memoria SD ni la someta a impactos violentos. Manténgala alejada del agua y guárdela en lugares que no estén expuestos a altas temperaturas.
- No extraiga la tarjeta de memoria SD durante el formateado, ya que podría dañarla e inutilizarla.

- Los datos de la tarjeta de memoria SD podrían borrarse en las siguientes condiciones. No aceptamos responsabilidad alguna por los datos que puedan borrarse
  - (1) la tarjeta de memoria SD es usada de manera incorrecta por el usuario.
  - (2) la tarjeta de memoria SD se somete a electricidad estática o interferencias eléctricas.
  - (3) la tarjeta de memoria SD no se ha utilizado durante mucho tiempo.
  - (4) cuando se expulsa la tarjeta de memoria SD o se extraen las baterías mientras se graban los datos de la tarjeta o se accede a ellos.
- Si la tarjeta de memoria SD no se utiliza durante mucho tiempo, podría resultar imposible leer los datos de la misma. Haga regularmente una copia de seguridad en un ordenador de todos los datos importantes.
- No la utilice ni la guarde en lugares donde pueda estar expuesta a electricidad estática o a interferencias eléctricas.
- Evite usar o guardar la tarjeta a la luz solar directa o en lugares donde pueda estar expuesta a cambios rápidos de temperatura o a la condensación.
- No olvide formatear las tarjetas de memoria SD que no se hayan utilizado o hayan sido utilizadas en otra cámara.
  - Cómo formatear una tarjeta de memoria SD (p.257)
- Tenga en cuenta que el formateado de la tarjeta de memoria SD no eliminará necesariamente los datos de forma que no puedan recuperarse utilizando un software comercial de recuperación de datos. Si va a tirar, regalar o vender su tarjeta de memoria SD, debería asegurarse de eliminar todos los datos de la tarjeta o ésta se destruirá si contiene cualquier dato personal o información delicada. Existen programas de software comerciales seguros para la eliminación completa de los datos.

En cualquier caso, la gestión de la tarjeta de memoria SD está bajo su responsabilidad.

### Píxeles grabados y nivel de calidad

#### Cuando el formato de archivo es JPEG

Elija el número de píxeles grabados (tamaño) y el nivel de calidad (velocidad de compresión de datos JPEG) de las imágenes según el uso que desee dar a las imágenes que ha tomado.

Las fotografías con más píxeles grabados o con más estrellas ( $\star$ ) se imprimen con más claridad, aunque el número de fotografías que pueden tomarse (el número de fotografías que pueden grabarse en una tarjeta de memoria SD) se reduce cuanto mayor sea el tamaño de los archivos.

La calidad de las fotografías capturadas o impresas depende del nivel de calidad, el control de la exposición, la resolución de la impresora y otros muchos factores, por lo que no es necesario seleccionar más del número de píxeles necesarios. Por ejemplo, para imprimir un tamaño de tarjeta postal, 2m (1728×1152) es adecuado. Fije el número adecuado de píxeles grabados y el nivel de calidad dependiendo de cómo se vaya a usar la foto.

- IS Cómo ajustar los píxeles grabados JPEG (p.184)
- r Cómo fijar el nivel de calidad JPEG (p.185)

#### Píxeles grabados JPEG, calidad JPEG y capacidad de almacenamiento de imágenes aproximada

| Calidad JPEG<br>Píx. Grab. JPEG | ★★★<br>Superior | ★★<br>Muy bueno | ★<br>Bueno |
|---------------------------------|-----------------|-----------------|------------|
| <u>12м</u> (4288×2848)          | 138             | 244             | 479        |
| 10м (3936×2624)                 | 163             | 289             | 564        |
| бм (3072×2048)                  | 267             | 468             | 902        |
| 2m (1728×1152)                  | 805             | 1373            | 2518       |

(Cuando se utiliza una tarjeta de memoria SD de 1 GB)

- El número de imágenes almacenables puede variar dependiendo del tema, de las condiciones de disparo, del modo de disparo y de la tarjeta de memoria SD, etc.
- Cuando el número de imágenes que pueden guardarse supera 500, las imágenes capturadas se dividen en carpetas con 500 imágenes cada una. Sin embargo, en modo Horquillado de exposición, las imágenes se guardarán en la misma carpeta hasta que finalicen los disparos, incluso si el número de imágenes excede 500.

#### Cuando el formato de archivo es RAW

Con la  $\mathbf{K}$ - $\mathbf{x}$  puede grabar en formato JPEG o en formato RAW de alta calidad y completamente editable. Para el formato de archivo RAW, puede seleccionar el formato PEF original de PENTAX o el formato DNG (Negativo Digital) de uso corriente diseñado por Adobe Systems. En una tarjeta de memoria SD de 1 GB puede grabar hasta un máximo de 48 imágenes en ambos formatos PEF y DNG.

🖙 Cómo ajustar el formato del archivo (p.187)

Coloque el objetivo en el cuerpo de la cámara.

Cuando utilice uno de los siguientes objetivos con la  $\mathbf{K}$ - $\mathbf{x}$ , todos los modos de captura de la cámara estarán disponibles.

- (a) Objetivos DA, DA L, D FA, FA J
- (b) Objetivos con una posición de apertura A (Auto), cuando se utiliza en la posición A

Cautio

1

2

Antes de instalar o retirar el objetivo, apague la cámara para impedir que se mueva el objetivo de forma inesperada.

- Cuando se utilizan los objetivos descritos en (b) en una posición diferente a A, algunas funciones se verán restringidas. Consulte « Notas relativas a [22. Using Aperture Ring] » (p.300).
  - Con los ajustes predeterminados, la cámara no funcionará con otros objetivos y accesorios diferentes a los indicados aquí. Ajuste [22. Usando anillo apert.] en el menú [C Ajuste perso. 4] a [Permitido] para poder usarlos. (p.300)

#### Compruebe que la cámara está apagada.

Retire la tapa de la montura del cuerpo de la cámara (1) y la tapa de la montura del objetivo (2).

Para proteger la zona de montaje del objetivo, asegúrese de colocarlo con la montura hacia arriba.

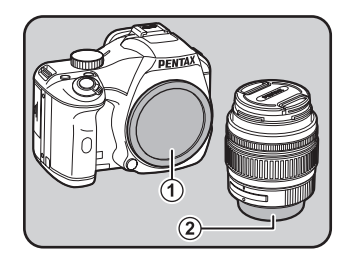

Alinee los índices de montaje del objetivo (puntos rojos: 3) situados en la cámara y en el objetivo, y ajústelos girando el objetivo en el sentido de las aquias del reloj hasta que quede firmemente colocado con un clic.

3

Después de colocar, gire el objetivo en sentido contrario a las agujas del reloj para comprobar que el objetivo está bloqueado.

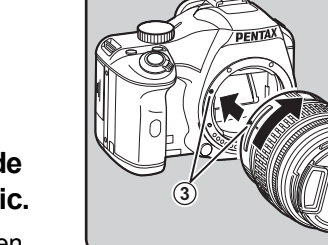

Retire el protector delantero del objetivo empujando hacia dentro la zona indicada.

pulsado el botón de desbloqueo del objetivo (④) y gire el objetivo en sentido contrario a las agujas del reloj.

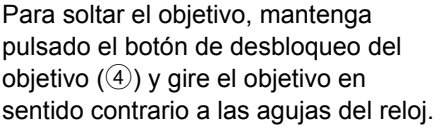

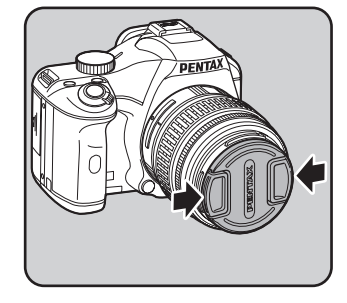

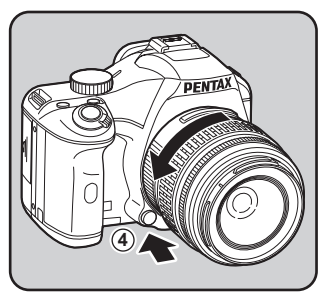

- No asumimos responsabilidad alguna por accidentes, daños y anomalías causadas por la utilización de objetivos de otros fabricantes.
  - El cuerpo de la cámara y la montura del objetivo llevan contactos de información sobre el objetivo y un acoplador AR. La suciedad, el polvo o la corrosión pueden dañar el sistema eléctrico o causar el funcionamiento incorrecto de la cámara. Cuando sea necesario, limpie los contactos con un paño suave y seco.

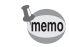

La tapa de la montura del cuerpo (①) protege el interior de la cámara del polvo y de las rayadas desde que sale de fábrica. Si va a guardar la cámara durante mucho tiempo, también existe la «Tapa de la montura del cuerpo K».

### Cómo ajustar las dioptrías del visor

Ajuste las dioptrías del visor de forma que se ajuste a su vista. Si fuera difícil ver con claridad la imagen en el visor, deslice lateralmente la palanca de ajuste dióptrico.

Puede ajustar las dioptrías desde aproximadamente –2,5m hasta +1,5 m<sup>-1</sup>.

#### Mire por el visor y deslice la palanca de ajuste dióptrico hacia la izquierda o la derecha.

Ajuste la palanca hasta que el recuadro AF del visor quede enfocado. Dirija la cámara hacia una pared blanca u otra superficie clara y consistente.

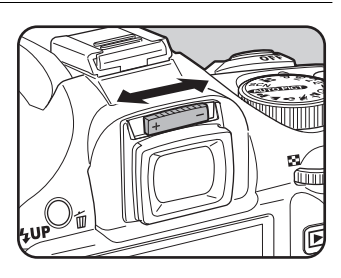

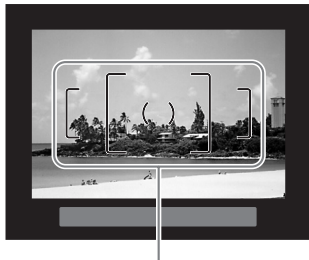

Recuadro AF

- Cuando la cámara sale de fábrica, el ocular Fo está colocado en el visor. El ajuste dióptrico está disponible con el ocular Fo colocado. Sin embargo, como se mostró anteriormente, es más fácil realizar el ajuste sin el ocular.
- Para sacar el ocular Fo, presione en un lado y extráigalo en la dirección de la flecha.

memo

Para colocar el ocular F<sub>Q</sub>, alinéelo con la ranura del ocular del visor y empújelo hasta que esté colocado.

 Si fuera difícil ver claramente la imagen del visor, incluso si fija la palanca de ajuste de dioptrías, utilice un adaptador M para objetivos con corrección de dioptrías opcional. Sin embargo, para

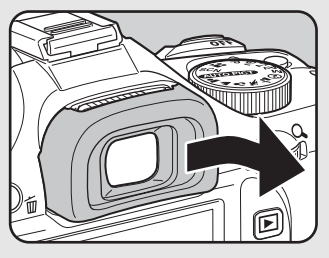

utilizar este adaptador es necesario desmontar el ocular Fo. (p.309)

### Cómo encender y apagar la cámara

## **1** Gire el interruptor principal a [ON].

Se enciende la cámara.

Ponga el interruptor principal en posición [OFF] para apagar la cámara.

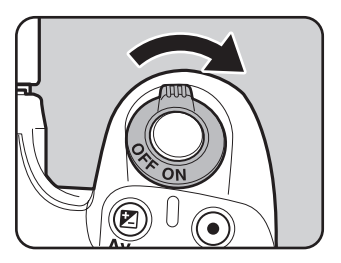

- Apague la cámara siempre que no la esté utilizando.
  - La cámara se apagará automáticamente si no se realiza ninguna operación durante un período de tiempo determinado. Para reactivar la cámara después de que ésta se apague automáticamente, enciéndala de nuevo o realice una de las siguientes acciones.
    - Pulse el disparador hasta la mitad del recorrido.
    - Pulse el botón 돈.
    - Pulse el botón INFO.

memo

Al encender la cámara por primera vez nada más comprarla, aparecerá la pantalla [Language/言語] en la pantalla. Siga los pasos que se describen a continuación para seleccionar el idioma, la fecha y la hora actuales. Una vez realizados los ajustes, no será necesario que los repita cada vez que encienda la cámara.

Si aparece la pantalla [Ajuste de fecha], fije la fecha y la hora actual según el procedimiento en in « Cómo ajustar la Fecha y Hora » (p.59).

| Language,     | /言語     |          |
|---------------|---------|----------|
| English       | Dansk   | Ελληνικά |
| Français      | Svenska | Русский  |
| Deutsch       | Suomi   | 한국어      |
| Español       | Polski  | 中文繁體     |
| Português     | Čeština | 中文简体     |
| Italiano      | Magyar  | 日本語      |
| Nederlands    | Türkçe  |          |
| (MENU) Cancel |         | ©⊮ok     |

| Ajuste de fecha   | l         |     |  |
|-------------------|-----------|-----|--|
| Formato Fecha⊁    | dd/mm/aa  | 24h |  |
| Fecha             | 01/01/200 | 9   |  |
| Hora              | 00:00     |     |  |
| Ajustes completos |           |     |  |
| (MENU) Cancelar   |           |     |  |

### Cómo ajustar el idioma de la pantalla

Puede elegir el idioma de los menús, mensajes de error, etc., entre los siguientes idiomas: inglés, francés, alemán, español, portugués, italiano, holandés, danés, sueco, finlandés, polaco, checo, húngaro, turco, griego, ruso, coreano, chino (tradicional/simplificado) y japonés.

| Utilice el controlador de cuatro |
|----------------------------------|
| direcciones (▲ ▼ ◀ ►) para       |
| seleccionar el idioma deseado.   |

| Language              | /言語               |                     |
|-----------------------|-------------------|---------------------|
| English<br>Français   | Dansk<br>Svenska  | Еλληνικά<br>Русский |
| Deutsch<br>Español    | Polski            | 한국어<br>中文繁體         |
| Portugues<br>Italiano | Cestina<br>Magyar | 中又简体<br>日本語         |
| MENU Canc             | Türkçe<br>elar    | 0K)OK               |

#### **Z** Pulse el botón OK.

Aparece la pantalla [Config. Inicial] para el idioma seleccionado.

Pulse dos veces el controlador de cuatro direcciones (▼) y vaya al punto 10 de p.57 si no hay que cambiar [Ciudad de Origen].

| Config. Inicial   |         |   |
|-------------------|---------|---|
| Language/言語       | Español | ۲ |
| <b> </b>          |         |   |
| Tamaño texto      | Standar |   |
| Ajustes completos |         |   |
| (MENU) Cancelar   |         |   |

### **3** Pulse el controlador de cuatro direcciones ( $\mathbf{\nabla}$ ).

El cursor se mueve hasta 🔂.

### **4** Pulse el controlador de cuatro direcciones (►).

Aparece la pantalla [ 1 Ciudad de Origen].

 Utilice el controlador de cuatro direcciones (◄►) para seleccionar una ciudad.

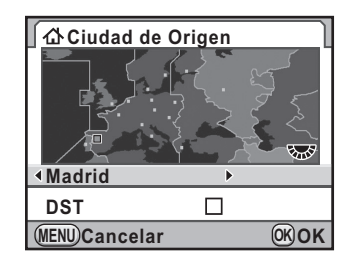

#### **b** Pulse el controlador de cuatro direcciones (▼).

El cursor se mueve hasta [DST] (Horario de verano).

## Pulse el controlador de cuatro direcciones (◀▶) para seleccionar 🗹 o □.

### Pulse el botón OK.

La cámara vuelve a la pantalla [Config. Inicial].

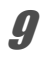

R

7

#### Pulse el controlador de cuatro direcciones (▼).

El cursor se mueve hasta [Tamaño texto].

| 10 | Pulse el controlador de cuatro<br>direcciones (▶) y utilice el<br>controlador de cuatro<br>direcciones (▲▼) para<br>seleccionar [Standar] o [Grande]. | 「Config. Inicial<br>Language/言語 Español |
|----|----------------------------------------------------------------------------------------------------|-----------------------------------------|
|    | Al seleccionar [Grande], se amplía<br>el elemento del menú seleccionado.                                                                              | (MENU)Cancelar (KOK                     |
| 11 | Pulse el botón OK.                                                                                                    |                                         |
| 12 | Pulse el controlador de cuatro<br>direcciones (▼) para seleccionar<br>[Ajustes completos].                                                            | 「Config. Inicial<br>Language/言語 Español |

### 13 Pulse el botón OK.

Aparece la pantalla [Ajuste de fecha].

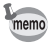

En este manual, las pantallas de menú mencionadas a partir de ahora se describen con [Tamaño texto] fijado en [Standar].

#### Cuando se fija un idioma incorrecto

Si selecciona por error el idioma incorrecto en la pantalla [Language/ 言語] y pasa a la pantalla [Ajuste de fecha], puede realizar las siguientes operaciones para volver a ajustar el idioma deseado.

Si ha cambiado el modo de la cámara al modo Captura, (y la cámara está lista para tomar una foto), realice la siguiente operación desde el punto 2 para fijar de nuevo el idioma.

#### Pulse el botón MENU una vez para visualizar las guías en el monitor.

La pantalla mostrada a la derecha es un ejemplo de las guías visualizadas. La pantalla visualizada variará dependiendo del idioma seleccionado.

Las guías aparecen en el monitor durante 3 segundos.

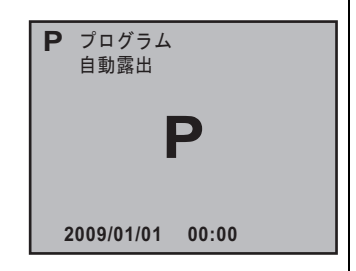

### **2** Pulse una vez el botón MENU.

[ 1] se visualiza en la pestaña superior.

SCN se visualiza cuando se ajusta el dial de modo a SCN.

**3** Pulse cinco veces el controlador de cuatro direcciones ( $\triangleright$ ).

[ \* 1] se visualiza en la pestaña superior.

Pulse el controlador de cuatro direcciones ( $\blacktriangleright$ ) seis veces cuando el dial de modo se ajusta a **SCN**.

- Pulse el controlador de cuatro direcciones (▼) para seleccionar [Language/言語].
- **5** Pulse el controlador de cuatro direcciones (►).

Aparece la pantalla [Language/言語]

#### Utilice el controlador de cuatro direcciones (▲ ▼ ◀ ► ) para seleccionar el idioma deseado y pulse el botón OK.

Aparece el menú [ Preferencias 1] en el idioma seleccionado. Consulte las páginas siguientes y fije la ciudad que desea como [Ciudad de Origen] y la fecha y la hora actual según sea necesario.

- Para cambiar la ciudad de origen: « Cómo ajustar la hora mundial » (p.259)
- Para cambiar la fecha y la hora: « Cómo cambiar el formato de fecha y hora » (p.259)
- Cuando no se han fijado la ciudad de origen ni la fecha y la hora, aparecerán las pantallas [Config. Inicial] o [Ajuste de fecha] cuando se vuelva a encender la cámara.
  - Si no ha accedido a la pantalla [Ajuste de fecha], puede volver a seleccionar el idioma utilizando el controlador de cuatro direcciones (▶) en la pantalla [Language/言語]

### Cómo ajustar la Fecha y Hora

Fija la fecha y hora actual y el modo de la visualización.

#### Pulse el controlador de cuatro direcciones (►).

El recuadro se mueve hasta [dd/mm/aa].

 Utilice el controlador de cuatro direcciones (▲ ▼) para seleccionar el formato de fecha.

> Seleccione [dd/mm/aa], [mm/dd/aa] o [aa/mm/dd].

| Ajuste de fecha   |           |     |  |
|-------------------|-----------|-----|--|
| Formato Fecha     | dd/mm/aa  | 24h |  |
| Fecha             | 01/01/200 | 9   |  |
| Hora              | 00:00     |     |  |
| Ajustes completos |           |     |  |
| (MENU) Cancelar   | OK        | ОК  |  |

### 3

memo

#### Pulse el controlador de cuatro direcciones ( $\blacktriangleright$ ).

La presentación pasa a [24h].

Δ

Utilice el controlador de cuatro direcciones (▲ ▼) para seleccionar 24H (presentación de 24 horas) o 12H (presentación de 12 horas).

| Ajuste de fecha   |            |     |  |
|-------------------|------------|-----|--|
| Formato Fecha     | dd/mm/aa   | 24h |  |
| Fecha             | 01/01/2009 |     |  |
| Hora              | 00:00      |     |  |
| Ajustes completos |            |     |  |
| (MENU) Cancelar   | OK         | ОК  |  |

### **5** Pulse el controlador de cuatro direcciones (>).

El fotograma vuelve a [Formato Fecha].

### **b** Pulse el controlador de cuatro direcciones (▼).

El recuadro se mueve hasta [Fecha].

### 7 Pulse el controlador de cuatro direcciones (►).

El recuadro se mueve hasta el mes.

## Utilice el controlador de cuatro direcciones (▲ ▼) para fijar el mes.

Fije el día y el año de la misma manera. A continuación, ajuste la hora.

Si selecciona [12h] en el punto 4, el ajuste cambia entre am y pm, dependiendo de la hora.

| ∫ Ajuste de fecha | I         |     |  |
|-------------------|-----------|-----|--|
| Formato Fecha     | dd/mm/aa  | 24h |  |
| Fecha 🔸           | 01/01/200 | 9   |  |
| Hora              | 00:00     |     |  |
| Ajustes completos |           |     |  |
| (MENU)Cancelar    | OK        | OK  |  |

*9* Pulse el controlador de cuatro direcciones (▼) para seleccionar [Ajustes completos].

| Ajuste de fecha   | 1         |     |  |  |
|-------------------|-----------|-----|--|--|
| Formato Fecha     | dd/mm/aa  | 24h |  |  |
| Fecha             | 01/01/200 | 9   |  |  |
| Hora              | 00:00     |     |  |  |
| Ajustes completos |           |     |  |  |
| (MENU)Cancelar (K |           | ОК  |  |  |

### 10 Pulse el botón OK.

La cámara vuelve a la pantalla de estado y está lista para tomar una foto. La cámara está lista para tomar fotos. Si ajusta la fecha y la hora con las operaciones del menú, la pantalla volverá al menú [ Preferencias 1]. En este caso, pulse el botón **MENU**.

Caution

Al pulsar el botón **MENU** mientras se ajusta la fecha se anulan los ajustes realizados hasta ese momento y la cámara pasa al modo de Captura. Si se enciende la cámara sin haber fijado la fecha y la hora, se visualiza la pantalla de [Ajuste de fecha] si se han completado los Ajustes iniciales. También se puede ajustar la fecha más adelante utilizando los menús (p.259).

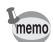

- Al pulsar el botón OK en el punto 10, el reloj de la cámara se ajusta a 00 segundos. Para fijar la hora exacta, pulse el botón OK cuando la señal horaria (en TV, radio, etc.) alcance los 00 segundos.
  - Puede cambiar el idioma, la fecha y hora con las operaciones del menú. (p.259, p.262)

## **3** Operaciones básicas

En este capítulo se explican las operaciones básicas de disparo cuando se fija el dial de modos en AUTO PICT (Fotografía Auto.) para garantizar que se realiza una captura correcta. Para obtener información sobre las funciones y los ajustes avanzados para tomar fotografías, consulte desde el capítulo 4 en adelante.

| Operación de disparo básica      | 64 |
|----------------------------------|----|
| Cómo utilizar un objetivo zoom   | 70 |
| Cómo utilizar el flash integrado | 71 |
| Cómo reproducir fotos            | 79 |

### Operación de disparo básica

### Cómo sostener la cámara

El modo de sujetar la cámara es importante al hacer fotografías.

- Sujete la cámara firmemente con ambas manos y mantenga los codos pegados al cuerpo.
- Pulse el botón del obturador suavemente cuando haga una foto

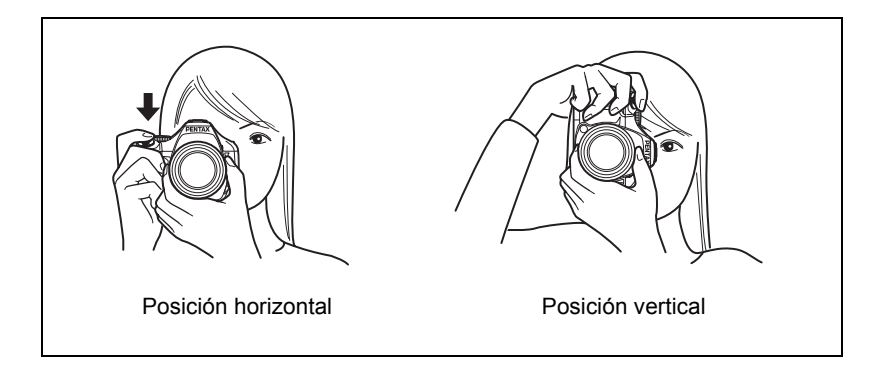

- Para reducir el movimiento de la cámara, apoye el cuerpo en un objeto sólido como una mesa, un árbol o una pared por ejemplo.
  - Aunque existen diferencias de criterio entre los distintos fotógrafos, en general el límite de velocidad de obturación de una cámara de mano es de 1/(longitud focal ×1,5). Por ejemplo, será de 1/75 de segundo si la longitud focal es de 50 mm, y de 1/150 de segundo si es de 100 mm. Utilice un trípode o el Estabilizador de imagen (p.134) cuando se utiliza una velocidad de obturación baja.
  - Cuando se utilice un teleobjetivo, se recomienda usar un trípode de peso mayor al peso total de cámara y el objetivo para evitar un posible movimiento.
  - No utilice la función Shake Reduction (Estabilizador de imagen) cuando utilice la cámara en un trípode. (p.135)

memo

### Cómo dejar que la cámara elija los ajustes óptimos

La  $\mathbf{K}$ - $\mathbf{X}$  ofrece diversos modos de captura, de enfoque, y de fotografía para expresar su visión fotográfica. En esta sección se explica cómo tomar fotos simplemente apretando el disparador.

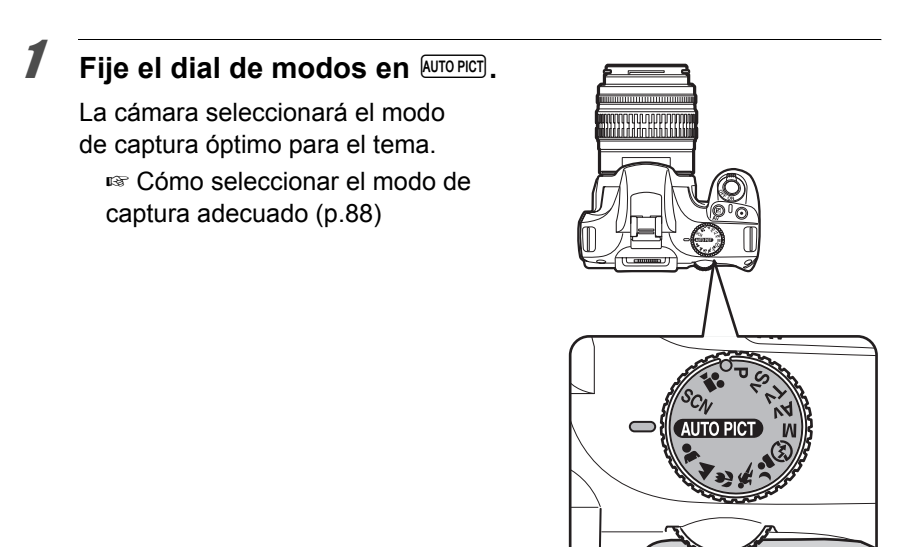

#### 2 Sitúe la palanca del modo de enfoque en AF.

El recuadro de enfoque cambia a modo **AF** (Enfoque automático).

Cuando se pulsa el disparador a medio recorrido en **AF**, el objetivo enfoca automáticamente. (p.118)

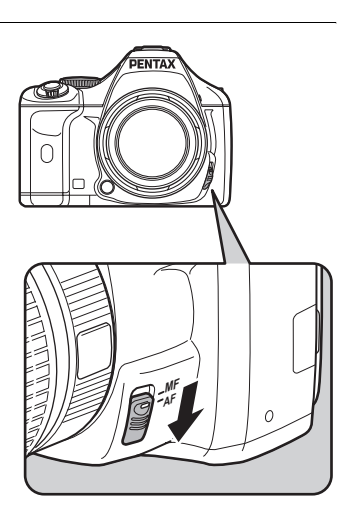

3

#### Mire por el visor para ver el tema.

Se puede utilizar un objetivo zoom para cambiar el tamaño del tema en el visor. (p.70)

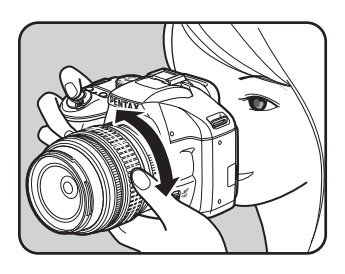

# 4 Encuadre el motivo dentro del recuadro AF y pulse el botón obturador a medio recorrido.

El sistema de enfoque automático funciona. Cuando el tema está enfocado, aparece el indicador de enfoque 
en el visor.

Cuando se ajusta a modo Auto PICT (Fotografía Auto.), se selecciona automáticamente el modo de captura óptimo de ● (Standar), ▲ (Retrato), ▲ (Paisaje), ♥ (Macro), ☀ (Objeto movimiento) o ▲ (Retrato Nocturno). El flash integrado salta automáticamente cuando se necesita.

🖙 Cómo operar el disparador (p.68)

- Temas difíciles de enfocar (p.69)
- Cómo utilizar el flash integrado (p.71)

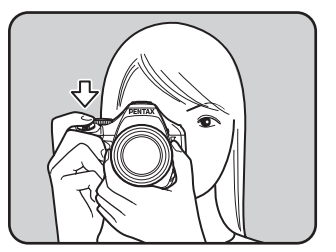

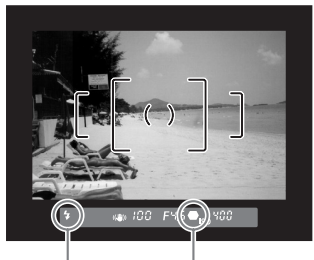

Estado Indicador de del flash enfoque

#### Pulse a fondo el disparador.

Se toma la fotografía.

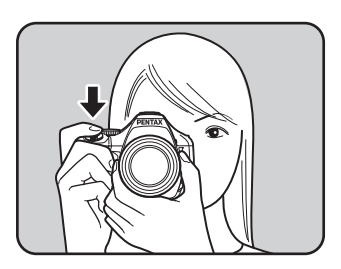

## *6* Rev

#### Revise la imagen capturada en el monitor.

La imagen aparece durante 1 segundo en la pantalla inmediatamente después de la captura (Revisión instantánea).

Cómo ajustar la Visualización para la Revisión instantánea (p.264)

Puede ampliar la imagen durante la Revisión instantánea con el dial-e. (p.212)

Pulsando el botón **\$UP**/ m podrá eliminar la imagen durante la Revisión instantánea.

🖙 Cómo borrar una imagen (p.80)

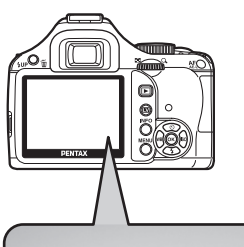

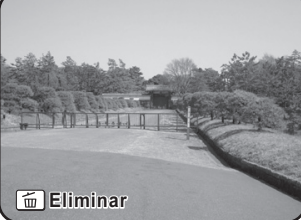

- memo
- Puede ajustar la cámara de forma que cuando se pulsa el botón AF/AE-L se enfoque automáticamente, de la misma forma que pulsando el disparador a medio recorrido (p.119).
- Puede ver una vista previa de la imagen en la pantalla y verificar la composición, la exposición, y el enfoque antes de tomar fotos. (p.130)

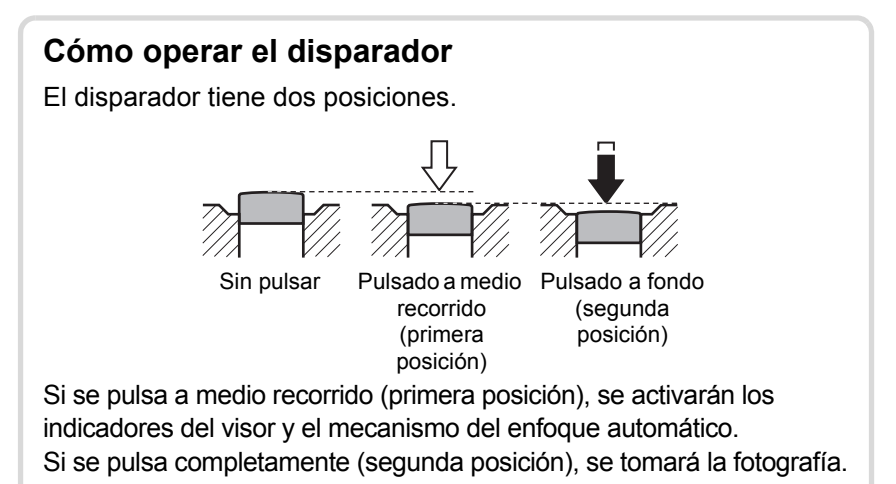

- Pulse el disparador suavemente para evitar que se mueva la cámara.
  - Practique pulsando el botón obturador a medio recorrido/totalmente para ver dónde están la primera y la segunda posición.
  - Se visualizan los indicadores del visor mientras se pulsa el disparador a medio recorrido. Las indicaciones se visualizan durante unos 10 segundos (ajuste predeterminado) mientras está encendido el temporizador del exposímetro después de levantar el dedo del botón. (p.31, p.112)

memo

#### Temas difíciles de enfocar

El mecanismo de enfoque automático no es perfecto. Puede tener problemas de enfoque en las condiciones siguientes. Esto también se aplica al enfoque manual utilizando el indicador de enfoque  $\bullet$  en el visor.

- (a) Motivos con muy poco contraste en el área de enfoque, tales como una pared blanca
- (b) Motivos que no reflejan mucha luz dentro del área de enfoque
- (c) Objetos que se mueven rápidamente
- (d) Una luz reflejada muy fuerte o con un contraluz intenso (fondo luminoso)
- (e) Si aparecen patrones de líneas horizontales o verticales repetitivos en el área de enfoque
- (f) Varios motivos en primer y segundo plano del área de enfoque

Si el tema no puede enfocarse automáticamente, fije la palanca del modo de enfoque en MF y utilice el modo de enfoque manual para enfocarlo con la ayuda de la zona mate del visor. (p.128)

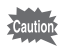

Cuando (e) y (f) son pertinentes, el tema podría no estar enfocado incluso cuando aparece  $\bullet$  (indicador de enfoque).

Amplía el tema (tele) o captura un área más amplia (gran angular) con un objetivo zoom. Ajusta el tema al tamaño adecuado y toma las fotos.

## **1** Gire el aro del zoom hacia la derecha o izquierda.

Gire el aro del zoom en sentido horario para seleccionar la opción de telefoto, y en el sentido inverso para seleccionar el gran angular.

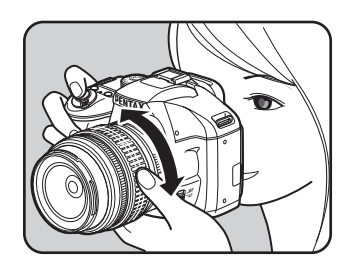

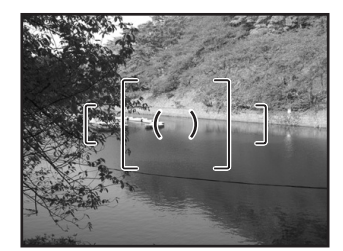

Gran angular

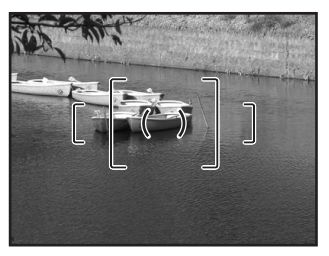

Teleobjetivo

- Cuanto menor sea el número visualizado para la longitud focal, mayor será el ángulo; cuanto mayor sea el número, mayor será también el tamaño del motivo central de la imagen.
  - Funciones de zoom motorizado (muestreo del tamaño de la imagen, clip de zoom y el efecto de zoom automático) no son compatibles con esta cámara.

memo
Realice las siguientes operaciones para tomar fotos en condiciones de poca luz o a contraluz, o cuando desea utilizar el flash integrado. El flash integrado es la mejor opción a aproximadamente 0,7 m a 5 m del tema. Cuando se utiliza a una distancia menor de 0,7 m, la exposición no se controlará adecuadamente y podría producirse viñeteado (oscurecimiento de las esquinas de la imagen debido a la falta de luz) (esta distancia varía ligeramente dependiendo del objetivo utilizado y la sensibilidad fijada. (p.168)).

# Compatibilidad con el flash integrado y el objetivo

Podría producirse el viñeteado dependiendo del objetivo utilizado y de las condiciones de captura. Le recomendamos hacer una prueba de disparo para comprobar la compatibilidad.

- res Compatibilidad de los objetivos con el flash incorporado (p.170)
  - Cuando use el flash integrado, retire el parasol del objetivo antes de disparar.
    - El flash integrado se descarga completamente para los objetivos que no tienen una función para fijar el anillo de apertura en **A** (Auto).

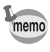

Para información sobre el flash integrado e instrucciones para tomar fotos con un flash externo, consulte « Cómo utilizar el Flash » (p.163).

# Cómo fijar el modo flash

|                    | Modo Flash                           | Función                                                                                                    |
|--------------------|--------------------------------------|----------------------------------------------------------------------------------------------------|
| <b>4</b> ^         | Descarga<br>automática flash         | La cámara mide automáticamente la luz ambiental<br>y determina si se va a usar el flash. El flash se levanta<br>y se dispara automáticamente cuando es necesario,<br>como cuando se utiliza una velocidad de obturación<br>que puede causar el movimiento de la cámara<br>o en condiciones de contraluz. (excepto cuando se<br>está en modo 🌢 (Paisaje)), 🛠 (Objeto movimiento)<br>o 诸 (Instantánea noche) en SCN (Modo Escena).<br>El flash puede elevarse pero podría no disparase si la<br>cámara determina que no es necesario. |
| 4                  | Descarga Manual<br>Flash             | Descarga el flash manualmente. Se dispara cuando está elevado, no se dispara cuando está retraído.                                                                                                    |
| <b>4</b> ⊚         | Flash auto+Red.<br>ojos rojos        | Dispara un flash previo para reducción de ojos rojos antes del flash automático.                                                                                                    |
| <b>4</b> ®         | Flash<br>Manual+Red. ojos<br>rojos   | Descarga manualmente el flash. Se dispara un flash<br>previo para reducción de ojos rojos antes del flash<br>principal.                                                                                                    |
| slow               | Sinc baja<br>velocidad               | Ajusta una velocidad de obturación lenta dependiendo<br>de la claridad. Por ejemplo, cuando se utiliza para<br>tomar un retrato con la puesta de sol de fondo, el sujeto<br>y el fondo se capturan de una manera perfecta.                                                                                                    |
| slow<br><b>⊙</b> ₽ | Sinc baja<br>vel.+Red. ojos<br>rojos | Dispara un flash previo para reducción de ojos rojos<br>antes de disparar el flash principal con Sincronización<br>a baja velocidad.                                                                                                    |
| slow<br>₩7<br>₩7   | Sinc segunda cortina                 | Dispara el flash justo antes de cerrar la cortina del<br>obturador. Captura los objetos en movimiento como<br>si dejaran un rastro detrás de ellos (p.166).                                                                                                    |
| w <b>4</b>         | Modo inalámbrico                     | Puede sincronizar un flash externo exclusivo<br>(AF540FGZ o AF360FGZ) sin utilizar un cable<br>de sincronización. (p.174)                                                                                                    |

Los modos de flash que pueden seleccionarse difieren según el modo de captura.

| Modo de Captura                 | Modo de flash seleccionable                                              |
|---------------------------------|--------------------------------------------------------------------------|
| AUTO PICT / ▲ / ▲ / ጭ / ¾ / SCN | \$^/\$/\$@/ <b>\$</b> @/ <sup>W</sup> \$                                 |
| P/Sv/Av                         | 4/4 <sub>®</sub> / <sup>stow</sup> / <sub>®</sub> 4/ <mark>⊳</mark> 4/₩4 |
| Tv/M                            | \$/\$ <sub>®</sub> / <sub>≫</sub> \$/₩\$                                 |

#### MENU (WB( ίок Aparece la pantalla [Modo Flash]. Aparecen los modos de flash que pueden elegirse para el modo de captura fijado. Utilice el controlador de cuatro Modo Flash direcciones (◀►) para Descarga automática flash seleccionar el modo flash. w**r ل**ے^ Gire el dial-e para realizar la compensación de la exposición con flash. (p.77)

# Pulse el botón OK.

1

2

3

captura.

La cámara estará lista para hacer una fotografía.

Pulse el controlador de cuatro

direcciones (▼) en el modo de

#### Uso del Modo de Descarga automática flash 4<sup>A</sup>, 4<sup>A</sup> (Elevación automática del flash)

# Coloque el dial de modos en AUTO PICT, &, V, 'a o SCN.

El flash está desactivado cuando se seleccionan 🗐 (Escena Nocturna). ▲ (Puesta de Sol). ① (Ilum estudio). 答 (Luz vela) o (Museo) en modo SCN (Scene). El flash integrado no salta automáticamente cuando se ajusta a 'a (Instantánea noche) en modo SCN (Escena).

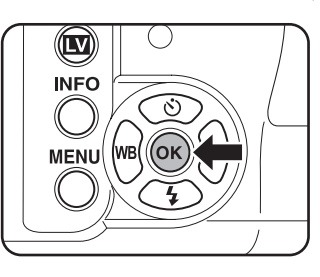

.0.0

(MENU)Cancelar

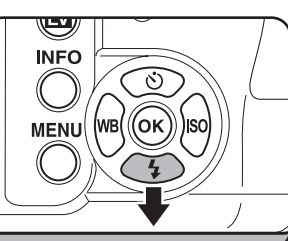

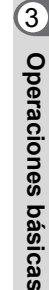

**OKOK** 

2

# Presione el disparador hasta la mitad de recorrido.

Si fuera necesario, el flash integrado se eleva y comienza a cargarse. Cuando el flash está completamente cargado,

4 aparece en el visor. (p.31)

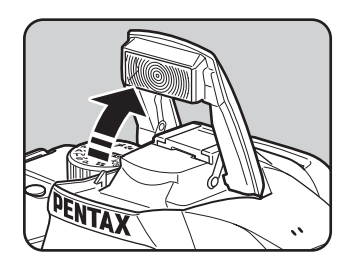

# **3** Pulse a fondo el disparador.

Se toma la fotografía.

Presione en la parte que se indica en la figura para ocultar el flash integrado.

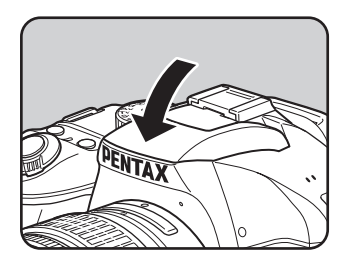

Cambie entre el modo **¼**<sup>A</sup> (Descarga automática flash) y **¼** (Descarga Manual Flash) pulsando el botón **¼UP**/ m mientras el flash integrado está levantado.

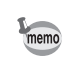

### Uso del Modo de descarga manual del flash 4 , 4 $_{\odot}$

# 1 Pulse el botón 4UP/m.

El flash integrado se eleva y comienza a cargarse. Se utiliza el modo 4, independientemente de los ajustes del modo flash. Cuando el flash está completamente cargado, 4 aparece en el visor. (p.31)

# Pulse a fondo el disparador.

Se descarga el flash y se toma la foto.

# Presione el flash integrado para ocultarlo.

Caution

2

3

Cuando el dial de modos está ajustado a  $\circledast$  (Flash apagado), el flash integrado no saltará aunque se pulse el botón  $\textbf{4UP}/\tilde{\texttt{m}}$ .

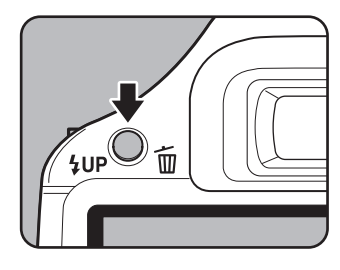

# Cómo utilizar la reducción de ojos rojos Flash

El efecto ojos rojos se produce cuando se hacen fotos con flash en lugares oscuros y los ojos aparecen rojizos en las fotografías. Esto se debe a la reflexión del flash electrónico en la retina del ojo. Los ojos aparecen rojos porque las pupilas se dilatan con la ausencia de luz.

Este problema no puede evitarse, pero pueden tomarse las siguientes medidas para combatirlo.

- Al tomar la foto, ilumine el entorno.
- Ajuste el granangular y dispare desde más cerca si utiliza un objetivo zoom.
- Utilice un flash que admita la reducción de ojos rojos.
- Cuando utilice un flash externo, coloque el flash tan lejos de la cámara como sea posible.

La función de reducción de ojos rojos de esta cámara reduce el efecto disparando dos veces el flash. Con la función de reducción de ojos rojos, se dispara el flash previo. Esto reduce la dilatación de la pupila. Después se dispara el flash principal cuando las pupilas son más pequeñas, reduciendo el efecto de ojos rojos.

Para usar la función de ojos rojos en modo Fotografía o en modo **SCN** (Escena), seleccione  $4_{\odot}$  o  $4_{\odot}$ . Ajuste a  $4_{\odot}$  o  $3_{\odot}$  en otros modos.

# Fotografía de sincronización con luz diurna

En condiciones de luz diurna, el flash eliminará las sombras cuando se retrata a una persona cuva cara está ensombrecida. El uso del flash de esta forma se llama Disparo con sincronización luz del día. Se utiliza el modo 4 (Descarga Manual Flash) cuando se dispara con sincronización luz del día.

### Cómo fotografiar

nem

- 1 Levante a mano el flash integrado y compruebe que el modo de flash está ajustado a 4. (p.75)
- 2 Compruebe que el flash esté totalmente cargado.
- 3 Tome una fotografía.

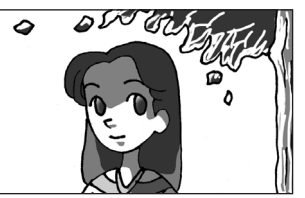

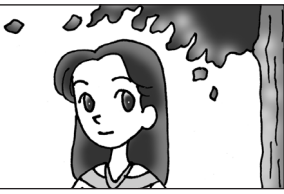

Sin sincronización con luz día Con sincronización con luz día

Si el fondo de la imagen es demasiado luminoso, la imagen podría estar sobreexpuesta.

# Cómo compensar la intensidad del flash

Puede cambiar la intensidad del flash en un rango de-2.0 a +1.0. Puede ajustar los siguientes valores de compensación del flash según el intervalo fijado en [1. Pasos EV] (p.114) del menú [C Ajuste perso. 1].

| Intervalo | Valor de compensación del flash                           |
|-----------|-----------------------------------------------------------|
| 1/3 EV    | -2.0, -1.7, -1.3, -1.0, -0.7, -0.3, 0.0, +0.3, +0.7, +1.0 |
| 1/2 EV    | -2.0, -1.5, -1.0, -0.5, 0.0, +0.5, +1.0                   |

| Modo Flash<br>Descarga Manual Flash |            |  |  |
|-------------------------------------|------------|--|--|
| <b>4</b> ^ <b>4 4</b> 8 <b>4</b>    | • <b>*</b> |  |  |
| >>>><br>(MENU)Cancelar (CM)OK       |            |  |  |

- Si se excede la intensidad máxima del flash cuando se corrige hacia el lado positivo (+), la compensación no será efectiva.
  - La compensación hacia el lado negativo (–) podría no afectar a la imagen si el tema está demasiado cerca, el valor de apertura es pequeño o la sensibilidad es alta.
  - La compensación de flash también es eficaz para los flashes externos que admiten el modo de flash automático P-TTL.

# Cómo permitir el disparo mientras se carga el flash

Puede fijar la cámara para permitir el disparo mientras se carga el flash.

Ajuste [16. Dispara cuando carga]

a [Encendido] en el menú [**C** Ajuste perso. 3] (p.87).

Por defecto, no pueden tomarse fotos mientras se está cargando el flash integrado.

16. Dispara cuando carga

1 Apagado

2 Encendido

Activa el obturador mientras el flash integrado está cargando (MENU)Cancelar OKOK

# **Reproducir fotos**

Puede reproducir las imágenes capturadas con la cámara.

memo

Utilice el programa de software «PENTAX Digital Camera Utility 4» que se suministra para reproducir fotos en un ordenador. Consulte « Cómo utilizar el Software suministrado » (p.284) para información sobre el software.

# 1

# Pulse el botón 돈.

La cámara accede al modo Reproducir y se visualiza en la pantalla la última imagen tomada (la imagen con el número de archivo más alto). (Para vídeos, sólo se visualiza el primer fotograma en la pantalla).

Pulse el botón **INFO** durante la reproducción para visualizar información tal como los datos de la imagen visualizada.

Consulte p.25 para obtener detalles sobre la visualización.

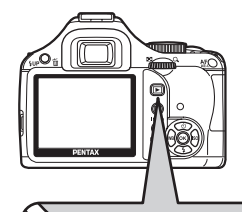

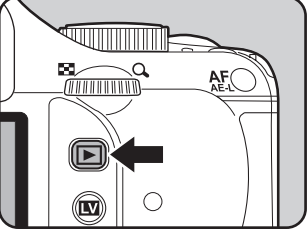

# 2 Pulse el controlador de cuatro direcciones (◄►).

- ◄: Muestra la imagen siguiente.
- ►: Muestra la imagen siguiente.

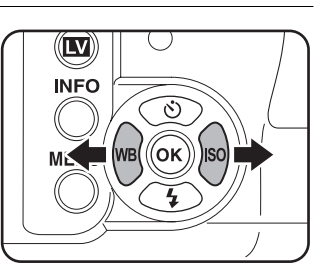

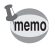

Consulte « Funciones de reproducción » (p.209) para información sobre la función de reproducción.

# Cómo borrar una imagen

Las imágenes se pueden eliminar de una en una.

- Las imágenes eliminadas no pueden recuperarse.
  - · Las imágenes protegidas no pueden ser eliminadas. (p.230)

# Pulse el botón $\blacktriangleright$ y utilice el controlador de cuatro direcciones $(\blacktriangleleft \triangleright)$ para seleccionar la imagen que desea eliminar.

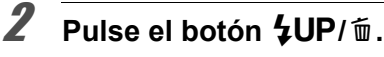

Aparece la pantalla confirmación de borrado.

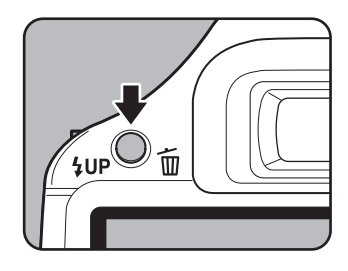

# Utilice el controlador de cuatro direcciones (▲ ▼) para seleccionar [Eliminando].

Seleccione el formato de archivo para eliminar las imágenes guardadas en formato RAW+.

| Eliminar     | Elimina sólo las                  |
|--------------|-----------------------------------|
| JPEG         | imágenes JPEG.                    |
| Eliminar RAW | Elimina sólo las<br>imágenes RAW. |
| Eliminar     | Borra imágenes en ambos           |
| RAW+JPEG     | formatos de archivo.              |

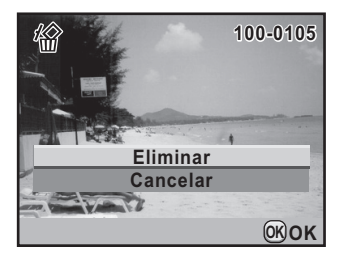

# Pulse el botón OK.

Se elimina la imagen.

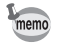

Si desea eliminar varias imágenes a la vez, consulte « Cómo eliminar varias imágenes » (p.226).

1

# **4** Funciones de disparo

En este capítulo se describen las diversas funciones de disparo básicas y avanzadas disponibles con la  $\mathbf{K}$ - $\mathbf{x}$ .

| Cómo operar las funciones de disparo82       |
|----------------------------------------------|
| Cómo seleccionar el modo de captura          |
| adecuado88                                   |
| Cómo fijar la exposición93                   |
| Enfoque118                                   |
| Cómo comprobar la composición,               |
| la exposición y el enfoque antes de disparar |
| (Previa)130                                  |
| Uso de la función Shake Reduction para       |
| evitar el Movimiento de la cámara134         |
| Cómo tomar fotos continuamente143            |
| Cómo tomar fotografías utilizando Filtros    |
| digitales147                                 |
| Cómo disparar con la Visión directa          |

# Cómo operar las funciones de disparo

Puede cambiar ajustes relacionados con la captura utilizando las teclas directas, el panel de control, los menús [ Cfig.Capt.] o [ C Ajuste perso.].

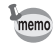

Para información sobre cómo operar los menús, consulte « Uso de los Menús » (p.35).

# Elementos de ajuste de las teclas directas

Pulse el controlador de cuatro direcciones ( $\blacktriangle \lor \blacklozenge \triangleright$ ) o el botón **OK** en el modo de captura para ajustar los siguientes elementos.

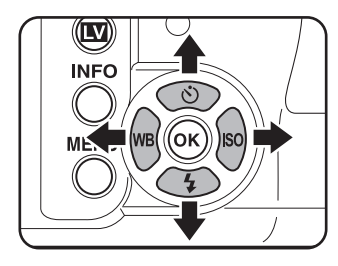

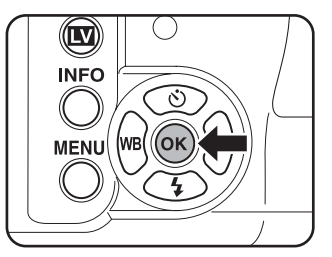

| Tecla | Elemento                | Función                                                                                         | Página                           |
|-------|-------------------------|-------------------------------------------------------------------------------------------------|----------------------------------|
|       | Modo<br>Fotografiar     | Selecciona Disparo continuo,<br>Autodisparador, control remoto<br>u horquillado de exposición.  | p.143<br>p.137<br>p.140<br>p.115 |
| ▼     | Modo Flash              | Ajusta el método de descarga del flash.                                                         | p.72                             |
| •     | Balance<br>blancos      | Ajusta el balance de color para que corresponda al tipo de fuente de luz que ilumina el objeto. | p.192                            |
| •     | Sensibilidad            | Fija la sensibilidad ISO.                                                                       | p.96                             |
| OK    | Seleccionar<br>punto AF | Ajusta el área de Enfoque.                                                                      | p.123                            |

# Elementos de ajuste del menú Cfig.Capt

Pueden realizarse los siguientes ajustes en los menús [ Cfig.Capt. 1-4]. Pulse el botón **MENU** en modo de captura para visualizar el menú [ Cfig.Capt. 1].

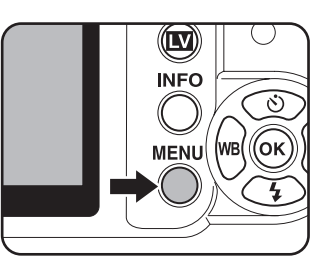

| Menú       | Elemento                  | Función                                                                                                    | Página         |
|------------|---------------------------|----------------------------------------------------------------------------------------------------|----------------|
|            | Personalizar<br>Imagen*   | Ajusta el tono de acabado de la imagen<br>como el color y el contraste antes de<br>disparar una imagen.                   | p.205          |
|            | Formato<br>Archivo*       | Fija el formato de archivo.                                                                                               | p.187          |
| <b>n</b> 1 | Píx. Grab.<br>JPEG*       | Fija el tamaño de grabación de las imágenes<br>para el disparo JPEG.                                                      | p.184          |
|            | Calidad JPEG*             | Fija la calidad de imagen para el disparo<br>JPEG.                                                                        | p.185          |
|            | Ajuste Rango<br>dinámico* | Expande el rango dinámico y evita que<br>aparezcan áreas oscuras y claras.                                                | p.199<br>p.200 |
|            | Compens.<br>Objetivo*     | Corrige distorsiones y aberraciones<br>cromáticas de ampliación que se producen<br>debido a las propiedades del objetivo. | p.202          |
|            | Proceso<br>cruzado*       | Cambia las tonalidades y el contraste realizando un procesado cruzado digital.                                            | p.207          |
|            | Filtro digital*           | Aplica un efecto de filtro digital cuando<br>se toman imágenes.                                                           | p.147          |
|            | Captura HDR*              | Permite capturar imágenes con alto rango dinámico.                                                                        | p.201          |
| <b>Ö</b> 2 | Multi-exposición          | Fija los ajustes del disparo con exposición múltiple.                                                                     | p.145          |
|            | Modo AF*                  | Selecciona el modo de enfoque automático.                                                                                 | p.121          |
|            | Medición AE*              | Selecciona la parte del visor a utilizar para medir el brillo y determinar la exposición.                                 | p.110          |
|            | Seleccionar<br>punto AF*  | Selecciona la parte del visor donde se va a enfocar.                                                                      | p.123          |

| Menú       | Elemento                | Función                                                                                                    | Página |
|------------|-------------------------|----------------------------------------------------------------------------------------------------|--------|
|            | Vídeo                   | Fija los ajustes de vídeo.                                                                                                    | p.155  |
|            | Vista en vivo           | Fija los ajustes de Visión directa.                                                                                              | p.151  |
|            | Pantalla de<br>estado   | Fija la pantalla de estado y los ajustes<br>cromáticos.                                                                          | p.264  |
| <b>D</b> 3 | Revisión<br>instantánea | Fija los ajustes de Revisión instantánea.                                                                                        | p.264  |
|            | Espacio color           | Fija el espacio de color a utilizar.                                                                                             | p.197  |
|            | Formato Arch<br>RAW     | Fija el formato de archivo para el disparo<br>RAW.                                                                               | p.188  |
|            | Botón Verde             | Asigna la función que se activa cuando<br>se pulsa el botón                                                                      | p.189  |
|            | Memoria                 | Fija los ajustes que se guardarán cuando<br>se apaga la cámara.                                                                  | p.276  |
| <b>D</b> 4 | Shake<br>Reduction*     | Fija la función de Shake Reduction (Reducción del movimiento).                                                                   | p.135  |
|            | Intro Longitud<br>Focal | Fija la distancia focal cuando se utiliza<br>un objetivo para el que no se puede obtener<br>la información de la longitud focal. | p.136  |

\* Puede fijarse con el panel de control.

# Menú de ajuste personalizado Elementos de ajuste

Fija los menús [**C** Ajuste perso. 1-4] para utilizar todas las funciones de una cámara réflex.

| Menú       | Elemento                     | Función                                                                                                    | Página |
|------------|------------------------------|----------------------------------------------------------------------------------------------------|--------|
|            | 1. Pasos EV                  | Fija los pasos de ajuste para la exposición.                                                                        | p.114  |
|            | 2. Pasos<br>Sensibilidad     | Fija los pasos de ajuste para la sensibilidad<br>ISO.                                                               | p.97   |
|            | 3. Sensibilidad<br>Expandida | Expande los límites de sensibilidad inferior<br>y superior.                                                         | p.97   |
| <b>C</b> 1 | 4. Tiempo<br>exposímetro     | Fija el tiempo de medición de exposición.                                                                           | p.112  |
|            | 5. AE-L con AF<br>bloq.      | Fija si se bloqueará o no el valor de exposición cuando se bloquea el enfoque.                                      | p.126  |
|            | 6. Vincular Pto AF a<br>AE   | Fija si se vinculará o no la exposición<br>y el punto AF del área de enfoque durante<br>la medición multisegmentos. | p.112  |
|            | 7. Orden Horquill auto       | Fija el orden del disparo con horquillado de exposición.                                                            | p.116  |

| Menú       | Elemento                        | Función                                                                                                    | Página         |
|------------|---------------------------------|----------------------------------------------------------------------------------------------------|----------------|
|            | 8. Balance Blancos<br>con flash | Fija el ajuste de balance de blancos<br>cuando se utiliza flash.                                                                                                    | p.193          |
|            | 9. AWB en luz de<br>tungsteno   | Establece la posibilidad de ajustar el tono<br>de color a luz de tungsteno cuando se fija<br>el balance de blancos a <b>AWB</b> (Balance<br>Blancos Auto).                                                                                                    | _              |
|            | 10. Botón AF/AE-L               | Fija la función utilizada cuando se pulsa<br>el botón <b>AF/AE-L</b>                                                                                                    | p.114<br>p.119 |
|            | 11. AF con control remoto       | Fija si se utilizará o no el Enfoque automático cuando se dispara con el control remoto.                                                                                                    | p.142          |
| <b>C</b> 2 | 12. Control remoto<br>en Pose   | Mientras se usa el control remoto con<br>la velocidad de obturación ajustada<br>en <b>Bulb</b> , se ajusta si se va a iniciar<br>la exposición con una presión y la<br>interrumpe con otra presión del botón<br>de la unidad de control remoto, o para<br>mantener el obturador abierto mientras<br>se mantenga pulsado el botón de la unidad<br>de control remoto. | p.110          |
|            | 13. R R veloc obtur lenta       | Fija si se utilizará o no la Reducción<br>de ruidos para el disparo a baja velocidad.                                                                                                    | p.98           |
|            | 14. R R ISO Alt                 | Ajusta si se utilizará a no la Reducción<br>de ruido cuando se dispara con una<br>sensibilidad ISO elevada. Seleccione entre<br>tres niveles.                                                                                                    | p.98           |

**Funciones de disparo** 

86

| Menú       | Elemento                       | Función                                                                                                    | Página |
|------------|--------------------------------|----------------------------------------------------------------------------------------------------|--------|
|            | 15. Nivel inicio ISO<br>Alt RR | Se activa Alto-ISO NR cuando se dispara<br>con una sensibilidad mayor que<br>la sensibilidad ajustada.                                                                                                    | p.98   |
|            | 16. Dispara cuando<br>carga    | Configura si se va a activar o no el disparador mientras se carga el flash interno.                                                                                                    | p.78   |
|            | 17. Flash modo<br>inalámbrico  | Fija el método de descarga del flash<br>interno en modo inalámbrico.                                                                                                    | p.175  |
| •          | 18. Guarda info<br>rotación    | Fija si guardará o no la información de rotación durante el disparo.                                                                                                    | p.224  |
| C3         | 19. Rotación<br>Imagen Auto    | Fija si se va a realizar rotación automática de la imagen durante la reproducción.                                                                                                    | p.224  |
|            | 20. Piloto                     | Cambia la luminosidad del piloto de encendido.                                                                                                    | p.270  |
|            | 21. Enfoque<br>catch-in        | Cuando se ajusta a [Encendido],<br>si se ajusta [Modo AF] a <b>AF.A</b> o <b>AF.S</b><br>y se monta un objetivo de enfoque manual,<br>se active el disparo con enfoque «catch-in»<br>y el obturador se acciona automáticamente<br>cuando el tema está enfocado. | p.129  |
| <b>C</b> 4 | 22. Usando anillo<br>apert.    | Fija si se va a activar el disparador cuando<br>el anillo de apertura del objetivo se fija<br>en una posición distinta de <b>A</b> .                                                                                                    | p.300  |
|            | Rest. func. person.            | Restaura todos los ajustes de los menús<br>[ <b>C</b> Ajuste perso. 1-4] a los valores<br>predeterminados.                                                                                                    | p.297  |

**4** Funciones de disparo

87

# Cómo seleccionar el modo de captura adecuado

Puede cambiar los modos de captura configurando los iconos del dial de modos en el indicador de modos.

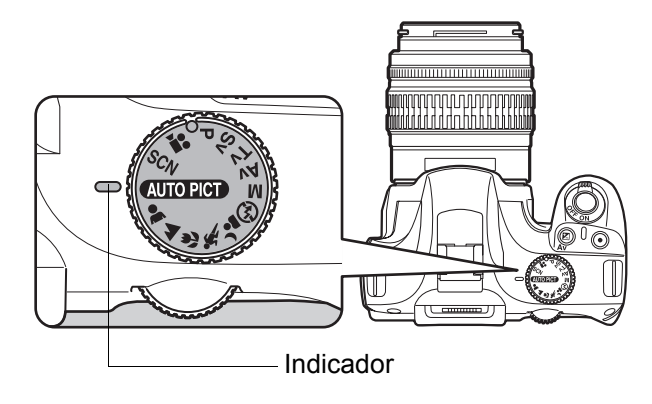

La  $\mathbf{K}$ - $\mathbf{X}$  incorpora varios modos de disparo que le permiten tomar fotos con ajustes adecuados para su visión fotográfica.

En este manual, los modos de captura se denominan de la siguiente manera.

| Modo de Captura             | Modo                                                                                                    | Página |
|-----------------------------|----------------------------------------------------------------------------------------------------|--------|
| Modo<br>de fotografía       | <ul> <li>Imperi (Fotografía Auto.)/ ▲ (Retrato)/ ▲ (Paisaje)/</li> <li>Imperi (Macro)/ </li> <li>(Objeto movimiento)/ </li> <li>(Retrato Nocturno)/ </li> <li>(Flash apagado) (Cuando se dispara con Visión directa, </li> <li>(Cielo Azul) y </li> <li>(Puesta de Sol) también pueden seleccionarse).</li> </ul>                                                                                                    | p.89   |
| Modo <b>SCN</b><br>(Escena) | <ul> <li>Image: Figure 1.5 (Escena Nocturna)/ </li> <li>Image: (Surf y Nieve)/</li> <li>Image: (Alimentos)/ </li> <li>Image: (Puesta de Sol)/ </li> <li>Image: (Ilum</li> <li>Image: (Ilum</li> <li>I</li></ul> | p.90   |
| Métod.Exposición            | <ul> <li>P (Programa)/ Sv (Prioridad a la sensibilidad)/</li> <li>Tv (Prioridad a la obturación)/ Av (Prioridad a la apertura)/ M (Manual)</li> </ul>                                                                                                    | p.92   |
| Modo de vídeo               | Part (Vídeo)                                                                                                    | p.155  |

# Modo fotografía

Fije el dial de modo en ♣, ▲, ♥, ♣, ▲ o ④ si no puede capturar la imagen deseada en modo མགགགག) (Fotografía Auto.). Las características de cada modo son las siguientes.

| Modo        |                      | Características                                                                                                    |
|-------------|----------------------|----------------------------------------------------------------------------------------------------|
| (AUTO PICT) | Fotografía Auto.     | El modo de captura óptimo se selecciona<br>automáticamente desde los modos ♥ (Standar),<br>▲ (Retrato), ▲ (Paisaje), ♥ (Macro),  (Objeto<br>movimiento) y ▲ (Retrato Nocturno). Cuando<br>se dispara con Visión directa, puede seleccionar<br>también 🔄 (Cielo Azul) y 🚣 (Puesta de Sol). |
| ÷           | Retrato              | Óptimo para capturar retratos. Reproduce un tono de piel saludable y brillante.                                                                                                    |
|             | Paisaje              | Profundiza el alcance del enfoque, acentúa<br>el contorno y la saturación de los árboles y del cielo<br>y crea una imagen vibrante.                                                                                                    |
| *           | Macro                | Le permite tomar fotos vibrantes de flores y otros objetos pequeños a cortas distancias.                                                                                                    |
| SF.         | Objeto<br>movimiento | Le permite tomar fotos nítidas de un sujeto<br>en movimiento, como un evento deportivo. El modo<br>de fotografía se fija a ゴ (Disparo continuo (Hi)).                                                                                                    |
| <b>۔</b>    | Retrato Nocturno     | Le permite capturar personas contra el cielo nocturno al anochecer.                                                                                                    |
| <b>E</b>    | Flash apagado        | El flash se desactiva. Otros ajustes son los mismos que en 🎱 (Standar) en 💵                                                                                                    |

En 🚣, aunque se usa el flash, la cámara utilizará velocidades de obturación bajas para que las zonas del fondo más alejadas del alcance del flash aparezcan también bien expuestas en la foto (🖙 Sinc baja velocidad (p.164)). Para evitar el movimiento de la cámara, utilice la función Shake Reduction (Estabilizador de imagen) o monte la cámara en un trípode.

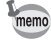

Cuando se selecciona automáticamente 🛰 en 🔤, se toman las fotos en el modo de fotografía ajustado previamente.

# Modo SCN

Al fijar el dial de modos en **SCN** (Escena), podrá elegir entre los 10 modos de escena siguientes.

|          | Modo              | Características                                                                                                    |
|----------|-------------------|----------------------------------------------------------------------------------------------------|
| J<br>≞   | Escena Nocturna   | Se utiliza para escenas nocturnas. Utilice un trípode, etc. para evitar el movimiento de la cámara.                                     |
| <b>B</b> | Surf y Nieve      | Imágenes con fondos deslumbrantes, como playas<br>o montañas nevadas.                                                                   |
| ¥ 1      | Alimentos         | Imágenes de alimentos. La saturación es mayor para obtener una imagen más apetitosa.                                                    |
| <u></u>  | Puesta de Sol     | Amaneceres o puestas de sol con colores brillantes.                                                                                     |
| Ľ.       | llum estudio      | Objetos en movimiento en lugares poco iluminados.                                                                                       |
| Ŷ        | Niños             | Niños en movimiento. Reproduce tonos de piel<br>saludables y brillantes. El modo de fotografía se fija<br>en 댘 (Disparo continuo (Hi)). |
| EZ.      | Mascota           | Mascotas en movimiento. El modo de fotografía<br>se fija en 냌 (Disparo continuo (Hi)).                                                  |
| 揝        | Luz vela          | Escenas a la luz de las velas.                                                                                                    |
| 盦        | Museo             | Para capturar imágenes en lugares donde el flash está prohibido.                                                                        |
| 'u       | Instantánea noche | Para tomar instantáneas en lugares poco iluminados.                                                                                     |

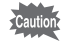

El flash se desactiva en los modos 鋼, 塗, (Y), 答, y 盦. Para evitar el movimiento de la cámara, utilice la función Shake Reduction (Estabilizador de imagen) o monte la cámara en un trípode.

# 1 Coloque el selector de modo en SCN.

Aparece la pantalla de estado del modo escena.

# **2** Pulse el botón INFO.

El icono de la escena de disparo seleccionada actualmente aparece en el panel de control.

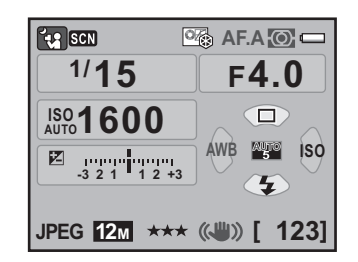

# Utilice el controlador de cuatro direcciones (▲ ▼ ◀ ►) para seleccionar [Modo Escena] y pulse después el botón OK.

Aparece la pantalla de selección del modo de escena.

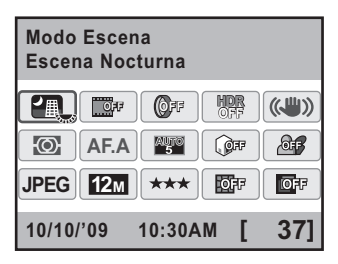

#### Utilice el controlador de cuatro direcciones (▲ ▼ ◀ ►) o el dial-e para elegir un modo de Escena.

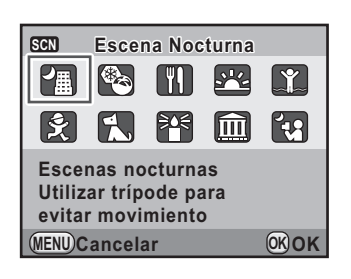

# **5** Pulse el botón OK.

Δ

La cámara vuelve al panel de control y está lista para tomar una foto.

Cuando se pulsa el botón **MENU** mientras el dial de modos está ajustado a **SCN** (Escena), aparece el menú [**SCN** escena]. Puede seleccionar también la escena desde el menú [**SCN** Escena].

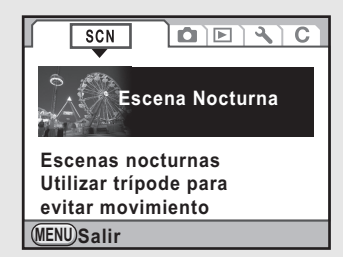

# Método de Exposición

Utilice los métodos de exposición para cambiar la sensibilidad, la velocidad de obturación y la apertura y para tomar fotos según su visión fotográfica.

| Modo |                              | Características                                                                                                    | Página |
|------|------------------------------|----------------------------------------------------------------------------------------------------|--------|
| Ρ    | Programa                     | Fija automáticamente los valores de velocidad<br>de obturación y apertura para obtener la<br>exposición idónea según la línea de programa<br>cuando se toman fotografías.                                                        |        |
| Sv   | Prioridad a la sensibilidad  | Fija automáticamente los valores de velocidad<br>de obturación y apertura para obtener la<br>exposición correcta de acuerdo con la sensibilidad<br>fijada.                                                                       |        |
| Tv   | Prioridad a la<br>obturación | Le permite fijar la velocidad de obturación<br>deseada para congelar o enfatizar el movimiento<br>del tema. Tome fotos de los temas en movimiento<br>como si estuvieran inmóviles o de temas que dan<br>sensación de movimiento. | p.99   |
| Av   | Prioridad a la<br>apertura   | Le permite fijar el valor de apertura deseado para<br>controlar la profundidad de campo. Utilizarla para<br>conseguir un fondo borroso o nítido.                                                                                 |        |
| М    | Manual                       | Le permite fijar el valor de velocidad de obturación<br>y apertura para capturar la imagen con fines<br>creativos.                                                                                                    |        |

memo

# Efecto de la apertura y de la velocidad de obturación

La exposición correcta del tema se logra mediante la combinación del valor de apertura y de la velocidad de obturación. Existen muchas combinaciones correctas de apertura y velocidad de obturación para un mismo tema. Valores de apertura y de velocidad del obturador diferentes producen efectos también diferentes.

### Efecto de la velocidad de obturación

Cambiando la velocidad de obturación puede manipular cómo se expresa el tiempo en las imágenes creadas. A diferencia de sus ojos, en una imagen puede capturar la fracción de un momento o todo un periodo de tiempo, creando efectos diferentes.

Utilice el modo Tv (Prioridad a la obturación).

#### Uso de una velocidad de obturación más lenta

Si el motivo está en movimiento, la imagen será borrosa porque el obturador se abre más. Es posible mejorar el efecto del movimiento (ríos, cascadas, olas) utilizando una velocidad de obturación más lenta.

#### Uso de una velocidad de obturación más rápida

Si se utiliza una velocidad de obturación más rápida, la imagen de un objeto en movimiento quedará congelada. Una mayor velocidad de obturación evita el movimiento de la cámara.

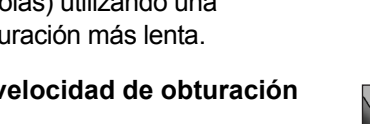

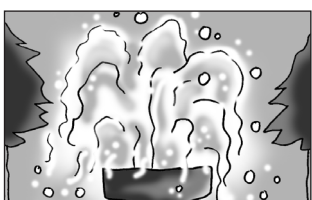

Funciones de disparo

#### Efecto de la apertura

Cambiando la apertura puede controlar la profundidad del área que aparece enfocada en la imagen (la profundidad de campo). Reduciendo el enfoque para incidir en un punto determinado o dando profundidad a su imagen puede cambiar completamente la atmósfera de la foto creada.

Utilice el modo Av (Prioridad a la apertura).

#### • Abrir la apertura (reducir el valor de la apertura)

Los objetos situados más cerca y más lejos que el tema enfocado quedarán más desenfocados. Por ejemplo, si fotografía a una flor con un paisaje de fondo con el diafragma abierto, el paisaje situado por delante y por detrás de la flor saldrá borroso, y sólo quedará resaltada la flor.

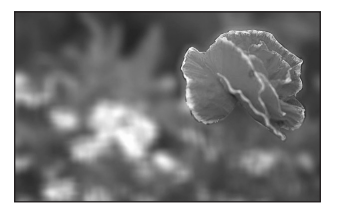

#### • Cerrar la apertura (aumentar el valor de la apertura)

La escala de enfoque se amplía hacia delante y hacia atrás. Por ejemplo, si fotografía a una flor con un paisaje de fondo con una menor apertura de diafragma, el paisaje situado por delante y por detrás de la flor quedará enfocado.

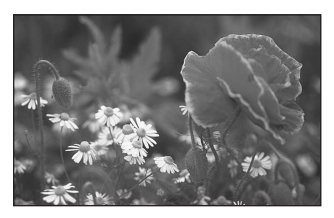

### Apertura y Profundidad de campo

En la tabla siguiente se resume cómo afecta la apertura a la profundidad de campo.

La profundidad de campo puede cambiar también dependiendo del objetivo utilizado y de la distancia al sujeto.

| Apertura                    | Abierto<br>(Valor más<br>pequeño) | $\longleftrightarrow$ | Cerrado<br>(Valor más grande) |
|-----------------------------|-----------------------------------|-----------------------|-------------------------------|
| Profundidad de campo        | Poco profundo                     | $\longleftrightarrow$ | Profundo                      |
| Área de<br>enfoque          | Estrecha                          | $\longleftrightarrow$ | Angular                       |
| Longitud focal del objetivo | Más largo<br>(Teleobjetivo)       | $\longleftrightarrow$ | Más corto<br>(Granangular)    |
| Distancia<br>hasta el tema  | Cerca                             | $\longleftrightarrow$ | Lejos                         |

- La profundidad de campo de la  $\mathbf{K}$ - $\mathbf{x}$  varía según el objetivo, pero si se compara con una cámara de 35 mm, el valor es aproximadamente un ajuste de apertura más bajo (la gama de enfoque se hace más estrecha).
- Cuánto más ancho sea el objetivo gran angular, y cuánto más alejado esté el tema, más amplia será la profundidad de campo. (Debido a su estructura, algunos objetivos zoom no tienen escala para la profundidad de campo.)

# Cómo ajustar la sensibilidad

Se puede fijar la sensibilidad para ajustarse mejor a la luminosidad del entorno. El ajuste predeterminado es Auto.

La sensibilidad puede fijarse en [AUTO] o dentro de una gama equivalente a ISO 200 y 6400. El ajuste predeterminado es [AUTO].

# Pulse el controlador de cuatro direcciones (►) en el modo de captura.

Aparece la pantalla [Sensibilidad].

| Utilice el controlador de cuatro                |  | Sensibilida |    |  |
|-------------------------------------------------|--|-------------|----|--|
| direcciones (▲ ▼) para                          |  | Ajustes AL  |    |  |
| seleccionar [Ajustes AUTO]<br>o [Valor fijado]. |  | ISO<br>AUTO | 20 |  |

| S<br>A | ensibi<br>justes | lidad<br>AUTO |             |
|--------|------------------|---------------|-------------|
|        | ISO<br>AUTO      | 200 - 1600    | Þ           |
|        | ISO              | 200           |             |
| M      | ENU)Ca           | ncelar        | <b>ОКОК</b> |

# Utilice el controlador de cuatro direcciones (◀►) para cambiar la sensibilidad ISO.

Para ISO AUTO, cambie la sensibilidad máxima.

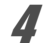

3

## Pulse el botón OK.

La cámara estará lista para hacer una fotografía.

- Cuando se selecciona ≆ (Ilum estudio)/ ¼ (Instantánea noche) en modo SCN (Escena) o ₽ (Vídeo), la sensibilidad se fija en AUTO y no puede cambiarse.
- Cuando el dial de modo se fija a Sv (Prioridad a la sensibilidad) o M (Manual), no se visualiza [Ajustes AUTO].
- La gama de sensibilidad puede expandirse a una gama entre ISO 100 y 12800 cuando se ajusta [3. Sensibilidad Expandida] en el menú [C Ajuste perso. 1] (p.85) a [Encendido]. En este caso se aplican las siguientes restricciones.
  - Cuando se fija la sensibilidad a ISO 100, es posible que aparezcan más zonas claras.
  - Cuando se ajusta [Compens. Brillos] a [Encendido] (p.199), la sensibilidad mínima es ISO 200.
- Las imágenes capturadas pueden mostrar más ruido si se fija una mayor sensibilidad. Puede reducir el ruido de la imagen ajustando [14. R R ISO Alt] en el menú [C Ajuste perso. 2]. (p.98)
- Puede fijar si se bloqueará o no el ajuste de sensibilidad en incrementos de 1 EV o se coordinará con los pasos EV (p.114) en [2. Pasos Sensibilidad] en el menú [C Ajuste perso. 1] (p.85).

#### Cómo expandir la gama dinámica

memo

La gama dinámica indica el nivel de luz expresado por los píxeles del sensor CMOS de áreas claras a áreas oscuras. Cuanto más grande, mejor aparecerá la transición de zonas oscuras a claras en la fotografía. Expandiendo la gama dinámica se puede expandir el nivel de luz expresado por los píxeles del sensor CMOS, dificultando la aparición de un área clara en la imagen.

Para expandir la gama dinámica, realice los ajustes en [Ajuste Rango dinámico] del menú [ Cfig.Capt. 1]. (p.199)

### Reducción del ruido

Cuando se dispara con una cámara digital, puede observarse ruido en la imagen (desigualdades y rugosidades de la imagen) en las siguientes situaciones.

- Disparo con una exposición larga
- Disparo con un ajuste alto de sensibilidad
- Cuando la temperatura del sensor CMOS es alta

Se puede reducir el ruido de la imagen utilizando la Reducción de ruido, pero las imágenes disparadas con el Estabilizador de Imagen tardan más en guardarse.

#### • NR veloc obtur lenta

Reduce el ruido durante las exposiciones prolongadas. Seleccione [Encendido] o [Apagado] in [13. NR veloc obtur lenta] en el menú [**C** Ajuste perso. 2] (p.85).

| 1 | Encendido | La cámara determina condiciones tales como la velocidad de obturación, la sensibilidad, y la temperatura interna, y reduce automáticamente el ruido según crea necesario. |
|---|-----------|----------------------------------------------------------------------------------------------------|
| 2 | Apagado   | Reduce el ruido sólo cuando el obturador permanece abierto durante más de 30 segundos.                                                                                    |

\* Cuando el tiempo de exposición es mayor de 30 segundos, la sensibilidad máxima se ajusta a ISO 3200 y se activa automáticamente la reducción del ruido.

#### Alta-ISO NR

Reduce el ruido en los ajustes de alta sensibilidad (ISO). Seleccione [Media], [Baja], [Alta] o [Apagado] en [14. R R ISO Alt] del menú [**C** Ajuste perso. 2] (p.85). Puede cambiar la sensibilidad desde que se activó Reducción de ruido en [15. Nivel inicio ISO Alt NR] en el menú [**C** Ajuste perso. 3] (p.87).

| 1 | ISO 800  | La reducción de ruido se activa cuando la sensibilidad es mayor de ISO 800. (valor predeterminado) |
|---|----------|----------------------------------------------------------------------------------------------------|
| 2 | ISO 400  | Reducción ruido activada cuando la sensibilidad es mayor que ISO 400.                              |
| 3 | ISO 1600 | Reducción ruido activada cuando la sensibilidad es mayor que ISO 1600.                             |
| 4 | ISO 3200 | Reducción ruido activada cuando la sensibilidad es mayor que ISO 3200.                             |

<sup>r</sup> Cuando se ajusta la sensibilidad a ISO 6400 o superior, se activa automáticamente la Reducción del ruido.

# Cómo cambiar el modo de exposición

Esta cámara incorpora los cinco siguientes modos de exposición. Utilice el dial de modos para cambiar el modo de exposición. (p.88) Los ajustes disponibles para cada modo de exposición son los siguientes.

| Método de<br>Exposición                        | Descripción                                                                                                    | Compensa-<br>ción EV | Cambiar la<br>velocidad de<br>obturación | Cambiar<br>el valor de<br>apertura | Cambiar<br>sensibilidad | Página |
|------------------------------------------------|----------------------------------------------------------------------------------------------------|----------------------|------------------------------------------|------------------------------------|-------------------------|--------|
| <b>P</b><br>Programa                           | Fija automáticamente<br>los valores de velocidad<br>de obturación y apertura<br>para obtener<br>la exposición idónea<br>según la línea de<br>programa cuando<br>se toman fotografías. | ~                    | #*                                       | #*                                 | ~                       | p.100  |
| <b>Sv</b><br>Prioridad a<br>la<br>sensibilidad | Fija automáticamente<br>los valores de velocidad<br>de obturación y apertura<br>para obtener<br>la exposición correcta<br>de acuerdo con<br>la sensibilidad fijada.                   | ~                    | ×                                        | ×                                  | Diferente a<br>AUTO     | p.102  |
| <b>Tv</b><br>Prioridad a<br>la<br>obturación   | Le permite fijar<br>la velocidad<br>de obturación<br>deseada para<br>expresar el movimiento<br>de los objetos.                                                                        | ~                    | ~                                        | ×                                  | ~                       | p.103  |
| <b>Av</b><br>Prioridad a<br>la apertura        | Le permite fijar el valor<br>de apertura para<br>controlar la profundidad<br>de campo.                                                                                                | ~                    | ×                                        | ~                                  | ~                       | p.104  |
| <b>M</b><br>Manual                             | Le permite fijar el valor<br>de velocidad de<br>obturación y apertura<br>para capturar la imagen<br>con fines creativos.                                                              | ×                    | ~                                        | ~                                  | Diferente a<br>AUTO     | p.106  |

\* En [Botón Verde] del menú [ Cig.Capt. 4] puede fijar el ajuste de forma que pueda cambiarse la velocidad de obturación y/o el valor de apertura girando el dial-e. (p.101)

### Uso de un objetivo con un Anillo de aperura

Cuando utilice un objetivo con anillo de apertura, ajuste la apertura a la posición  $\bf{A}$  (AUTO) mientras mantiene pulsado el botón de bloqueo automático.

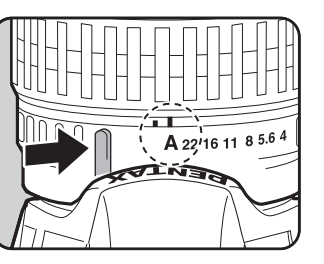

## Cómo utilizar el modo P (Programa)

Fija automáticamente los valores de velocidad de obturación y apertura para obtener la exposición idónea según la línea de programa cuando se toman fotografías.

Puede utilizar también el dial-e para cambiar la velocidad de obturación y la apertura mientras se mantiene la exposición adecuada (p.101).

#### Coloque el dial de modo en P.

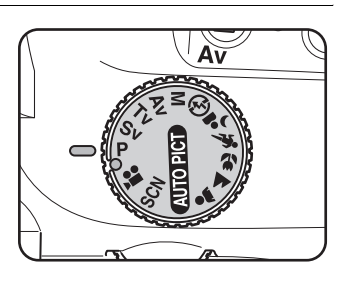

Gire el dial-e mientras pulsa el botón 🖄 Av para ajustar la exposición.

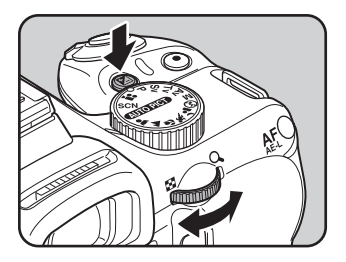

Se visualiza el valor de compensación EV en la pantalla de estado y en el visor.

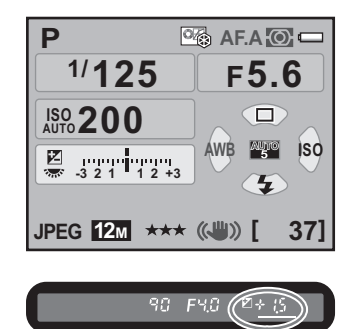

Valor de compensación EV

- Puede fijar el valor de compensación EV en incrementos de 1/3 EV o 1/2 EV. Ajuste los pasos de exposición en [1. Pasos EV] en el menú [C Ajuste perso. 1]. (p.114)
  - Puede que no se obtenga la exposición correcta con la velocidad de obturación y el valor de apertura seleccionados cuando se ajusta la sensibilidad a un valor diferente a [AUTO] (p.96).

# Dial-e en Programa

memo

Puede fijar la acción del dial-e cuando se gira en modo  $\mathbf{P}$ . Ajuste en [Botón Verde] del menú [ $\mathbf{C}$  Cfig.Capt. 4]. (Esta operación está disponible sólo cuando se asigna el [Botón Verde] al botón  $\odot$  (Verde).) (p.189) Si se pulsa el botón  $\odot$  (Verde) después de girar el dial-e, la cámara vuelve al modo  $\mathbf{P}$ .

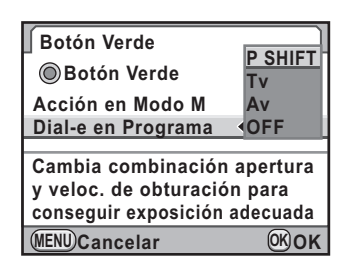

| P SHIFT Ajusta automáticamente la velocidad de obturación y el de apertura para obtener la exposición adecuada (Cambio Programa). (predeterminado) |                                                                             |  |
|----------------------------------------------------------------------------------------------------|-----------------------------------------------------------------------------|--|
| Τv                                                                                                    | Fija la velocidad de obturación.                                            |  |
| Av Fija el valor de apertura.                                                                                                    |                                                                             |  |
| OFF                                                                                                    | Desactiva el dial-e cuando se fija el Programa de Exposición<br>Automática. |  |

#### Cómo utilizar el modo Sv (Prioridad a la sensibilidad) Modo

Se puede fijar la sensibilidad para ajustarse mejor a la luminosidad del tema. La velocidad de obturación y el valor de apertura se fijan automáticamente de acuerdo con la sensibilidad seleccionada para conseguir la exposición adecuada.

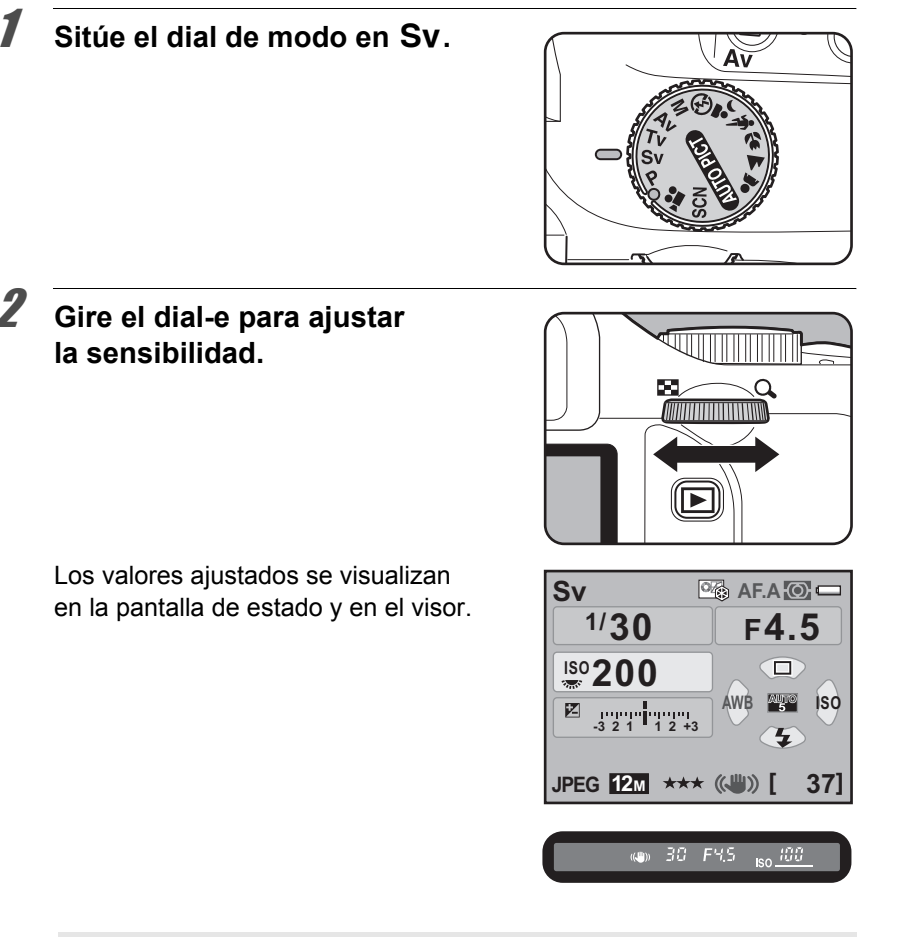

- Puede ajustar la sensibilidad en valores equivalentes a ISO 200 a 6400. [AUTO] no es una opción disponible.
- Mueva el dial-e mientras pulsa el botón ☑ Av para cambiar el valor de Compensación EV. (p.113)
- Puede fijar la sensibilidad en incrementos de 1/3 EV o 1/2 EV. Ajuste los pasos de exposición en [1. Pasos EV] en el menú [C Ajuste perso. 1]. (p.114)

memo

### Cómo utilizar el modo Tv Modo (Prioridad de la obturación)

Le permite fijar la velocidad de obturación deseada para expresar objetos en movimiento. Cuando se toman fotos de objetos que se mueven a gran velocidad, puede aumentar la velocidad de obturación para hacer que el objeto parezca inmóvil o reducir la velocidad de obturación para mostrar el movimiento.

El valor de la apertura se ajusta automáticamente para conseguir la exposición adecuada dependiendo de la velocidad de obturación.

IS Efecto de la apertura y de la velocidad de obturación (p.93)

# Ponga el dial de modos en Tv. 2 Gire el dial-e para ajustar la velocidad de obturación. La velocidad de obturación puede fijarse en la gama de 1/6000 a 30 segundos. Los valores ajustados se visualizan 🗠 AF.A 💿 🗆 Τv en la pantalla de estado y en el visor. -<sup>1/</sup>125 F5.6 ISO 400 ÁWB iso -3 2 1 1 2 +3 Z

JPEG 12⋒ ★★★ (《₩》) [

👞 60\_F5.6 <sub>Iso</sub>400

37]

4 Funciones de disparo

memo

- Mueva el dial-e mientras pulsa el botón Av para cambiar el valor de Compensación EV. (p.113)
  - Puede fijar la velocidad de obturación en incrementos de 1/3 EV o 1/2 EV. Ajuste los pasos de exposición en [1. Pasos EV] en el menú [C Ajuste perso. 1]. (p.114)
  - Puede que no se obtenga la exposición correcta con la velocidad de obturación seleccionada cuando se ajusta la sensibilidad a un valor diferente a [AUTO] (p.96).

#### Advertencia de exposición

Si el motivo es demasiado luminoso o demasiado oscuro, el valor de la apertura parpadeará en la pantalla de estado y en el visor. Cuando el motivo sea demasiado

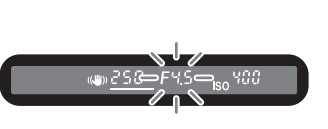

luminoso, escoja una velocidad de obturación más rápida; cuando sea demasiado oscuro, escoja una velocidad de obturación más lenta. Cuando el indicador del valor de apertura deje de parpadear, podrá tomar la fotografía con la exposición idónea.

Utilice un « Filtro ND (Densidad neutra) » (p.322) disponible en el mercado si el tema es demasiado claro. Utilice un flash si es demasiado oscuro.

#### Cómo utilizar el modo Av (Prioridad de la apertura)

Fije el valor de apertura para controlar la profundidad de campo. Cuando la apertura se fija en un valor grande, hay mayor profundidad de campo, y la parte delantera y trasera del objeto enfocado es más nítida. Cuando se fija en un valor pequeño, la profundidad de campo es menor y la parte delantera y trasera del objeto enfocado está desenfocada.

La velocidad de obturación se fija automáticamente en la exposición adecuada dependiendo del valor de apertura.

Befecto de la apertura y de la velocidad de obturación (p.93)

## Coloque el dial de modos en Av.

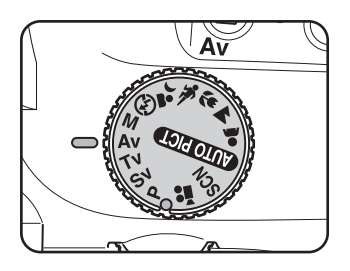

# **2** Gire el dial-e para ajustar el valor de la apertura.

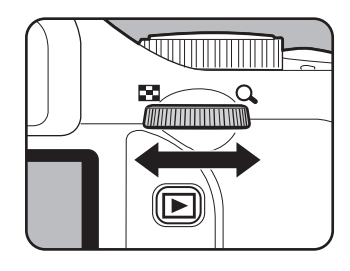

Av

Z

1/30

ISO 400

-3 2 1 1 2 +3

JPEG 12⋒ ★★★ (《₩》) [

~F4.5

ÁWB .

F4.5 150 400

5

iso

371

Los valores ajustados se visualizan en la pantalla de estado y en el visor.

- Funciones de disparo
- Mueva el dial-e mientras pulsa el botón ☑ Av para cambiar el valor de Compensación EV. (p.113)
- Puede fijar el valor de apertura en incrementos de 1/3 EV o 1/2 EV. Ajuste los pasos de exposición en [1. Pasos EV] en el menú [**C** Ajuste perso. 1]. (p.114)
- Puede que no se obtenga la exposición correcta con el valor de apertura seleccionado cuando se ajusta la sensibilidad a un valor diferente a [AUTO] (p.96).

# Advertencia de exposición

memo

Si el motivo es demasiado luminoso o demasiado oscuro, la velocidad de obturación parpadeará en la pantalla de

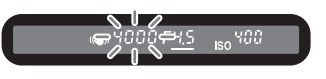

estado y en el visor. Cuando el motivo sea demasiado luminoso, escoja una apertura más pequeña (número mayor); cuando sea demasiado oscuro, escoja una apertura mayor (número menor). Cuando cese el parpadeo, podrá tomar la fotografía con la exposición adecuada. Utilice un « Filtro ND (Densidad neutra) » (p.322) disponible en el mercado si el tema es demasiado claro. Utilice un flash si es demasiado oscuro.

### Cómo utilizar el modo M (Manual)

Puede fijar el valor de la velocidad de obturación y la apertura. Combinándolos, este modo le permite tomar las fotos de su elección. Este modo resulta útil cuando se toman fotografías utilizando la misma combinación de velocidad de obturación y apertura, o cuando se toma intencionadamente una fotografía subexpuesta (más oscura) o sobreexpuesta (más clara).

🖙 Efecto de la apertura y de la velocidad de obturación (p.93)

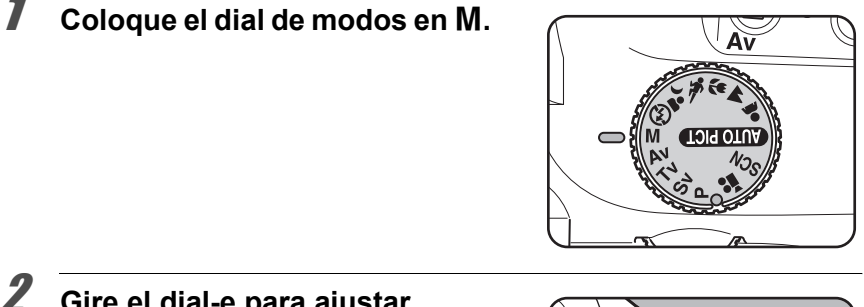

#### Gire el dial-e para ajustar la velocidad de obturación.

La velocidad de obturación puede fijarse en la gama de 1/6000 a 30 segundos.

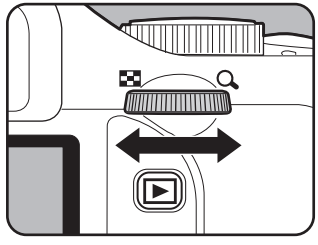

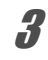

Mueva el dial-e mientras pulsa el botón ⊠Av para ajustar el valor de apertura.

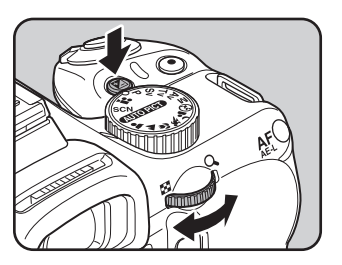
107

Los valores fijados se visualizan en la pantalla de estado y en el visor. En la pantalla de estado, el indicador del selector de modos aparece al lado del valor de velocidad de exposición o del valor de apertura, dependiendo de lo que se esté ajustando.

El valor que se está ajustando, la velocidad de obturación o la apertura, aparece subrayado en el visor. Mientras se ajusta la velocidad de obturación o el valor de apertura aparece en el visor la diferencia de la exposición apropiada (valor EV). La exposición apropiada se ajusta cuando se visualiza [0.0].

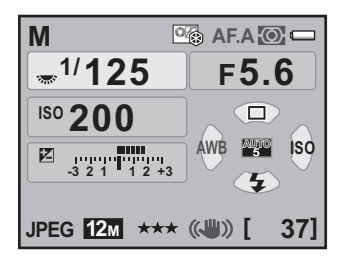

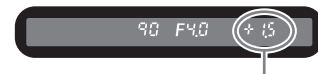

Diferencia con la exposición adecuada

- Cuando la sensibilidad se fija en [AUTO] y el dial de modo se fija a M, la sensibilidad se fija al último valor ajustado.
- Puede fijar los valores de velocidad de obturación y apertura en incrementos de 1/3 EV o 1/2 EV. Ajuste los pasos de exposición en [1. Pasos EV] en el menú [C Ajuste perso. 1]. (p.114)
- También puede cambiarse el valor de apertura pulsando el botón 2 Av una vez, quitando el dedo del botón y girando el dial-e. En este caso, el valor de apertura se fija cuando se pulsa de nuevo el botón 2 Av o termina el temporizador del exposímetro (p.112).

#### Advertencia de exposición

memo

Mientras se ajusta la velocidad de obturación o el valor de apertura, parpadea el valor de compensación EV en el visor cuando la diferencia de la exposición correcta es de ±3.0 o superior.

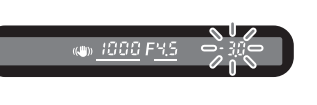

#### Uso del Bloqueo AE

Si se ajusta [10. Botón AF/AE-L] del menú [**C** Ajuste perso. 2] a [Bloqueo AE], puede pulsar el botón **AF/AE-L** para bloquear el valor de exposición. (p.114)

Ejemplo) Si la velocidad de obturación es de 1/125 seg.

y la apertura es de F5.6 y se bloquean estos ajustes con el botón AF/AE-L, la apertura cambia automáticamente a F11 si se cambia la velocidad de obturación a 1/30 seg. con el dial-e.

### Acción en modo M

| Botón Verde             |                   |
|-------------------------|-------------------|
| Botón Verde             | P LINE<br>TvSHIFT |
| Acción en Modo M        | AvSHIFT           |
| Dial-e en Programa      | OFF               |
| Ajusta la apertura y la |                   |
| velocidad a la exposic. |                   |
| de la línea de programa |                   |
| (MENU) Cancelar         | <b>OKOK</b>       |

| P LINE   | Ajusta el valor de apertura y la velocidad de obturación para<br>obtener la exposición correcta según la Línea de programa.<br>(Valor predeterminado) |
|----------|----------------------------------------------------------------------------------------------------|
| Tv SHIFT | Ajusta la velocidad de obturación mientras permanece fijo el valor de apertura para lograr la exposición correcta.                                    |
| Av SHIFT | Ajusta el valor de la apertura mientras permanece fija<br>la velocidad de obturación con el fin de conseguir<br>la exposición adecuada.               |
| OFF      | Desactiva la operación del botón $\odot$ cuando se ajusta el dial de modo a <b>M</b> .                                                                |

#### Uso de la función Disparo en modo 'Bulb'

Coloque el dial de modos en M.

Este ajuste es útil cuando se toman escenas nocturnas y fuegos artificiales que requieren exposiciones largas.

#### 2 Gire el dial-e para fijar la Μ 🗠 AF.A 🔘 🗆 velocidad de exposición a Bulb. Bulb F5.6 Aparece Bulb después de la velocidad ISO 200 de exposición más lenta (30 seg). **ÁWB** AUTO ISO Z -3 2 1 1 2 +3 5 JPEG 12м \*\*\* (📖) [ 37]

## **3** Pulse el disparador.

El obturador permanece abierto mientras mantiene pulsado el disparador.

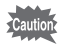

La compensación EV, el disparo continuo y el horquillado de exposición no están disponibles durante el disparo en modo 'Bulb'.

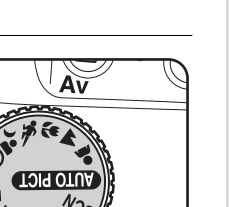

memo

- Puede fijar el valor de apertura en incrementos de 1/3 EV o 1/2 EV. Ajuste los pasos de exposición en [1. Pasos EV] en el menú [C Ajuste perso. 1]. (p.114)
- La función Shake Reduction se apaga automáticamente durante el disparo en modo 'Bulb'.
- Utilice un trípode robusto para evitar que la cámara se mueva durante el disparo en 'bulb'.
- Para operar con el disparador del mando a distancia, ajuste a [12. Control remoto en Pose] en el menú [C Ajuste perso. 2]. (p.86)
- Puede reducir el ruido de la imagen (desigualdades y rugosidades de la imagen) causado por la velocidad de obturación lenta. Ajuste a [13. NR veloc obtur lenta] en el menú [C Ajuste perso. 2]. (p.98)
- Cuando la sensibilidad se fija en [AUTO] y la velocidad de exposición en Bulb, la sensibilidad se ajusta al último valor fijado.
- El límite superior de sensibilidad para el disparo en modo 'Bulb' es ISO 1600.
- No hay límite en el tiempo de exposición para el disparo «Bulb». Sin embargo, se recomienda utilizar el Kit de adaptador de corriente alterna K-AC84 (opcional) cuando se dispara con un ajuste de exposición prolongada utilizando las baterías mientras el obturador permanece abierto. (p.44)

## Cómo seleccionar el método de medición

Seleccione la parte de la pantalla a utilizar para medir el brillo y determinar la exposición. Dispone de los tres métodos siguientes.

| Ø | Multisegmentos | Divide el visor en 16 partes, mide cada porción<br>y determina la exposición adecuada. (Predeterminado) |
|---|----------------|----------------------------------------------------------------------------------------------------|
| 0 | Pond al centro | Mide el visor completo poniendo especial énfasis<br>en el centro y determina la exposición.             |
| • | Puntual        | Mide sólo un punto en el centro del visor y determina<br>la exposición.                                 |

## **1** Pulse el botón INFO en la pantalla de estado.

Aparece el panel de control.

Pulse el botón **INFO** cuando no se visualice la pantalla de estado.

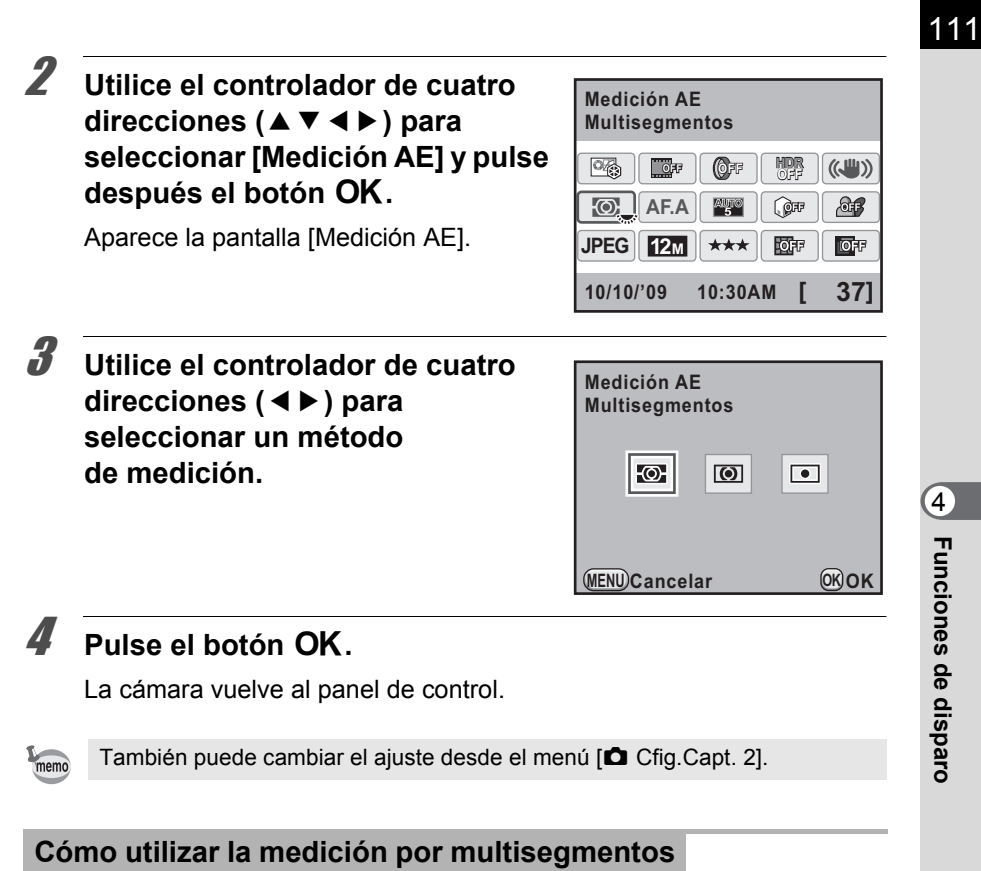

Cuando se selecciona la medición por multisegmentos, la escena del visor es medida en 16 zonas diferentes, como se muestra en la ilustración. Incluso en lugares con contraluz, este modo determina automáticamente el nivel de brillo de cada zona v aiusta automáticamente la exposición.

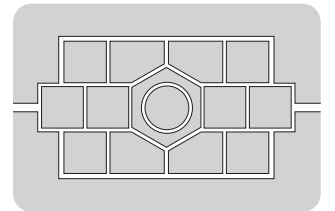

memo

El método de medición multisegmentos no está disponible cuando se utiliza un objetivo que no sea del tipo DA, DA L, D FA, FA J, FA, F o A o cuando el anillo de apertura del objetivo se fija en una posición diferente a A.

En [6. Vincular Pto AF a AE] del menú [**C** Ajuste perso. 1] (p.85), podrá vincular la exposición y el punto de enfoque del área de enfoque durante la medición multisegmentos.

| 1 | Apagado   | La exposición se fija independientemente del punto AF. (Valor predeterminado). |
|---|-----------|--------------------------------------------------------------------------------|
| 2 | Encendido | La exposición se fija de acuerdo con el punto AF.                              |

#### Cómo utilizar la medición ponderada al centro

La medición está ponderada al centro del visor. Utilice este tipo de medición cuando desee compensar la exposición en base a la experiencia, en vez de dejar que lo haga la cámara. La ilustración muestra que la sensibilidad aumenta a medida que aumenta la altura del patrón (centro). Este modo no realiza compensaciones automáticas para las escenas a contraluz.

#### Cómo utilizar la medición puntual

Con la medición puntual, el brillo es medido sólo en una zona limitada del centro del visor, como se muestra en la ilustración. Podrá combinar esta función con la de bloqueo automático de la exposición (AE) (p.114) cuando el sujeto que desea fotografiar sea demasiado pequeño y no sea posible lograr la exposición adecuada.

#### Cómo fijar el tiempo de funcionamiento del medidor

Puede ajustar el tiempo de medición de la exposición a [10 seg] (valor predeterminado), [3 seg] o [30 seg] en [4. Tiempo exposímetro] del menú [**C** Ajuste perso. 1] (p.85).

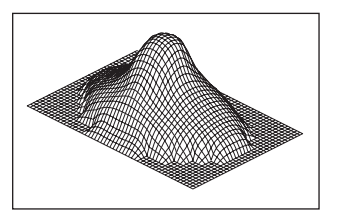

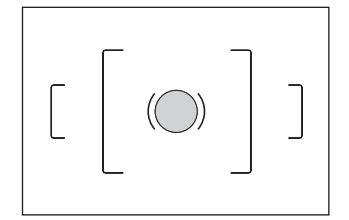

## Cómo ajustar la exposición

Le permite sobreexponer (aclarar) o subexponer (oscurecer) deliberadamente su fotografía.

Puede seleccionar los pasos de exposición en incrementos de 1/3 EV o 1/2 EV en [1. Pasos EV] del menú [**C** Ajuste perso. 1]. Puede ajustar la Compensación EV entre -3 y +3 (EV).

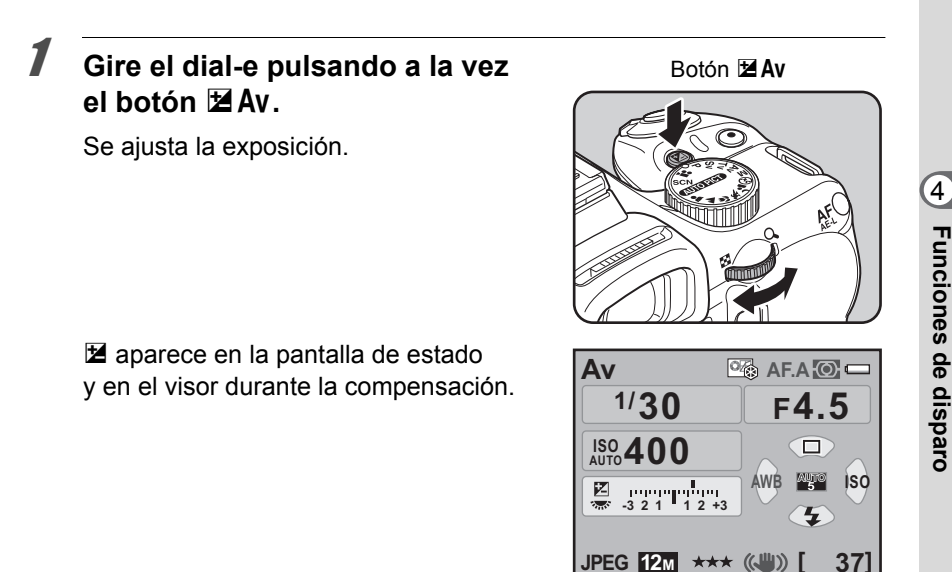

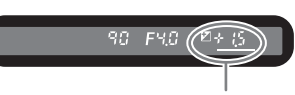

Valor de compensación

memo

- La compensación EV no está disponible cuando se ajusta el dial de modo a  $\boldsymbol{M}$  (Manual).
- La compensación EV no puede anularse apagando la cámara ni seleccionando otro modo de captura.
- La compensación EV puede cambiarse también pulsando el botón Av una vez, retirando el dedo del botón y girando el dial-e. En ese caso la compensación EV se ajusta cuando se pulsa de nuevo el botón Av o termina el temporizador del exposímetro (p.112).

#### Cómo cambiar los Pasos de exposición

Fije los pasos de exposición a [1. Pasos EV] en el menú [**C** Ajuste perso. 1] (p.85) en incrementos de 1/3 EV o 1/2 EV.

#### 1. Pasos EV

- ▲ 1 1/3 pasos EV
- 2 1/2 pasos EV

Establece los pasos de ajuste de la exposición en 1/3 EV (MENU)Cancelar (CK)OK

| Intervalo | Valor de exposición                                  |
|-----------|------------------------------------------------------|
| 1/3 EV    | ±0.3, ±0.7, ±1.0, ±1.3, ±1.7, ±2.0, ±2.3, ±2.7, ±3.0 |
| 1/2 EV    | ±0.5, ±1.0, ±1.5, ±2.0, ±2.5, ±3.0                   |

### Cómo bloquear la exposición antes del disparo (Bloqueo AE)

El Bloqueo AE es una función que bloquea la exposición antes de fotografiar. Utilícela si el tema es demasiado pequeño o está a contraluz y no es posible obtener una exposición apropiada.

| 10. Botón AF/AE-L      | 1           |
|------------------------|-------------|
| 1 Activar AF1          |             |
| 2 Activar AF2          |             |
| 3 Cancelar AF          |             |
| 4 Bloqueo AE           |             |
| Bloquea el valor expos | sic         |
| cuando se pulsa el bot | ón          |
| AF/AE-L                |             |
| (MENU)Cancelar         | <b>OKOK</b> |

#### Pulse el botón AF/AE-L.

Seleccione [Bloqueo AE] en [10. Botón AF/AE-L] del menú [C Ajuste perso. 2].

La cámara bloquea la exposición (luminosidad) de ese instante.

El símbolo ★ aparecerá en la pantalla de estado y en el visor mientras esté activado el bloqueo de exposición automática (AE).

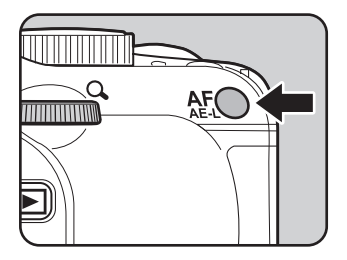

1

2

- La exposición permanece bloqueada mientras se mantenga pulsado el botón AF/AE-L o se mantenga pulsado a medio recorrido el disparador. La exposición seguirá en la memoria durante un período de 0.5× a 2× tiempo de medición (p.112) incluso después de quitar el dedo del botón AF/AE-L.
  - Al pulsar el botón **AF**/**AE-L** escuchará un pitido. Este sonido puede desactivarse. (p.258)
  - · El bloqueo AE no está disponible cuando la velocidad de obturación está aiustada a **Bulb**.
  - Cuando se realizan algunas de las siguientes operaciones, se anula el blogueo AF
    - Se pulsa de nuevo el botón AF/AE-L
    - Se pulsa el botón **E**, el botón **MENU** o el **INFO**
    - Se gira el dial de modos
    - Se cambia el objetivo

memo

- El objetivo con una posición de apertura **A** (Auto) se ajusta a una posición diferente a A
- En un objetivo zoom cuva máxima apertura varía en función de la longitud focal. cambiará la combinación de velocidad de obturación y de valor de apertura dependiendo de la posición de zoom incluso con el bloqueo AE funcionando. No obstante, el valor de exposición no variará, pudiendo tomarse una fotografía al nivel de claridad ajustado cuando se activa el bloqueo AE.
- · La exposición puede bloguearse cuando el enfogue está blogueado. Ajuste [5. AE-L con AF blog.] en el menú [C Ajuste perso. 1]. (p.126)

#### Cómo cambiar automáticamente la exposición durante el disparo (Horquillado de exposición)

Cuando se pulsa el disparador se pueden tomar tres fotos seguidas con diferentes exposiciones. El primer fotograma se expone sin compensación, el segundo estará subexpuesto (compensación negativa) y el tercero sobreexpuesto (compensación positiva).

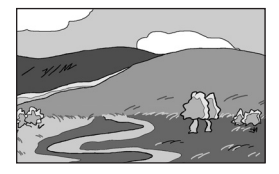

Exposición normal

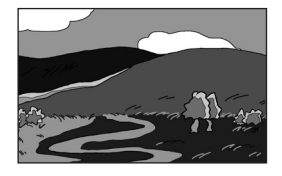

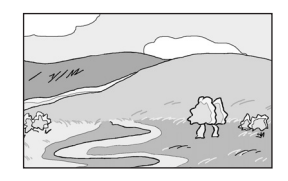

Subexposición

Sobreexposición

Puede seleccionar [7. Orden Horquill auto] en el menú [**C** Ajuste perso. 1] (p.85).

| 1 | 0 - + | Estándar $\rightarrow$ Subexpuesto $\rightarrow$ Sobreexpuesto (predeterminado) |
|---|-------|---------------------------------------------------------------------------------|
| 2 | - 0 + | Subexpuesto $\rightarrow$ Estándar $\rightarrow$ Sobreexpuesto                  |
| 3 | + 0 - | Sobreexpuesto $\rightarrow$ Estándar $\rightarrow$ Subexpuesto                  |
| 4 | 0 + - | Estándar $ ightarrow$ Sobreexpuesto $ ightarrow$ Subexpuesto                    |

#### Pulse el controlador de cuatro direcciones (▲) en el modo de captura.

Aparece la pantalla [Modo Fotografiar].

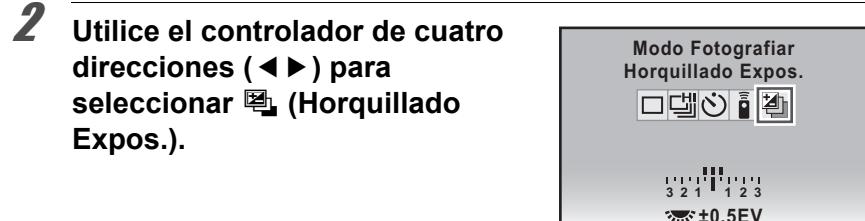

#### Gire el dial-e para fijar el valor de Compensación EV.

Pueden seleccionarse los siguientes valores de horquillado de acuerdo con el intervalo fijado en [1. Pasos EV] (p.114) del menú [**C** Ajuste perso. 1].

MENU)Cancelar

**OK)OK** 

| Intervalo | Valor de horquillado                                 |
|-----------|------------------------------------------------------|
| 1/3 EV    | ±0.3, ±0.7, ±1.0, ±1.3, ±1.7, ±2.0, ±2.3, ±2.7, ±3.0 |
| 1/2 EV    | ±0.5, ±1.0, ±1.5, ±2.0, ±2.5, ±3.0                   |

### Pulse el botón OK.

La cámara estará lista para hacer una fotografía.

#### Pulse el disparador hasta la mitad del recorrido.

Aparece el indicador de enfoque ● en el visor y el valor de compensación EV en la pantalla de estado y en el visor cuando el tema está enfocado.

3

5

### Pulse a fondo el disparador.

6

memo

Continúe pulsando el disparador hasta capturar tres disparos. Se tomarán tres o cinco fotografías consecutivas según el orden establecido en [7. Orden Horguill auto] en el menú [**C** Ajuste perso. 1].

- El Horquillado de exposición no está disponible en 系 (Objeto movimiento) del modo de Fotografía, え (Niños) o ☆ (Mascota) del modo SCN (Escena).
- El Horquillado de exposición no está disponible cuando se ajusta la velocidad de obturación a **Bulb**.
- El Horquillado de exposición y la Exposición múltiple no pueden utilizarse a la vez. Se fija el modo fijado en último lugar.
- Cuando se ajusta el [Modo AF] a AF.S (modo simple), el enfoque se bloqueará en la posición del primer fotograma y se utilizará para el resto de fotografías continuas.
- Cuando se levanta el dedo del disparador durante el Horquillado de exposición, el valor de exposición permanecerá activo el doble de tiempo que el temporizador del exposímetro (el valor predeterminado es de unos 20 segundos) (p.112) y podrá tomar la siguiente fotografía al siguiente valor de compensación. En este caso se activará el enfoque automático para cada fotograma. Una vez transcurrido aproximadamente el doble de tiempo en el temporizador del exposímetro, la cámara vuelve a los ajustes para tomar la primera fotografía.
- Puede combinar el Horquillado de exposición con el flash integrado o el flash externo (sólo P-TTL automáticos) para variar de forma continua sólo la salida de luz del flash. Sin embargo, si se está utilizando un flash externo, al mantener pulsado el disparador para que tome tres fotogramas continuos el segundo y el tercero podrían tomarse antes de que el flash esté cargado del todo. Tome siempre un fotograma cada vez, después de verificar que el flash está cargado.

## Cómo obtener sólo fotografías sobreexpuestas o subexpuestas

Puede utilizar el modo de Horquillado de exposición para tomar fotografías que sólo estén subexpuestas o sobreexpuestas combinando la operación con la compensación EV (p.113). En ambos casos se realiza el Horquillado de exposición en base al valor de EV especificado (hasta ±3 EV).

Puede enfocar utilizando los métodos siguientes.

| AF | Enfoque automático | La cámara enfoca automáticamente el sujeto cuando<br>se mantiene pulsado el disparador a medio recorrido. |
|----|--------------------|----------------------------------------------------------------------------------------------------|
| MF | Enfoque manual     | Ajuste manualmente el enfoque.                                                                            |

## Cómo utilizar el autoenfoque

También puede seleccionar el modo de enfoque automático desde **AF.S** (modo simple) en el que el disparador se pulsa a medio recorrido para enfocar el tema y el enfoque se bloquea en dicha posición, y desde **AF.C** (modo continuo) en el que el tema se mantiene enfocado mediante el ajuste continuo mientras el disparador está pulsado a medio recorrido, y **AF.A** (Auto) que alterna automáticamente entre **AF.S** y **AF.C**. El ajuste predeterminado es **AF.A**.

🖙 Cómo ajustar el Modo AF (p.121)

Sitúe la palanca del modo de enfoque en AF.

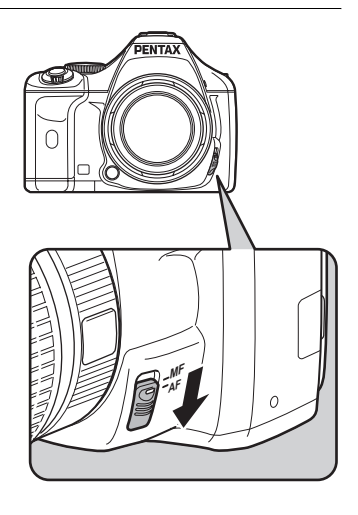

118

Mire por el visor y pulse el obturador a medio recorrido para enfocar el tema que desee fotografiar.

2

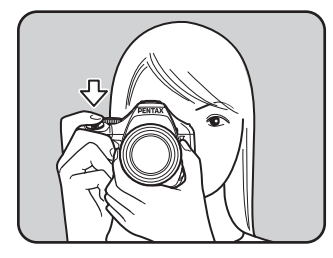

Cuando se enfoca el tema, aparece el indicador de enfoque [ ] v se escucha un doble pitido. (Si está parpadeando, el tema no está enfocado.)

Image: Temas difíciles de enfocar (p.69)

Indicador de enfoque

#### Cómo utilizar el botón AF/AE-L para enfocar el tema

Puede ajustar la cámara para se enfogue cuando se pulsa el botón AF/AE-L. Utilice este ajuste cuando no desee realizar el autoenfogue pulsando el disparador a medio recorrido.

1 Seleccione [Activar AF1] o [Activar AF2] en [10. Botón AF/AE-L] del menú [C Ajuste perso. 2].

| 10. Botón AF/AE-L        |      |
|--------------------------|------|
| ▲ 1 Activar AF1          |      |
| 2 Activar AF2            |      |
| 3 Cancelar AF            |      |
| 4 Bloqueo AE             |      |
| Se realiza AF cuando     |      |
| se pulsa el botón AF/AE- | ٠L   |
|                          |      |
| MENUCancelar             | OKOK |
|                          |      |

| 1Activar AF1El e<br>o e2Activar AF2El e<br>el t<br>rec |               | Activar AF1 | El enfoque automático se realiza con el botón <b>AF/AE-L</b><br>o el disparador. (Valor predeterminado)                                                                                                    |
|--------------------------------------------------------|---------------|-------------|----------------------------------------------------------------------------------------------------|
|                                                        |               | Activar AF2 | El enfoque automático se realiza sólo cuando se pulsa<br>el botón <b>AF/AE-L</b> y no cuando se pulsa a medio<br>recorrido el disparador.                                                                                                    |
|                                                        | 3 Cancelar AF |             | <b>MF</b> aparece en el visor mientras se pulsa el botón<br><b>AF/AE-L</b> . El enfoque automático no se realiza<br>cuando se pulsa el disparador. (Levante el dedo del<br>botón <b>AF/AE-L</b> para volver inmediatamente al modo<br>normal de enfoque automático). |
|                                                        | 4             | Bloqueo AE  | El valor de exposición se bloquea cuando se pulsa el botón <b>AF/AE-L</b> . (p.114)                                                                                                    |

## **2** Pulse el botón AF/AE-L.

Se realiza el enfoque automático.

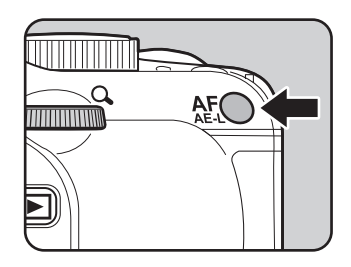

## Cómo ajustar el Modo AF

Puede elegir entre los tres modos de enfoque automáticos siguientes.

| <b>AF.A</b><br>Auto             | <ul> <li>Cambia automáticamente entre modo AF.S y AF.C según el sujeto. (Valor predeterminado)</li> <li>Se fija [Modo AF] a AF.A en modo (Fotografía Auto.).</li> <li>Aunque se seleccione AF.A, [Modo AF] se fija a AF.S cuando se dispara con Live View (Visión directa) con el dial de modo ajustado a P, Sv, Tv, Av o M.</li> </ul>                                                                                                    |
|---------------------------------|----------------------------------------------------------------------------------------------------|
| <b>AF.S</b><br>Modo simple      | <ul> <li>Cuando el disparador se pulsa a medio recorrido para enfocar el tema, el enfoque se bloquea en dicha posición.</li> <li>Se bloquea el enfoque mientras aparece el indicador de enfoque  <ul> <li>en el visor. Para enfocar otro tema, levante el dedo del disparador y púlselo de nuevo a medio recorrido.</li> </ul> </li> <li>El obturador no puede activarse hasta que el tema esté enfocado. Si el tema está demasiado cerca de la cámara, aléjese y haga la foto. Ajuste el enfoque en modo manual si resulta difícil enfocar el tema (p.69). (p.127)</li> <li>Cuando se presiona el disparador a medio recorrido, el flash interno se descargará automáticamente varias veces, facilitando el enfoque del tema si éste se encuentra en una zona oscura y está disponible el flash interno.</li> </ul> |
| <b>AF.C</b><br>Modo<br>continuo | <ul> <li>El tema se mantiene enfocado mediante el ajuste continuo mientras el disparador está pulsado a medio recorrido. Incluso si el tema no está enfocado, el disparador se acciona cuando se pulsa a fondo.</li> <li>Disponible sólo cuando el dial de modos se fija en P, Sv, Tv, Av o M.</li> <li>Se fija [Modo AF] a AF.C en <sup>*</sup> (Objeto movimiento) del modo de Fotografía y <sup>*</sup> (Ilum estudio), <sup>*</sup> (Niños), <sup>*</sup> (Mascota) y <sup>*</sup> (Instantánea noche) del modo SCN (Escena).</li> <li>Cuando se pulsa a medio recorrido el disparador o se utiliza el botón AF/AE-L para ajustar el enfoque, la cámara rastrea automáticamente el sujeto si se trata de un objeto en movimiento.</li> <li>El flash interno no se disparará varias veces.</li> </ul>             |

### **1** Sitúe la palanca del modo de enfoque en AF.

## **2** Pulse el botón INFO en la pantalla de estado.

Aparece el panel de control.

Pulse el botón **INFO** cuando no se visualice la pantalla de estado.

Utilice el controlador de cuatro direcciones (▲ ▼ ◀ ►) para seleccionar [Modo AF], y pulse después el botón OK.

Aparece la pantalla [Modo AF].

| Modo AF<br>AF.A  |             |     |
|------------------|-------------|-----|
|                  | HDR<br>OFF  |     |
|                  | (OFF        |     |
| JPEG 12M ***     | <b>O</b> FF | OFF |
| 10/10/'09 10:30A | М [         | 37] |

(MENU)Cancelar

**OK)OK** 

122

## Utilice el controlador de cuatro direcciones (◀►) para seleccionar un modo de enfoque automático.

## **5** Pulse el botón OK.

La cámara vuelve al panel de control.

- Puede cambiar también el ajuste desde el menú [ Cfig.Capt. 2] (p.83).
- [Modo AF] no puede cambiarse en modo de Fotografía y en modo **SCN** (Escena).
- Ajuste siempre la cámara a **AF.S** cuando utilice el Sistema de enfoque de cambio rápido en un objetivo DA.

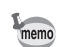

Δ

# Cómo seleccionar el Área de enfoque (Punto AF)

Seleccione la parte del visor en la que se va a enfocar.

| AUTO<br>5  | Auto<br>(5 ptos AF)  | De 5 puntos AF, la cámara selecciona el punto AF óptimo incluso si el tema no está centrado. (Valor predeterminado) |
|------------|----------------------|----------------------------------------------------------------------------------------------------|
| AUTO<br>11 | Auto<br>(11 ptos AF) | De 11 puntos AF, la cámara selecciona el punto AF óptimo incluso si el tema no está centrado.                       |
| ÷          | Elegir               | Fija el área de enfoque al punto seleccionado por el usuario de los once puntos del área AF.                        |
| •          | Puntual              | Fija el área de enfoque en el centro del visor.                                                                     |

#### Pulse el botón OK en modo de captura.

Aparece la pantalla [Seleccionar punto AF].

## **2** Gire el dial-e para seleccionar el punto AF.

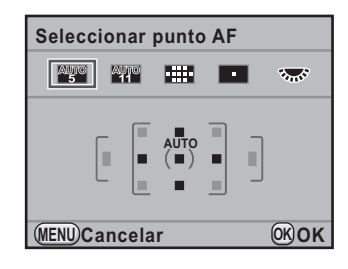

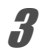

#### Pulse el botón OK.

La cámara estará lista para hacer una fotografía.

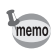

- También puede ajustarse el área de enfoque en el panel de control.
- El punto AF se fija a II independientemente de este ajuste cuando se usan objetivos diferentes a DA, DA L, D FA, FA J, FA o F.

#### 124

#### Cómo ajustar la Posición de enfoque en el recuadro AF.

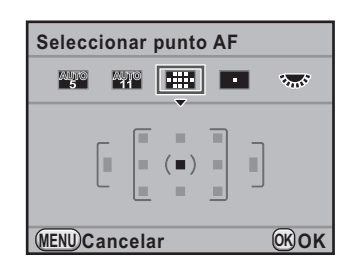

 Utilice el controlador de cuatro direcciones (▲▼ ◀ ►) para cambiar el punto de enfoque AF.

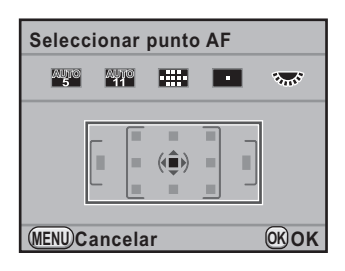

## **3** Pulse el botón OK.

La cámara estará lista para hacer una fotografía.

Aparece el punto de enfoque AF seleccionado en la pantalla de estado.

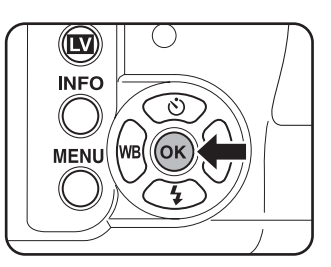

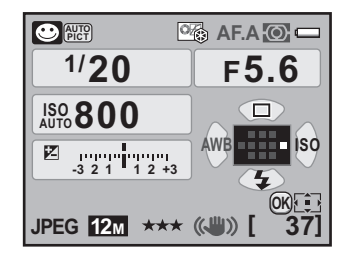

- - La posición del punto AF cambiado se guarda incluso si la cámara se apaga o el área de enfoque se cambia a 
     <sup>100</sup>
     , 
     <sup>101</sup>
     .

memo

# Cómo bloquear el enfoque (Bloqueo del enfoque)

Si el tema está fuera de los límites cubiertos por el área de enfoque, la cámara no podrá enfocarlo automáticamente. En este caso, fije [Modo AF] en **AF.S** (Modo sencillo). Puede dirigir el área de enfoque hacia el motivo, utilizar el bloqueo del enfoque, bloquear y recomponer la imagen.

**1** Ajuste [Modo AF] a AF.S.

Consulte p.121.

2 Componga la imagen encuadrándola con el visor de la forma que desee.

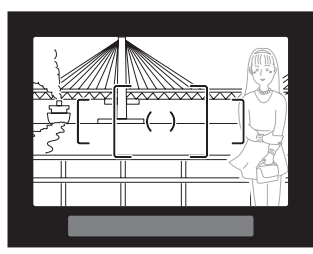

Ejemplo) La persona no está enfocada, y en su lugar ha sido enfocado el fondo.

#### Centre el tema para enfocarlo en el visor y pulse el obturador a medio recorrido.

Cuando se enfoca el tema, aparece el indicador de enfoque [●] y se escucha un doble pitido. (Cuando parpadea, el tema no está enfocado.)

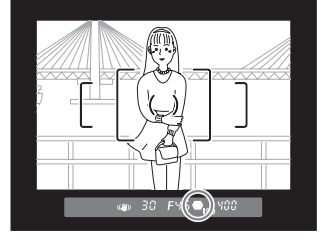

### Bloquee el enfoque.

Δ

Mantenga pulsado el disparador a medio recorrido. El enfoque permanecerá bloqueado.

### Vuelva a componer la fotografía manteniendo pulsado el disparador a medio recorrido.

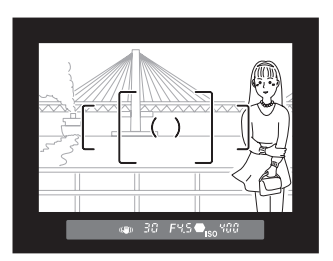

- Si se gira el anillo del zoom con el enfoque bloqueado, el motivo podría desenfocarse.
- Es posible apagar el pitido que suena cuando se enfoca la imagen. (p.258)

## Cómo bloquear la exposición cuando el enfoque está bloqueado

Ajuste [5. AE-L con AF bloq.] en el menú [**C** Ajuste perso. 1] (p.85) para bloquear el valor de la exposición mientras el enfoque está bloqueado. Por defecto, la exposición no está bloqueada cuando está bloqueado el enfoque.

- 5. AE-L con AF bloq.
- 1 Apagado
- 2 Encendido
- AE se bloquea cuando se bloquea el enfoque (MENU)Cancelar (OK)OK

| 1 | Apagado   | La exposición no se bloquea cuando se bloquea el enfoque.<br>(Valor predeterminado) |
|---|-----------|-------------------------------------------------------------------------------------|
| 2 | Encendido | La exposición se bloquea cuando se bloquea el enfoque.                              |

memo

# Cómo ajustar manualmente el enfoque (Enfoque manual)

Cuando se ajusta el enfoque manualmente, puede enfocar el indicador o el campo mate del visor.

#### Cómo utilizar el indicador de enfoque

El indicador de enfoque 
aparece en el visor cuando el tema está enfocado, incluso durante el enfoque manual.

Podrá ajustar manualmente el enfoque utilizando el indicador de enfoque .

Sitúe la palanca del modo de enfoque en **MF**.

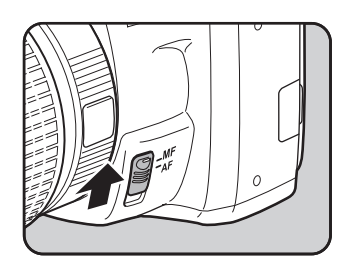

2

1

Mire por el visor, pulse el disparador a medio recorrido y gire el anillo de enfoque para enfocar el tema que desee fotografiar.

Cuando se enfoca el tema, aparece el indicador de enfoque [●] y se escucha un doble pitido.

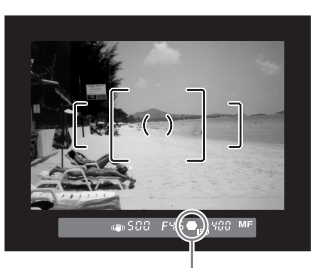

Indicador de enfoque

- Si el tema es difícil de enfocar (p.69) y el indicador de enfoque no aparece, ajuste el enfoque manualmente utilizando el campo mate del visor.
  - Es posible apagar el pitido que suena cuando se enfoca la imagen. (p.258)

#### Cómo utilizar el campo mate del visor

Puede ajustar manualmente el enfoque utilizando el visor de campo mate.

 Sitúe la palanca del modo de enfoque en MF.

2 Mire por el visor y gire el anillo de enfoque hasta que el tema se vea con nitidez en la pantalla de enfoque.

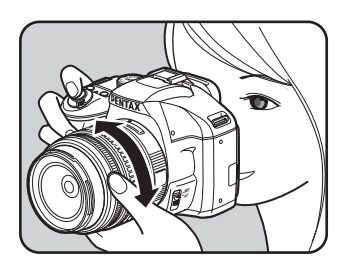

#### Cómo disparar en modo de Enfoque Catch-in

Cuando se ajusta [21. Enfoque catch-in] en el menú [**C** Ajuste perso. 3] (p.87) a [Encendido], si el [Modo AF] se fija a **AF.A** o **AF.S** y se coloca uno de los siguientes tipos de objetivos, se activa el disparo con enfoque «catch-in» y el obturador se acciona automáticamente cuando el tema está enfocado.

- Objetivo de enfoque manual
- Objetivos DA o FA que tienen un ajuste AF y MF (el ajuste del objetivo también puede fijarse en MF antes de disparar)
- Cómo tomar fotos
  - 1 Coloque el objetivo en la cámara.
  - 2 Sitúe la palanca del modo de enfoque en AF.
  - 3 Ajuste [Modo AF] a AF.A o AF.S.
  - 4 Fije el enfoque en una posición por la que pasará el tema.
  - 5 Pulse a fondo el disparador.
     El disparador se activa automáticamente cuando el tema se enfoca en la posición fijada.

## Cómo comprobar la composición, la exposición y el enfoque antes de disparar (Previa)

Puede utilizar la función de vista previa para comprobar la profundidad de campo, la composición, la exposición y el enfoque antes de tomar la foto. Hay dos métodos de vista previa.

| Método Vista Prev. |                      | Descripción                                                                  |
|--------------------|----------------------|------------------------------------------------------------------------------|
| Q                  | Vista Prev. Optica   | Para comprobar la profundidad de campo con el visor.                         |
| D                  | Vista previa digital | Para comprobar la composición, la exposición<br>y el enfoque en la pantalla. |

También puede usar la función Vista previa para visualizar una imagen en tiempo real en el monitor y cambiar los ajustes de la función de disparo durante la visualización y comprobar los ajustes ampliando la imagen. Consulte p.150 para más información.

# Para asignar la función de vista previa al botón verde

En primer lugar, asigne la función de Vista previa al botón 
(Verde).

| 7 | Seleccione [Botón Verde]<br>en el menú [✿ Cfig.Capt. 4]<br>y pulse el controlador de<br>cuatro direcciones (▶). | ■ 1 2 3 <u>4</u> ► C<br>Botón Verde<br>Memoria<br>Shake Reduction (())<br>Intro Longitud Focal 35mm |
|---|----------------------------------------------------------------------------------------------------|----------------------------------------------------------------------------------------------------|
|   | Aparece la pantalla [Botón Verde].                                                                              |                                                                                                    |

| 2 | Pulse el controlador<br>de cuatro direcciones (►). | Botón Verde<br>▶⊚Botón Verde           |                   |  |
|---|----------------------------------------------------|----------------------------------------|-------------------|--|
|   |                                                    | Acción en Modo M<br>Dial-e en Programa | P LINE<br>P SHIFT |  |

(MENU)Salir

MENU)

memo

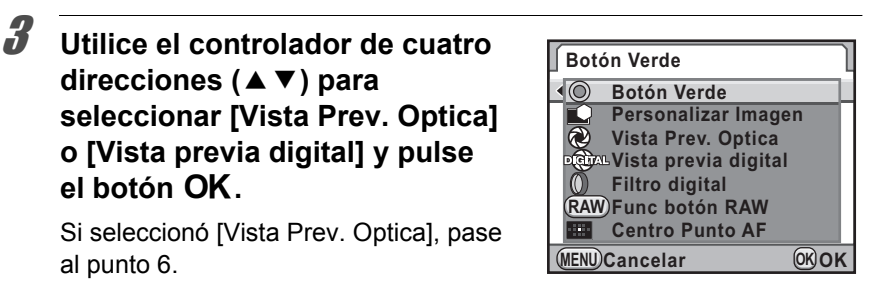

 Utilice el controlador de cuatro direcciones (▲ ▼) para seleccionar [Histograma] o [Area brill/oscur].

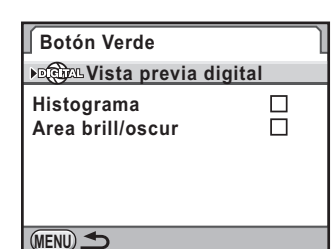

**5** Pulse el controlador de cuatro direcciones (◄►) para seleccionar ☑ o □.

#### Pulse dos veces el botón MENU.

Se asigna la función de Vista previa al botón  $\odot$  y la cámara está lista para tomar una foto.

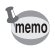

ĥ

Mientras se dispara con exposición múltiple o Live View (Visión directa), se utiliza la Vista previa óptica independientemente del ajuste.

## Cómo visualizar la Vista previa óptica

Encuadre el motivo dentro del recuadro AF y pulse el disparador a medio recorrido para enfocar el motivo.

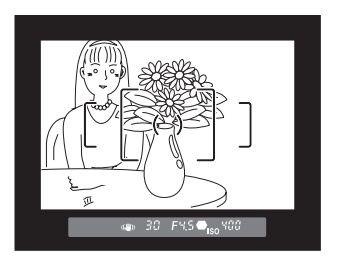

#### Pulse el botón ● mientras mira por el visor.

Puede comprobar la profundidad de campo en el visor mientras se pulsa el botón O.

Durante este tiempo se visualiza la información de disparo en el visor y no puede quitarse el obturador.

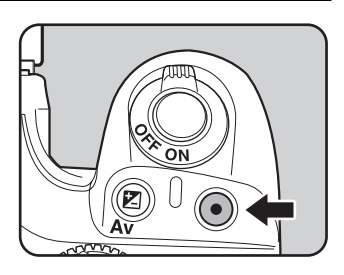

### Retire el dedo del botón .

Finaliza la Vista previa óptica y la cámara está lista para tomar la foto.

## Cómo visualizar la Vista previa digital

Enfoque el tema, y después componga la imagen en el visor y pulse el botón ☉.

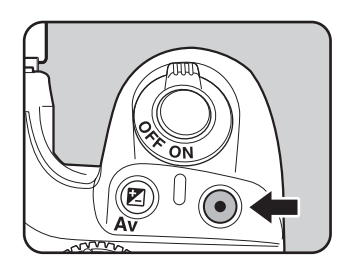

3

El icono (<sup>Q</sup>) aparece en la pantalla durante la vista previa y podrá comprobar la composición, la exposición y el enfoque.

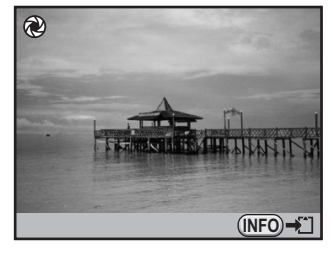

#### **Operaciones disponibles**

memo

| Dial-e     | Amplía la imagen de vista previa. (p.212)                                                   |
|------------|---------------------------------------------------------------------------------------------|
| Botón INFO | Guarda la imagen de vista previa. Seleccione<br>[Guardar como] y pulse el botón <b>OK</b> . |

### **2** Pulse el disparador hasta la mitad del recorrido.

Termina la Vista previa digital y se activa el sistema de enfoque automático.

El tiempo máximo de visualización para la Vista previa digital es de 60 segundos.

# Uso de la función Shake Reduction para evitar el Movimiento de la cámara

## Cómo tomar fotos utilizando la función Shake Reduction

La función Shake Reduction reduce el movimiento de la cámara que suele ocurrir cuando se pulsa el disparador. Esta función resulta útil cuando es muy probable que se produzca el movimiento de la cámara. La función Shake Reduction le ofrece una velocidad de obturación aproximadamente de 4 pasos más lenta, eliminando el riesgo de que la cámara se mueva. La función de estabilización de Imagen es ideal para tomar fotos en las siguientes situaciones.

- Al tomar fotografías en condiciones de poca luminosidad, como en interiores, por la noche, en días nublados y en las sombras.
- · Al tomar las fotografías con teleobjetivo

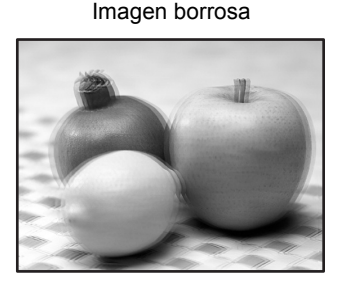

Imagen tomada con la función Estabilizador de Imagen

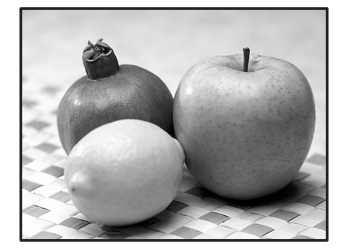

- La función Shake Reduction (Estabilizador de Imagen) no compensa la borrosidad causada por el movimiento del tema. Para tomar fotos de objetos en movimiento, aumente la velocidad de obturación.
  - La función Shake Reduction podría no eliminar completamente el movimiento de la cámara cuando se fotografían primeros planos. En este caso, se recomienda apagar la función de Reducción de vibraciones y utilizar la cámara con un trípode.
  - La función Shake Reduction (Estabilizador de imagen) no funcionará completamente cuando se dispara con una velocidad de obturación muy lenta, por ejemplo, cuando se fotografía un tema en movimiento o una escena nocturna. En este caso, se recomienda apagar la función de Reducción de vibraciones y utilizar la cámara con un trípode.

Cautio

Funciones de disparo

### Cómo ajustar el estabilizador de imagen

## **1** Pulse el botón INFO en la pantalla de estado.

Aparece el panel de control.

Pulse el botón INFO cuando no se visualice la pantalla de estado.

Utilice el controlador de cuatro direcciones (▲ ▼ ◀ ►) para seleccionar [Shake Reduction] y pulse después el botón OK.

Aparece la pantalla [Shake Reduction].

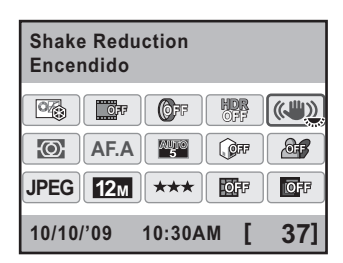

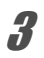

#### Utilice el controlador de cuatro direcciones (◀►) para seleccionar (ଐ) (On) o (₩) (Off).

- ((): Utiliza Shake Reduction. (Valor prederminado)
- () No utiliza Shake Reduction.

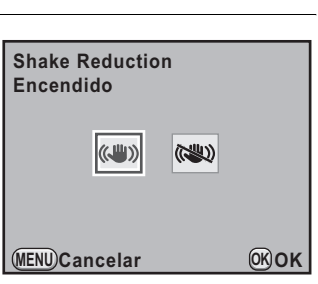

## **4** Pulse el botón OK.

La cámara vuelve al panel de control.

## **5** Pulse el disparador hasta la mitad del recorrido.

Aparece (()) en el visor y se activa la función Shake Reduction.

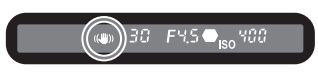

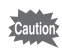

- Asegúrese de apagar la función Shake Reduction cuando utilice la cámara con un trípode.
- La función Shake Reduction se desactiva automáticamente en las siguientes situaciones.
  - Temporizador
  - Disparo control remoto
  - Disparo en modo 'Bulb'
  - Captura HDR
  - Uso del flash externo en modo inalámbrico

memo

- También puede cambiar el ajuste desde el menú [ Cfig.Capt. 4] (p.84).
- La función Shake Reduction no funcionará completamente (durante aproximadamente 2 segundos) justo después de encender la cámara o de restaurar la potencia después del apagado automático. Espere hasta que la función Shake Reduction se estabilice antes de pulsar suavemente el disparador para tomar la foto. Pulse el disparador a medio recorrido. La cámara estará lista para tomar una foto cuando en el visor aparezca (())
- La función Shake Reduction está disponible con cualquier objetivo PENTAX compatible con 
   Sin embargo, cuando el anillo de apertura se ajusta a una posición distinta a A (Auto) o se utiliza un objetivo sin posición A, la cámara no funcionará a menos que [22. Usando anillo apert.] se ajuste a [Permitido] en el menú [C Ajuste perso. 4]. Fije esta opción de antemano. No obstante, en algunas ocasiones algunas funciones estarán restringidas. Consulte « Notas relativas a [22. Using Aperture Ring] » (p.300) para obtener más detalles.

#### Cuando no puede detectarse automáticamente la longitud focal

La función Shake Reduction funciona obteniendo la información del objetivo, como la longitud focal.

Si la cámara utiliza un objetivo DA, DA L, D FA, FA J, FA o F,

la información del mismo se adquiere automáticamente cuando se activa la función Shake Reduction.

Aparece la pantalla de ajuste [Intro Longitud Focal] cuando se enciende la cámara con la función Shake Reduction ajustada a (()) y un tipo de objetivo que no admita la obtención automática de la información del objetivo, tal como la longitud focal (p.298).

Ajuste a mano la longitud focal en la pantalla de ajuste [Intro Longitud Focal].

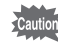

- La pantalla de ajuste [Intro Longitud Focal] no aparece cuando se utiliza un objetivo que admite la obtención automática de la información del objetivo, como la longitud focal.
  - Cuando se utiliza un objetivo sin la posición A en la apertura o con la apertura fijada en una posición distinta de la posición A, fije [22. Usando anillo apert.] del menú [C Ajuste perso. 4] a [Permitido]. (p.300)

#### Utilice el controlador de cuatro direcciones (◀▶) o el dial-e para fijar la longitud focal.

7

memo

2

memo

Seleccione uno de los 34 valores siguientes de longitud focal. (El valor predeterminado es 35 mm).

| 8   | 10  | 12  | 15  | 18  | 20  | 24  | 28  | 30  | 35  |
|-----|-----|-----|-----|-----|-----|-----|-----|-----|-----|
| 40  | 45  | 50  | 55  | 65  | 70  | 75  | 85  | 100 | 120 |
| 135 | 150 | 180 | 200 | 250 | 300 | 350 | 400 | 450 | 500 |
| 550 | 600 | 700 | 800 |     |     |     |     |     |     |

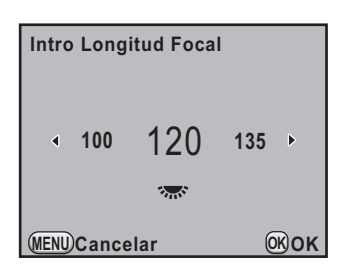

- Si la longitud focal de su objetivo no aparece en la lista anterior, seleccione el valor más próximo a la longitud focal real (ejemplo: [18] para 17 mm y [100] para 105 mm).
- Cuando utilice un objetivo zoom, seleccione de la misma forma la longitud focal real en el ajuste zoom utilizado.

## Pulse el botón OK.

La cámara estará lista para hacer una fotografía.

- Para cambiar el ajuste de la Longitud focal, utilice [Intro Longitud Focal] en el menú [D Cfig.Capt. 4] (p.84).
- El efecto de Shake Reduction se ve influenciado por la información de la distancia de disparo y de la longitud focal. La función Shake Reduction podría ser menos efectiva de lo esperado cuando se dispara a cortas distancias.

## Cómo disparar con el Autodisparador

Esta cámara incorpora los dos tipos siguientes de autodisparadores.

| ら Autodisparador          | El obturador se activará después de unos 12 segundos.                                                                                                    |
|---------------------------|----------------------------------------------------------------------------------------------------|
| (12 seg)                  | Utilice este modo para incluir al fotógrafo en la foto.                                                                                                    |
| Autodisparador<br>(2 seg) | Se eleva un espejo justo después de pulsarse el disparador.<br>El obturador se activa después de aproximadamente<br>2 segundos. Utilice este modo para evitar que la cámara<br>se mueva cuando se pulsa el disparador. |

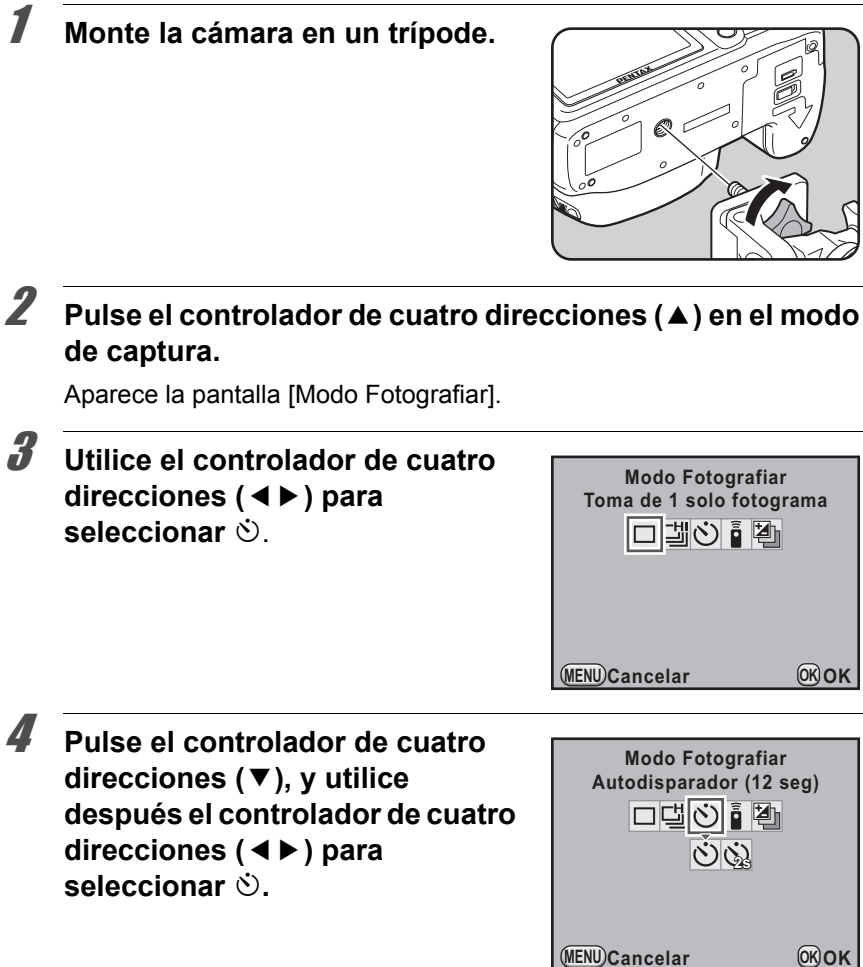

## **5** Pulse el botón OK.

La cámara estará lista para hacer una fotografía.

# *B* Presione el disparador hasta la mitad de recorrido.

El sistema de enfoque automático funciona. Cuando el tema está enfocado, aparece el indicador de enfoque en el visor.

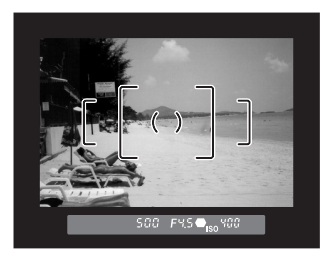

## **7** Pulse a fondo el disparador.

La luz del autodisparador comienza a parpadear lentamente, acelerando el parpadeo 2 segundos antes de activar el obturador. Se oye un pitido y aumenta la velocidad durante los 2 últimos segundos. El obturador se activará unos 12 segundos después de pulsar completamente el disparador.

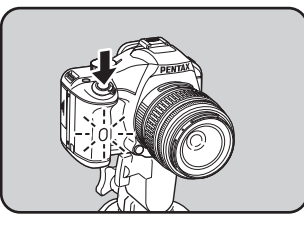

### Cómo usar la función de Bloqueo del espejo

Utilice la función de bloqueo del espejo si fuera evidente que la cámara se mueve incluso cuando se utiliza la unidad de control remoto (opcional) con un trípode.

Cuando se dispara con el autodisparador de 2 seg., el espejo se alza y el disparador se suelta 2 segundos después de haberlo pulsado, evitando así las vibraciones en el espejo.

Siga el procedimiento descrito a continuación para tomar una foto con la función de bloqueo del espejo.

Monte la cámara en un trípode.

### 2 Seleccione 🏟 en el Modo Fotografiar.

Consulte los pasos 1 a 5 de p.138 para más detalles.

**3** Pulse el disparador hasta la mitad del recorrido.

### 4

memo

#### Pulse a fondo el disparador.

Se toma una foto 2 segundos después de que se eleve el espejo. Se activa la función de bloqueo de la exposición AE con el valor de exposición fijado inmediatamente antes de que se levante el espejo.

- Seleccione un modo diferente a ⊗ o ⊗ en la pantalla [Modo Fotografiar] para anular el autodisparador. El ajuste se anula cuando la cámara se apaga si se ajusta [Modo Fotografiar] a □ (Off) en [Memoria] (p.276) del menú
   [ Cfig.Capt. 4].
- La función Shake Reduction se apaga automáticamente cuando se fija  $\dot{\odot}$  o  $\dot{\odot}$
- Puede configurar la cámara de forma que no suene el pitido. (p.258)
- La exposición podría verse alterada si entra luz por el visor. Utilice la función de bloqueo AE (p.114). La luz que entra en el visor no tiene efecto en la exposición cuando se ajusta el dial de modo a **M** (Manual) (p.106).

# Cómo disparar con la Unidad de mando a distancia (opcional)

El obturador puede activarse desde la unidad de control remoto opcional. Puede seleccionar uno de los dos ajustes de modos de disparo siguientes con mando a distancia.

| (11 | Control remoto | El obturador se activará inmediatamente después<br>de pulsar el botón obturador del mando a distancia. |
|-----|----------------|----------------------------------------------------------------------------------------------------|
| ∎   | Control remoto | El obturador se activará unos 3 segundos después                                                       |
| 3S  | (Reardo 3 seg) | de pulsar el botón obturador del mando a distancia.                                                    |

#### Monte la cámara en un trípode.

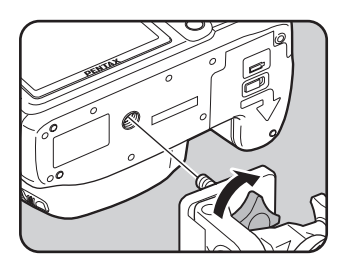

#### 7 Pulse el controlador de cuatro direcciones (A) en el modo de captura.

Aparece la pantalla [Modo Fotografiar].

3

#### Utilice el controlador de cuatro direcciones (◀►) para seleccionar i

Δ Pulse el controlador de cuatro direcciones (▼) v utilice el controlador de cuatro direcciones (◀►) para seleccionar li o lis.

> La luz del autodisparador empezará a parpadear para informarle de que la cámara se encuentra en el modo de espera del mando a distancia.

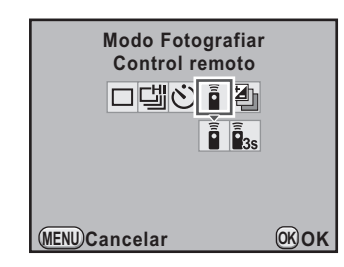

#### 5 Pulse el botón OK.

La cámara estará lista para hacer una fotografía.

#### ĥ Pulse el disparador hasta la mitad del recorrido.

El sistema de enfoque automático funciona. Cuando el tema está enfocado, aparece el indicador de enfoque 🖶 en el visor.

7 Dirija la unidad del mando a distancia hacia el receptor del mando a distancia de la parte delantera de la cámara v pulse el obturador del mando a distancia.

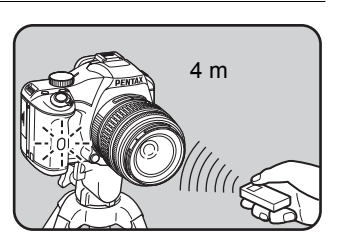

La distancia de funcionamiento

de la unidad de control remoto es de aproximadamente 4 m desde la parte delantera de la cámara.

Cuando se hace la foto, la luz del autodisparador se enciende durante 2 segundos y después vuelve a parpadear.

-14

memo

- La función de disparo con control remoto no está disponible en <sup>®</sup> (Objeto movimiento) del modo de Fotografía, ni en <sup>®</sup> (Niños) o <sup>®</sup> (Mascota) del modo SCN (Escena).
  - Por defecto, no se puede ajustar el enfoque con la unidad de control remoto. Enfoque primero el tema con la cámara antes de operar con el mando a distancia. Cuando se ajusta [11. AF con control remoto] a [Encendido] en el menú [C Ajuste perso. 2] (p.86), puede utilizar la unidad de control remoto para ajustar el enfoque.
  - Cuando se utiliza la unidad de control remoto, el flash interno no se eleva automáticamente incluso cuando se fija a <sup>A</sup> (Descarga automática flash). Pulse el botón **4UP**/m para que salga el flash interno primero. (p.75)
  - La exposición podría verse alterada si entra luz por el visor. Utilice la función de bloqueo AE (p.114). La luz que entra en el visor no tiene efecto en la exposición cuando se ajusta el dial de modo a M (Manual) (p.106).
  - Seleccione un modo diferente a i o is en la pantalla [Modo Fotografiar] para anular el disparo con control remoto. El ajuste se anula cuando la cámara se apaga si se ajusta [Modo Fotografiar] a □ (Desact) en [Memoria] (p.276) del menú [ Cfig.Capt. 4].
  - La función Shake Reduction se apaga automáticamente cuando se fija 🗴 o 🖡
  - Es posible que el mando a distancia no funcione en condiciones de contraluz.
  - La pila del mando a distancia puede enviar unas 30.000 señales de control remoto. Si necesita cambiar la pila, diríjase al centro de servicio técnico de PENTAX (Este servicio no es gratuito).
### Disparo continuo

Se pueden tomar fotografías continuamente mientras se mantenga pulsado el obturador.

Dispone de los dos tipos siguientes de disparo continuo.

| Disparo<br>continuo (Hi) | Cuando se fija la calidad de imagen JPEG a $12M/ \pm \pm$ ,<br>se toman continuamente hasta 17 fotogramas<br>aproximadamente a 4.7 fps. El intervalo de disparo<br>aumentará a medida que la memoria intermedia<br>se va llenando. |
|--------------------------|----------------------------------------------------------------------------------------------------|
| Disparo<br>continuo (Lo) | Cuando la calidad de imagen JPEG se fija en $12M/$ $\star \star \star$ , las imágenes se toman continuamente aproximadamente a 2 fps hasta que la tarjeta de memoria SD se llene.                                                  |

Cuando el Formato de archivo es [RAW], pueden tomarse continuamente hasta 5 fotogramas para 🖆 o hasta 11 fotogramas para 🖆.

#### Pulse el controlador de cuatro direcciones (▲) en el modo de captura.

Aparece la pantalla [Modo Fotografiar].

2 Utilice el controlador de cuatro direcciones (◀►) para seleccionar ≝.

| Modo Fotogr       | afiar    |
|-------------------|----------|
| Toma de 1 solo fo | otograma |
| 미켈아 Î             | 챋        |
| (MENU)Cancelar    | ©Кок     |

3

Pulse el controlador de cuatro direcciones (▼) y utilice el controlador de cuatro direcciones (◀►) para seleccionar ≝ o ≝.

| Modo Fotograf    | iar    |
|------------------|--------|
| Disparo continuo | 9 (Hi) |
| 미델이 흡역           | 1      |
| (MENU) Cancelar  | ∞ок    |

## **4** Pulse el botón OK.

La cámara está lista para tomar fotos de forma continua.

### **5** Pulse el disparador hasta la mitad del recorrido.

El sistema de enfoque automático funciona. Cuando el tema está enfocado, aparece el indicador de enfoque  $\bullet$  en el visor.

### *b* Pulse a fondo el disparador.

Mientras el obturador esté pulsado del todo, se tomarán fotos continuamente. Para dejar de tomar fotos continuas, levante el dedo del obturador.

- El modo de fotografía se fija a <sup>III</sup> en <sup>I</sup> (Objeto movimiento) de modo de fotografía, y a <sup>I</sup> (Niños) o <sup>I</sup> (Mascota) del modo SCN (Escena).
- Si se fija el [Modo AF] a AF.S (Modo sencillo), la posición de enfoque se bloquea en el primer encuadre y las imágenes se toman continuamente al mismo intervalo.
- El enfoque está activado continuamente durante el disparo continuo cuando el [Modo AF] está fijado en **AF.C** (Modo continuo).
- Si está utilizando un flash incorporado, el obturador no se activará hasta que el flash no se haya cargado del todo. Puede configurar la cámara para permitir que el obturador se active antes de que esté listo el flash incorporado en [16. Dispara cuando carga] en el menú [**C** Ajuste perso. 3]. (p.78)
- Seleccione un modo diferente a <sup>⊥</sup> o <sup>⊥</sup> en la pantalla [Modo Fotografiar] para anular el disparo continuo. El ajuste se anula cuando la cámara se apaga si se ajusta [Modo Fotografiar] a □ (Off) en [Memoria] (p.276) en el menú [Ô Cfig.Capt. 4].
- La velocidad de disparo puede ser menor cuando se ajusta [Compens. Distorsión] o [Aj Lat-Crom-AB] (p.202) a [Encendido].

memo

## Multi-exposición

Puede crear una foto compuesta mientras se toman múltiples fotogramas.

Caution

La Exposición múltiple no está disponible cuando se ajusta el dial de modos a 🛱 (Vídeo), o cuando se ajustan las funciones de Proceso cruzado, Filtro digital o Captura HDR.

Seleccione [Multi-exposición] en el menú [D Cfig.Capt. 2] y pulse el controlador de cuatro direcciones (►).

Aparece la pantalla [Multi-exposición].

- 2 Utilice el controlador de cuatro direcciones (▲ ▼) para seleccionar [N. Disparos].
- Pulse el controlador de cuatro direcciones (►) y utilice el controlador de cuatro direcciones (▲▼) para seleccionar el número de disparos.

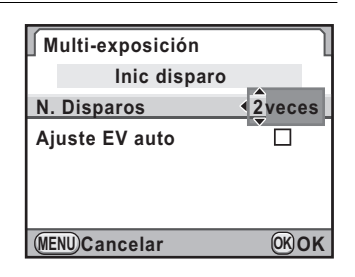

Seleccione de 2 a 9 disparos.

## **4** Pulse el botón OK.

Jutilice el controlador de cuatro direcciones (▲ ▼) para seleccionar [Ajuste EV auto] y utilice el controlador de cuatro direcciones (◀ ►) para seleccionar ☑ o □.

Cuando se fija a  ${\bf v}'$ , la exposición se ajusta automáticamente de acuerdo con el número de disparos.

6

Utilice el controlador de cuatro direcciones (▲ ▼) para seleccionar [Inic disparo] y pulse después el botón OK.

La cámara vuelve al modo de Captura.

7

#### Tome la fotografía.

La imagen compuesta se visualiza en la Revisión instantánea cada vez que se pulsa el disparador. Pulse el botón **\$UP**/10 durante la Revisión instantánea para descartar las imágenes tomadas hasta ese punto y volver a tomar imágenes desde el primer fotograma.

Las imágenes se guardan cuando se ha realizado el número de disparos fijados, y aparece de nuevo la pantalla [Multi-exposición].

- Las funciones de Horquillado de exposición y Exposición múltiple no pueden utilizarse a la vez. Se utiliza el último modo ajustado.
  - [Compens. Distorsión] y [Aj Lat-Crom-AB] (p.202) se desactivan cuando se fija la exposición múltiple.
- Si se realiza alguna de las siguientes operaciones durante el disparo, se guardan las fotos ya tomadas y se sale de la Exposición múltiple.
  - Se pulsan el botón E, el botón MENU, el controlador de cuatro direcciones (▲▼ ◀) o el botón INFO
  - Se gira el dial de modos
  - Se pulsa el botón (Verde) (sólo cuando se asignan [Personalizar Imagen] o [Filtro digital] al botón ●).
- Cuando se dispara en modo de exposición múltiple utilizando Live View (Visión directa), se visualiza una imagen compuesta semi-transparente de las fotos tomadas.

memo

## Cómo tomar fotografías utilizando Filtros digitales

Se puede aplicar un filtro cuando se toman fotos. Pueden seleccionarse los siguientes filtros.

| Nombre del<br>filtro | Efecto                                                                                                 | Parámetro                                         |  |
|----------------------|----------------------------------------------------------------------------------------------------|---------------------------------------------------|--|
|                      | Para tomar fotos con una                                                                               | Nivel sombreado: +1/+2/+3                         |  |
| Efectos Dibuio       | apariencia como si hubieran                                                                            | Borrosidad: +1/+2/+3                              |  |
| -                    | de juguete.                                                                                            | Ruptura tono: Rojo/Verde/Azul/<br>Amarillo        |  |
|                      | Para tomar fotos con una                                                                               | Tonalidad: -3 a +3                                |  |
| Retro                | apariencia antigua.                                                                                    | Composicion imagen: Ninguno/<br>Fino/Medio/Grueso |  |
| Alto contraste       | Para tomar fotos con contrastes altos.                                                                 | +1 a +5                                           |  |
| Extraer color        | Para extraer un color<br>específico y dejar el resto                                                   | Color: Rojo/Magenta/Azul/<br>Cian/Verde/Amarillo  |  |
|                      | de la foto en blanco y negro.                                                                          | Rango colores frec: -2 a +2                       |  |
| Contraste            | Para tomar fotos con un                                                                                | Enfoque suave: +1/+2/+3                           |  |
| suave                | enfoque suave en toda la<br>imagen.                                                                    | Borrosid sombr: APAGADO/<br>ENCENDIDO             |  |
|                      | Para tomar fotos de escenas<br>nocturnas o luces reflejadas                                            | Efecto Densidad: Pequeña/<br>Mediana/Grande       |  |
| Efecto estrella      | en el agua con una apariencia<br>brillante especial lograda<br>añadiendo efectos cruzados en           | Tamaño: Pequeño/Mediano/<br>Largo                 |  |
|                      | las zonas claras de la imagen.                                                                         | Ángulo: 0°/30°/45°/60°                            |  |
| Ojo de pez           | Para tomar fotos con una<br>apariencia como si hubieran<br>sido tomadas con un objetivo<br>ojo de pez. | Débil/Media/Fuerte                                |  |

| Nombre del<br>filtro | Efecto                                                    | Parámetro                                          |
|----------------------|-----------------------------------------------------------|----------------------------------------------------|
|                      | Personalice y guarde un filtro<br>según sus preferencias. | Alto contraste: APAGADO/+1 a<br>+5                 |
|                      |                                                           | Enfoque suave: APAGADO/+1/<br>+2/+3                |
|                      |                                                           | Ruptura tono: APAGADO/Rojo/<br>Verde/Azul/Amarillo |
| Filtro               |                                                           | Sombreado: 6 tipos                                 |
| personalizado        |                                                           | Nivel sombreado: -3 a +3                           |
|                      |                                                           | Tipo distorsión: 3 tipos                           |
|                      |                                                           | Nivel distorsión: APAGADO/<br>Débil/Media/Fuerte   |
|                      |                                                           | Invertir color: APAGADO/<br>ENCENDIDO              |

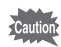

- Cuando se ajusta el Filtro digital, el formato de archivo es siempre [JPEG] y no puede cambiarse. No se puede utilizar el Filtro digital cuando está ajustado el formato de archivo a [RAW] o [RAW+].
  - · Cuando está ajustado el Filtro digital, la exposición múltiple no está disponible.
  - Las funciones de Captura HDR y Filtro digital no pueden utilizarse a la vez. Se utiliza el último modo ajustado.

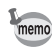

Dependiendo del filtro utilizado se tardará más o menos en guardar las imágenes.

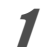

#### Pulse el botón INFO en la pantalla de estado.

Aparece el panel de control.

Pulse el botón INFO cuando no se visualice la pantalla de estado.

Utilice el controlador de cuatro direcciones (▲ ▼ < ►) para seleccionar [Filtro digital] y pulse después el botón OK.</li>

Aparece la pantalla de selección del filtro.

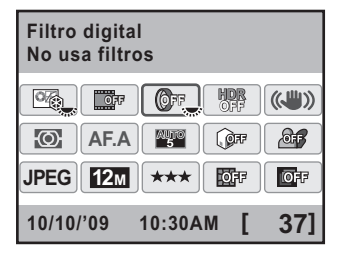

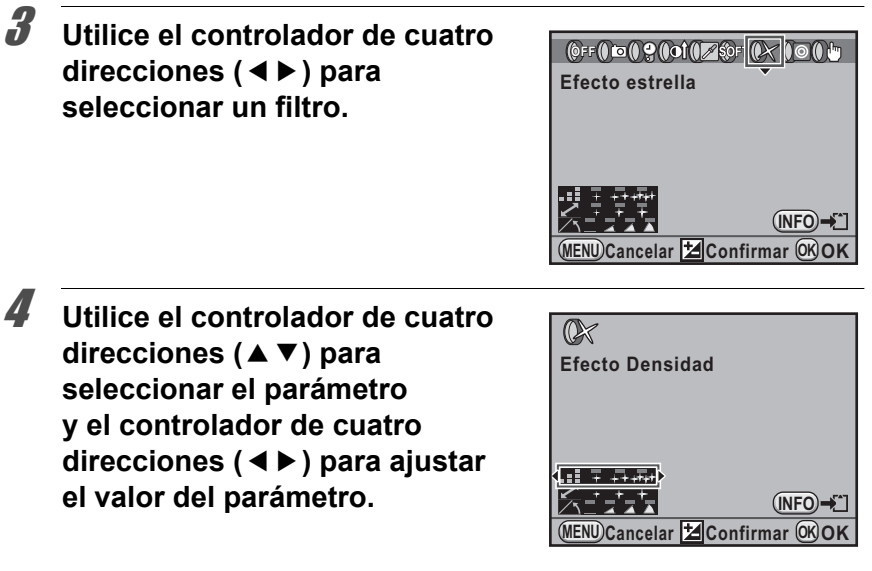

#### **Operaciones disponibles**

| Botón <b> Av</b> | Puede utilizar la Vista previa digital para previsualizar la imagen de fondo con el filtro seleccionado. |
|------------------|----------------------------------------------------------------------------------------------------|
| Botón INFO       | Guarda la imagen de fondo. Seleccione<br>[Guardar como] y pulse el botón <b>OK</b> .                     |

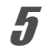

#### Pulse el botón OK.

La cámara vuelve al panel de control.

- memo
- También puede cambiar los ajustes desde el menú [ Cfig.Capt. 2] (p.83).
- Seleccione [No usa filtros] en el punto 3 para terminar de disparar con filtro digital.
- También puede aplicar efectos de filtro digital a imágenes después de tomarlas en modo Reproducción (p.240).

No puede tomar una foto ni un vídeo visualizando a la vez la imagen en tiempo real en el monitor.

- Caution
- La imagen en Visión Directa puede diferir de la imagen capturada si la luminosidad del tema es baja o alta.
- Si se produce algún cambio en la fuente de luz de disparo durante la Visión Directa, la imagen puede oscilar.
- Si se cambia rápidamente la posición de la cámara durante la Visión Directa, no podrá visualizarse la imagen con la luminosidad apropiada. Espere hasta que se estabilice la visualización antes de disparar.
- Puede aparecer ruido en la imagen en Visión Directa cuando se utiliza en entornos oscuros.
- Si continúa disparando con la Visión Directa durante un periodo de tiempo prolongado, puede aumentar la temperatura interna de la cámara, provocando una pérdida de calidad de las imágenes. Se recomienda desactivar la función Visión Directa cuando no se dispara. Para evitar que se degrade la calidad de imagen, deje que se enfríe la cámara entre disparos de larga exposición y grabaciones de vídeos.

- Puede visualizarse la función de Visión Directa hasta 5 minutos, pero si se utiliza la Visión Directa incluso después de que aparezca 1 (advertencia de temperatura), la Visión Directa puede terminar antes de que transcurran 5 minutos. Puede utilizar el disparo con el visor aunque finalice la Visión Directa.
- A mayor sensibilidad, mayor ruido e irregularidad cromática en la imagen en Visión Directa y/o la imagen capturada.
- Si dispara mientras sujeta la cámara con la mano y mira por el visor, la cámara podría moverse. Se recomienda utilizar un trípode.
- La Visión Directa no está disponible mientras los datos se guardan en una tarjeta de memoria SD.

memo

## Cómo tomar fotos fijas

#### Cómo ajustar la Visión Directa

Puede ajustar los elementos de pantalla y el modo de enfoque automático para Visión Directa.

Seleccione [Vista en vivo] en el menú [☐ Cfig.Capt. 3] y pulse el controlador de cuatro direcciones (►).

Aparece la pantalla [Vista en vivo].

Utilice el controlador de cuatro direcciones (▲ ▼) para seleccionar [Sobreimprimir Info], [Mostrar rejilla], [Histograma] o [Area brill/oscur].

| ∫ Vista en vivo    |   |     |   |
|--------------------|---|-----|---|
| Sobreimprimir Info | • |     | ► |
| Mostrar rejilla    |   |     |   |
| Histograma         |   |     |   |
| Area brill/oscur   |   |     |   |
| Modo Autoenfoque   |   | [@] |   |
|                    |   |     |   |

- Pulse el controlador de cuatro direcciones (◄►) para seleccionar v o □.
- 4 Utilice el controlador de cuatro direcciones (▲ ▼) para seleccionar [Modo Autoenfoque], y pulse el controlador de cuatro direcciones (►).
- Utilice el controlador de cuatro direcciones (▲▼) para seleccionar un modo de enfoque automático.

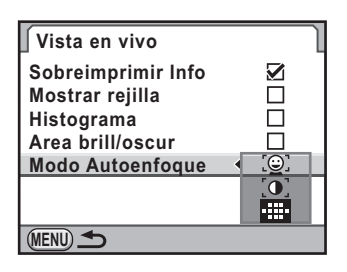

| <u>@</u> : | Detección de<br>rostro AF | Da prioridad de autoenfoque a los rostros detectados<br>y realiza el autoenfoque de contraste. Aparece<br>un recuadro amarillo para el rostro principal<br>(y recuadros blancos para los otros rostros),<br>y se realiza el enfoque y la exposición automáticos<br>para el principal rostro detectado.<br>(Valor predeterminado) |
|------------|---------------------------|----------------------------------------------------------------------------------------------------|
| [0]        | Contraste AF              | Visualiza la Visión Directa y realiza el enfoque<br>automático según la información obtenida del<br>sensor de imagen.                                                                                                    |
| •          | Diferencia de<br>fase AF  | Cancela la función Visión Directa y realiza<br>el enfoque automático con el sensor AF.                                                                                                    |

#### Pulse el botón OK.

#### Pulse dos veces el botón MENU.

Aparece de nuevo la pantalla visualizada antes de seleccionar el menú.

- Se tarda más en enfocar el tema cuando se utiliza (a) o (a) que cuando se utiliza (a). También resulta difícil para la cámara enfocar los siguientes objetos (o bajo las siguientes condiciones).
  - Objetos con poco contraste
  - Objetos sin contraste vertical, como líneas horizontales
  - Objetos con la luminosidad, la nitidez o el color cambiando constantemente, como una fuente de agua
  - Objetos cuya distancia a la cámara cambia
  - Objetos pequeños
  - Objetos que aparecen en primer y en segundo plano
  - Cuando se usa un filtro especial
  - Objetos situados en el borde de la pantalla
  - Si se pulsa el disparador a medio recorrido durante la Visión directa cuando se ajusta [Modo Autoenfoque] a (Diferencia de fase AF), la imagen en Visión directa desaparecerá y comienza a funcionar el sistema de enfoque automático. Una vez enfocada, se visualizará de nuevo la imagen en Visión directa.
  - No se realiza la Detección de rostro cuando se ajusta el modo de enfoque a MF (excepto cuando se encuentra en WTOPET (Fotografía Auto.)).
  - Cuando se ajusta [Modo AF] a AF.C (Modo Continuo), el flash interno no se descargará varias veces.

ĥ

memo

#### Cómo tomar una fotografía

#### **1** Seleccione un modo de captura.

Ajuste el dial de modos a un modo distinto de 🛱.

🙎 Pulse el botón 🗳.

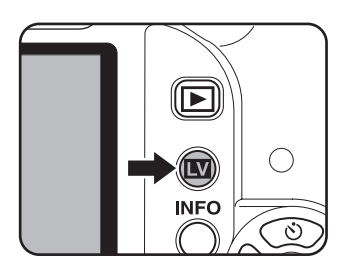

El espejo se levanta y la imagen en tiempo real aparece visualizada en el monitor. Pulse de nuevo el botón 💟 para salir del modo Visión Directa.

Puede visualizarse el modo Visión Directa hasta 5 minutos. Cuando ésta se cancela tras esos 5 minutos, puede reiniciarse pulsando el botón **IV**. Si la temperatura interna de la cámara es alta, la Visión Directa termina antes de que transcurran 5 minutos.

#### Visión Directa

(Se muestran todos los indicadores para su explicación).

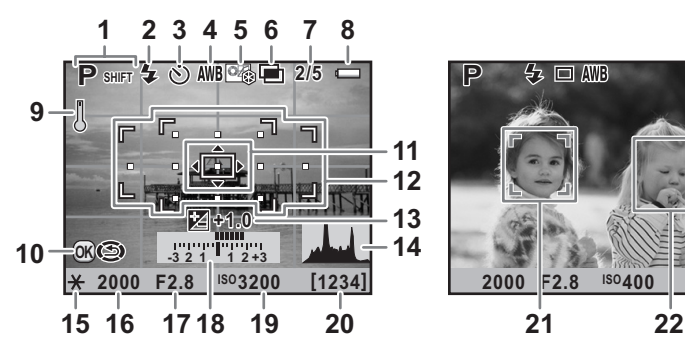

- 1 Modo de Captura
- 2 Modo Flash
- 3 Modo Fotografiar
- 4 Balance blancos
- 5 Personalizar Imagen
- 6 Exposición múltiple/Filtro digital/ Captura HDR/Proceso cruzado
- 7 Número de disparos utilizando exposición múltiple
- 8 Nivel de la batería
- 9 Advertencia de temperatura
- 10 Cambiar punto AF
- **11** Recuadro AF de contraste
- 12 Recuadro AF de diferencia de fase/Punto AF

- 13 Compensación EV
- 14 Histograma
- 15 Bloqueo AE
- 16 Velocidad de obturación
- 17 Valor de la apertura
- 18 Barra EV
- 19 Sensibilidad
- 20 Capacidad de almacenamiento de imágenes restante
- 21 Recuadro principal de detección de rostro (AF Detección de rostro)
- 22 Recuadro de detección de rostro (AF Detección de rostro)
- \* Se visualiza el indicador 12 (Recuadro AF de diferencial de fase) en blanco durante la Visión Directa. Cuando el tema está enfocado, se visualiza un recuadro verde. El indicador aparece en rojo cuando el tema no está enfocado, y no se visualiza cuando se ajusta el modo de enfoque a MF.
- \* Se visualizan los indicadores 21 y 22 cuando se ajusta el [Modo Autoenfoque] a (a) y la cámara detecta el rostro de la persona o personas. (Se visualizan hasta 16 recuadros de reconocimiento de rostros en el monitor).

#### **Operaciones disponibles**

| Botón <b>INFO</b> | Amplía la imagen 2, 4, 6 veces (cuando se ajusta el modo de enfoque a <b>MF</b> , la imagen se amplía 2, 4, 6, 8, 10 veces). Mueva el área de visualización con el controlador de cuatro direcciones ( $\blacktriangle \lor \blacktriangleleft \triangleright$ ), y pulse el botón $③$ (Verde) para devolver el área de visualización al centro. (Disponible únicamente cuando se ha asignado el [Botón Verde] al botón $③$ (Verde) en [Botón Verde] del |
|-------------------|----------------------------------------------------------------------------------------------------|
|                   | menú [ 🗖 Cfig.Capt. 4] (p.189).)                                                                                                    |

### 3

## Coloque el tema en la pantalla y pulse el disparador a medio recorrido.

Se activa el sistema de autoenfoque.

Cuando ajuste el modo de enfoque a **MF**, gire el anillo de enfoque hasta que aparezca claramente visible el tema en la pantalla de enfoque.

#### Pulse a fondo el disparador.

Se toma la fotografía.

memo

Δ

- Cuando ajuste el [Modo AF] a AF.S y [Modo Autoenfoque] a <sup>(D)</sup>, pulse el botón OK y utilice el controlador de cuatro direcciones (▲ ▼ ◀ ►) para cambiar el punto AF. Pulse de nuevo el botón OK para cancelar el cambio del punto AF. Cuando se ajusta [Modo Autoenfoque] a <sup>(D)</sup> (Diferencia de fase AF) y [Seleccionar punto AF] a <sup>(D)</sup> (Elegir), puede cambiarse el punto AF.
  - Cuando se ajusta el [Modo AF] a AF.C y [Modo Autoenfoque] a (2), o (1), La cámara enfoca el centro de la pantalla cuando se inicia el enfoque automático y después sigue automáticamente al sujeto cuando está enfocado.
- Las imágenes capturadas en pantalla de ampliación se registran al tamaño normal.

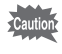

La pantalla de estado y el panel de control no pueden visualizarse durante la Visión directa. Para cambiar los parámetros, pulse el botón **MENU** y cámbielos en cada menú.

## Cómo grabar vídeos

Puede grabar vídeos con una frecuencia (número de fotogramas por segundo) de 24 fotogramas por segundo (fps), sonido mono y formato de archivo AVI.

Cómo cambiar los ajustes de vídeo

7 Seleccione [Vídeo] en el menú [D Cfig.Capt. 3] y pulse el controlador de cuatro direcciones (►).

Aparece la pantalla [Vídeo].

Pulse el controlador de cuatro direcciones (►) y utilice el controlador de cuatro direcciones (▲▼) para seleccionar el número de píxeles grabados.

| <u> </u>             | 00:00'00"                 |
|----------------------|---------------------------|
| Píxel. Grabados      | <0.9 <sup>M</sup><br>16:9 |
| Nivel calidad        | 0.3 M<br>3:2              |
| Ctrol Apertura Vídeo | Fijado                    |
| Shake Reduction      |                           |
|                      |                           |
| (MENU) Cancelar      | <b>OKOK</b>               |

| Píxel. Grabados                                           | Píxeles  | Aspecto Ratio<br>(formato) |
|-----------------------------------------------------------|----------|----------------------------|
| 0.9 <sup>M</sup> / <sub>169</sub> (ajuste predeterminado) | 1280×720 | 16:9                       |
| 0.3 M<br>32                                               | 640×416  | 3:2                        |

## **3** Pulse el botón OK.

Utilice el controlador de cuatro direcciones (▲ ▼) para seleccionar [Nivel calidad].

Pulse el controlador de cuatro direcciones (►) y utilice el controlador de cuatro direcciones (▲▼) para seleccionar el nivel de calidad.

Seleccione entre  $\star \star \star$  (Óptimo; valor predeterminado),  $\star \star$  (Mejor) y  $\star$  (Bueno).

Cuando se cambian los píxeles grabados y el nivel de calidad, en la esquina superior derecha de la pantalla aparece la cantidad de tiempo grabable en el ajuste.

### *b* Pulse el botón OK.

Utilice el controlador de cuatro direcciones (▲ ▼) para seleccionar [Sonido].

8

<u>q</u>

7

Δ

Utilice el controlador de cuatro direcciones (◀►) para seleccionar I¶I o IN.

- III) : Graba sonido. (Valor predeterminado)
- N : No graba sonido.

Utilice el controlador de cuatro direcciones (▲ ▼) para seleccionar [Ctrol Apertura Vídeo].

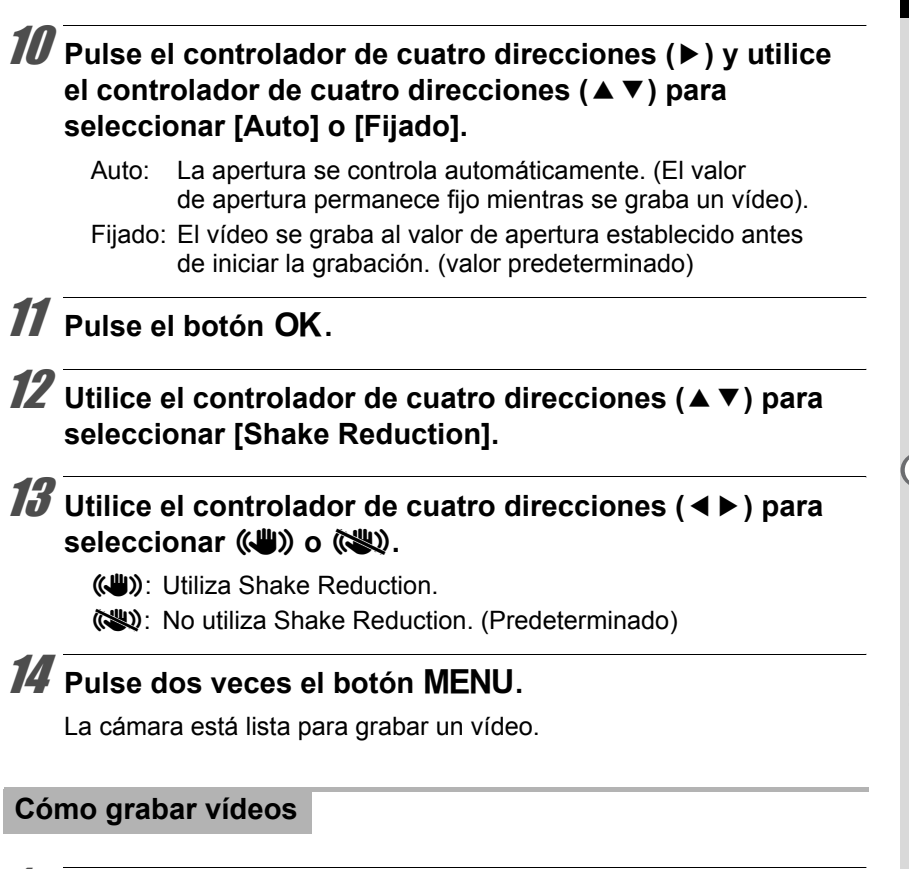

#### Sitúe el dial de modos en 磨.

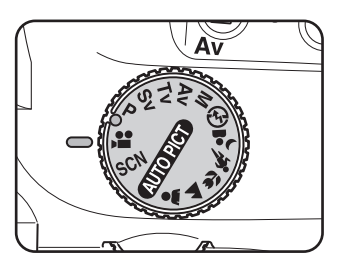

Se visualiza la Visión directa para la grabación de vídeos.

Puede visualizarse el modo Visión Directa hasta 5 minutos. Cuando ésta se cancela tras esos 5 minutos, puede reiniciarse pulsando el botón 🔽. Si la temperatura interna de la cámara es alta, la Visión Directa termina antes de que transcurran 5 minutos.

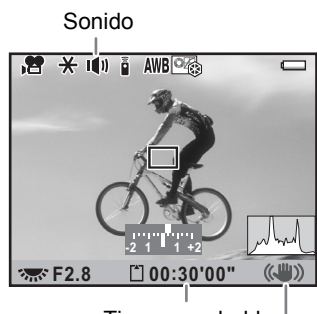

Tiempo grabable Shake Reduction

#### 2 Coloque el tema en la pantalla y pulse el disparador a medio recorrido.

Se activa el sistema de autoenfoque.

Cuando ajuste el modo de enfoque a  ${\rm MF}$ , gire el anillo de enfoque hasta que aparezca claramente visible el tema en la pantalla de enfoque.

## Cuando se ajuste [Ctrol Apertura Vídeo] a [Fijado] (p.157), fije la apertura con el dial-e.

#### Pulse a fondo el disparador.

Comienza la grabación del vídeo.

### **5** Pulse de nuevo el disparador.

Se interrumpe la grabación.

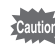

- Cuando se ajusta [Sonido] a I(1), se graban también los sonidos de operación de la cámara. Durante la grabación de un vídeo, monte la cámara en un trípode y no opere la cámara durante la grabación.
- Cuando se graba un vídeo, independientemente del valor del modo AF, se inicia la grabación cuando se pulsa a fondo el disparador aunque el tema no esté enfocado.
- El sistema de enfoque automático no funciona mientras se graba un vídeo.
- El flash no está disponible.

- Puede grabar vídeos continuamente hasta 4 GB o 25 minutos. Cuando se llena la tarjeta de memoria SD, se interrumpe la grabación y se guarda el vídeo.
- Si tiene la intención de disparar de forma continuada durante un período prolongado, se recomienda el uso del kit adaptador de corriente alterna K-AC84 (opcional). (p.44)
- También puede utilizar el mando a distancia opcional para controlar las operaciones de grabación. (p.140)
- Cuando se graban vídeos, sólo pueden ajustarse las funciones de Balance de blancos e Imagen personalizada (no Nitidez Fina).
- · La sensibilidad se ajusta a [AUTO].
- Si se alcanza una temperatura elevada en el interior de la cámara durante la grabación de vídeo, puede finalizar la grabación para así proteger los circuitos de la cámara.

#### Cómo reproducir vídeos

Los vídeos grabados pueden reproducirse en modo de Reproducción de la misma manera que las fotos guardadas.

- Pulse el botón 돈.
- 2 Utilice el controlador de cuatro direcciones (◄►) para seleccionar un vídeo para su reproducción.

Se visualiza en el monitor el primer fotograma del vídeo.

## Pulse el controlador de cuatro direcciones (▲).

Comienza la reproducción del vídeo.

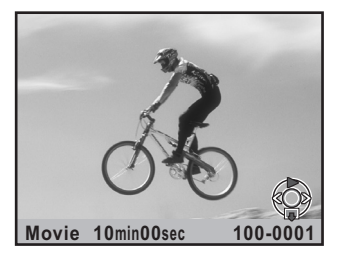

#### **Operaciones disponibles**

| Controlador de cuatro<br>direcciones (▲)                                | Interrumpir/Reiniciar la reproducción                                |
|-------------------------------------------------------------------------|----------------------------------------------------------------------|
| Dial-e                                                                  | Control del volumen (6 niveles)                                      |
| Controlador de cuatro direcciones (►)                                   | Avance de fotogramas (cuando se interrumpe)                          |
| Pulse y mantenga pulsado<br>el controlador de cuatro<br>direcciones (►) | Reproducción con avance rápido mientras<br>se pulsa                  |
| Controlador de cuatro direcciones (◀)                                   | Reproducción hacia atrás/Retrocede<br>un fotograma (cuando se pausa) |
| Pulse y mantenga pulsado<br>el controlador de cuatro<br>direcciones (◀) | Reproducción invertida rápida cuando<br>se pulsa                     |
| Controlador de cuatro direcciones (▼)                                   | Detener                                                              |

Cuando termina el vídeo, se interrumpe la reproducción y se visualiza el primer fotograma.

memo

Puede utilizar el cable AV (I-AVC7) opcional para reproducir vídeos grabados en una pantalla de TV u otro dispositivo AV. (p.232)

#### Cómo capturar una foto fija de un vídeo

Puede capturar un solo fotograma de un vídeo grabado con el  $\mathbf{K}$ - $\mathbf{x}$  y guardarlo como una foto en formato JPEG.

Interrumpa el vídeo en el punto 3 de « Cómo reproducir vídeos » para ver el fotograma que desea guardar como foto fija.

### **2** Pulse el botón INFO.

Aparece la pantalla de confirmación para guardar.

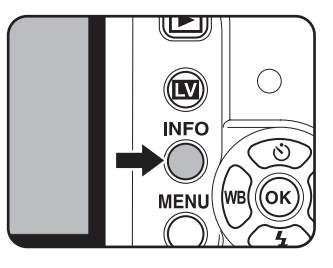

#### Utilice el controlador de cuatro direcciones (▲ ▼) para seleccionar [Guardar como].

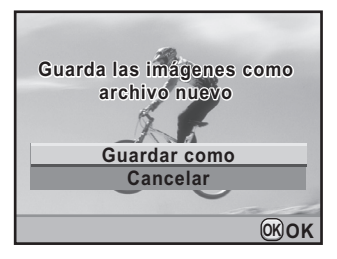

## **4** Pulse el botón OK.

3

La imagen capturada se guardará como una nueva imagen.

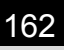

#### Nota

# **5** Cómo utilizar el Flash

En este capítulo se ofrecen detalles del flash interno de la  $\mathbf{K}$ - $\mathbf{X}$  y se describe cómo tomar fotos con un flash externo.

| Características del flash en cada modo de exposición         | 164 |
|--------------------------------------------------------------|-----|
| Distancia y apertura cuando se utiliza<br>el flash integrado | 168 |
| Compatibilidad de los objetivos con el flash incorporado     | 170 |
| Cómo utilizar un flash externo<br>(Opcional)                 | 171 |

#### Cómo utilizar el flash en modo Tv (Prioridad a la obturación)

- Al fotografiar un motivo que se esté moviendo, podrá utilizar el flash para variar el efecto de desenfoque.
- Se puede ajustar a cualquier velocidad de obturación de 1/180 segundos o menor, para tomar una fotografía con flash.
- El valor de la apertura cambia automáticamente de acuerdo con la luminosidad del ambiente.
- La velocidad de obturación se bloquea en 1/180 segundos cuando se utiliza un objetivo diferente a DA, DA L, D FA, FA J, FA, F o A.

#### Cómo utilizar el flash en modo Av (Prioridad a la apertura)

- Cuando desee cambiar la profundidad de campo o tomar una foto de un tema más lejano, puede ajustar el valor de apertura deseado para tomar una fotografía con flash.
- La velocidad de obturación cambiará automáticamente con la luminosidad del ambiente.
- La velocidad de obturación cambiará automáticamente en la escala de 1/180 a otra inferior (p.64) que reduzca el movimiento de la cámara. La velocidad de obturación más lenta dependerá de la longitud focal del objetivo en uso.
- La velocidad de obturación se bloquea en 1/180 segundos cuando se utiliza un objetivo diferente a DA, DA L, D FA, FA J, FA o F.

## Como utilizar la sincronización de baja velocidad

Puede utilizar la Sincronización a baja velocidad en  $\stackrel{\bullet}{\rightarrow}$  (Retrato Nocturno) del modo de Fotografía o **Tv** (Prioridad a la obturación) cuando hace retratos con la puesta de sol de fondo. Tanto el retrato como las puestas de sol se capturan con gran belleza.

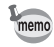

- La sincronización a baja velocidad reduce la velocidad de obturación. Utilice la función Shake Reduction o apague esta función y utilice un trípode para evitar el movimiento de la cámara. Si el tema se mueve, la fotografía estará borrosa.
  - · La sincronización lenta puede lograrse también con un flash externo.

#### **1** Coloque el dial de modos en Tv.

2

#### Utilice el dial-e para fijar la velocidad de obturación.

El segundo plano no está correctamente expuesto si el valor de apertura parpadea mientras se fija la velocidad de obturación. Ajuste la velocidad de obturación de forma que la apertura no parpadee.

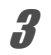

#### Pulse el botón 4UP/m.

Sale el flash incorporado.

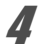

Tome una fotografía.

Cómo utilizar el modo P/Sv/Av

- 1 Coloque el dial de modos en P, Sv o Av.
- 2 Pulse el botón 4UP/ í.

Sale el flash incorporado.

3

#### Pulse el controlador de cuatro direcciones (▼).

Aparece la pantalla [Modo Flash].

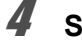

#### Seleccione <sup>™</sup> o <sup>™</sup> y pulse el botón OK.

La velocidad de obturación se fija en un valor más bajo para conseguir la exposición adecuada para el segundo plano.

### **5** Tome una fotografía.

Cómo utilizar el modo M

Coloque el dial de modo en M.

Cómo utilizar el Flash

## 2 Ajuste la velocidad de obturación y el valor de apertura para obtener la exposición adecuada.

Ajuste la velocidad de obturación a 1/180 seg. o menor.

## **β** Pulse el botón **4U**P/t.

Sale el flash incorporado.

En modo  ${\bf M}$  (Manual) puede extraer el flash integrado en cualquier momento antes de disparar.

### **4** Tome una fotografía.

## Cómo usar la Sincronización a la segunda cortina

La sincronización a la segunda cortina dispara el flash justo antes de que se cierre la cortinilla del obturador. Cuando se fotografíen objetos en movimiento con una velocidad de obturación lenta, la sincronización a la segunda cortinilla y la sincronización a baja velocidad producen efectos diferentes dependiendo de cuándo se dispara el flash.

Por ejemplo, cuando se fotografía un coche en movimiento con la sincronización de la segunda cortinilla, se captura la luz de rastreo mientras el obturador está abierto y el flash captura el coche inmediatamente antes de que se cierre el obturador. Por ello, la imagen incluirá un coche iluminado, nítido, con un rastro de luces detrás de él.

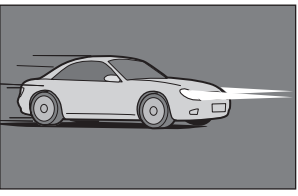

Sinc baja velocidad

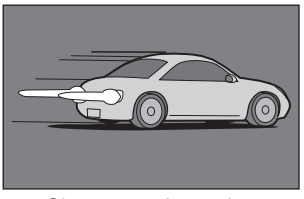

Sinc segunda cortina

#### Pulse el controlador de cuatro direcciones (▼).

Aparece la pantalla [Modo Flash].

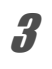

4

2

## Seleccione ♣4 y pulse el botón OK.

#### Pulse el botón **4UP**/m.

Sale el flash incorporado.

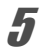

memo

#### Tome una fotografía.

La Sincronización a la segunda cortina reduce la velocidad de obturación. Utilice la función Shake Reduction o apague esta función y utilice un trípode para evitar el movimiento de la cámara.

# Distancia y apertura cuando se utiliza el flash integrado

Es necesario establecer una relación entre el número de guía, la apertura y la distancia cuando se dispara con el flash para conseguir la exposición correcta.

Calcule y ajuste las condiciones de disparo si la intensidad del flash no es suficiente.

| Sensibilidad<br>ISO | Número de guía del flash<br>integrado |
|---------------------|---------------------------------------|
| ISO 200             | Aprox. 16                             |
| ISO 400             | Aprox. 24                             |
| ISO 800             | Aprox. 32                             |
| ISO 1600            | Aprox. 48                             |
| ISO 3200            | Aprox. 64                             |
| ISO 6400            | Aprox. 96                             |

## Cómo calcular la distancia de disparo a partir del valor de apertura

Las siguientes ecuaciones le permiten calcular la distancia del flash para los valores de apertura.

Alcance máximo del flash L1 = Número guía  $\div$  Valor de apertura Alcance mínimo del flash L2 = Alcance máximo del flash  $\div$  5\*

\* El valor 5 usado en la fórmula superior es un valor fijo que se aplica sólo cuando se utiliza el flash incorporado.

#### Ejemplo)

Cuando la sensibilidad es ISO 200 y el valor de apertura es F4.0

 $L1 = 16 \div 4,0 = aprox. 4 (m)$ 

 $L2 = 4 \div 5 = a prox. 0.8 (m)$ 

Por lo tanto, el flash puede emplearse en una escala aproximada de 0,8 m - 4 m.

Pero, cuando la distancia al tema sea inferior a 0,7 m, no podrá usarse el flash integrado de esta cámara. Si se usa el flash a menos de 0,7 m, la imagen aparecerá ribeteada en las esquinas, la luz quedará distribuida de forma irregular y la fotografía podría resultar sobreexpuesta.

## Cómo calcular el valor de la apertura a partir de la distancia de disparo

La siguiente ecuación le permite calcular el valor de la apertura para las distancias de disparo.

Valor de apertura F = Número de guía ÷ distancia de disparo

Ejemplo)

Cuando la sensibilidad es ISO 200 y la distancia de disparo es de 5 m, el valor de la apertura es:

F = 16 ÷ 5 = 3,2

Si el resultado de la ecuación (3,2, en el ejemplo anterior) no está disponible como apertura del objetivo, suele utilizarse el número más pequeño (2.8; en el ejemplo anterior) que más se le aproxime.

# Compatibilidad de los objetivos con el flash incorporado

Dependiendo del objetivo utilizado con la  $\mathbf{K} \cdot \mathbf{x}$ , incluso si se coloca un objetivo sin parasol, podría no ser posible utilizar el flash interno o su uso podría ser limitado debido al viñeteado.

Los objetivos DA, DA L, D FA, FA J, y FA que no están en la lista siguiente pueden utilizarse sin problema.

\* Se evalúan los siguientes objetivos sin parasol.

#### No disponible debido al viñeteado

| Nombre del objetivo                    |
|----------------------------------------|
| OJO DE PEZ DA 10-17 mm F3.5-4.5ED (IF) |
| DA12-24mm F4ED AL                      |
| DA14 mm F2.8ED (IF)                    |
| FA*300mm F2.8ED (IF)                   |
| FA★600mm F4ED (IF)                     |
| FA*250-600mm F5.6ED (IF)               |

#### Disponible dependiendo de otros factores

| Nombre del objetivo                        | Restricciones                                                                                                    |
|--------------------------------------------|----------------------------------------------------------------------------------------------------|
| OJO DE PEZ F 17-28 mm<br>F3.5-4.5          | Podría producirse viñeteado si la longitud focal<br>es menor de 20 mm.                                                                                                    |
| DA16-45 mm F4ED AL                         | Podría producirse viñeteado cuando la longitud focal<br>es menor o igual a 28 mm y la distancia de disparo<br>es menor que 1 m.                                             |
| DA <b>*</b> 16-50 mm F2.8ED AL<br>(IF) SDM | Podría producirse viñeteado cuando la longitud focal<br>es menor o igual a 20 mm o cuando la longitud focal<br>es de 35 mm y la distancia de disparo es menor<br>que 1,5 m. |
| DA17-70mm F4AL (IF) SDM                    | Podría producirse viñeteado cuando la longitud focal<br>es menor o igual a 24 mm y la distancia de disparo<br>es menor que 1 m.                                             |
| DA18-250 mm F3.5-6.3ED<br>AL (IF)          | Podría producirse viñeteado si la longitud focal es menor de 35 mm.                                                                                                    |
| FA*28-70mm F2.8AL                          | Podría producirse viñeteado si la longitud focal es de 28 mm y la distancia de disparo es menor que 1 m.                                                                    |
| FA SUAVE 28mm F2.8                         | El flash incorporado siempre se descarga completamente.                                                                                                    |
| FA SUAVE 85mm F2.8                         | El flash incorporado siempre se descarga completamente.                                                                                                    |

Si utiliza el flash externo AF540FGZ, AF360FGZ, AF200FG o AF160FC dispondrá de una gran variedad de modos de flash, como por ejemplo el modo de flash automático P-TTL, el modo de flash automático, dependiendo del flash externo que se esté utilizando. Consulte la tabla siguiente para más detalles.

| Flash<br>Función de la cámara                                                                                     | Flash<br>interno | AF540FGZ<br>AF360FGZ  | AF200FG<br>AF160FC    |
|----------------------------------------------------------------------------------------------------|------------------|-----------------------|-----------------------|
| Flash con reducción de ojos rojos                                                                                 | ~                | ~                     | ~                     |
| Descarga automática del flash                                                                                     | ✓                | <ul> <li>✓</li> </ul> | ~                     |
| Después de cargarse el flash, la cámara seleccionará automáticamente la velocidad de sincronización con el flash. | ~                | ~                     | ~                     |
| El valor de apertura se fija automáticamente<br>en el modo <b>P</b> y en el modo <b>Tv</b> .                      | ~                | ~                     | ~                     |
| Comprobación automática en el visor                                                                               | ×                | ×                     | ×                     |
| Flash automático P-TTL                                                                                            | ✓ <sup>*1</sup>  | ✓ <sup>*1</sup>       | ✓ <sup>*1</sup>       |
| Sinc baja velocidad                                                                                               | ✓                | <ul> <li>✓</li> </ul> | ✓                     |
| Compensación de la exposición con flash                                                                           | ✓                | <ul> <li>✓</li> </ul> | <ul> <li>✓</li> </ul> |
| Luz AF auxiliar del flash externo                                                                                 | ×                | ✓                     | ×                     |
| Sincr. segunda cortina <sup>*2</sup>                                                                              | ✓                | ✓                     | ×                     |
| Modo de flash sincronizado con control de contraste                                                               | # <sup>*3</sup>  | <ul> <li>✓</li> </ul> | #*4                   |
| Flash esclavo                                                                                                    | ×                | ✓                     | ×                     |
| Flash múltiple                                                                                                    | ×                | ×                     | ×                     |
| Sincronización de flash con velocidad de obturación rápida                                                        | ×                | ~                     | ×                     |
| Disparo inalámbrico                                                                                               | #*4              | ✓ <sup>*5</sup>       | ×                     |

#### (✓: Disponible #: Restringido ×: No disponible)

\*1 Disponible únicamente cuando se usa un objetivo DA, DA L, D FA, FA J, FA, F o A

\*2 Velocidad de obturación de f 1/90 seg. o menos.

- \*3 Cuando se combina con el AF540FGZ o AF360FGZ, 1/3 de la descarga del flash puede emitirse por el flash incorporado y 2/3 pueden emitirse por el flash externo.
- \*4 Sólo está disponible cuando se combina con el flash AF540FGZ o AF360FGZ.
- \*5 Se requieren varias unidades AF540FGZ o AF360FGZ, o una combinación de una unidad AF540FGZ/AF360FGZ con el flash interno.

No pueden utilizarse flashes con polaridad invertida (el contacto central de la zapata es menos) porque puede dañarse la cámara o el flash.

## Acerca de la visualización del panel LCD para el AF360FGZ

El AF360FGZ no incluye la función para ajustar el tamaño de FORMATO a [DIGITAL]. Pero cuando se utiliza con una cámara réflex digital, se calcula automáticamente la diferencia de longitud focal entre una cámara de película de 35 mm y la 💽 según la diferencia de ángulo de visión y se visualiza en el panel (cuando se usan objetivos DA, DA L, D FA, FA J, FA o F). Cuando el exposímetro de la  $\mathbf{I} \leftarrow \mathbf{X}$  está encendido, el indicador de conversión aparece y el indicador de tamaño del formato desaparece. (Regresa a la visualización de 35 mm cuando el exposímetro se apaga).

| Longitud focal del<br>objetivo                          | 85mm/<br>77mm | 50mm | 35mm | 28mm/<br>24mm | 20mm | 18 mm |
|---------------------------------------------------------|---------------|------|------|---------------|------|-------|
| Temporización de<br>medición de exposición<br>apagado   | 85mm          | 70mm | 50mm | 35mm          | 28mm | 24mm* |
| Temporización de<br>medición de exposición<br>encendido | 58mm          | 48mm | 34mm | 24mm          | 19mm | 16mm* |

\* Utilizando el panel gran angular

## Cómo utilizar el Modo P-TTL automático

Puede utilizar [P-TTL Auto] con el flash AF540FGZ, AF360FGZ, AF200FG o AF160FC. Cuando el modo de flash se fija en [P-TTL auto], el flash realiza un disparo previo antes del flash actual y confirma el tema (la distancia, la luminosidad, el contraste, si está a contraluz, etc.) utilizando el sensor de medición de 16 segmentos de la cámara. La intensidad del flash para el flash actual se ajusta en base a la información obtenida con el pre-flash, permitiendo fotografiar con flash con una exposición más precisa para el tema que con el modo auto TTL normal.

Caution

Retire la tapa de la zapata e instale el flash externo.

- **2** Encienda la cámara y el flash externo.
- *3* Fije el modo de flash externo en [P-TTL auto].

## **4** Verifique que el flash externo esté completamente cargado, y tome una fotografía.

memo

1

- El modo P-TTL automático sólo está disponible con un flash AF540FGZ, AF360FGZ, AF200FG o AF160FC.
- Cuando el flash está listo (completamente cargado), en el visor se iluminará 4.
- Si desea más información, por ejemplo, sobre el método de funcionamiento y la distancia efectiva, consulte el manual del flash externo.
- El flash no se descarga si el tema que desea fotografiar es bastante luminoso cuando el modo de flash está ajustado a 4<sup>A</sup> o 4<sup>A</sup>. Por lo tanto, no es adecuado en fotografías tomadas con flash y luz de día.
- No pulse nunca el botón **4UP**/ to cuando haya instalado en la cámara cualquier flash externo. El flash incorporado golpeará el flash externo. Si desea utilizar ambos tipos de flash al mismo tiempo, ajuste el modo inalámbrico o conéctelo con el cable de extensión (p.178).

### Cómo utilizar el modo sincronizado de flash con velocidad de obturación rápida

Con el AF540FGZ o AF360FGZ puede descargar el flash para tomar una foto a una velocidad de obturación mayor de 1/180 segundos.

| 7 | Retire la tapa de la zapata e instale el flash externo |
|---|--------------------------------------------------------|
|   | (AF540FGZ o AF360FGZ) en la cámara.                    |

- **2** Coloque el dial de modo en Tv o M.
- **3** Encienda la cámara y el flash externo.

4 Fije el modo sincronizado del flash externo en HS 4 (sincronización de flash de alta velocidad).

## **5** Verifique que el flash externo esté completamente cargado, y tome una fotografía.

memo

memo

- Cuando el flash está listo (completamente cargado), en el visor se iluminará 4.
- La sincronización con velocidad rápida está disponible sólo cuando la velocidad de obturación se ha ajustado a más de 1/180 de segundo.
- La sincronización con velocidad rápida no está disponible cuando la velocidad de obturación está ajustada a **Bulb**.

## Cómo utilizar el flash en modo inalámbrico

Si se utilizan dos flashes externos (AF540FGZ o AF360FGZ) o se utiliza el flash interno con uno o varios flashes externos se puede disparar en modo de flash P-TTL sin conectar las unidades de flash con un cable.

- Fije el interruptor de potencia del flash externo en INALÁMBRICO.
- Se necesitan dos o más flashes externos AF540FGZ/AF360FGZ para usar el modo de sincronización con velocidad rápida en modo inalámbrico. Esta función no puede utilizarse en combinación con el flash incorporado.
- Fije el modo inalámbrico del flash externo que no está directamente conectado a la cámara en ESCLAVO.

#### Cómo ajustar el canal para el flash externo de la cámara

Fije primero el canal para la unidad de flash externo de la cámara.

- Ajuste el canal para la unidad de flash externo.
- **2** Retire la tapa de la zapata e instale el flash externo.

## 3 Encienda la cámara y el flash externo, y pulse el disparador a medio recorrido.

El flash interno se fija en el mismo canal que la unidad de flash externo.

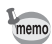

- Cuando se fija en modo <sup>w</sup>\$, el canal fijado actualmente para el flash interno e visualiza en el visor durante 10 segundos.
- Asegúrese de fijar todos los flashes en el mismo canal. Consulte el manual de instrucciones de AF540FGZ o AF360FGZ para obtener detalles sobre cómo fijar el canal con el flash externo.

Fija la cámara en modo de flash inalámbrico cuando utilice un externo en combinación con el flash interno.

### Pulse el controlador de cuatro direcciones (▼).

Aparece la pantalla [Modo Flash].

## 2 Seleccione <sup>w</sup>4 y pulse el botón OK.

La cámara estará lista para hacer una fotografía.

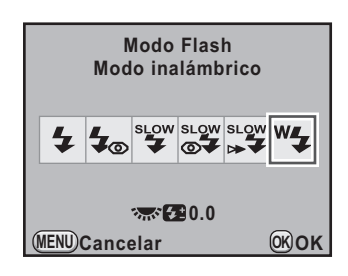

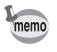

Cuando el modo de avance se fija en  $\bar{k}_{ss}$  (Control remoto (Reardo 3 seg)) o la apertura del objetivo no se fija en A, " $\frac{1}{2}$  aparece de color gris y no puede seleccionarse.

## Cómo cambiar el método de descarga del flash interno

Se puede cambiar el método de descarga del flash interno utilizado en modo inalámbrico.

Ajuste [17. Flash modo inalámbrico] del menú [C Ajuste perso. 3] (p.87).

| 1 | Encendido | Dispara el flash interno como flash principal.<br>(valor predeterminado) |
|---|-----------|--------------------------------------------------------------------------|
| 2 | Apagado   | Dispara el flash interno como flash de prueba.                           |

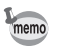

La función HS  $\clubsuit$  (Sincronización con velocidad rápida) no está disponible con flash incorporado.

#### Disparo inalámbrico

- Utilizando una combinación del flash interno y una unidad de flash externa
- 7 Retire la unidad de flash externo para el que se fijó el canal en la cámara, y colóquelo en el lugar deseado.
- 2 Ajuste el modo de flash de la cámara en <sup>w</sup>4, y pulse el botón 4UP/m.
- Confirme que tanto el flash externo como el incorporado están totalmente cargados, y luego tome una fotografía.
- Utilizando una combinación de unidades de flash externo

Fije el modo inalámbrico del flash externo conectado directamente a la cámara en [MASTER] o [CONTROL].

| MASTER  | Ajusta la cámara para disparar a la vez el flash conectado directamente a la cámara y la unidad de flash inalámbrico                           |
|---------|----------------------------------------------------------------------------------------------------|
| CONTROL | Ajusta la cámara para descargar el flash conectado<br>directamente a la cámara sólo como un flash de control,<br>y no como el flash principal. |

2 En el flash conectado a otra unidad de flash, fije el modo de flash inalámbrico en [ESCLAVO] y fije el canal en el mismo canal que la cámara. A continuación, colóquelo en el lugar deseado.

#### Confirme que tanto el flash externo como el incorporado están totalmente cargados, y luego tome una fotografía.

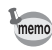

memo

- La función Shake Reduction se apaga automáticamente durante el disparo en modo inalámbrico.
- Cuando se usan múltiples flashes externos AF540FGZ/AF360FGZ y se realiza un disparo de sincronización del flash a alta velocidad en el modo inalámbrico, ajuste directamente el flash conectado a la cámara a modo de sincronización del flash a alta velocidad.

#### Control del flash inalámbrico (Modo flash P-TTL)

Cuando se utilizan las unidades de flash externas (AF540FGZ o AF360FGZ) para el disparo inalámbrico, la siguiente información se intercambia entre las dos unidades de flash antes de que el flash se dispare.

Pulse a fondo el disparador.

 $\mathbf{V}$ 

- 1 El flash conectado directamente a la cámara emite un pequeño destello de control (transmite el modo de flash de la cámara).
- 2 El flash inalámbrico remoto emite un flash de prueba (transmite la confirmación del sujeto).
- 3 El flash conectado directamente a la cámara emite un flash de prueba (transmite una intensidad de flash a la unidad de flash inalámbrica).
  - \* Cuando se fija la función HS (sincronización con velocidad de obturación rápida) el flash conectado directamente a la cámara emitirá un flash previo una vez más después de esto para transmitir el tiempo de duración del flash cuando se fija HS 4 (sinc. a alta velocidad).
- 4 El flash inalámbrico remoto se descarga a la vez que el flash principal.

Cuando el modo inalámbrico del flash externo de la cámara se ajusta a [MASTER] o [17. Flash modo inalámbrico] (p.175) se ajusta a [Encendido] para el flash interno, todos los flashes se dispararán simultáneamente.

### Reducción de ojos rojos

Como sucedía con el flash incorporado, con el flash externo está disponible la función de reducción de ojos rojos. Ésta podría no estar disponible en algunos flashes, o presentar limitaciones en cuanto a las condiciones de uso. Consulte la tabla en p.171.

- memo
- La función de reducción de ojos rojos funciona incluso cuando se utiliza sólo un flash externo. (p.76)
- Si se utiliza la función de reducción de ojos rojos del flash interno mientras el flash externo está configurado como unidad auxiliar o con la función inalámbrica, el disparo previo del flash para reducir el efecto ojos rojos hará que se dispare el flash externo. Por ello, cuando utilice una unidad auxiliar, no utilice la función de reducción de ojos rojos.

### Sincronización a la segunda cortinilla

Cuando se utiliza el flash incorporado con un flash externo (AF540FGZ o AF360FGZ) provisto de la función de flash de cortinilla trasera, el flash externo selecciona esta función, y el flash interno usará también este modo. Confirme que ambos dispositivos de flash están totalmente cargados antes de hacer fotografías.

## Cómo conectar un flash externo con un cable de extensión

Cuando se utiliza el flash incorporado con un flash externo sin función de modo flash inalámbrico como el AF200FG, conecte el adaptador de zapata F<sub>G</sub> (opcional) a la zapata de la cámara y un Adaptador F externo de la zapata de la cámara F (opcional) a la base del flash externo, y conecte éstos con el cable de extensión F5P (opcional) como se observa en la figura de abajo. El Adaptador F externo de la zapata de la cámara puede montarse con el tornillo del trípode. Sólo puede utilizarse un flash P-TTL automático en combinación con el flash incorporado.
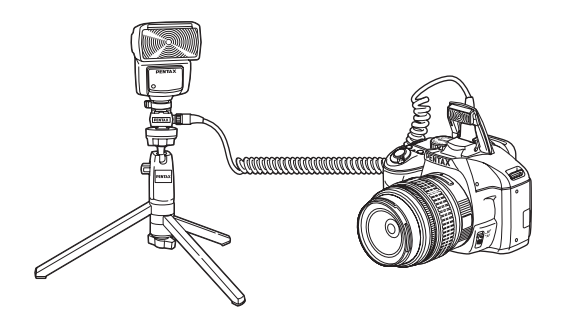

### Disparo con flashes múltiples utilizando cables de extensión

Puede combinar dos o más flashes externos (AF540FGZ, AF360FGZ o AF200FG) o puede utilizar un flash externo en combinación con el flash interno. Puede utilizar el terminal de conexión del cable de extensión del flash para conectar el AF540FGZ. Puede conectar los flashes AF360FGZ o AF200FG como se muestra en la siguiente ilustración. Conecte un flash externo y el Adaptador F de zapata (opcional) al Adaptador F externo de la zapata de la cámara (opcional) y después conecte otro Adaptador F externo de la zapata de la cámara con el flash externo utilizando el Cable de extensión F5P (opcional).

Consulte el manual del flash externo para información.

### Combinación de dos o más flashes externos

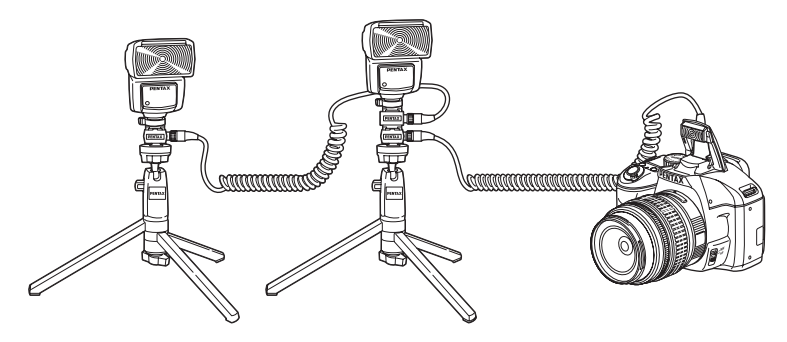

- Caution No
  - No combine con accesorios que tengan un número distinto de contactos como el soporte de la zapata, ya que el funcionamiento podría ser defectuoso.
  - Si los combina con flashes de otros fabricantes, podría averiarse el equipo. Le aconsejamos que utilice el AF540FGZ, AF360FGZ o AF200FG

memo

Cuando utilice varios flashes externos o un flash externo con el flash incorporado, P-TTL se utiliza para controlar los flashes.

### Flash sincronizado con control de contraste

La combinación de dos o más flashes externos (AF540FGZ, AF360FGZ o AF200FG) o el uso de un flash externo en combinación con el flash interno permite la fotografía con múltiples flashes (fotografía con flash sincronizado con control de contraste). Esto se basa en la diferencia entre la cantidad de luz descargada por las unidades múltiples.

- El AF200FG debe combinarse con el AF540FGZ o AF360FGZ.
- No combine con accesorios que tengan un número distinto de contactos como el soporte de la zapata, ya que el funcionamiento podría ser defectuoso.
  - Si los combina con flashes de otros fabricantes, podría averiarse el equipo. Le aconsejamos que utilice los flashes automáticos PENTAX.
- **1** Conecte indirectamente el flash externo a la cámara.

Consulte p.178.

- **2** Ajuste el modo de sincronización para el flash externo al modo de sincronización con control de contraste.
- *3* Fije el selector de modos en P, Tv, Av, o M.

# 4 Confirme que tanto el flash externo como el incorporado están totalmente cargados, y luego tome una fotografía.

- memo
- Cuando se utilizan dos o más flashes externos y el modo Sincronizado con control de contraste se fija en el flash maestro externo, la relación de intensidad del flash es de 2 (unidad maestra) : 1 (unidades esclavas). Cuando se utiliza un flash externo en combinación con el flash interno, la relación de intensidad del flash es de 2 (flash externo):1 (flash integrado).
- Cuando utilice varios flashes externos o un flash externo con el flash incorporado, P-TTL se utiliza para controlar los flashes.

### Nota

# 6 Ajustes de disparo

En este capítulo se describe cómo fijar el formato utilizado para guardar las imágenes tomadas y otros parámetros.

| Cómo ajustar el formato del archivo     | .184 |
|-----------------------------------------|------|
| Cómo ajustar la función del botón Verde | .189 |
| Cómo fijar el Balance de blancos        | .192 |
| Cómo corregir imágenes                  | .199 |
| Cómo ajustar la tonalidad de acabado    |      |
| de la imagen                            | 205  |

### Cómo ajustar los píxeles grabados JPEG

Puede elegir el número de píxeles grabados entre 12m, 10m, 6m y 2m. Cuantos más píxeles haya, mayor será la imagen y el tamaño del archivo. El tamaño del archivo variará según el ajuste de [Calidad JPEG]. El ajuste predeterminado es 12m.

| Píxeles grabados | Píxeles   | Tamaño del papel   |
|------------------|-----------|--------------------|
| 12м              | 4288×2848 | Papel 14"×17" / A2 |
| 10м              | 3936×2624 | Papel 10"×12" / A3 |
| 6м               | 3072×2048 | Papel 8"×10" / A4  |
| 2м               | 1728×1152 | Papel 5"×7" / A5   |

Los tamaños de papel mencionados anteriormente constituyen referencias para la impresión óptima de los píxeles grabados. La calidad de las fotografías capturadas o impresas depende del nivel de calidad, el control de la exposición, la resolución de la impresora y otros muchos factores.

### **1** Pulse el botón INFO en la pantalla de estado.

Aparece el panel de control.

Pulse el botón INFO cuando no se visualice la pantalla de estado.

Utilice el controlador de cuatro direcciones (▲ ▼ ◀ ▶) para seleccionar [Píx. Grab. JPEG] y pulse después el botón OK.

Aparece la pantalla [Píx. Grab. JPEG].

| Píx. Grab. 、<br>12M | JPEG             |              |
|---------------------|------------------|--------------|
|                     |                  | <b>(()</b> ) |
| AF.A                |                  |              |
| JPEG 12M            | . *** <b>D</b> F |              |
| 10/10/'09           | 10:30AM [        | 37]          |

2

184

### Utilice el controlador de cuatro direcciones (◀▶) para seleccionar el número de píxeles grabados.

Cuando se cambia el número de píxeles grabados, en la esquina superior derecha de la pantalla aparece el número de imágenes grabables.

| Píx. Grab. JPEG | 🗂 128 |
|-----------------|-------|
| 12M 10M         | 6м 2м |
| (MENU) Cancelar | ЮКОК  |

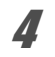

3

### Pulse el botón OK.

La cámara vuelve al panel de control.

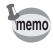

También puede cambiar el ajuste desde el menú [ Cfig.Capt. 1] (p.83).

### Cómo fijar el nivel de calidad JPEG

Puede fijar el nivel de calidad de la imagen. El tamaño del archivo también variará dependiendo de los ajustes [Píx. Grab. JPEG]. El ajuste predeterminado es  $\star \star \star$  (Óptimo).

| *** | Superior  | Las imágenes serán más nítidas, pero el tamaño<br>del archivo será mayor. |  |
|-----|-----------|---------------------------------------------------------------------------|--|
| **  | Muy bueno |                                                                           |  |
| *   | Bueno     | Las imágenes serán menos nítidas, pero el tamaño del archivo será menor.  |  |

### Pulse el botón INFO en la pantalla de estado.

Aparece el panel de control.

Pulse el botón INFO cuando no se visualice la pantalla de estado.

# Utilice el controlador de cuatro direcciones (▲ ▼ ◀ ►) para seleccionar [Calidad JPEG] y pulse después el botón OK.

Aparece la pantalla [Calidad JPEG].

| Calidad JPE<br>★★★ | G         |             |             |
|--------------------|-----------|-------------|-------------|
|                    | OFF       | HDR         | <b>(())</b> |
| AF.A               | AUTO<br>5 | ØFF         | <u>a</u>    |
| JPEG 12M           | ***       | <b>O</b> FF | <b>IOFF</b> |
| 10/10/'09          | 10:30A    | M [         | 37]         |

### Utilice el controlador de cuatro direcciones (◀►) para seleccionar el nivel de calidad deseado.

Cuando se cambia el nivel de calidad, en la esquina superior derecha de la pantalla aparece el número de imágenes grabables y el nivel de calidad.

| Calidad JPEG    | [] | 128  |
|-----------------|----|------|
| *** **          | *  | ]    |
| (MENU) Cancelar | l  | ©®oĸ |

### Pulse el botón OK.

La cámara vuelve al panel de control.

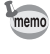

4

También puede cambiar el ajuste desde el menú [ Cfig.Capt. 1] (p.83).

### Cómo ajustar el formato del archivo

Puede ajustar el formato de los archivos de imagen.

| JPEG | Imágenes capturadas en formato JPEG. Puede cambiar el número<br>de píxeles grabados en [Píx. Grab. JPEG], y el nivel de calidad de imagen<br>en [Calidad JPEG]. El tamaño del archivo varía según los parámetros.<br>(Valor predeterminado)                                                                                                    |
|------|----------------------------------------------------------------------------------------------------|
| RAW  | Los datos RAW son datos de salida del sensor CMOS que se han<br>guardado sin haber sido procesados.<br>Los efectos del Balance de blancos, Imagen personalizada y Espacio<br>de color no se aplican a las imágenes, pero se guardan como información<br>original. Cuando se revelan utilizando la función de Revelado RAW<br>(p.246), o con el software que se suministra (PENTAX Digital Camera<br>Utility 4) después de transferir los datos RAW a un ordenador, puede<br>crear imágenes JPEG con esos efectos. |
| RAW+ | Las imágenes se guardan en formatos RAW y JPEG. Cuando<br>se asigna [Func botón RAW] al botón 4m (Ayuda), puede pulsar<br>el botón (Verde) para cambiar temporalmente el formato de archivo<br>y guardar la imagen en ambos formatos. (p.190)                                                                                                    |

Cuando se ajustan Filtro digital (p.147), Captura HDR (p.201) o Proceso cruzado (p.207), el formato de archivo se fija a [JPEG] y no puede cambiarse. Desactive estas funciones para cambiar el formato de archivo.

### Pulse el botón INFO en la pantalla de estado.

Aparece el panel de control.

Pulse el botón INFO cuando no se visualice la pantalla de estado.

2 Utilice el controlador de cuatro direcciones (▲ ▼ ◀ ►) para seleccionar [Formato Archivo] y pulse después el botón OK.

Aparece la pantalla [Formato Archivo].

| Formato Archiv<br>JPEG | 0          |
|------------------------|------------|
|                        | F HDR (()) |
| AF.A                   |            |
| JPEG 12m 🖈             |            |
| 10/10/'09 10:          | 30AM [ 37] |

### Utilice el controlador de cuatro direcciones (◄►) para seleccionar un formato de archivo.

Cuando se cambia el formato de archivo, el número de imágenes grabadas aparece en la esquina superior derecha de la pantalla.

| Formato Archivo | 🖺 128 |
|-----------------|-------|
| JPEG RAW        | RAW+  |
| MENUCancelar    | Скок  |

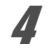

### Pulse el botón OK.

La cámara vuelve al panel de control.

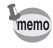

- También puede cambiar el ajuste desde el menú [ Cfig.Capt. 1] (p.83).
- El formato de archivo se fija a [JPEG] en X (Ilum estudio) o 'a (Instantánea noche) del modo SCN (Escena).

### Cómo configurar el formato de archivo RAW

Puede seleccionar el formato PEF o DNG en [Formato Arch RAW] del menú [ Cfig.Capt. 3] (p.83) cuando las imágenes se capturan en formato RAW.

| <b>1</b> 2 <u>3</u> 4 🕨 | 20          |
|-------------------------|-------------|
| Vídeo                   |             |
| Vista en vivo           |             |
| Pantalla de estado      |             |
| Revisión instantánea    | 1seg        |
| Espacio color           | sRGB        |
| Formato Arch RAW        | PEF         |
|                         | DNG         |
| MENUCancelar            | <b>OKOK</b> |

| PEF | Formato de archivo RAW original de PENTAX (valor predeterminado)                              |
|-----|-----------------------------------------------------------------------------------------------|
| DNG | Formato de archivo RAW, disponible públicamente, para uso general, diseñado por Adobe Systems |

### Cómo ajustar la función del botón Verde

Puede asignar una de las siguientes funciones al botón (Verde) y accede a la función simplemente pulsando el botón durante el disparo.

| Botón Verde            | Repone los valores que se están ajustando. (Valor predeterminado)                                                                                                    |  |
|------------------------|----------------------------------------------------------------------------------------------------|--|
| Personalizar<br>Imagen | Ajusta los valores de Imagen personalizada. (p.205)                                                                                                    |  |
| Vista Prev. Optica     | Visualiza la Vista previa óptica. (p.132)                                                                                                    |  |
| Vista previa digital   | Visualiza la Vista previa digital. Puede seleccionar si se<br>visualizará o no el histograma y la advertencia de área<br>Brillante/Oscura durante la Vista previa digital. (p.132)                                                                                                    |  |
| Filtro digital         | Visualiza el filtro digital. (p.147)                                                                                                    |  |
| Func botón RAW         | Cambia temporalmente el formato de archivo. Por defecto,<br>guarda simultáneamente la imagen en ambos formatos JPEG<br>y RAW, independientemente del ajuste de [Formato Archivo].<br>Puede seleccionar si el ajuste se aplica a una sola imagen<br>y al formato de archivo cuando se pulsa el botón. (p.190) |  |
| Centro Punto AF        | Devuelve el punto AF al centro del cuadro de enfoque<br>AF si se ajusta [Seleccionar punto AF] a  (Elegir)<br>y se ha cambiado el punto AF. (p.124)                                                                                                    |  |

### Seleccione [Botón Verde] en el menú [✿ Cfig.Capt. 4] y pulse el controlador de cuatro direcciones (►).

1

Aparece la pantalla [Botón Verde].

| <b>1</b> 2 3 <u>4</u> 🕨 | 1 <b>X</b>   C        |
|-------------------------|-----------------------|
| Botón Verde             | $\bigcirc$ I          |
| Memoria                 |                       |
| Shake Reduction         | (( <sup>III</sup> I)) |
| Intro Longitud Focal    | 35mm                  |
| <b>J</b>                |                       |
|                         |                       |
|                         |                       |
| MENIDSalir              |                       |
| Cam                     |                       |

| 2 | Pulse el controlador de cuatro<br>direcciones (►). | ∫Botón Verde<br>▶⊚Botón Verde                                                                                                    |                   |
|---|----------------------------------------------------|----------------------------------------------------------------------------------------------------|-------------------|
|   |                                                    | Acción en Modo M<br>Dial-e en Programa                                                                                                    | P LINE<br>P SHIFT |
|   |                                                    | Barrier Carlos Carlos C |                   |

Utilice el controlador de cuatro direcciones (▲ ▼) para seleccionar una función para asignar al botón <sup>(</sup>), y pulse el botón OK.

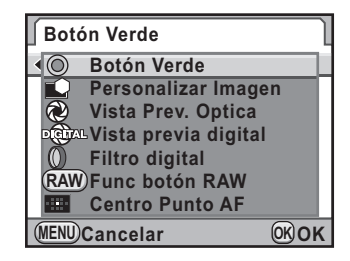

### **4** Pulse dos veces el botón MENU.

Aparece de nuevo la pantalla visualizada antes de seleccionar el menú.

### Cómo ajustar la función del Botón RAW

Cuando asigne la [Func botón RAW] al botón O, especifique los parámetros de la función.

- 7 Seleccione [Func botón RAW] en el Punto 3 de «Ajuste de la función del botón Verde».
- 2 Utilice el controlador de cuatro direcciones (▲ ▼) para seleccionar [Cancelar desp 1 disp.].

### Pulse el controlador de cuatro direcciones (◀▶) para seleccionar ☞ o □.

|             |               |      |        |                   | _ |
|-------------|---------------|------|--------|-------------------|---|
| Botó        | Botón Verde   |      |        |                   | ٦ |
| RAW         | Func b        | otór | RAW    |                   |   |
| Cance       | elar des      | ip 1 | disp.◀ | $\mathbf{\Sigma}$ | ► |
|             |               |      |        |                   |   |
|             | JPEG          | -    | RAW+   |                   |   |
|             | RAW           | ⇒    | RAW+   |                   |   |
| RAW+ ➡ RAW+ |               |      |        |                   |   |
| (MENU)      | MENU <b>S</b> |      |        |                   |   |

| V | El formato de grabación vuelve al formato original después de tomar la foto. (Valor predeterminado).                                                                                                    |
|---|----------------------------------------------------------------------------------------------------|
|   | Se cancela el ajuste cuando se realizan las siguientes<br>operaciones.<br>- Se vuelve a pulsar el botón  ●<br>- Se pulsa el botón  ► o el botón <b>MENU</b><br>- Se apaga el interruptor principal<br>- Se gira el dial de modos |

# 4 Utilice el controlador de cuatro direcciones (▲ ▼) para elegir un formato de archivo.

El lado izquierdo es el ajuste [Formato Archivo] y el lado derecho es el formato de archivo cuando se pulsa el botón .

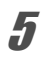

3

Pulse el controlador de cuatro direcciones (►) y utilice el controlador de cuatro direcciones (▲▼) para seleccionar un formato de archivo cuando se pulsa el botón ●.

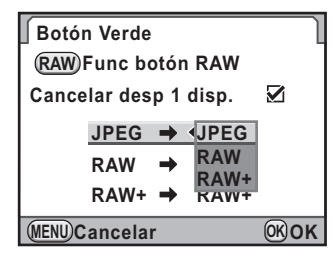

### *b* Pulse el botón OK.

### Pulse dos veces el botón MENU.

Aparece de nuevo la pantalla visualizada antes de seleccionar el menú.

El Balance de blancos es una función que ajusta el color de una imagen de forma que los objetos aparezcan blancos. Fije el balance de blancos si no está satisfecho con el balance de color de las imágenes tomadas con el balance de blancos ajustado en **AWB** (Auto), o para aplicar intencionadamente un efecto creativo en sus imágenes.

| Elemento Ajustes |                     | Temperatura<br>de color <sup>*1</sup>                                                                                                    |                                                                  |
|------------------|---------------------|----------------------------------------------------------------------------------------------------|------------------------------------------------------------------|
| AWB              | Auto                | Ajusta automáticamente el balance de blancos. (Valor predeterminado)                                                                                                    | Aprox. 4.000<br>a 8.000K                                         |
| 淤                | Luz día             | Para utilizar cuando se hacen<br>fotografías con la luz del sol.                                                                                                    | Aprox. 5.200K                                                    |
| ۵                | Sombra              | Para utilizar cuando se tomen fotos<br>en exterior, en la sombra. Reduce las<br>tonalidades azuladas de la foto.                                                                                                    | Aprox. 8.000K                                                    |
| ත                | Nublado             | Para utilizar cuando se hacen<br>fotografías en días nublados.                                                                                                    | Aprox. 6.000K                                                    |
| 黨                | Luz<br>fluorescente | <ul> <li>Para utilizar cuando se hacen<br/>fotografías bajo una iluminación<br/>fluorescente. Seleccione el tipo de luz<br/>fluorescente.</li> <li>D Luz fluorescente Blanco luz día</li> <li>N Luz fluorescente Color Luz día</li> <li>W Luz fluorescente Blanca</li> <li>L Luz fluorescente Blanca cálida</li> </ul> | Aprox. 6.500K<br>Aprox. 5.000K<br>Aprox. 4.200K<br>Aprox. 3.000K |
| <b>%</b>         | Luz de<br>tungsteno | Para utilizar cuando fotografíe temas<br>iluminados por lámparas eléctricas<br>o de tungsteno. Reduce las tonalidades<br>rojizas de la foto.                                                                                                    | Aprox. 2.850K                                                    |
| 🗲 WB             | Flash               | Para utilizar cuando fotografíe utilizando el flash incorporado.                                                                                                    | Aprox. 5.400K                                                    |
| СТЕ              | *2                  | Para conservar y afianzar la tonalidad<br>cromática de la fuente de luz<br>de la imagen.                                                                                                    | _                                                                |
| IJ               | Manual              | Utilice este manual para ajustar<br>el balance de blancos de acuerdo con<br>la iluminación, de forma que los objetos<br>de color blanco tengan un blanco natural.                                                                                                    | _                                                                |

\*1 La temperatura del color (K) es aproximada, y no indica el color exacto.

\*2 CTE= Mejora de la temperatura del color.

### **1** Fije el dial de modos en P, Sv, Tv, Av, o M.

# 2 Pulse el controlador de cuatro direcciones (◄) en el modo de captura.

Aparece la pantalla [Balance blancos].

 Pulse el controlador de cuatro direcciones (▲▼) para seleccionar el balance de blancos.

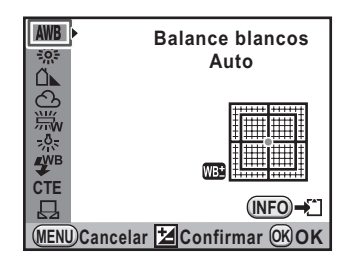

### **Operaciones disponibles**

| Botón 🗹 Av | Puede usar Vista previa digital para previsualizar la imagen de fondo con el ajuste aplicado. |
|------------|-----------------------------------------------------------------------------------------------|
| Botón INFO | Guarda la imagen de fondo. Seleccione<br>[Guardar como] y pulse el botón <b>OK</b> .          |

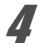

### Pulse el botón OK.

La cámara estará lista para hacer una fotografía.

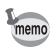

- No puede ajustarse el balance de blancos cuando se ajusta el modo de Captura a modo de Fotografía o a modo SCN (Escena), o cuando se activa el Proceso cruzado.
- Dado que la fuente de luz cambia cuando se dispara el flash, puede fijar el balance de blancos para cuando se dispara el flash. Seleccione [Balance Blancos Auto], [Sin cambios] o [Flash] en [8. Balance Blancos con flash] del menú [C Ajuste perso. 2] (p.86).

### Temperatura de color

El color de la luz cambia hacia el azul a medida que aumenta la temperatura del color, y hacia el rojo cuando la temperatura del color disminuye. La temperatura del color describe este cambio del color de la luz en términos de temperatura absoluta (K: Kelvin). Esta cámara es capaz de configurar el balance de blancos para que fotografíe con los colores naturales en una gran variedad de condiciones de iluminación.

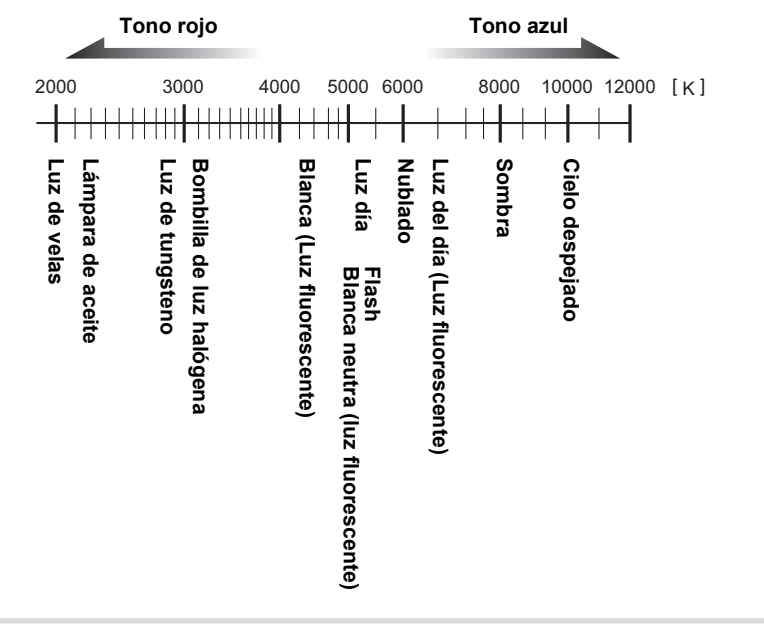

# Cómo ajustar manualmente el balance de blancos

Puede ajustar el balance de blancos dependiendo de la fuente de luz utilizada al tomar las fotos. Con el Balance de blancos manual, la cámara puede guardar sombras delicadas que no podrían ser ajustadas con precisión con los valores predeterminados del balance de blancos suministrados con la cámara. Así se consigue un balance de blancos óptimo para el entorno de su fotografía.

195

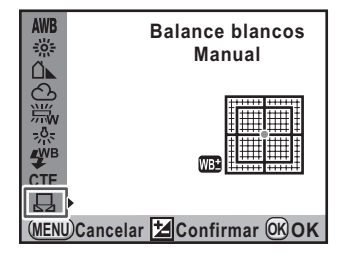

2 Con la luz utilizada para ajustar el balance de blancos, visualice completamente en el visor una hoja de papel blanco o seleccione una zona blanca como tema.

### Pulse a fondo el disparador.

Ajuste la palanca del modo de enfoque a  $\boldsymbol{\mathsf{MF}}$  cuando el obturador no pueda activarse.

Aparece la pantalla para seleccionar la gama de medida.

 Utilice el dial- trasero para seleccionar la pantalla completa o la zona puntual para la gama de medición.

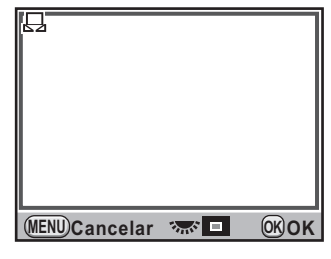

5 Cuando se selecciona un área puntual, utilice el controlador de cuatro direcciones (▲ ▼ ◀ ►) para mover el recuadro hasta la posición que desea medir.

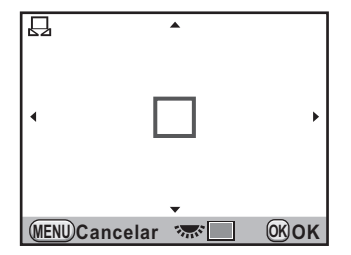

### **b** Pulse el botón OK.

Una vez finalizada la medición, aparece la pantalla de ajuste fino del balance de blancos. Ajuste el balance de blancos según necesidades. (p.196)

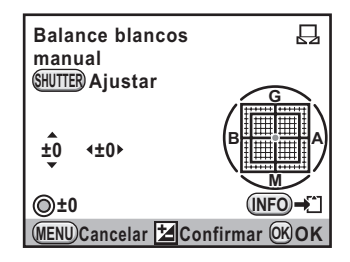

### **7** Pulse el botón OK.

La cámara vuelve a la pantalla [Balance blancos].

### 8 Pulse el botón OK.

La cámara estará lista para hacer una fotografía.

- No se grabará ninguna imagen al presionar el botón obturador para ajustar el balance de blancos.
  - Aparece el mensaje [La operación no pudo completarse correctamente] cuando la medición no se realiza con éxito. Pulse el botón OK mientras se visualiza para volver a medir el balance de blancos.
  - Si la imagen está extremadamente sobreexpuesta o subexpuesta, el balance de blancos podría no estar ajustado. En este caso, ajuste primero a la exposición adecuada antes de ajustar el balance de blancos.
  - Cuando se ajusta el dial de modos a 🛱 (Vídeo), no puede medirse el balance de blancos. Ajuste el balance de blancos en cualquier modo de captura diferente a 🛱 antes de grabar un vídeo.

### Ajuste fino del Balance de blancos

Puede realizar el ajuste fino del Balance de Blancos.

- Realice el ajuste deseado en el punto 3 de p.193.
- 2 Pulse el controlador de cuatro direcciones (►).

Aparece la pantalla de ajuste fino.

memo

# Ajuste fino del Balance de blancos.

Se dispone de siete niveles (225 patrones) en los ejes G-M y B-A.

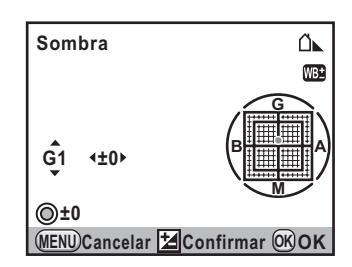

### **Operaciones disponibles**

| Controlador de cuatro direcciones (▲ ▼) | Ajusta la tonalidad de los colores entre<br>el verde (G) y el magenta (M).                                                                                                    |
|-----------------------------------------|----------------------------------------------------------------------------------------------------|
| Controlador de cuatro direcciones (◀►)  | Ajusta la tonalidad de los colores entre<br>el azul (B) y el ámbar (A).                                                                                                    |
| Botón  (Verde)                          | Repone el valor de ajuste. (Disponible sólo<br>cuando se asigna [Botón Verde] al botón<br><ul> <li>(Verde) en [Botón Verde] del menú</li> <li>[▲ Cfig.Capt. 4] (p.189).)</li> </ul> |

### **4** Pulse el botón OK.

La cámara vuelve a la pantalla [Balance blancos].

### Pulse el botón OK.

La cámara estará lista para hacer una fotografía.

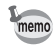

5

3

Cuando se ajusta a  $\square$ , el balance de blancos puede medirse también en la pantalla de ajuste fine pulsando a fondo el disparador (excepto mientras se graba un vídeo).

### Cómo fijar el espacio de color

Puede ajustar el espacio de color.

| sRGB     | Se ajusta al espacio de color sRGB. (valor predeterminado) |  |
|----------|------------------------------------------------------------|--|
| AdobeRGB | Selecciona el espacio de color AdobeRGB.                   |  |

Seleccione [Espacio color] en el menú Cfig.Capt. 3] (p.84).

| 1 2 <u>3</u> 4 🕨                             | 1 <b>X</b> ] C ]         |
|----------------------------------------------|--------------------------|
| Vídeo<br>Vista en vivo<br>Pantalla de estado |                          |
| Revisión instantánea                         | 1seg                     |
| Espacio color                                | <ul> <li>sRGB</li> </ul> |
| Formato Arch RAW                             | AdobeRGB                 |
| (MENU) Cancelar                              | ©KOK                     |

Los nombres de los archivos difieren dependiendo del ajuste del espacio de color tal como se muestra a continuación.

Para sRGB: IMGPxxxx.JPG

Para AdobeRGB: \_IGPxxxx.JPG

«xxxx» indica el número de archivo. Se visualiza como un número secuencial de cuatro dígitos. (p.268)

### Espacio color

memo

Las gamas de color para los distintos dispositivos de entrada/salida, como las cámaras digitales, monitores e impresoras son diferentes. Esta gama de color se denomina Espacio de color.

Para reproducir diferentes espacios de color en distintos dispositivos, se han propuesto espacios de color estándares. Esta cámara admite sRGB y AdobeRGB.

sRGB se utiliza principalmente para dispositivos como un ordenador. AdobeRGB cubre una gama cromática más amplia que sRGB y la utilizan profesionales como las imprentas industriales.

Cuando se utiliza un dispositivo compatible con sRGB, una imagen creada en AdobeRGB podría aparecer más iluminada que las imágenes creadas en sRGB. Pueden ajustarse automáticamente las propiedades de la cámara y del objetivo cuando se toman fotos.

### Cómo ajustar la luminosidad

Ajusta la luminosidad y evita que aparezcan áreas oscuras y claras.

### **Compensación Brillos**

Expande el rango dinámico y el nivel del luz expresado por el sensor CMOS y evita que aparezcan áreas claras y oscuras.

### **1** Pulse el botón INFO en la pantalla de estado.

Aparece el panel de control.

Pulse el botón INFO cuando no se visualice la pantalla de estado.

### 2 Utilice el controlador de cuatro direcciones (▲ ▼ ◀ ►) para seleccionar [Compens. Brillos] y pulse después el botón OK.

Aparece la pantalla [Compens. Brillos].

 Utilice el controlador de cuatro direcciones (◄►) para seleccionar [Apagado] o [Encendido].

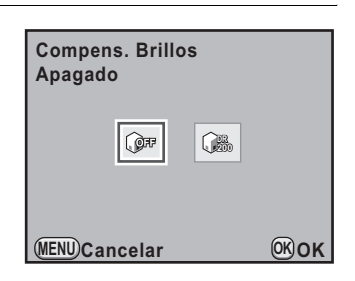

### 4

### Pulse el botón OK.

La cámara vuelve al panel de control.

memo

- Cuando se ajusta [Compens. Brillos] a [Encendido], la sensibilidad mínima se fija en ISO 400. Si se ajusta [3. Sensibilidad Expandida] en el menú
   [C Ajuste perso. 1] (p.85) a [Encendido], la sensibilidad se fija en ISO 200.

### Compensación de sombras

Expande el rango dinámico y el nivel del luz expresado por el sensor CMOS y evita que aparezcan áreas oscuras.

**1** Pulse el botón INFO en la pantalla de estado.

Aparece el panel de control.

Pulse el botón INFO cuando no se visualice la pantalla de estado.

2 Utilice el controlador de cuatro direcciones (▲▼ ◀►) para seleccionar [Compens. Sombras] y pulse después el botón OK.

Aparece la pantalla [Compens. Sombras].

| 3 | Utilice el controlador de cuatro<br>direcciones (◀►) para |
|---|-----------------------------------------------------------|
|   | seleccionar [Apagado], [Baja],<br>[Media] o [Alta].       |

| Compens. Sombras<br>Apagado |          |
|-----------------------------|----------|
| 2 2 2                       | <b>A</b> |
| MENUCancelar                | Юк       |

### **4** Pulse el botón OK.

La cámara vuelve al panel de control.

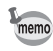

También puede ajustar la Compensación de brillos y de sombras en [Ajuste Rango dinámico] del menú [ Cfig.Capt. 1] (p.83).

### Captura HDR

Permite capturar imágenes a un alto rango dinámico. Toma tres fotogramas (subexpuesta, estándar (exposición correcta) y sobreexpuesta) para crear una sola imagen compuesta con ellas.

### **1** Pulse el botón INFO en la pantalla de estado.

Aparece el panel de control.

Pulse el botón **INFO** cuando no se visualice la pantalla de estado.

2 Utilice el controlador de cuatro direcciones (▲▼ ◀►) para seleccionar [Captura HDR] y pulse después el botón OK.

Aparece la pantalla [Captura HDR].

 Utilice el controlador de cuatro direcciones (◄►) para seleccionar [Apagado], [Standar] o [Fuerte].

| Captura HDR<br>Apagado |          |
|------------------------|----------|
| HDR<br>OFF             | HDR<br>2 |
| (MENU) Cancelar        | Юк       |

La cámara vuelve al panel de control.

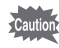

- Cuando se ajusta Captura HDR, el formato de archivo es siempre [JPEG] y no puede cambiarse. No puede utilizarse la función de Captura HDR con el formato de archivo [RAW].
- La función de Captura HDR no puede usarse con Proceso cruzado ni Filtro digital a la vez. Se utiliza el último modo ajustado.
- No puede utilizar la función de Captura HDR cuando se ha ajustado la velocidad de obturación a Bulb.
- Durante la Captura HDR se combinan varios fotogramas para crear una sola imagen, por lo que llevará su tiempo guardar esa imagen.
- Durante la Captura HDR, al pulsar el botón MENU mientras se está guardando una imagen se cancela el proceso y la imagen se guarda como una foto estándar.
- La función Shake Reduction se desactiva automáticamente cuando se ajusta la Captura HDR. En este caso, utilice un trípode para evitar el movimiento de la cámara.

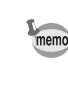

Ajustes de disparo

También puede cambiar el ajuste desde el menú [ Cfig.Capt. 2] (p.83).

### Corrección del objetivo

Reduce las distorsiones y las aberraciones cromáticas laterales que se producen debido a las propiedades de los objetivos.

### Distorsión

La distorsión es un fenómeno por el cual el centro de la imagen aparece inflada (distorsión de barrilete) o pinchada (distorsión de cojín). La distorsión se produce más fácilmente cuando se utiliza un objetivo zoom o uno con pequeña apertura, y las líneas rectas o el horizonte de la imagen aparece curvado.

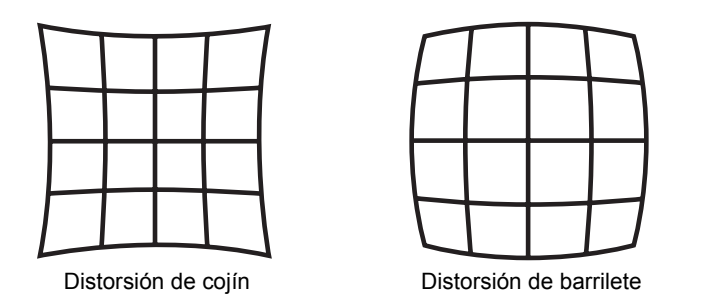

### • Aberración cromática lateral

La aberración cromática lateral es un fenómeno por el cual varía la ampliación de la imagen según los colores (ondas de luz) cuando se tomó una foto, y puede provocar una imagen borrosa. La aberración cromática se produce más fácilmente a longitudes focales más cortas.

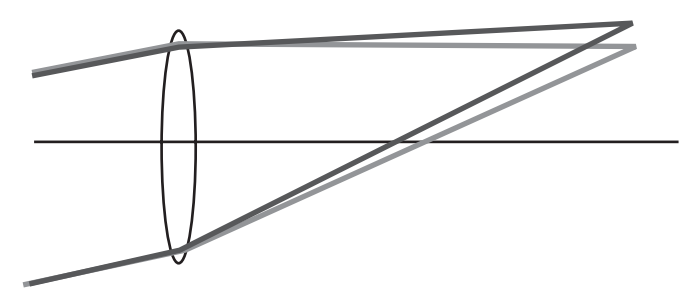

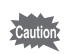

- Sólo pueden realizarse correcciones cuando se usa un objetivo DA, DA L o D FA. No puede seleccionarse [Compens. Distorsión] ni [Aj Lat-Crom-AB] cuando se utiliza un objetivo no compatible.
- [Compens. Distorsión] se desactiva cuando se usa un DA OJO DE PEZ 10H17mm.
- La función de Corrección del objetivo se desactiva cuando se utiliza un accesorio como un anillo de aproximación o un duplicador que se monta entre la cámara y el objetivo.
- La velocidad de disparo para disparo continuo puede ser menor cuando se activa la función de Compensación del objetivo.
- Los efectos de la función de Corrección del objetivo pueden ser apenas perceptibles en algunos casos debido a las condiciones de disparo y a otros factores.

### **7** Pulse el botón INFO en la pantalla de estado.

Aparece el panel de control.

Pulse el botón **INFO** cuando no se visualice la pantalla de estado.

# 2 Utilice el controlador de cuatro direcciones (▲▼ ◀►) para seleccionar [Compens. Distorsión] o [Aj Lat-Crom-AB] y pulse el botón OK.

Aparece la pantalla [Compens. Distorsión] o [Aj Lat-Crom-AB].

 Utilice el controlador de cuatro direcciones (◄►) para seleccionar [Apagado] o [Encendido].

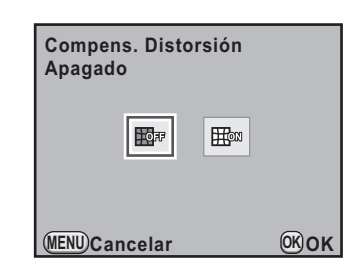

### **4** Pulse el botón OK.

La cámara vuelve al panel de control.

- Cuando se monta un objetivo compatible y se ajusta el formato de archivo a [RAW] o a [RAW+], se guarda la información sobre corrección como un parámetro de archivo RAW y puede elegir activarlo o desactivarlo, [Encendido] o [Apagado], cuando se revelan imágenes RAW. (p.249)

memo

# Cómo ajustar la tonalidad de acabado de la imagen

### Ajuste de la imagen personalizada

Puede ajustar la tonalidad de acabado de la imagen antes de disparar ajustando el modo de captura a **P** (Programa), **Sv** (Prioridad a la sensibilidad), **Tv** (Prioridad a la obturación), **Av** (Prioridad a la apertura) o **M** (Manual). Seleccione entre los siete modos siguientes para Tonalidad de imagen: Claro (predeterminado), Natural, Retrato, Paisaje, Vibrante, Atenuado y Monocromo. Puede ajustar los siguientes elementos para Tonalidad de imagen.

| Elemento                    | Ajustes                                                                                                    |  |
|-----------------------------|----------------------------------------------------------------------------------------------------|--|
| Saturación <sup>*1</sup>    | Fija la saturación del color. (Ajustes disponibles: -4 a +4)                                                                                                    |  |
| Matiz <sup>*1</sup>         | Fija el color. (Ajustes disponibles: -4 a +4)                                                                                                    |  |
| Ajuste Alt/Baj              | Cambia la claridad de la imagen. (Ajustes disponibles: -4 a +4)                                                                                                    |  |
| Contraste                   | Fija el contraste de la imagen. (Ajustes disponibles: -4 a +4)                                                                                                    |  |
| Nitidez <sup>*2</sup>       | Fija la nitidez de los contornos de la imagen. (Ajustes disponibles:<br>-4 a +4)                                                                                                    |  |
| Efecto filtro <sup>*3</sup> | Cambia el contraste para que parezca que se ha utilizado un filtro de color ByN. Fija el filtro de color. (Ajustes disponibles: [Ninguno], [Verde], [Amarillo], [Naranja], [Rojo], [Magenta], [Azul], [Cian], [Filtro infrarrojo]) |  |
| Tonalidad <sup>*3</sup>     | Fija el nivel para el ajuste del tono frío (dirección -) y el ajuste del tono cálido (dirección +). (Ajustes disponibles: -4 a +4)                                                                                                 |  |

\*1 Puede fijarse cuando se selecciona cualquier modo excepto [Monocromo].

\*2 También puede cambiar el ajuste a [Nitidez fina], que hace los contornos de imagen aún más finos y nítidos.

\*3 Puede fijarse cuando se selecciona [Monocromo].

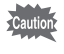

No puede utilizarse la imagen personalizada cuando se ajusta Proceso cruzado.

### **7** Pulse el botón INFO en la pantalla de estado.

Aparece el panel de control.

Pulse el botón INFO cuando no se visualice la pantalla de estado.

2 Utilice el controlador de cuatro direcciones (▲ ▼ ◀ ►) para seleccionar una imagen personalizada y pulse el botón OK.

Aparece la pantalla [Personalizar Imagen].

Cuando se enciende la cámara se visualiza en segundo plano la última foto tomada.

Utilice el controlador de cuatro direcciones (◀▶) para seleccionar una tonalidad de imagen.

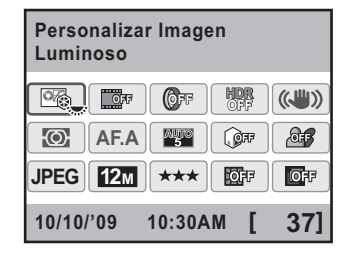

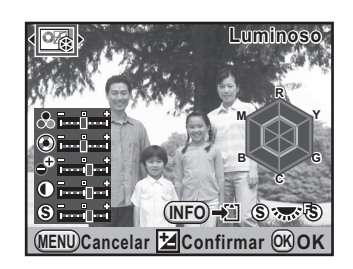

### Utilice el controlador de cuatro direcciones (▲ ▼) para seleccionar un elemento que desee cambiar.

Cuando se ajusta el Tono de la imagen a [Monocromo], se pueden cambiar los ajustes de Efecto del filtro, Tonalidad, Contraste y Nitidez.

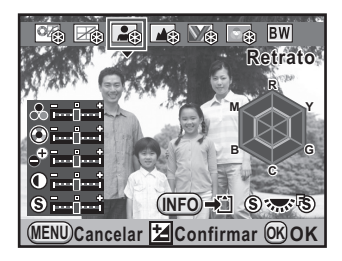

3

# **5** Utilice el controlador de cuatro direcciones (◀►) para cambiar el ajuste.

La imagen de fondo cambia de acuerdo con los ajustes. Puede comprobar visualmente la saturación y el matiz con el gráfico. (No se visualiza cuando se ajusta la Tonalidad de imagen a [Monocromo].)

| Dial-e         | Alterna entre [Nitidez] y [Nitidez fina]. Cuando<br>se ajusta a [Nitidez fina], pueden capturarse con más<br>detalle los contornos de la imagen. |
|----------------|----------------------------------------------------------------------------------------------------|
| Botón  (Verde) | Repone el valor ajustado. (Disponible sólo cuando<br>se asigna [Botón Verde] al botón  (Verde) en [Botón<br>Verde] del menú [                    |
| Botón INFO     | Guarda la imagen de fondo. Seleccione [Guardar<br>como] y pulse el botón <b>OK</b> . (No disponible durante<br>la Visión Directa).               |

### **Operaciones disponibles**

### Pulse el botón OK.

La cámara vuelve al panel de control.

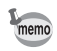

ĥ

También puede cambiar los ajustes desde el menú [ Cfig.Capt. 1] (p.83).

### Cómo ajustar el Proceso cruzado

El Proceso cruzado es el método de procesado de una película deliberadamente en el tipo de productos de revelado erróneos con el fin de crear una imagen con colores y contrastes diferentes. Esta cámara incluye proceso cruzado digital, que se realiza internamente.

### Pulse el botón INFO en la pantalla de estado.

Aparece el panel de control.

Pulse el botón INFO cuando no se visualice la pantalla de estado.

3

Δ

### 2 Utilice el controlador de cuatro direcciones (▲ ▼ ◀ ►) para seleccionar [Proceso cruzado] y pulse después el botón OK.

Aparece la pantalla [Proceso cruzado].

Utilice el controlador de cuatro direcciones (◀►) para seleccionar [Apagado] o [Encendido].

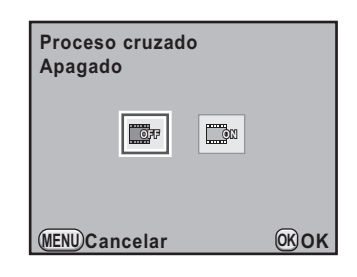

### Pulse el botón OK.

La cámara vuelve al panel de control.

- Cuando se ajusta Proceso cruzado, el formato de archivo se fija a [JPEG] y no puede cambiarse. Cuando se ajusta el formato de archivo a [RAW], no puede seleccionarse la función de proceso cruzado.
- Cuando se ajusta Proceso cruzado, no puede seleccionarse exposición múltiple.
- Las funciones de Proceso cruzado y Captura HDR no pueden utilizarse a la vez. Se utiliza la última función ajustada.
- Cuando se ajusta Proceso cruzado, no pueden cambiarse los parámetros de Imagen personalizada y Balance de blancos.

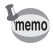

También puede cambiar el ajuste desde el menú [ Cfig.Capt. 2] (p.83).

# 7 Funciones de reproducción

En este capítulo se describe cómo utilizar las diversas funciones de reproducción en el modo Reproducción.

| Operación de las funciones<br>de reproducción           | .210  |
|---------------------------------------------------------|-------|
| Cómo ampliar imágenes                                   | .212  |
| Cómo visualizar múltiples imágenes                      | .214  |
| Presentación                                            | .221  |
| Cómo girar imágenes                                     | .224  |
| Cómo comparar imágenes                                  | .225  |
| Cómo eliminar varias imágenes                           | . 226 |
| Cómo proteger las imágenes contra el borrado (Proteger) | .230  |
| Cómo conectar la cámara al equipo AV                    | .232  |

### Operación de las funciones de reproducción

Realiza los ajustes relacionados con la reproducción y edición de imágenes en la paleta de modos de reproducción [E Reproducción].

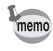

Para información sobre cómo operar los menús, consulte « Uso de los Menús » (p.35).

# Elementos de ajuste de la paleta de modos de reproducción

Pulse el controlador de cuatro direcciones (▼) en modo de reproducción para activar la paleta de modos de reproducción. Puede visualizar la paleta de modos de reproducción incluso cuando se interrumpe un vídeo.

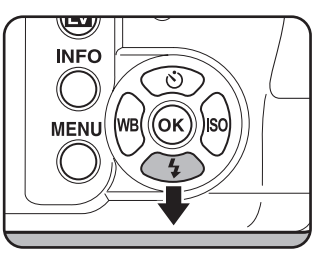

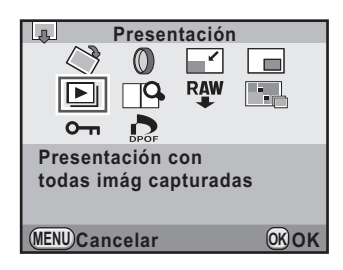

|            | Elemento                     | Función                                                                                                    |       |
|------------|------------------------------|----------------------------------------------------------------------------------------------------|-------|
| $\diamond$ | Rotación Imagen              | Gira las imágenes.                                                                                                    | p.224 |
| 0          | Filtro digital <sup>*1</sup> | Cambia el tono de color de las imágenes<br>capturadas, añade efectos suavizantes<br>o estilizantes o ajusta la luminosidad. | p.240 |
|            | Redimens <sup>*1</sup>       | Cambia el número de píxeles grabados y el nivel de calidad y lo guarda como una nueva imagen.                               | p.236 |
|            | Recortar                     | Recorta sólo el área deseada de la imagen<br>y la guarda como una nueva imagen.                                             | p.237 |

| 2 | 1 | 1 |
|---|---|---|
|   |   |   |

|      | Elemento                                                       | Función                                              |       |
|------|----------------------------------------------------------------|------------------------------------------------------|-------|
| Þ    | Presentación                                                   | Reproduce las imágenes guardadas una detrás de otra. | p.222 |
| RAW  | Revelado RAW <sup>*2</sup>                                     | Convierte imágenes RAW al formato JPEG.              | p.246 |
|      | Indice Une varias imágenes y crea una nueva a partir de ellas. |                                                      | p.217 |
| □₽   | Compara imagen                                                 | Visualiza dos imágenes contiguas.                    | p.225 |
| •    | Proteger                                                       | Protege las imágenes de un borrado accidental.       | p.230 |
| DPOF | DPOF <sup>*1</sup>                                             | Fija los ajustes DPOF.                               | p.271 |

\*1 Esta operación no puede realizarse cuando se visualiza una imagen RAW.

\*2 Esta operación no puede realizarse cuando se visualiza una imagen JPEG.

### Elementos de ajuste del menú de Reproducción

Puede realizar los siguientes ajustes en el menú [ Reproducción]. Pulse el botón **MENU** en modo de reproducción para visualizar el menú [ Reproducción 1].

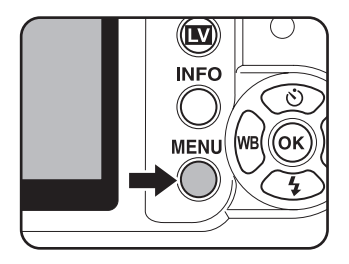

| Menú       | Elemento                  | Función                                                                                                    | Página |
|------------|---------------------------|----------------------------------------------------------------------------------------------------|--------|
| <b>▶</b> 1 | Presentación              | Reproduce las imágenes una tras otra.<br>Puede establecer qué imágenes<br>se visualizarán en la presentación.                                                     | p.221  |
|            | Método de<br>Reproducción | Fija si se visualizará o no la advertencia<br>de área Brillante/Oscura en modo<br>Reproducción y también fija la ampliación<br>inicial cuando se amplían imágenes |        |
|            | Borrar todas              | Puede borrar de una vez todas<br>las imágenes grabadas.                                                                                                    | p.229  |

Funciones de reproducción

### Cómo ampliar imágenes

En modo reproducción, las imágenes pueden ampliarse hasta 16 veces.

I Utilice el controlador de cuatro direcciones (◄►) para seleccionar una imagen en modo Reproducción.

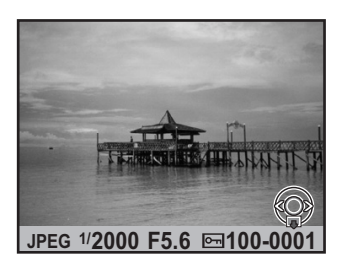

### 2 Gire el dial-e hacia la derecha (hacia Ω).

La imagen se amplía con cada clic (1,2 veces hasta 16 veces).

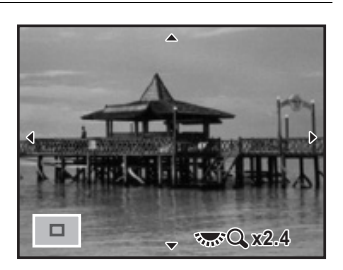

### **Operaciones disponibles**

Controlador de cuatro direcciones Mueve el área a ampliar.  $(\blacktriangle \lor \blacklozenge \triangleright)$ 

| Dial-e hacia la derecha ( ${f Q}$ ) | Amplía la imagen (hasta 16 veces).                    |
|-------------------------------------|-------------------------------------------------------|
| Dial-e hacia la izquierda (🖬)       | Reduce la imagen (hasta 1,2 veces*).                  |
| Botón <b>OK</b>                     | Regresa al tamaño original.                           |
| Botón INFO                          | Enciende/Apaga la visualización<br>de la información. |

\* El valor predeterminado para el primer clic (ampliación mínima) es de 1,2 veces. Puede cambiarlo en [Método de Reproducción] del menú [▶ Reproducción 1]. (p.213)

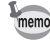

- Puede ampliarse la imagen siguiendo el mismo procedimiento durante la Revisión instantánea (p.67), la Vista previa digital (p.132) o la Visión Directa (p.154).
- Se muestra la visualización inicial de las imágenes verticales con una ampliación 0,75 veces la imagen horizontal, por ello, la ampliación al primer clic comienza en 1,0.

## Cómo ajustar el método de visualización de la reproducción

Fija si se visualizará o no la advertencia de área Brillante/Oscura en modo Reproducción y también fija la ampliación inicial cuando se amplían imágenes.

Seleccione [Método de Reproducción] en el menú
 [▶ Reproducción 1] y pulse el controlador de cuatro direcciones (▶).

Aparece la pantalla [Método de Reproducción].

Utilice el controlador de cuatro direcciones ( ◄ ► ) para seleccionar
 ☑ o □ para [Area brill/oscur].

| Método de Reproducción |        |  |
|------------------------|--------|--|
| Area brill/oscur       | ▲ □ →  |  |
| Zoom rápido            | Cerrar |  |
|                        |        |  |
|                        |        |  |
|                        |        |  |
|                        |        |  |
| MENU 🗲                 |        |  |

Utilice el controlador de cuatro direcciones (▲ ▼) para seleccionar [Zoom rápido].

 Pulse el controlador de cuatro direcciones (►) y utilice el controlador de cuatro direcciones (▲▼) para seleccionar la ampliación.

Seleccione entre [Apagado] (valor predeterminado), [×2], [×4], [×8] ó [×16].

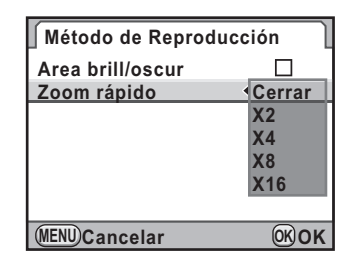

### **5** Pulse el botón OK.

### *6* Pulse dos veces el botón MENU.

Aparece de nuevo la pantalla visualizada antes de seleccionar el menú.

### Pantalla de visualización de varias imágenes

Se pueden visualizar 4, 9, 16 ó 36 imágenes en el monitor al mismo tiempo. El valor predeterminado es visualización de nueve imágenes.

# Gire el dial-e hacia la izquierda (hacia E) en modo Reproducción. Aparece la pantalla de imágenes múltiples. Puede visualizar a la vez hasta nueve imágenes en miniatura.

Barra de desplazamiento

214
#### **Operaciones disponibles**

| Controlador de cuatro Mueve el encuadre de selección.<br>direcciones (▲▼◀►) |                                                                                                    |
|-----------------------------------------------------------------------------|----------------------------------------------------------------------------------------------------|
| Botón INFO                                                                  | Visualiza la pantalla [Ajuste pantalla multi-im]. Utilice<br>el controlador de cuatro direcciones (◀►) para |

seleccionar el número de imágenes que se van a ver a la vez.

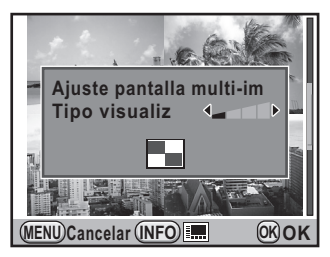

(No puede seleccionarse [Tipo visualiz] cuando se revelan múltiples imágenes RAW (p.247)).

Botón **\$UP**/m Selecciona múltiples imágenes y las borra. (p.226)

# 2

#### Pulse el botón OK.

Aparece la imagen seleccionada a pantalla completa.

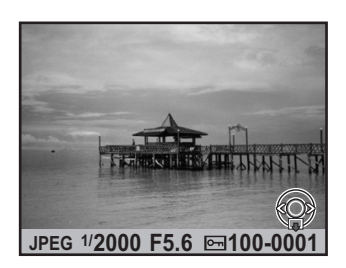

# Cómo visualizar imágenes por carpetas

Las imágenes se agruparán y visualizarán por la carpeta en la que se han guardado.

I En la pantalla de visualización de múltiples imágenes, gire de nuevo el dial-e a la izquierda (hacia ☑).

Aparece la pantalla de visualización carpetas.

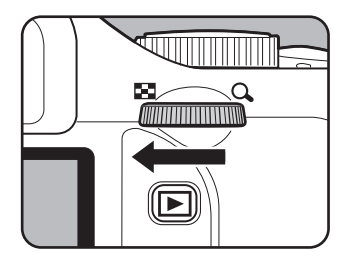

# **2** Seleccione la carpeta que desea visualizar.

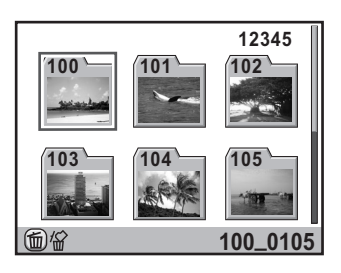

#### **Operaciones disponibles**

Controlador de cuatro direcciones ( $\blacktriangle \lor \blacklozenge \triangleright$ )

Mueve el encuadre de selección.

Botón **4UP**/1

Borra la carpeta seleccionada y todas las imágenes que contiene. (p.227)

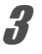

1

#### Pulse el botón OK.

Aparece la pantalla de visualización de múltiples imágenes para la carpeta seleccionada.

# Visualización de imágenes por fecha de toma (Calendario)

Las imágenes se agruparán y visualizarán por fecha de toma.

#### En la pantalla de imágenes múltiples, pulse el botón INFO.

Aparece la pantalla [Ajuste pantalla multi-im].

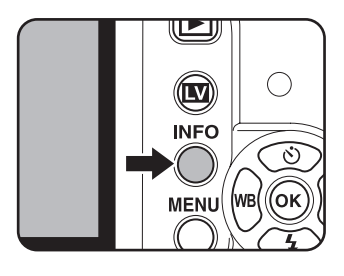

#### Pulse de nuevo el botón INFO.

Aparece la pantalla de visualización de calendario.

Sólo se visualizan las fechas en las que se tomaron las imágenes.

Número de imágenes tomadas en esa fecha

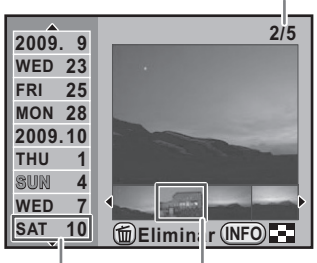

Fecha disparo

Miniatura

#### **Operaciones disponibles**

| Controlador de cuatro direcciones (▲ ▼) | Selecciona la fecha de disparo.                                                     |
|-----------------------------------------|-------------------------------------------------------------------------------------|
| Controlador de cuatro direcciones (◀►)  | Selecciona una imagen tomada en la fecha de disparo elegida.                        |
| Dial-e hacia<br>la derecha (འ)          | Visualiza la imagen seleccionada. Gire a la izquierda (🖬) para volver a calendario. |
| Botón INFO                              | La cámara vuelve a la pantalla de visualización de múltiples imágenes.              |
| Botón <b>\$UP</b> / 🛍                   | Borra las imágenes seleccionadas.                                                   |

# 3

7

#### Pulse el botón OK.

Aparece la imagen seleccionada a pantalla completa.

# Cómo unir múltiples imágenes (Índice)

Una varias imágenes guardadas y véalas como una impresión de índices. También puede guardar la impresión de índice visualizada como una nueva imagen. Puede seleccionar las imágenes que desee incluir en el índice y ordenarlas al azar. 1

# Pulse el controlador de cuatro direcciones (▼) en modo de Reproducción.

Aparece la paleta del modo reproducción.

 Utilice el controlador de cuatro direcciones (▲ ▼ ◀ ►) para seleccionar IIII (Índice), y pulse después el botón OK.

Aparece la pantalla [Índice].

# **3** Pulse el controlador de cuatro direcciones (►).

4 Utilice el controlador de cuatro direcciones (▲ ▼) para seleccionar el número de imágenes y pulse el botón OK.

> Puede seleccionar IIII (Miniatura), III (Cuadrado), IIII (Aleatorio1), III (Aleatorio2), III (Aleatorio3) o III (Burbuja).

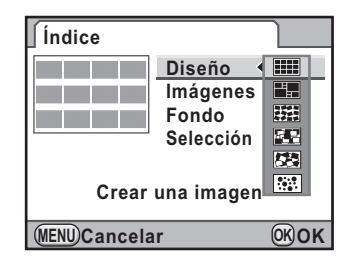

Utilice el controlador de cuatro direcciones (▲ ▼) para seleccionar [Imágenes], y pulse el controlador de cuatro direcciones (►).

| $\mathbf{x}_{\mathbf{x}}$ | 6 | Utilice el controlador de cuatro<br>direcciones (▲ ▼) para<br>seleccionar el número<br>de imágenes y pulse el botón OK. |
|---------------------------|---|----------------------------------------------------------------------------------------------------|
|                           |   | 1 ueue seleccional 12, $27050$ inagenes.                                                                                |

Índice Diseño Imágenes 12 Fondo 24 Selección 36 Crear una imagen (MENU)Cancelar (MCNU)Cancelar (MCNU)CANCELAR (MCNU)CANCELAR (MCNU)CAN (MCNU)CANCELAR (MCNU)CANCELAR (MCNU)CAN (MCNU)CANCELAR (

Utilice el controlador de cuatro direcciones (▲ ▼) para seleccionar [Fondo], y pulse el controlador de cuatro direcciones (▶).

5

| 2 | 1 | 9 |
|---|---|---|
|   |   |   |

#### Utilice el controlador de cuatro direcciones (▲ ▼) para elegir el color de fondo y pulse el botón OK.

8

Puede elegir un fondo blanco o negro.

| Índice         |                                          |      |
|----------------|------------------------------------------|------|
|                | Diseño<br>Imágenes<br>Fondo<br>Selección | 12   |
| Crear          | una imager                               | ı    |
| (MENU) Cancela | ar                                       | OKOK |

Utilice el controlador de cuatro direcciones (▲ ▼) para seleccionar [Selección], y pulse el controlador de cuatro direcciones (►).

10 Utilice el controlador de cuatro direcciones (▲ ▼) para seleccionar el tipo de selección de imágenes y pulse el botón OK.

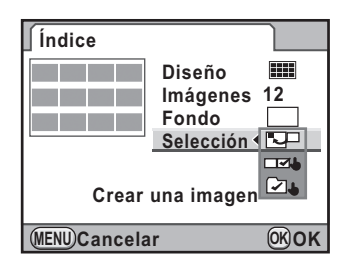

|            | (Todas las<br>imágenes) | Elige imágenes automáticamente de entre todas las imágenes guardadas.                                                                |
|------------|-------------------------|----------------------------------------------------------------------------------------------------|
|            | (Manual)                | Seleccione individualmente las imágenes que<br>desea incluir en el índice. Continúe con [Selecc<br>imagen] y eligiendo las imágenes. |
| <b>₽</b> ₽ | (Carpeta)               | Elige imágenes automáticamente de la carpeta<br>seleccionada. Continúe con [Elegir carpeta]<br>y eligiendo la carpeta.               |

 Utilice el controlador de cuatro direcciones (▲ ▼) para seleccionar [Crear una imagen] y pulse después el botón OK.

de confirmación.

Se crea el índice y aparece una pantalla

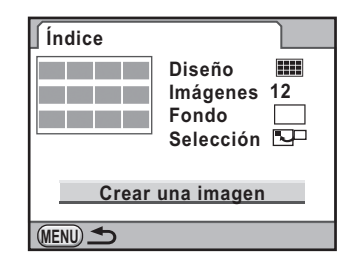

# 12 Utilice el controlador de cuatro direcciones (▲ ▼) para seleccionar [Guardar] o [Reorganiz] y pulse el botón OK.

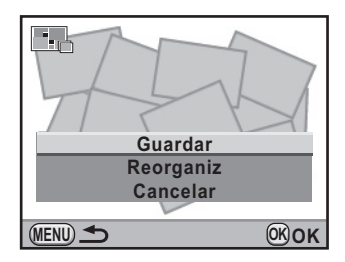

| Guardar   | La imagen del índice se guarda como un archivo ᠖м<br>y ★★★.                                                                                                    |
|-----------|----------------------------------------------------------------------------------------------------|
| Reorganiz | Vuelve a seleccionar las imágenes incluidas en el índice<br>y visualiza una nueva imagen de índice. Pero, si se elige<br>[Miniatura] para [Diseño], no se visualiza esta opción. |

Cuando se guarda el índice, la cámara vuelve al modo Reproducir y se visualiza la imagen del índice.

- El procesado puede llevar algún tiempo cuando se crea un índice.
- Cuando el número de imágenes guardadas es menor que el número fijado para [Imágenes], aparecerán espacios vacíos en el formato [Miniatura] y algunas de las imágenes pueden duplicarse en otros formatos.
- Las imágenes se colocan en orden comenzando por el nombre de archivo más bajo cuando se selecciona [Miniatura] o [Cuadrado].

memo

Puede reproducir sucesivamente todas las imágenes guardadas en su tarjeta de memoria SD.

# Cómo ajustar la presentación

Ajusta cómo se visualizarán las imágenes durante la presentación.

### **1** Pulse el botón **MENU** en modo Reproducción.

Aparece el menú [E Reproducción 1]

Utilice el controlador de cuatro direcciones (▲ ▼) para seleccionar [Presentación], y pulse el controlador de cuatro direcciones (►).

Aparece la pantalla para fijar los ajustes de la presentación.

 Utilice el controlador de cuatro direcciones (▲ ▼) para seleccionar el elemento que desea cambiar.

 ▶ Inicia presentación

 Iniciar

 Intervalo
 3seg

 Efecto Pantalla
 0FF

 Repetir Reproduc
 □

(MENU) 🗲

Pueden cambiarse los siguientes elementos.

| Elemento            | Descripción                                                                                                    | Ajuste                                                          |
|---------------------|----------------------------------------------------------------------------------------------------|-----------------------------------------------------------------|
| Intervalo           | Seleccione el intervalo<br>de visualización de imágenes.                                                           | 3seg (ajuste<br>predeterminado)/5seg/<br>10seg/30seg            |
| Efecto<br>Pantalla  | Seleccione el efecto de transición<br>cuando se visualice la siguiente<br>imagen.                                  | Apagado (ajuste<br>predeterminado)/<br>Difuminar/Limpiar/Trazar |
| Repetir<br>Reproduc | Ajuste si la presentación<br>comenzará de nuevo desde<br>el principio cuando termine<br>de pasar la última imagen. | □ (ajuste<br>predeterminado)/☞                                  |

OK)OK

Pulse el controlador de cuatro direcciones (►), y utilice el controlador de cuatro direcciones (▲ ▼) para cambiar el ajuste.

| Iniciar          |              |
|------------------|--------------|
| Intervalo        | <a>43seg</a> |
| Efecto Pantalla  | 5seg         |
| Repetir Reproduc | 10seg        |
|                  | 30seg        |
| (MENU) Cancelar  | <b>OKOK</b>  |

#### Inicio de la presentación

Seleccione [Iniciar] en el paso 3 de p.221 y pulse el botón OK. O seleccione È (Presentación) en la paleta de modos de reproducción y pulse el botón OK.

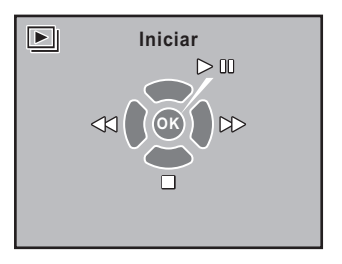

Aparece la pantalla de inicio y comienza la presentación.

#### **Operaciones disponibles**

| Botón <b>OK</b>                          | Interrumpe la reproducción. Pulse de nuevo para reiniciarla. |
|------------------------------------------|--------------------------------------------------------------|
| Controlador de cuatro direcciones (◀)    | Muestra la imagen anterior.                                  |
| Controlador de cuatro<br>direcciones (►) | Muestra la imagen siguiente.                                 |
| Controlador de cuatro<br>direcciones (▼) | Interrumpe la reproducción.                                  |

#### Interrumpa la presentación.

2

memo

La presentación finaliza cuando se realiza una de las siguientes operaciones durante la reproducción o cuando ésta se interrumpe.

- Se pulsa el controlador de cuatro direcciones (▼)<sup>\*1</sup>
- Se pulsa el botón 💌 \*1
- Se pulsa el botón MENU \*1
- Se pulsa el disparador a medio recorrido o a fondo<sup>\*2</sup>
- Se gira el dial de modos<sup>\*2</sup>
- Se pulsa el botón AF/AE-L \*2
- \*1 Una vez terminada la presentación, la cámara cambia al Modo de Reproducción normal.
- \*2 Una vez terminada la presentación, la cámara cambia al Modo de Captura.

Para vídeos se visualiza únicamente el primer fotograma y la siguiente imagen se visualiza cuando transcurre el intervalo fijado. Para reproducir un vídeo durante una presentación, pulse el botón **OK** mientras se visualiza el primer fotograma. Cuando termina la reproducción del vídeo se reanuda la presentación.

Puede girar la imagen visualizada 90° en sentido antihorario una vez y guarda la imagen girada. La información con la rotación de la imagen se guarda con ella y durante la reproducción se visualizará en orientación retrato.

memo

22

- Cuando se ajusta [18. Guarda info rotación] en el menú [C Ajuste perso. 3] (p.87) a [Apagado], no se guarda la información sobre la rotación de la foto cuando se dispara.
- Cuando se ajusta [19. Rotación Imagen Auto] en el menú [C Ajuste perso. 3] (p.87) a [Encendido], la foto se gira automáticamente según la información de rotación de la misma.

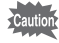

2

3

No puede cambiar la información de rotación de la foto en las siguientes condiciones.

- Cuando está protegida
- Cuando la información de rotación de la foto no se guarda con la imagen
- Cuando se ajusta [19. Rotación Imagen Auto] en el menú [C Ajuste perso. 3] (p.87) a [Apagado]

#### Seleccione la foto que desee rotar en modo Reproducción.

#### Pulse el controlador de cuatro direcciones (▼).

Aparece la paleta del modo reproducción.

#### Utilice el controlador de cuatro direcciones (▲▼ ◀►) para seleccionar ◇ (Rotación Imagen) y pulse el botón OK.

La imagen seleccionada se rota en incrementos de 90° y se visualizan las cuatro imágenes en miniatura.

 Utilice el controlador de cuatro direcciones (▲ ▼ ◀ ►) para seleccionar la dirección de rotación y pulse el botón OK.

Se guarda la información de rotación de la imagen.

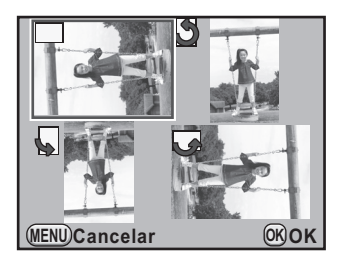

# Cómo comparar imágenes

Puede visualizar dos imágenes contiguas.

#### Pulse el controlador de cuatro direcciones (▼) en modo de Reproducción.

Aparece la paleta del modo reproducción.

# 2 Utilice el controlador de cuatro direcciones (▲▼◀►) para seleccionar □♀ (Compara imagen) y pulse el botón OK.

La última imagen visualizada se visualizará dos veces, una al lado de la otra.

#### Seleccione dos imágenes que desee comparar utilizando el dial-e y compárelas colocándolas a derecha e izquierda.

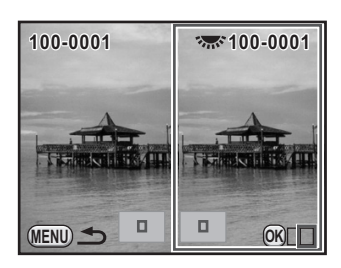

Puede realizar las siguientes operaciones mientras compara las imágenes.

#### **Operaciones disponibles**

| Botón <b>OK</b>                                    | Mueve el recuadro de selección a la imagen derecha,<br>ambas imágenes y a la imagen izquierda cada vez que<br>se pulsa el botón.                                                                                                    |
|----------------------------------------------------|----------------------------------------------------------------------------------------------------|
| Controlador<br>de cuatro direcciones<br>(▲ ▼ ◀ ▶ ) | Mueve el área a ampliar. Cuando el recuadro de selección<br>se coloca sobre ambas imágenes, puede manipular las dos<br>imágenes al mismo tiempo.                                                                                                    |
| Botón                                              | Devuelve la posición de visualización ampliada al centro.                                                                                                    |
| Dial-e                                             | Cuando se coloca el recuadro de selección en la imagen<br>izquierda o en la derecha, se visualiza la imagen anterior<br>o la siguiente. Si se colocan recuadros de selección<br>en ambas imágenes, puede ampliarlas o reducirlas a la vez<br>al mismo valor. |
| Botón INFO                                         | Enciende/Apaga la visualización de la información.                                                                                                    |
| Botón <b>\$UP</b> /                                | Cuando el recuadro de selección se coloca sobre<br>la imagen derecha o izquierda, se borra la imagen<br>seleccionada.                                                                                                    |

#### Pulse el botón MENU.

Δ

La cámara regresa al modo de reproducción normal.

# Cómo eliminar varias imágenes

# Cómo eliminar las imágenes seleccionadas

Puede borrar a la vez varias imágenes en la visualización de imágenes múltiples.

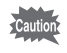

memo

226

Las imágenes eliminadas no pueden recuperarse.

- · Las imágenes protegidas no pueden ser eliminadas.
- Puede seleccionar hasta un máximo de 100 imágenes.

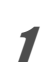

#### Gire el dial-e hacia la izquierda (hacia 🖬) en modo Reproducción.

Aparece la pantalla de visualización de varias imágenes.

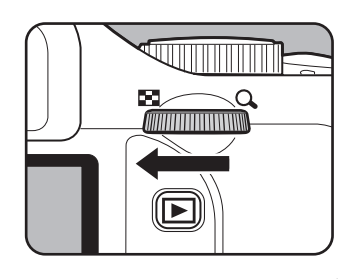

## Pulse el botón 4UP/ ົຫ.

Aparece la pantalla para seleccionar las imágenes que se van a eliminar.

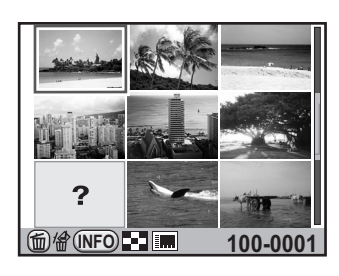

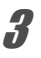

# Seleccione las imágenes que se van a eliminar.

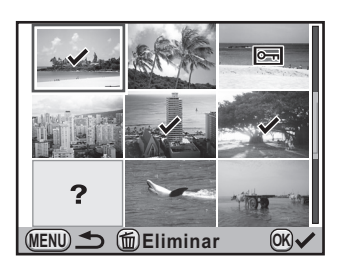

#### **Operaciones disponibles**

| Controlador de<br>cuatro direcciones<br>(▲▼◀►) | Mueve el encuadre de selección.                                                                                                    |
|------------------------------------------------|----------------------------------------------------------------------------------------------------|
| Botón <b>OK</b>                                | Añade ☞ y selecciona una imagen. Pulse de nuevo<br>para volver a □. Las imágenes protegidas ( <b>O-n</b> )<br>no pueden seleccionarse.                                                                                                    |
| Dial-e                                         | Visualiza la imagen seleccionada a pantalla<br>completa con el recuadro de selección.<br>Con la imagen visualizada a pantalla completa,<br>pulse el controlador de cuatro direcciones (◀►)<br>para ver la imagen anterior o la siguiente. |

### **4** Pulse el botón **4**UP/1.

Aparece la pantalla confirmación de borrado.

# **5** Pulse el controlador de cuatro direcciones (▲) para seleccionar [Escoge y borra].

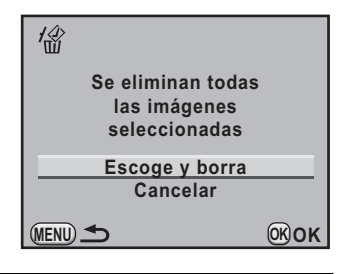

## *b* Pulse el botón OK.

Se eliminan las imágenes seleccionadas.

### Cómo eliminar una carpeta

Puede borrar la carpeta seleccionada y todas las imágenes que contiene.

7 Gire el dial-e trasero dos clics a la izquierda (hacia ☑) en modo Reproducción.

Aparece la pantalla de visualización carpetas.

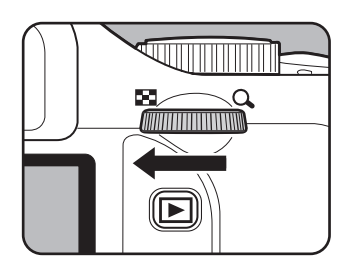

3

#### 2 Utilice el controlador de cuatro direcciones (▲ ▼ ◀ ►) para seleccionar una carpeta que se vaya a eliminar y pulse el botón 4UP/m.

Aparece la pantalla de confirmación para eliminar la carpeta.

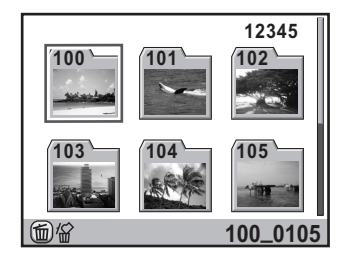

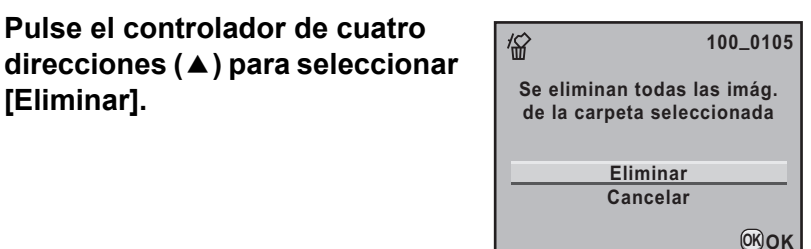

#### Δ Pulse el botón OK.

[Eliminar].

Se elimina la carpeta y todas las imágenes que contiene.

Cuando hay imágenes protegidas, aparece la pantalla de confirmación. Use el controlador de cuatro direcciones (▲▼) para seleccionar [Eliminar todas] o [Dejar todas] y pulse el botón OK. Cuando se selecciona [Eliminar todas]. las imágenes protegidas se borran también.

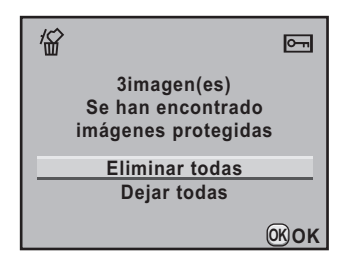

# Cómo borrar todas las imágenes

Puede borrar de una vez todas las imágenes grabadas.

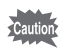

3

Las imágenes eliminadas no pueden recuperarse.

# Seleccione [Borrar todas] en el menú [▶ Reproducción 1] y pulse el controlador de cuatro direcciones (▶).

Se visualiza la pantalla de confirmación para eliminar todas las imágenes.

#### Pulse el controlador de cuatro direcciones (▲) para seleccionar [Borrar todas].

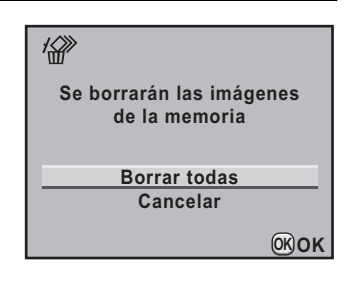

#### Pulse el botón OK.

Se eliminarán todas las imágenes.

Cuando hay imágenes protegidas, aparece la pantalla de confirmación. Use el controlador de cuatro direcciones (▲ ▼) para seleccionar [Eliminar todas] o [Dejar todas] y pulse el botón **OK**. Cuando se selecciona [Eliminar todas], las imágenes protegidas se borran también.

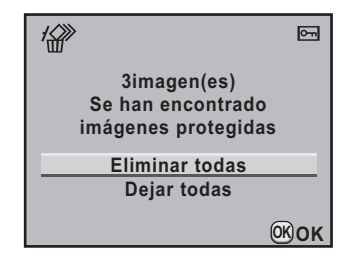

#### 230

# Cómo proteger las imágenes contra el borrado (Proteger)

Las imágenes pueden protegerse contra el borrado accidental.

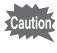

3

Incluso las imágenes protegidas se eliminan cuando formatea la tarjeta de memoria SD.

### Cómo proteger una sola imagen

Pulse el controlador de cuatro direcciones (▼) en modo de Reproducción.

Aparece la paleta del modo reproducción.

 Utilice el controlador de cuatro direcciones (▲ ▼ ◀ ►) para seleccionar O-n (Proteger) y pulse el botón OK.

Aparece la pantalla para seleccionar el método de ajuste de la protección.

Utilice el controlador de cuatro direcciones (▲ ▼) para seleccionar [Una imagen] y pulse después el botón OK.

| <u>о-п</u>      |             |
|-----------------|-------------|
| Una imagen      |             |
| Todas las imáge | enes        |
|                 |             |
| (MENU)          | <b>ОКОК</b> |

- 4 Utilice el controlador de cuatro direcciones (◄►) para seleccionar una imagen.
- **5** Pulse el controlador de cuatro direcciones (▲) para seleccionar [Proteger].

Seleccione [Desproteger] para cancelar la protección de la imagen.

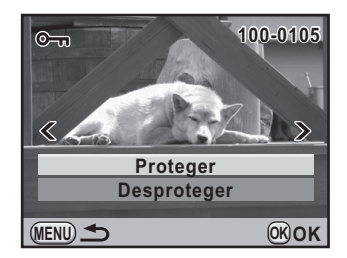

## Pulse el botón OK.

ĥ

Se protege la imagen y aparece el icono 🔄 en la parte superior derecha de la pantalla.

Repita los pasos 4 a 6 para proteger otras imágenes.

## Cómo proteger todas las imágenes

- 1 Seleccione [Todas las imágenes] en el paso 3 de p.230 y pulse el botón OK.
- 2 Pulse el controlador de cuatro direcciones (▲) para seleccionar [Proteger] y pulse el botón OK.

Todas las imágenes que se guardan en la tarjeta de memoria SD están protegidas.

Seleccione [Desproteger] para cancelar la protección de todas las imágenes.

| Protege todas<br>las imágenes |              |
|-------------------------------|--------------|
| Proteger<br>Desproteger       | _            |
|                               | <u>ок</u> ок |

# Cómo conectar la cámara al equipo AV

Puede conectar la cámara a un aparato de TV u otro dispositivo con un jack IN de vídeo y reproducir las imágenes. Utilice el cable AV (I-AVC7) opcional.

- Encienda el dispositivo AV y apague la cámara.
- Abra la tapa del terminal, dirija la flecha del cable AV suministrado hacia la marca ▲ de la cámara, y conecte el cable al terminal PC/AV.

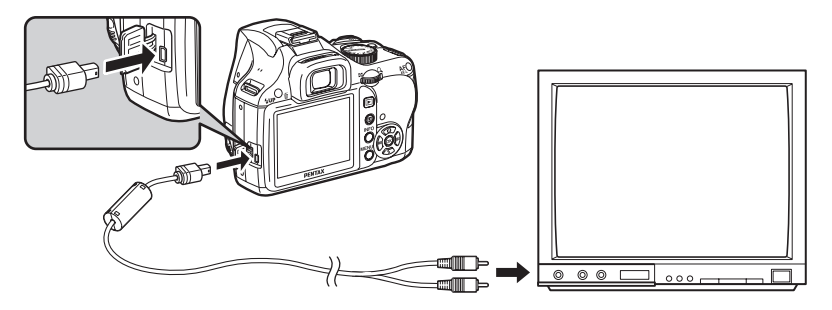

Conecte el otro extremo del cable AV al jack IN del vídeo en el dispositivo AV.

#### Encienda el dispositivo AV y la cámara.

La cámara se enciende en modo vídeo, y se visualiza información sobre la misma en la pantalla del dispositivo AV conectado.

- Si tiene la intención de utilizar la cámara de forma continuada durante un período prolongado, se recomienda el uso del adaptador de corriente alterna K-AC84 (opcional). (p.44)
  - Para un dispositivo AV con varios jacks IN de vídeo, consulte el manual de instrucciones del dispositivo AV, y seleccione el jack IN de vídeo adecuado para conectar la cámara.
  - La pantalla de la cámara se apaga mientras está conectada al dispositivo AV. No se puede ajustar el volumen de la cámara. Ajuste el volumen en el dispositivo AV.

3

4

memo

#### Cómo seleccionar el formato de salida del vídeo

Cuando se ajusta la ciudad de origen en el momento del ajuste inicial (p.55), el formato de salida de vídeo se ajusta según esa región. Dependiendo del país o región, tal vez no puedan reproducirse las imágenes con el formato de salida de vídeo. En este caso, cambie el formato de salida de vídeo.

- Seleccione [Salida de Vídeo] en el menú [ Preferencias
  2] y pulse el controlador de cuatro direcciones ( ►).
- Utilice el controlador de cuatro direcciones (▲ ▼) para seleccionar [NTSC] o [PAL].

| <b>□</b>                                   | С     |
|--------------------------------------------|-------|
| Nivel de brillo<br>Sintonización Color LCD | ±0    |
| Salida de Vídeo                            | NTSC  |
| Conexión USB                               | PAL   |
| Carpeta                                    | Fecha |
| Información Copyright                      |       |
| MENUCancelar                               | ©KOK  |

# **3** Pulse el botón OK.

#### Pulse el botón MENU.

Se ajusta el formato de salida de vídeo.

memo

Δ

El formato de salida de vídeo predeterminado varía dependiendo de la región. Cuando se ajusta [Ajuste de hora] en Hora mundial (p.259) a → (Destino), el ajuste de Salida de vídeo cambia al formato de salida de vídeo para dicha ciudad.

#### Nota

# 8 Cómo procesar imágenes

En este capítulo se describe cómo procesar las imágenes tomadas y cómo editar las imágenes RAW.

| Cómo cambiar el tamaño de la imagen                | 236 |
|----------------------------------------------------|-----|
| Cómo procesar imágenes con filtros<br>digitales    | 240 |
| Cómo revelar imágenes RAW                          | 246 |
| Cómo reajustar imágenes tomadas<br>en formato JPEG | 251 |

# Cómo cambiar el tamaño de la imagen

Cambia el número de píxeles grabados, el nivel de calidad y guarda la imagen como un nuevo archivo.

# Cómo cambiar el número de píxeles grabados y el nivel de calidad (Redimensionar)

Cambia el número de píxeles grabados, el nivel de calidad de la imagen seleccionada y la guarda como una nueva imagen. Puede reducirse el número de píxeles grabados y obtener una imagen con una buena calidad.

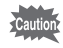

- Sólo pueden redimensionarse archivos JPEG capturados con esta cámara.
- No se puede seleccionar una resolución mayor que la de la imagen original.
- Las imágenes redimensionadas a D3M con esta cámara no pueden redimensionase.
- Seleccione una imagen que desee redimensionar en modo Reproducción.
- **2** Pulse el controlador de cuatro direcciones ( $\mathbf{v}$ ).

Aparece la paleta del modo reproducción.

Utilice el controlador de cuatro direcciones (▲ ▼ < ►)</li>
 para seleccionar I (Redimens) y pulse el botón OK.

Aparece la pantalla para seleccionar los píxeles grabados y el nivel de calidad.

4 Utilice el controlador de cuatro direcciones (◀►) para seleccionar un tamaño.

> Puede elegir uno de los tamaños de imagen comenzando por un tamaño más pequeño que el de la imagen original. Los tamaños seleccionables difieren según el tamaño de la imagen original y el formato de imagen.

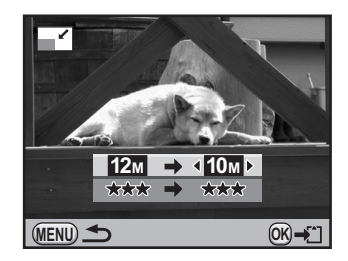

# **5** Pulse el controlador de cuatro direcciones (▼), y utilice después el controlador de cuatro direcciones (◀►) para seleccionar el nivel de calidad.

Puede elegir  $\star \star \star$ ,  $\star \star$  o  $\star$ .

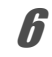

#### Pulse el botón OK.

Aparece la pantalla de confirmación para guardar.

# 7

#### Utilice el controlador de cuatro direcciones (▲ ▼) para seleccionar [Guardar como].

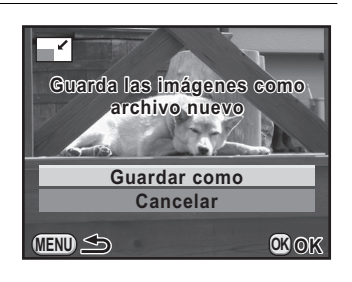

# **8** Pulse el botón OK.

La imagen redimensionada se guarda como una nueva imagen.

# Cómo cortar parte de la imagen (Recorte)

Recorta sólo el área deseada de la imagen seleccionada y la guarda como una nueva imagen. También puede cambiar el formato de imagen.

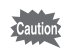

- Sólo pueden recortarse archivos JPEG y RAW capturados con esta cámara.
- Las imágenes redimensionadas a 03 con esta cámara no pueden recortarse.
- **1** Seleccione una imagen para recortar en modo Reproducción.
- **2** Pulse el controlador de cuatro direcciones (▼).

Aparece la paleta del modo reproducción.

237

3

4

# Pulse el controlador de cuatro direcciones (▲ ▼ ◀ ▶ ) para seleccionar 🖾 (Recortar) y pulse el botón OK.

Aparece en la pantalla el encuadre de recorte para especificar el tamaño y la posición del área a recortar.

Especifique el tamaño y la posición del área que se va a recortar utilizando el encuadre de recorte.

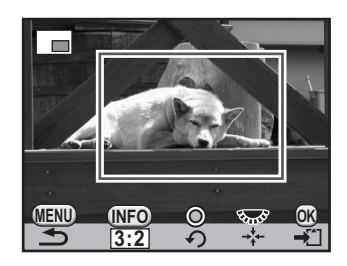

#### **Operaciones disponibles**

| Dial-e                                   | Cambia el tamaño del encuadre de recorte.                                                                                                    |  |
|------------------------------------------|----------------------------------------------------------------------------------------------------|--|
| Controlador de cuatro direcciones (▲▼◀▶) | Mueve el encuadre de recorte.                                                                                                    |  |
| Botón <b>INFO</b>                        | Cambia el formato de imagen. Seleccione entre [3:2], [4:3], [16:9] o [1:1]. También se puede rotar la imagen de -45° a +45° en incrementos de 1°. |  |
|                                          |                                                                                                    |  |
|                                          | Apecto Ratio                                                                                                    |  |
|                                          |                                                                                                    |  |
| Botón  (Verde)                           | Rota el encuadre de recorte en incrementos de 90°. Aparece                                                                                        |  |
|                                          |                                                                                                    |  |

# **5** Pulse el botón OK.

Aparece la pantalla de confirmación para guardar.

#### Utilice el controlador de cuatro direcciones (▲ ▼) para seleccionar [Guardar como].

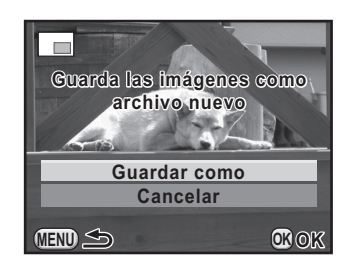

# **7** Pulse el botón OK.

6

La imagen recortada se guardará como una nueva imagen.

Puede editar imágenes capturadas utilizando filtros digitales. Dispone de los siguientes filtros.

| Nombre del<br>filtro | Efecto                                                                                  | Parámetro                                         |
|----------------------|-----------------------------------------------------------------------------------------|---------------------------------------------------|
| Efectos Dibujo       | Crea una imagen con<br>el aspecto de haber sido<br>tomada con una cámara<br>de juguete. | Nivel sombreado: +1/+2/+3                         |
|                      |                                                                                         | Borrosidad: +1/+2/+3                              |
|                      |                                                                                         | Ruptura tono: Rojo/Verde/Azul/Amarillo            |
|                      | Crea una imagen con<br>el aspecto de una<br>fotografía antigua.                         | Tonalidad: -3 a +3                                |
| Retro                |                                                                                         | Composicion imagen: Ninguno/Fino/<br>Medio/Grueso |
| Alto contraste       | Mejora el contraste<br>de la imagen.                                                    | +1 a +5                                           |
| Extraer color        | Extrae un color específico<br>y realiza el resto de la foto                             | Color: Rojo/Magenta/Azul/Cian/Verde/<br>Amarillo  |
|                      | en blanco y negro.                                                                      | Rango colores frec: -2 a +2                       |
| Acuarela             | Crea una imagen con<br>el aspecto de una pintura.                                       | Intensidad: Débil/Estándar/Fuerte                 |
|                      |                                                                                         | Saturación: Baja/Media/Alta                       |
| Pastel               | Crea una imagen con<br>el aspecto de haber sido<br>trazada con un lápiz.                | Débil/Estándar/Fuerte                             |
| Miniatura            | Difumina parte<br>de la imagen para<br>crear una falsa<br>escena en miniatura.          | Delantero/Medio/Trasero                           |
|                      | Ajustas los parámetros<br>para crear la imagen<br>deseada.                              | Brillo: ±8 niveles                                |
| Ajust parám.<br>base |                                                                                         | Saturación: ±3 niveles                            |
|                      |                                                                                         | Matiz: ±3 niveles                                 |
|                      |                                                                                         | Contraste: ±3 niveles                             |
|                      |                                                                                         | Nitidez: ±3 niveles                               |
| Monocromo            | Crea una imagen<br>monocromática, como<br>una foto en blanco<br>y negro.                | Efecto filtro: APAGADO/Rojo/Verde/<br>Azul/IR     |
|                      |                                                                                         | Tonalidad (B-A): 7 niveles                        |

| Nombre del<br>filtro    | Efecto                                                                                                    | Parámetro                                          |
|-------------------------|----------------------------------------------------------------------------------------------------|----------------------------------------------------|
| Color                   | Añade un filtro de color<br>a la imagen. Seleccione<br>entre 18 filtros (6 colores<br>× 3 tonalidades).                                                                                                    | Color: Rojo/Magenta/Cian/Azul/Verde/<br>Amarillo   |
|                         |                                                                                                    | Densidad color: Clara/Estándar/Oscura              |
| Contraste<br>suave      | Crea una foto con<br>un enfoque suave en<br>toda la imagen.                                                                                                    | Enfoque suave: +1/+2/+3                            |
|                         |                                                                                                    | Borrosid sombr: APAGADO/<br>ENCENDIDO              |
| Efecto estrella         | Para tomar fotografías<br>de escenas nocturnas<br>o de luces reflejadas en<br>el agua con una especial<br>apariencia brillante que<br>se logra añadiendo<br>efectos cruzados a las<br>altas luces de la imagen. | Efecto Densidad: Pequeña/Mediana/<br>Grande        |
|                         |                                                                                                    | Tamaño: Pequeño/Mediano/Largo                      |
|                         |                                                                                                    | Ángulo: 0°/30°/45°/60°                             |
| Ojo de pez              | Crea una imagen con<br>el aspecto de haber sido<br>tomada con un objetivo<br>ojo de pez.                                                                                                    | Débil/Media/Fuerte                                 |
| Filtro esbelto          | Cambia el formato<br>horizontal y vertical de las<br>imágenes.                                                                                                    | ±8 niveles                                         |
| HDR                     | Crea una foto con<br>apariencia de alta gama<br>dinámica.                                                                                                    | Débil/Estándar/Fuerte                              |
|                         | Personalice y guarde<br>un filtro según sus<br>preferencias.                                                                                                    | Alto contraste: APAGADO/+1 a +5                    |
| Filtro<br>personalizado |                                                                                                    | Enfoque suave: APAGADO/+1/+2/+3                    |
|                         |                                                                                                    | Ruptura tono: APAGADO/Rojo/Verde/<br>Azul/Amarillo |
|                         |                                                                                                    | Sombreado: 6 tipos                                 |
|                         |                                                                                                    | Nivel sombreado: -3 a +3                           |
|                         |                                                                                                    | Tipo distorsión: 3 tipos                           |
|                         |                                                                                                    | Nivel distorsión: APAGADO/Débil/<br>Media/Fuerte   |
|                         |                                                                                                    | Invertir color: APAGADO/ENCENDIDO                  |

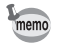

Sólo pueden editarse utilizando Filtro digital los archivos JPEG y RAW capturados con esta cámara.

# Aplicar filtro digital

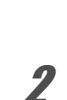

Δ

Seleccione una imagen para aplicar el filtro digital en modo Reproducción.

Pulse el controlador de cuatro direcciones (▼).

Aparece la paleta del modo reproducción.

 Utilice el controlador de cuatro direcciones (▲ ▼ < ►) para seleccionar (I) (Filtro digital) y pulse después el botón OK.

Aparece la pantalla para seleccionar el filtro.

#### Con el controlador de cuatro direcciones (▲ ▼ ◀ ► ), seleccione un filtro y pulse el botón OK.

Después de seleccionar un filtro puede comprobar los efectos en la pantalla. Puede seleccionar una imagen diferente girando el dial-e.

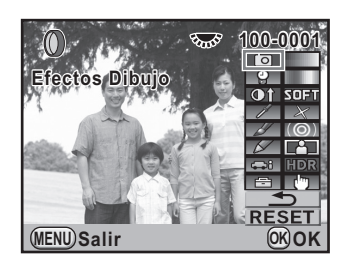

Utilice el controlador de cuatro direcciones (▲▼) para seleccionar el parámetro y el controlador de cuatro direcciones (◀►) para ajustar el valor.

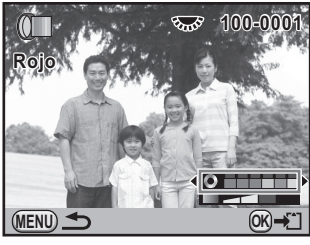

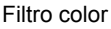

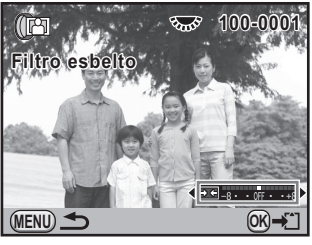

Filtro de distorsión

## Pulse el botón OK.

Aparece la pantalla de confirmación para guardar.

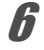

# 7 Utilice el controlador de cuatro direcciones (▲ ▼) para seleccionar [Usar filtros en combinac] o [Guardar como].

Seleccione [Usar filtros en combinac] cuando desee aplicar filtros adicionales a la misma imagen.

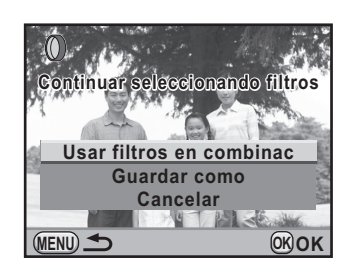

# **8** Pulse el botón OK.

memo

Si eligió [Usar filtros en combinac], la cámara volverá al punto 4. Si eligió [Guardar como], la imagen procesada con el filtro se guardará como una nueva imagen.

Pueden combinarse para la misma imagen hasta 20 filtros, incluyendo un filtro digital utilizado durante el disparo (p.147).

## Recrear efectos de filtro

Recupera los ajustes de una imagen con efectos de filtro y aplica los mismos efectos a otras imágenes.

- Seleccione una imagen procesada con filtros en modo Reproducción.
- 2 Seleccione [Filtro digital] en la paleta del modo Reproducción.
- Utilice el controlador de cuatro direcciones (▲ ▼) para seleccionar [Recrear efectos de filtro] y pulse después el botón OK.

Aparece el historial del filtro ajustado para la imagen seleccionada.

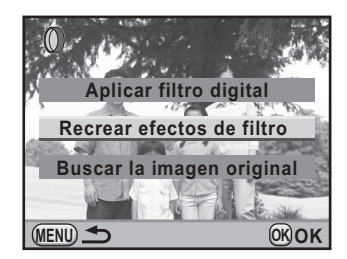

Δ

#### Para comprobar la información sobre los parámetros, pulse el botón INFO.

Puede comprobar los parámetros del filtro.

100-0001 Reaplica efect. filtro dig de imag anterior. ◎ 5. ◎ 9. 13. 13. () 0 6. () 2 10.() 14.() - 18. - -7. Ob 11. OA 15. @R 19. --4. 🕅 8. 🗖 12. 🗇 16. 🗇 20. - -(MENU) **(INFO**) Detalles OKOK

# **5** Pulse el botón OK.

Aparece la pantalla de selección de imágenes.

# **b** Utilice el controlador de cuatro direcciones (◄ ►) para seleccionar una imagen para aplicar los mismos efectos de filtro, y pulse el botón OK.

Sólo puede seleccionar una imagen que no haya sido procesada con un filtro. Aparece la pantalla de confirmación para guardar.

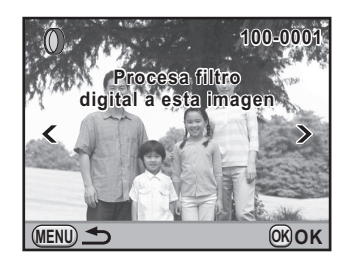

#### Utilice el controlador de cuatro direcciones (▲ ▼) para seleccionar [Guardar como] y pulse después el botón OK.

La imagen procesada con filtro se guarda como una imagen nueva.

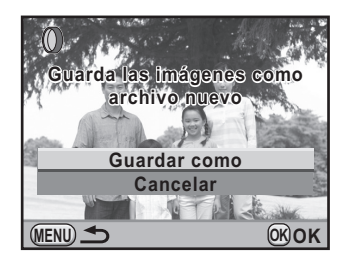

# Buscar la imagen original

Busca y muestra la imagen original antes de aplicar un filtro digital.

#### Seleccione [Buscar la imagen original] en el paso 3 de p.243 y pulse el botón OK.

Se recupera la imagen original antes de la aplicación del filtro digital.

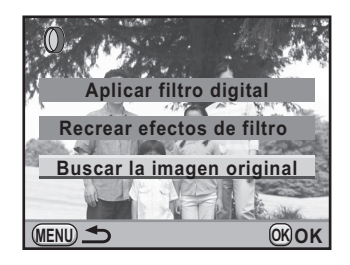

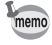

Si la imagen original no se encuentra ya en la tarjeta de memoria SD, aparece el mensaje [No se encuentra imagen original antes de aplicar filtro digital].

Puede convertir los archivos RAW en archivos JPEG.

246

Sólo pueden editarse los archivos RAW capturados con esta cámara. Los archivos RAW y los archivos JPEG capturados con otras cámaras no pueden editarse en éstas.

## Cómo revelar una imagen RAW

- 1 Seleccione una imagen RAW en modo Reproducción.
- 2 Pulse el controlador de cuatro direcciones (▼).

Aparece la paleta del modo reproducción.

3 Utilice el controlador de cuatro direcciones ( $\land \lor \blacktriangleleft \triangleright$ ) para seleccionar <sup>RAW</sup> (Revelado RAW) y pulse el botón OK.

Aparece la pantalla para seleccionar el método de revelado.

Δ

Utilice el controlador de cuatro direcciones (▲ ▼) para seleccionar [Revelar una imagen] y pulse después el botón OK.

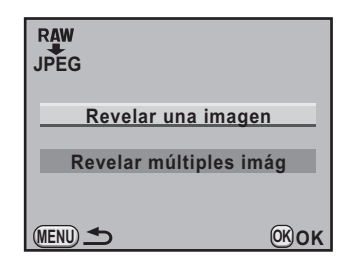

Aparecen los parámetros grabados en el archivo de imagen.

Puede seleccionar una imagen diferente girando el dial-e.

Para especificar los parámetros antes del revelado, consulte « Cómo especificar los parámetros » (p.249).

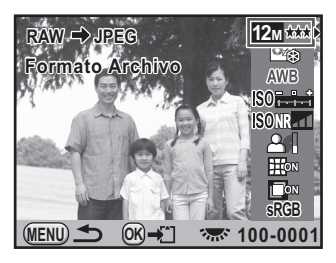

# **5** Pulse el botón OK.

7

Aparece la pantalla de confirmación para guardar.

#### Utilice el controlador de cuatro direcciones (▲ ▼) para seleccionar [Guardar como] y pulse después el botón OK.

La imagen RAW se revela y se guarda como una imagen nueva.

#### Utilice el controlador de cuatro direcciones (▲▼) para seleccionar [Detener] y pulse después el botón OK.

Seleccione [Continuar] para editar otras imágenes.

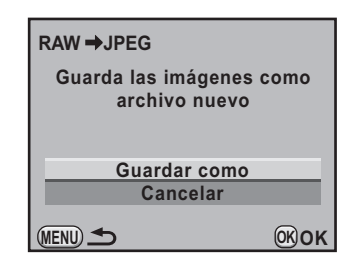

| lmagen revelada y guardada.<br>¿Continuar revelando? |
|------------------------------------------------------|
| Continuar                                            |
| Salir                                                |
| OKOK                                                 |

## Revelar múltiples imágenes RAW

Puede revelar varias imágenes RAW utilizando los mismos ajustes.

#### 7 Seleccione [Revelar múltiples imág] en el punto 4 de p.246 y pulse el botón OK.

Aparece la pantalla de visualización de varias imágenes. Consulte p.214 para información sobre las operaciones en la pantalla de visualización de varias imágenes.

2 Utilice el controlador de cuatro direcciones (▲ ▼ ◀ ►) para elegir las imágenes RAW que se van a revelar y pulse el botón OK.

## *3* Pulse el botón INFO.

Aparece la pantalla de confirmación de revelado.

Δ

Utilice el controlador de cuatro direcciones (▲ ▼) para seleccionar [Revelar imágenes como disparo] o [Revelar imágenes con ajustes modificados].

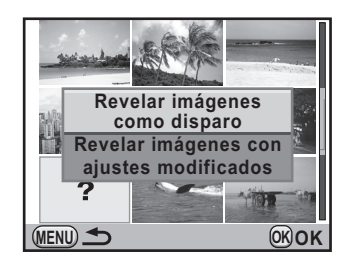

Para cambiar los parámetros, seleccione [Revelar imágenes con ajustes

modificados]. Para más información consulte « Cómo especificar los parámetros » (p.249).

Aparece la pantalla para seleccionar los parámetros.

# **5** Ajuste [Píxel. Grabados] y [Nivel calidad].

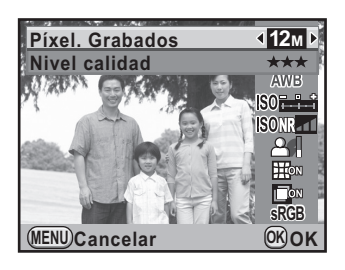

## **6** Pulse el botón OK.

Aparece la pantalla de confirmación para guardar.

#### Utilice el controlador de cuatro direcciones (▲ ▼) para seleccionar [Guardar como] y pulse después el botón OK.

Las imágenes RAW se revelan y se guardan como nuevas imágenes.

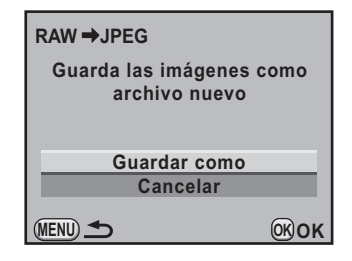

# Cómo especificar los parámetros

Especifique los parámetros para revelar las imágenes RAW. Pueden cambiarse los siguientes parámetros.

| Parámetro                         | Valor                                                                                                    | Página |
|-----------------------------------|----------------------------------------------------------------------------------------------------|--------|
| Píxel. Grabados                   | 12m (4288×2848)/10m (3936×2624)/6m<br>(3072×2048)/2m (1728×1152)                                                                                                    | p.184  |
| Nivel calidad                     | ★★★ (Óptimo) / ★★ (Mejor) / ★ (Bueno)                                                                                                    | p.185  |
| Personalizar Imagen               | Brillo/Natural/Retrato/Paisaje/Vibrante/<br>Atenuado/Monocromo                                                                                                    | p.205  |
| Balance blancos*1                 | AWB (Auto)/※ (Luz día)/û (Sombra)/<br>(Nublado)/ӝD (Luz fluorescnt Color luz día)/<br>ӝN (Luz fluorescn Blanco luz día)/ӝW (Luz<br>fluorescnt Luz blanca)/ӝL (Luz fluorescente<br>Blanca cálida)/糸 (Luz de tungsteno)/<br>\$WB (Flash)/CTE/ᡎ (Manual) | p.192  |
| Sensibilidad                      | -2.0 a +2.0                                                                                                    | -      |
| R R ISO Alt                       | APAGADO/Baja/Media/Alta                                                                                                    | p.98   |
| Compens. Sombras                  | APAGADO/Baja/Media/Alta                                                                                                    | p.200  |
| Compens. Distorsión <sup>*2</sup> | APAGADO/ENCENDIDO                                                                                                    | p.202  |
| Aj Lat-Crom-AB <sup>*2</sup>      | APAGADO/ENCENDIDO                                                                                                    | p.203  |
| Espacio color                     | sRGB/AdobeRGB                                                                                                    | p.197  |

\*1 No puede fijarse para los archivos RAW tomados con el modo de exposición múltiple.

\*2 Esto sólo puede seleccionarse cuando se monta un objetivo compatible. (p.202)

1

Pulse el controlador de cuatro direcciones (▲ ▼) del paso 4 de p.246 para elegir el parámetro que desea cambiar.

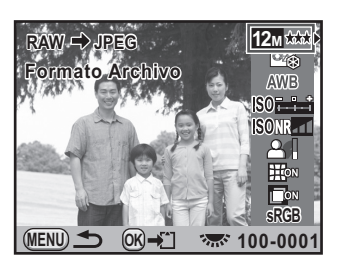

# 2 Utilice el controlador de cuatro direcciones (◀►) para cambiar el valor.

Utilice el controlador de cuatro direcciones (►) para visualizar la pantalla de ajustes de Balance de blancos e Imagen personalizada.

#### Pulse el botón OK.

Aparece la pantalla de confirmación para guardar.

# Utilice el controlador de cuatro direcciones (▲ ▼) para seleccionar [Guardar como] y pulse después el botón OK.

La imagen RAW se revela y se guarda como una imagen nueva.

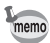

3

Δ

- Con Balance de blancos e Imagen personalizada no se puede guardar la imagen de fondo ni utilizar la Vista previa digital.
# Cómo reajustar imágenes tomadas en formato JPEG

Puede reajustar las funciones de Imagen personalizada y Balance de blancos para la imagen tomada en formato JPEG inmediatamente después de tomarlas sin deteriorar la calidad de imagen.

## Ajuste el formato de archivo a [JPEG] y tome una foto.

Consulte p.187 para ajustar el formato de archivo.

2 Pulse el controlador de cuatro direcciones (◄) para cambiar el Balance de blancos, o pulse el controlador de cuatro direcciones (►) para cambiar la Imagen personalizada.

Aparece la pantalla [Balance blancos] o [Personalizar Imagen].

# *3* Ajuste el Balance de blancos o la Imagen personalizada como desee.

Pueden ajustarse la Imagen personalizada y el Balance de blancos utilizando las mismas operaciones que antes de disparar.

Consulte p.192 para ajustar el Balance de blancos y p.205 para ajustar la Imagen personalizada.

# **4** Pulse el botón INFO.

Aparece la pantalla de confirmación para guardar.

# Utilice el controlador de cuatro direcciones (▲▼) para seleccionar [Guardar como] y pulse después el botón OK.

La imagen con los ajustes de Balance de blancos o Imagen personalizada se guarda como una nueva imagen.

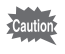

Puede reajustarse la imagen sólo inmediatamente después de la toma. No pueden realizarse ajustes después de tomar nuevas fotos o de haber apagado la cámara.

# 9 Cómo cambiar ajustes adicionales

En este capítulo se describe cómo cambiar ajustes adicionales de la cámara.

| Cómo funciona el menú Preferencias25                                            | 54 |
|---------------------------------------------------------------------------------|----|
| Cómo formatear una tarjeta de memoria SD25                                      | 57 |
| Cómo fijar el pitido, la fecha, la hora,<br>y el idioma25                       | 58 |
| Cómo ajustar la pantalla y la visualización del menú26                          | 63 |
| Cómo fijar la Convención de nomenclatura de Nombre/Número de archivo26          | 67 |
| Cómo seleccionar los ajustes de conexión26                                      | 59 |
| Cómo fijar los ajustes DPOF27                                                   | '1 |
| Cómo ajustar la información sobre el fotógrafo<br>guardada en Exif27            | '3 |
| Cómo corregir los píxeles defectuosos<br>en el sensor CMOS (Mapeo de píxeles)27 | ′5 |
| Cómo seleccionar los ajustes para que se guarden en la cámara (Memoria)27       | '6 |

Realice diversos ajustes relacionados con la cámara en el menú [\* Preferencias].

memo

Para información sobre cómo operar los menús, consulte « Uso de los Menús » (p.35).

### Elementos de ajuste del menú

Realice los siguientes ajustes en los menús [ Preferencias 1-4].
Pulse el botón **MENU** en modo de Captura/Reproducción y utilice el controlador de cuatro direcciones ( ▶ ) para seleccionar los menús [ Preferencias 1-4].

| Menú       | Elemento        | Función                                                                                                    | Página |
|------------|-----------------|----------------------------------------------------------------------------------------------------|--------|
|            | Language/言語     | Cambia el idioma en que desea que aparezcan<br>los menús y los mensajes.                                                                                      | p.262  |
|            | Ajuste de fecha | Fija el formato de la fecha y la hora.                                                                                                    | p.259  |
| <b>4</b> 1 | Hora Mundial    | Fija la visualización de la fecha y hora local<br>de una ciudad especifica además de la ubicación<br>actual en la pantalla, cuando se viaja<br>al extranjero. | p.259  |
|            | Tamaño texto    | Fija el tamaño del texto seleccionado en los menús.                                                                                                    | p.263  |
|            | Pantalla guía   | Fija si se van a visualizar indicadores en la pantalla.                                                                                                    | p.263  |
|            | Pitido          | Activa/desactiva el pitido.                                                                                                    | p.258  |

| Menú       | Elemento                   | Función                                                                                                    | Página |
|------------|----------------------------|----------------------------------------------------------------------------------------------------|--------|
|            | Nivel de brillo            | Cambia la luminosidad de la pantalla.                                                                         | p.265  |
|            | Sintonización<br>Color LCD | Puede ajustar el color del monitor.                                                                           | p.266  |
|            | Salida de Vídeo            | Fija el formato de salida cuando se conecta<br>a un dispositivo AV con un jack de vídeo.                      | p.233  |
| <b>4</b> 2 | Conexión USB               | Fija el modo de conexión USB cuando se conecta<br>a un ordenador.                                             | p.281  |
|            | Carpeta                    | Fija el método utilizado para asignar los nombres<br>de las carpetas en las que se guardarán las<br>imágenes. | p.267  |
|            | Información<br>Copyright   | Fija la información sobre el fotógrafo<br>y el copyright incrustada en Exif.                                  | p.273  |
|            | Auto-<br>desconexión       | Fija el tiempo hasta que la cámara se desconecta automáticamente.                                             | p.269  |
| <b>4</b> 3 | Seleccionar<br>Pila        | Selecciona el tipo de pilas instaladas<br>en la cámara.                                                       | p.269  |
|            | Restaurar                  | Restaura todos los ajustes.                                                                                   | p.296  |
|            | Mapeo píxeles              | Mapea y corrige los píxeles defectuosos<br>en el sensor CMOS.                                                 | p.275  |
|            | Alerta polvo               | Detecta el polvo adherido al sensor CMOS.                                                                     | p.303  |
| <b>\</b> 4 | Eliminar Polvo             | Limpia el sensor CCD sacudiéndolo.                                                                            | p.302  |
|            | Limpieza<br>sensor         | Bloquea el espejo en la posición superior para<br>limpiar el sensor CCD.                                      | p.304  |
|            | Formateando                | Formatea la tarjeta de memoria SD.                                                                            | p.257  |

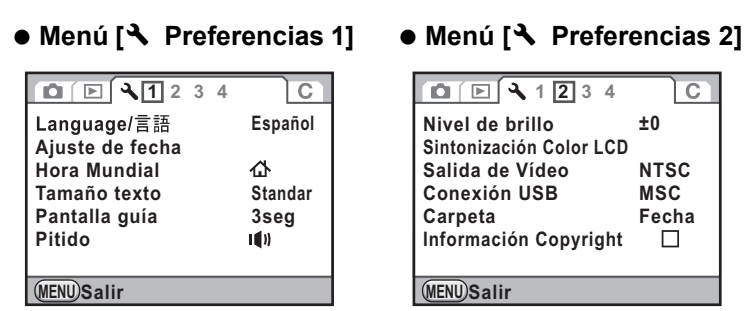

| 1 2 3 4                                    | С                    |
|--------------------------------------------|----------------------|
| Nivel de brillo<br>Sintonización Color LCD | ±0                   |
| Salida de Vídeo<br>Conexión USB<br>Carpeta | NTSC<br>MSC<br>Fecha |
| Información Copyright                      |                      |
| (MENU)Salir                                |                      |

#### • Menú [ Preferencias 3]

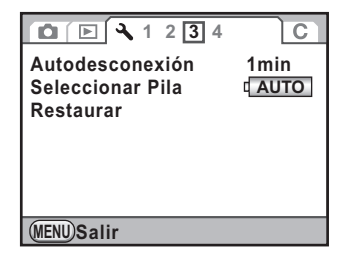

#### Menú [ Preferencias 4]

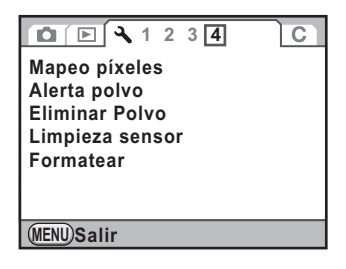

Utilice esta cámara para formatear (inicializar) una tarjeta de memoria SD que no haya sido utilizada o que haya sido utilizada en otras cámaras o dispositivos digitales.

Al formatear se borran todos los datos guardados en la tarjeta de memoria SD.

- No extraiga la tarjeta de memoria SD durante el formateo, ya que podría dañarse y quedar inutilizable.
  - El formateado borra todos los datos, protegidos y desprotegidos. Tenga cuidado.
- Seleccione [Formateando] en el menú [ Preferencias 4] y pulse el controlador de cuatro direcciones ( ).

Aparece la pantalla [Formateando].

Pulse el controlador de cuatro direcciones (▲) para seleccionar [Formateando].

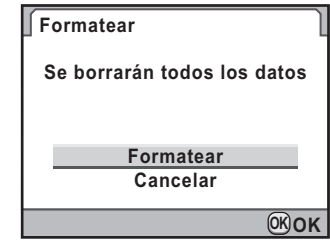

# 3

#### Pulse el botón OK.

Comienza el formateado.

Cuando finaliza el formateado aparece de nuevo la pantalla que se visualizó antes de seleccionar el menú.

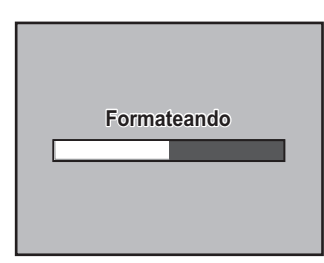

# Cómo fijar el pitido

Puede activar o desactivar el pitido de operaciones de la cámara. Puede ajustar cinco elementos: Enfocado, AE-L (sonido de operación con bloqueo AE), RAW (sonido de operación cuando se asigna [Func botón RAW] al botón ☉), Autodisparador y Control remoto. El valor predeterminado es todo 🗹 (On).

#### Seleccione [Pitido] en el menú [ Preferencias 1] y pulse el controlador de cuatro direcciones ( ►).

Aparece la pantalla [Pitido].

Utilice el controlador de cuatro direcciones (▲ ▼) para seleccionar un artículo y utilice el controlador de cuatro direcciones (◀ ►) para seleccionar v o □.

| ∫ Pitido                                                     |   |             |   |
|--------------------------------------------------------------|---|-------------|---|
| Ajustes                                                      | • | 1())        | ► |
| Enfocado<br>AE-L<br>RAW<br>Autodisparador<br>Unid. C. remoto |   | <b>NNNN</b> |   |
| (MENU) 🛨                                                     |   |             |   |

Puede desactivar todos los sonidos seleccionando ₩ para [Ajustes].

#### Pulse dos veces el botón MENU.

Aparece de nuevo la pantalla visualizada antes de seleccionar el menú.

# Cómo cambiar el formato de fecha y hora

Puede cambiar los ajustes iniciales de fecha y hora. También puede fijar el formato de visualización. Elija [mm/dd/aa], [dd/mm/aa] o [aa/mm/dd] para el formato de fecha, y [12h] (12 horas) o [24h] (24 horas) para el formato de hora.

Configure [Ajuste de fecha] en el menú [ > Preferencias 1] (p.254).

🖙 Cómo ajustar la Fecha y Hora (p.59)

| Ajuste de fecha | 1         |     |
|-----------------|-----------|-----|
| Formato Fecha   | dd/mm/aa  | 24h |
| Fecha           | 01/01/200 | 9   |
| Hora            | 00:00     |     |
| Ajustes co      | ompletos  |     |
| (MENU)Cancelar  |           |     |

## Cómo ajustar la hora mundial

La fecha y la hora seleccionados en « Ajustes iniciales » (p.55) se utilizan como la fecha y la hora del lugar donde se encuentra actualmente. Si ajusta el destino a [Hora Mundial], podrá ver en la pantalla la hora y la fecha cuando viaje a otros países.

 Seleccione [Hora Mundial] en el menú [ → Preferencias 1] y pulse el controlador de cuatro direcciones ( ►).

Aparece la pantalla [Hora Mundial].

2 Utilice el controlador de cuatro direcciones (◀►) para seleccionar ┾ (Destino) o 岙 (Ciudad de Origen) para [Ajuste de hora].

> Este ajuste cambia la fecha y la hora en la pantalla de visualización de la guía y en el panel de control.

| Hora Mundial                |     |               |   |
|-----------------------------|-----|---------------|---|
| Ajuste de hora              | •   | $\rightarrow$ | ► |
| → Destino<br>Londres        | 10: | DS<br>00      | Т |
| 삽Ciudad de Origen<br>Madrid | 10: | 00            |   |
| MENU <b>S</b>               |     |               |   |

#### 3 Pulse el controlador de cuatro direcciones (▼).

El recuadro de selección se mueve hasta + (Ajuste del Destino).

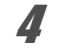

#### Pulse el controlador de cuatro direcciones (►).

Aparece la pantalla [+→ Destino].

#### Utilice el controlador de cuatro direcciones (◀►) para seleccionar una ciudad de Destino.

Gire el dial-e trasero para cambiar la región.

Se visualizan la ubicación, la diferencia horaria y la hora actual de la ciudad seleccionada.

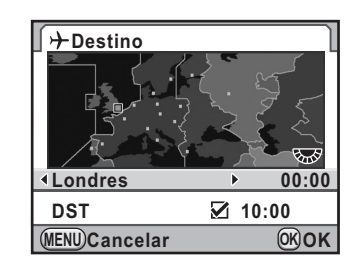

# **b** Pulse el controlador de cuatro direcciones (▼) para seleccionar [DST].

# Pulse el controlador de cuatro direcciones (◀►) para seleccionar ☞ o □.

Seleccione 🗹 si la ciudad de destino utiliza el horario de verano (DST).

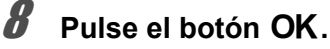

Se guarda el ajuste destino.

#### Pulse dos veces el botón MENU.

Aparece de nuevo la pantalla visualizada antes de seleccionar el menú.

- Consulte en « Lista de ciudades del mundo Ciudades » (p.261) las ciudades que pueden especificarse como destinos.
  - Seleccione ☆ (Ciudad de Origen) en el punto 2 para ajustar la ciudad y el valor de DST.
  - → aparece en la pantalla guía y en el panel de control si se ajusta [Ajuste de hora] a → (Destino). (p.22)
  - Cuando se cambia [Ajuste de hora] a 
     → (Destino), el ajuste de la salida de vídeo (p.233) cambia al ajuste predeterminado para dicha ciudad.

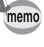

#### Lista de ciudades del mundo Ciudades

| Región       | Ciudad         | Región        | Ciudad        |
|--------------|----------------|---------------|---------------|
| Norteamérica | Honolulú       | África/Asia   | Dakar         |
|              | Anchorage      | Occidental    | Argelia       |
|              | Vancouver      |               | Johannesburgo |
|              | San Francisco  |               | Estambul      |
|              | Los Ángeles    |               | El Cairo      |
|              | Calgary        |               | Jerusalén     |
|              | Denver         |               | Nairobi       |
|              | Chicago        |               | Jeddah        |
|              | Miami          |               | Teherán       |
|              | Toronto        |               | Dubai         |
|              | Nueva York     |               | Karachi       |
|              | Halifax        |               | Kabul         |
| América      | Méjico         |               | Malé          |
| Central      | Lima           |               | Delhi         |
| y Sudamérica | Santiago       |               | Colombo       |
|              | Caracas        |               | Katmandú      |
|              | Buenos Aires   |               | Dacca         |
|              | Sao Paulo      | Asia Oriental | Yangón        |
|              | Rio de Janeiro |               | Bangkok       |
| Europa       | Lisboa         |               | Kuala Lumpur  |
|              | Madrid         |               | Vientiane     |
|              | Londres        |               | Singapur      |
|              | París          |               | Phnom Penh    |
|              | Amsterdam      |               | Ho Chi Minh   |
|              | Milán          |               | Yakarta       |
|              | Roma           |               | Hong Kong     |
|              | Copenhague     |               | Pekín         |
|              | Berlín         |               | Shanghai      |
|              | Praga          |               | Manila        |
|              | Estocolmo      |               | Taipei        |
|              | Budapest       |               | Seúl          |
|              | Varsovia       |               | Tokio         |
|              | Atenas         |               | Guam          |
|              | Helsinki       |               |               |
|              | Moscú          |               |               |

| Región  | Ciudad     |
|---------|------------|
| Oceanía | Perth      |
|         | Adelaida   |
|         | Sidney     |
|         | Nouméa     |
|         | Wellington |
|         | Auckland   |
|         | Pago Pago  |

### Cómo ajustar el idioma de la pantalla

Se puede cambiar el idioma en que aparecerán los menús, los mensajes de error, etc.

Puede elegir entre 20 idiomas: inglés, francés, alemán, español, portugués, italiano, holandés, danés, sueco, finlandés, polaco, checoslovaco, húngaro, turco, griego, ruso, tailandés, coreano, chino (tradicional y simplificado), y japonés.

Ajuste el valor de [Language/言語] en el menú [义 Preferencias 1] (p.254).

Cómo ajustar el idioma de la pantalla (p.55)

| 「Language/言語 |         |          |
|--------------|---------|----------|
| English      | Dansk   | Ελληνικά |
| Français     | Svenska | Русский  |
| Deutsch      | Suomi   | 한국어      |
| Español      | Polski  | 中文繁體     |
| Português    | Čeština | 中文简体     |
| Italiano     | Magyar  | 日本語      |
| Nederlands   | Türkçe  | -        |
| (MENU) Canc  | el      | 0KOK     |

# Cómo ajustar el tamaño del texto

Puede fijar el tamaño del texto seleccionado en los menús en [Standar] (visualización normal) o [Grande] (visualización ampliada).

Ajuste [Tamaño texto] en el menú [▲ Preferencias 1] (p.254).

| <u>□</u> <b>□ □ 1</b> 2 3 4    | С                           |
|--------------------------------|-----------------------------|
| Language/言語<br>Aiuste de fecha | Español                     |
| Hora Mundial                   | 企                           |
| Tamaño texto                   | <ul> <li>Standar</li> </ul> |
| Pantalla guía                  | Grande                      |
| Pitido                         | I())                        |
|                                |                             |
| (MENU) Cancelar                | <b>OKOK</b>                 |

## Cómo ajustar la hora de la pantalla guía

Fija el período de tiempo en que se visualizan las guías en el monitor cuando se enciende la cámara o cuando se cambia el modo de captura. (p.22) Seleccione entre [3 seg] (predeterminado), [10 seg], [30 seg] y [Apagado].

Ajuste [Pantalla guía] en el menú [▲ Preferencias 1] (p.254).

| <u>□</u> <b>► ≺</b> <u>1</u> 2 3 4 | С       |
|------------------------------------|---------|
| Language/言語<br>Ajuste de fecha     | Español |
| Hora Mundial                       | ፊ       |
| Tamaño texto                       | 3seg    |
| Pantalla guía                      | 10seg   |
| Pitido                             | 30seg   |
|                                    | Cerrar  |
| (MENU)Cancelar                     | 0K)OK   |

## Cómo ajustar la pantalla de estado

Puede ajustar la visualización del color de la pantalla de estado y el panel de control.

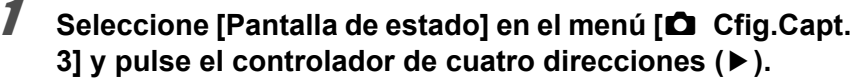

Aparece la pantalla [Pantalla de estado].

2 Utilice el controlador de cuatro direcciones (◀►) para seleccionar entre los seis colores.

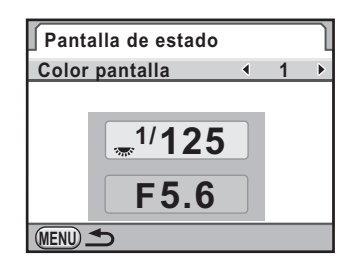

#### Pulse dos veces el botón MENU.

Se cambian los ajustes de color y la visualización de la pantalla de estado.

# Cómo ajustar la Visualización para la Revisión instantánea

Puede fijar el tiempo de visualización de la Revisión instantánea y si se visualizará o no el histograma y la advertencia de área Clara/ Oscura. Los valores predeterminados son [1 seg] para el tiempo de la pantalla de Revisión instantánea y 
o (Off) para el histograma y la advertencia de área clara/oscura.

Seleccione [Revisión instantánea] en el menú [☐ Cfig.Capt.
3] y pulse el controlador de cuatro direcciones (►).

Aparece la pantalla [Revisión instantánea].

1

| 2 | Pulse el controlador de cuatro<br>direcciones (►), y utilice<br>el controlador de cuatro<br>direcciones (▲ ▼) para<br>seleccionar un formato de hora. | Revisión instantáneaTiempo visualiz1segHistograma3segArea brill/oscur5segCerrar |  |
|---|----------------------------------------------------------------------------------------------------|---------------------------------------------------------------------------------|--|
|   |                                                                                                    | MENU Cancelar OK OK                                                             |  |
| 3 | Pulse el botón OK.                                                                                                    |                                                                                 |  |
| 4 | Utilice el controlador de cuatro direcciones (▲ ▼) para<br>seleccionar [Histograma] o [Area brill/oscur].                                             |                                                                                 |  |
| 5 | Pulse el controlador de cuatro di<br>seleccionar                                                                                                    | recciones (◀►) para                                                             |  |
| 6 | Pulse dos veces el botón MENU.                                                                                                    |                                                                                 |  |
|   | Anarece de nuevo la nantalla visualizada                                                                                                    | antes de seleccionar el menú                                                    |  |

# Ajuste de la luminosidad de la pantalla

Puede ajustar la luminosidad de la pantalla. Ajuste los parámetros cuando sea difícil ver la pantalla.

 Seleccione [Nivel de brillo] en el menú [ Preferencias 2] y pulse el controlador de cuatro direcciones ( ►).

Aparece la pantalla [Nivel de brillo].

2 Utilice el controlador de cuatro direcciones (◄►) para ajustar la luminosidad.

Puede seleccionar entre 15 niveles de luminosidad.

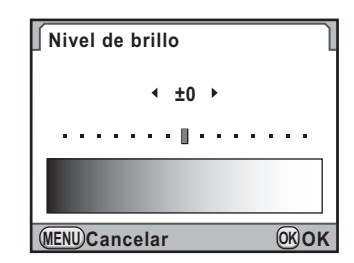

## *3* Pulse el botón OK.

#### **4** Pulse el botón MENU.

Aparece de nuevo la pantalla visualizada antes de seleccionar el menú.

## Cómo ajustar el Color del monitor

Puede ajustar el color del monitor.

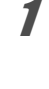

#### Seleccione [Sintonización Color LCD] en el menú [◀ Preferencias 2] y pulse el controlador de cuatro direcciones (►).

Aparece la pantalla [Sintonización Color LCD].

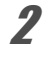

#### Ajuste el color.

Se dispone de siete niveles (225 patrones) en los ejes G-M y B-A.

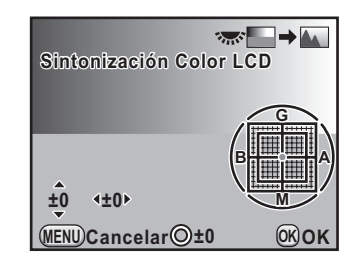

#### **Operaciones disponibles**

| Controlador de cuatro direcciones (▲ ▼) | Ajusta la tonalidad de los colores entre el verde (G) y el magenta (M).                                                                                                    |
|-----------------------------------------|----------------------------------------------------------------------------------------------------|
| Controlador de cuatro direcciones (◀►)  | Ajusta la tonalidad de los colores entre el azul<br>(B) y el ámbar (A).                                                                                                    |
| Botón <ul> <li>(Verde)</li> </ul>       | Restablece el valor de ajuste.                                                                                                    |
| Dial-e                                  | Muestra una imagen guardada en segundo<br>plano para que pueda ajustar el color mientras<br>se ve la imagen. Es una opción útil para igualar<br>el color del monitor con el de un ordenador. |

#### Pulse el botón OK.

#### Pulse el botón MENU.

Aparece de nuevo la pantalla visualizada antes de seleccionar el menú.

3

Δ

### Cómo seleccionar el Nombre de la carpeta

Puede seleccionar el método para asignar los nombres de las carpetas donde se guardarán las imágenes.

| Fecha                                                                               | Se asignan los dos dígitos del día en que se tomó la fotografía<br>como el nombre de la carpeta, en formato [xxx_MMDD]. [xxx]<br>es un número secuencial entre 100 y 999. [MMDD] (mes y día)<br>aparece de acuerdo con el formato ajustado en [Ajuste de fecha]<br>(p.259). (valor predeterminado)<br>Ejemplo) 101_0125: carpeta para fotos tomadas el 25 de enero |
|-------------------------------------------------------------------------------------|----------------------------------------------------------------------------------------------------|
| PENTX El nombre de la carpeta se asigna en formato [xxxPENTX].<br>Ejemplo) 101PENTX |                                                                                                    |

Ajuste [Carpeta] en el menú [◀ Preferencias 2] (p.255).

| ▶ २ 1 2 3 4                                | С            |
|--------------------------------------------|--------------|
| Nivel de brillo<br>Sintonización Color LCD | ±0           |
| Salida de Vídeo<br>Conexión USB            | NTSC<br>MSC  |
| Carpeta                                    | Fecha        |
| Información Copyright                      | PENTX        |
| MENUCancelar                               | <b>○K</b> OK |

# Cómo seleccionar el ajuste de número de archivo

Cuando se guarda una imagen en una nueva carpeta, se puede seleccionar el método de asignación del número de archivo. Seleccione ✓ (Activado) o □ (Desactivado) para [N° archivo] en [Memoria] (p.276) en el menú [ Cfig.Capt. 4].

| V | Se guarda el número de archivo de la última imagen grabada en la carpeta previa y se asignan números de archivo secuénciales a las imágenes siguientes, incluso si se crea una nueva carpeta. |
|---|----------------------------------------------------------------------------------------------------|
|   | El número de archivo de la primera imagen grabada en una carpeta regresa<br>a 0001 cada vez que se crea una nueva carpeta para guardar imágenes.                                              |

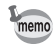

Cuando el número de imágenes que pueden guardarse supera 500, las imágenes capturadas se dividen en carpetas de 500 imágenes cada una. Sin embargo, en modo de disparo con Horquillado de exposición, las imágenes se guardarán en la misma carpeta hasta que finalicen los disparos, incluso si el número de imágenes excede 500.

# Cómo fijar la desconexión automática

Puede configurar la cámara para que se apague automáticamente si no se utiliza durante un cierto período de tiempo. Seleccione entre [1 min] (valor predeterminado), [3 min], [5 min], [10 min], [30 min] o [Apagado].

Ajuste [Autodesconexión] en el menú [◀ Preferencias 3] (p.255).

memo

1

| ▶ <b>२</b> 1 2 <u>3</u> 4 | С           |
|---------------------------|-------------|
| Autodesconexión           | 1min        |
| Seleccionar Pila          | 3min        |
| Restaurar                 | 5min        |
|                           | 10min       |
|                           | 30min       |
|                           | Cerrar      |
|                           |             |
| MENUCancelar              | <b>OKOK</b> |

La función Autodesconexión no funciona en las situaciones siguientes:

- Cuando se encuentra activada la Visión Directa
- Cuando se reproduce la presentación
- Cuando la cámara se conecta a un ordenador con un cable USB

# Cómo ajustar el Tipo de pila

Ajusta el tipo de pilas utilizadas en la cámara. El valor predeterminado es [Autodetección].

Seleccione [Seleccionar Pila] en el menú [옷 Preferencias 3] y pulse el controlador de cuatro direcciones (▶).

Aparece la pantalla [Seleccionar Pila].

# Utilice el controlador de cuatro direcciones (▲ ▼) para seleccionar el tipo de pilas.

Cuando se ajusta a [Autodetección], la cámara detectará automáticamente el tipo de pilas utilizadas.

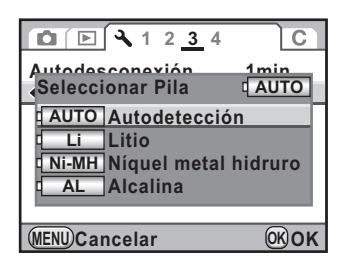

## *3* Pulse el botón OK.

## **4** Pulse dos veces el botón MENU.

Aparece de nuevo la pantalla visualizada antes de seleccionar el menú.

Cuando se utiliza un tipo de pilas diferente a las seleccionadas en el menú, el nivel de la pila no se determinará correctamente, por lo que se pide que se configure el tipo de pilas correcto. Generalmente no hay problema al usar [Autodetección], pero a bajas temperaturas y cuando se usan pilas que han estado guardadas durante mucho tiempo, deberá fijar el tipo de pila adecuado para que la cámara pueda determinar correctamente su nivel de carga.

## Cómo ajustar el funcionamiento del Piloto

Ajusta el funcionamiento del piloto entre [Standar] (predeterminado), [Baja] o [Apagado].

Ajusta [20. Piloto] en el menú [**C** Ajuste perso. 3] (p.85).

| 20. Piloto            |      |
|-----------------------|------|
| ▲1 Standar            |      |
| 2 Baja                |      |
| 3 Apagado             |      |
|                       |      |
| El piloto se enciende |      |
| cuando se enciende    |      |
| la cámara             |      |
| (MENU)Cancelar        | OKOK |

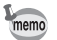

Aunque se ajuste el piloto a [Apagado], éste se enciende cuando la cámara transfiere datos a un ordenador conectado con el cable USB.

Si desea obtener impresiones fotográficas convencionales, sólo tiene que llevar la tarjeta de memoria SD con las imágenes grabadas a un establecimiento de impresión.

La opción DPOF (formato de reserva de impresión digital) le permite especificar el número de copias y si desea imprimir la fecha.

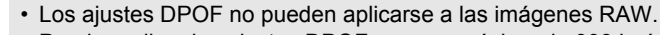

- Puede realizar los ajustes DPOF para un máximo de 999 imágenes.
- Pulse el controlador de cuatro direcciones (▼) en modo de Reproducción.

Aparece la paleta del modo reproducción.

memo

Se visualiza la pantalla para seleccionar cómo cambiar los parámetros.

Utilice el controlador de cuatro direcciones (▲ ▼) para seleccionar [Una imagen] o [Todas las imágenes] y pulse el botón OK.

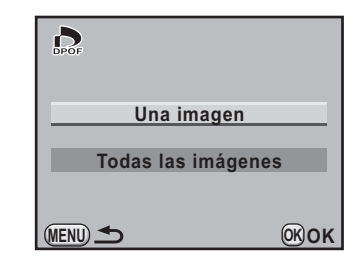

 4 Cuando se seleccione [Una imagen] en el paso 3, utilice el controlador de cuatro direcciones ( ◄ ► ) para elegir una imagen para realizar los ajustes DPOF.

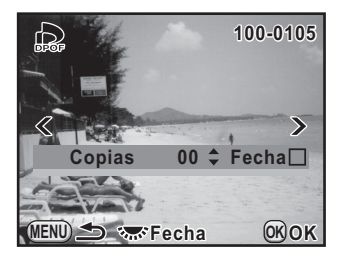

#### Utilice el controlador de cuatro direcciones (▲ ▼) para elegir la imagen para la que desea especificar el número de copias.

Puede ajustar hasta 99 copias.

#### *6* Gire el dial-e para seleccionar o □ para imprimir la fecha.

- ✓: Se imprimirá la fecha.
- $\Box$ : No se imprimirá la fecha.

Repita los pasos 4 a 6 para ajustar otras imágenes (hasta 999).

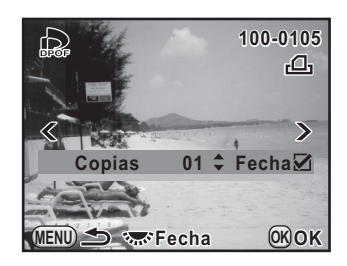

#### Pulse el botón OK.

Se guardan los ajustes DPOF para las imágenes seleccionadas y la cámara vuelve al modo de reproducción.

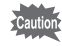

- Dependiendo de la impresora o del equipo de impresión del que disponga el laboratorio fotográfico, es posible que la fecha no se imprima en las fotos aunque se haya ajustado DPOF a 
  .
- El número de copias especificadas en los ajustes para todas las imágenes se aplican a todas las imágenes y se cancelan los ajustes para imágenes individuales. Antes de imprimir, compruebe que el número sea correcto.

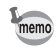

Para cancelar los parámetros DPOF, ajuste el número de copias a [00] en el punto 5 y pulse el botón **OK**.

# Cómo ajustar la información sobre el fotógrafo guardada en Exif

El tipo de cámara, las condiciones de disparo y otra información se incrustan automáticamente en imágenes capturadas en el formato de datos Exif. Puede incrustar información sobre el fotógrafo en este formato Exif.

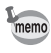

Utilice el software «PENTAX Digital Camera Utility 4» que se suministra para comprobar la información sobre Exif.

# Seleccione [Información Copyright] en el menú [▲ Preferencias 2] y pulse el controlador de cuatro direcciones (►).

Aparece la pantalla [Información Copyright].

# Pulse el controlador de cuatro direcciones (◄►) para seleccionar ☞ o □.

- ☑: Incrusta información sobre copyright en el formato Exif.
- No incrusta información sobre copyright en el formato Exif (valor predeterminado).

| Información Copyright    |   |
|--------------------------|---|
| Datos Copyright integr ◀ | ► |
| Fotógrafo                |   |
| Titular Copyright        |   |
| (MENU)                   |   |

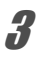

# Utilice el controlador de cuatro direcciones (▲ ▼) para seleccionar [Fotógrafo], y pulse el controlador de cuatro direcciones (►).

Aparece la pantalla de introducción de texto.

|              | Fotógrafo             | ©A∕a            |
|--------------|-----------------------|-----------------|
| Cursor —     | ABCDEFGHIJKLM         | NOPQR           |
| de selección | <u>S</u> TUVWXYZ01234 | 56789           |
| del texto    | , ( ) [ ] < >@/ :     | ;!?*#           |
|              | +=\$%'"{} Ter         | min 🔘           |
| Cursor       |                       |                 |
| de entrada   |                       | 100 C           |
| de texto     | Borrar un carácter    |                 |
|              | MENUCancelar          | <b>OK</b> Intro |

#### **Operaciones disponibles**

| Dial-e                                   | Mueve el cursor de entrada de texto.                                                                                        |
|------------------------------------------|----------------------------------------------------------------------------------------------------|
| Controlador de cuatro direcciones (▲▼◀►) | Mueve el cursor de selección de texto.                                                                                      |
| Botón <ul> <li>(Verde)</li> </ul>        | Alterna entre mayúsculas y minúsculas.                                                                                      |
| Botón <b>OK</b>                          | Introduce un carácter seleccionado con<br>el cursor de selección de texto en la posición<br>del cursor de entrada de texto. |
| Botón <b>ϟUP</b> / í́m                   | Elimina un carácter en la posición del cursor de entrada de texto.                                                          |

#### **5** Después de introducir el texto, mueva el cursor de selección de texto hasta [Termin] y pulse el botón OK.

La cámara vuelve a la pantalla [Información Copyright].

| Información Copyright  | ٦ |
|------------------------|---|
| Datos Copyright integr |   |
| Fotógrafo<br>AAAA      | ► |
|                        | _ |

Titular Copyright

(MENU) ᆂ

# *b* Utilice el controlador de cuatro direcciones (▲ ▼) para seleccionar [Titular Copyright] e introduzca el texto de la misma manera que en [Fotógrafo].

#### Pulse dos veces el botón MENU.

Aparece de nuevo la pantalla visualizada antes de seleccionar el menú.

El Mapeo de píxeles es una función que mapea y corrige los píxeles defectuosos en el sensor CMOS.

#### 

## **2** Pulse el controlador de cuatro direcciones (►).

Aparece la pantalla [Mapeo píxeles].

#### Pulse el controlador de cuatro direcciones (▲) para seleccionar [Mapeo píxeles] y pulse el botón OK.

Los píxeles defectuosos se mapean y se corrigen, y aparece de nuevo la pantalla visualizada antes de seleccionar el menú.

| Mapeo píxeles                                                  |
|----------------------------------------------------------------|
| Comprueba el sensor de imagen<br>y corrige píxeles defectuosos |
| Mapeo píxeles<br>Cancelar                                      |
| (K) CK                                                         |

Cuando el nivel de la pila está bajo, aparece en la pantalla [No queda batería suficiente para activar el mapeo de píxeles]. Utilice el kit adaptador de corriente alterna K-AC84 (opcional) o cambie las baterías por otras bien cargadas.

# Cómo seleccionar los ajustes para que se guarden en la cámara (Memoria)

Puede seleccionar qué ajustes guardar cuando se apaga la cámara. Pueden guardarse los siguientes ajustes de función.

- Modo Flash
- Modo Fotografiar
- Balance blancos
- Sensibilidad

1

- Compensación EV
- Compensación Exposición Flash

- Proceso cruzado
- · Filtro digital
- Captura HDR
- Visualiz Info Disparo
- Visualiz Info Reproduc
- Número archivo

El valor predeterminado es ☞ para todas las funciones excepto para Proceso cruzado, Filtro digital, Captura HDR y Visualización Info Disparo.

Seleccione [Memoria] en el menú [🗖 Cfig.Capt. 4].

## 2 Pulse el controlador de cuatro direcciones (►).

Aparece la pantalla [Memoria 1].

# Utilice el controlador de cuatro direcciones (▲ ▼) para elegir un ítem.

Gire el dial-e para visualizar la pantalla [Memoria 2].

| Memoria          |   | <u>1</u> 2 | J |
|------------------|---|------------|---|
| Modo Flash       | ∢ |            | ▶ |
| Modo Fotografiar |   |            |   |
| Balance blancos  |   |            |   |
| Sensibilidad     |   |            |   |
| Compensación EV  |   |            |   |
| Comp Exp Flash   |   |            |   |
| Proceso cruzado  |   |            |   |
| (MENU)           |   |            |   |

# Pulse el controlador de cuatro direcciones (◀►) para seleccionar 🗹 o □.

- ☑: Los ajustes se guardan incluso cuando se apaga la cámara.
- □ : Se borran los ajustes y se vuelve a los valores predeterminados cuando se apaga la cámara.

Δ

S Cómo cambiar ajustes adicionales

# **5** Pulse dos veces el botón MENU.

Aparece de nuevo la pantalla visualizada antes de seleccionar el menú.

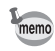

- Ajuste [N° archivo] a (Activado) para continuar la numeración secuencial para el nombre del archivo si se ha creado una nueva carpeta. Consulte
   « Cómo seleccionar el ajuste de número de archivo » (p.268).
- Cuando se restablece el menú [ Preferencias] (p.296), todos los ajustes de Memoria vuelven a los valores predeterminados.
- Si se ajusta [Visualiz Info Disparo] a □, aparece siempre la pantalla de estado cuando se enciende la cámara.

# **10**Cómo conectar al ordenador

En este capítulo se explica cómo conectar la cámara a su ordenador, instalar el CD-ROM suministrado, etc.

| Cómo usar las imágenes capturadas      |  |
|----------------------------------------|--|
| en un ordenador                        |  |
| Cómo guardar las imágenes              |  |
| en su ordenador                        |  |
| Cómo utilizar el Software suministrado |  |

# Cómo usar las imágenes capturadas en un ordenador

Puede transferir a un ordenador fotos fijas y vídeos conectando la  $\mathbf{K}$ - $\mathbf{x}$  con un cable USB, y puede gestionarlas con el programa de software que se suministra.

Recomendamos los siguientes requisitos de sistema para conectar su cámara a un ordenador o para utilizar el software «PENTAX Digital Camera Utility 4» incluido en el CD-ROM que se suministra (S-SW99).

#### Windows

| OS                     | Ordenador con Windows XP (Home Edition/Professional/x64<br>Edition) SP2 o posterior, o Windows Vista previamente instalado<br>* Con Windows 2000 sólo puede transferir imágenes desde<br>la cámara con un cable USB. |
|------------------------|----------------------------------------------------------------------------------------------------|
| CPU                    | Pentium 4 o superior (se recomienda Intel Core Processor o superior)                                                                                                    |
| RAM                    | Mínimo 1,0 GB (se recomienda un mínimo de 2,0 GB.<br>Para Windows Vista, se recomienda un mínimo de 3,0 GB)                                                                                                    |
| Espacio<br>en el disco | 1,0 GB como mínimo (se recomienda un mínimo de 2,0 GB)                                                                                                    |
| Pantalla               | 1280×1024 píxeles o más en color de 24 bits<br>(aproximadamente 16,77 millones de colores)                                                                                                    |
| Otros                  | El puerto 2.0 USB debe formar parte del equipo estándar                                                                                                    |

#### Macintosh

| OS                     | Macintosh con Mac OS X 10.3.9, 10.4, ó 10.5 ya instalado.<br>* Con Mac OS X 10.2 sólo puede transferir imágenes desde<br>la cámara con un cable USB. |
|------------------------|----------------------------------------------------------------------------------------------------|
| CPU                    | PowerPC G5 o superior (Se recomienda un procesador<br>Intel Core. Formato Binario Universal)                                                         |
| RAM                    | 1,0 GB como mínimo (se recomienda un mínimo de 2,0 GB)                                                                                               |
| Espacio<br>en el disco | 1,0 GB como mínimo (se recomienda un mínimo de 2,0 GB)                                                                                               |
| Pantalla               | 1280×1024 píxeles o más en color de 24 bits<br>(aproximadamente 16,77 millones de colores)                                                           |
| Otros                  | El puerto USB 2.0 debe formar parte del equipo estándar, QuickTime 7.0 o posterior                                                                   |

# Ajuste del modo de conexión USB

Fije el modo de conexión USB cuando conecte a un ordenador con el cable USB (I-USB7) que se suministra. El valor predeterminado es [MSC].

- Seleccione [Conexión USB] en el menú [<sup>A</sup> Preferencias 2] y pulse el controlador de cuatro direcciones (►).
- Utilice el controlador de cuatro direcciones (▲ ▼) para seleccionar [MSC] o [PTP].

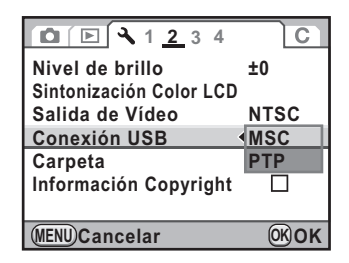

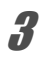

#### Pulse el botón OK.

Se cambia el ajuste.

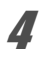

#### Pulse el botón MENU.

Aparece de nuevo la pantalla visualizada antes de seleccionar el menú.

#### **MSC y PTP**

#### MSC (Clase de almacenamiento masivo)

Programa administrador de uso general para gestionar dispositivos conectados al ordenador mediante USB como un dispositivo de memoria. También indica un estándar para controlar dispositivos USB con este controlador.

Simplemente conectando un dispositivo compatible con USB MSC se puede copiar, leer y escribir archivos desde un ordenador sin necesidad de un instalar un controlador exclusivo.

#### PTP (Protocolo de transferencia de imágenes)

Protocolo que permite transferir imágenes digitales y controlar cámaras digitales por USB, estandarizado como ISO 15740. Se pueden transferir datos de imagen entre dispositivos compatibles con PTP sin necesidad de instalar un controlador.

A menos que se indique otra cosa, seleccione MSC cuando conecte la K-x al ordenador.

#### Cómo guardar imágenes conectando la cámara a su ordenador

- Encienda el ordenador.
- 2 Apague la cámara y utilice el cable USB suministrado para conectar la cámara al ordenador.

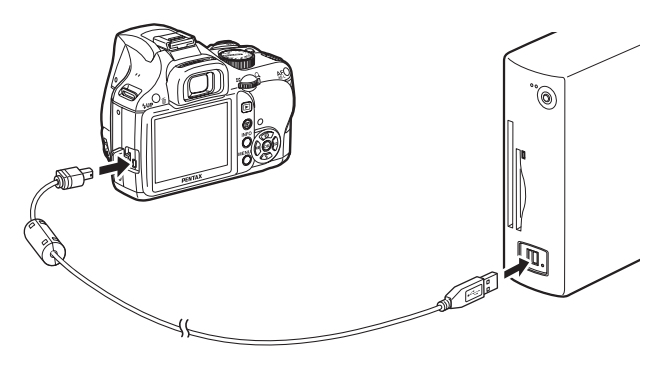

#### Encienda la cámara.

3

memo

La cámara se identificará como [Disco extraíble] en [Mi PC] para Windows.

Para Macintosh, aparece en el escritorio un icono para la tarjeta de memoria SD.

- Si aparece la casilla de diálogo [Unidad de disco extraíble] cuando se enciende la cámara, seleccione [Abrir carpeta para ver archivos con Windows Explorer] y haga clic en el botón Aceptar.
  - Cuando se utiliza Windows XP, si la tarjeta de memoria SD tiene una etiqueta de volumen, aparece el nombre de esta etiqueta en lugar de [Removable Disk]. Una tarjeta de memoria SD nueva sin formatear puede mostrar el nombre del fabricante o el número de modelo.

## **4** Guarde las imágenes capturadas en su ordenador.

Arrastre y suelte el o los archivos de imagen desde su cámara o la carpeta que contiene los archivos de imágenes hasta el disco duro del ordenador o el escritorio.

## **5** Desconecte la cámara del ordenador.

# Cómo utilizar el Software suministrado

En el CD-ROM (S-SW99) suministrado se incluye «PENTAX Digital Camera Utility 4», un programa de software con el que puede tratar imágenes guardadas en su ordenador y revelar (procesar) y ajustar el color de archivos RAW tomados con la  $\mathbf{K-x}$ .

Formatos de archivo compatibles: .bmp (BMP)/.jpg (JPEG)/.pef (archivos grabados en el formato original RAW de PENTAX)/.pct (PICT)/.png (PNG)/.tif (TIFF)/.dng (archivo RAW en formato DNG)

#### Instalación del software

Puede instalar el software a partir del CD-ROM suministrado. Si se configuran múltiples cuentas en su ordenador, antes de instalar el software comience la sesión con una cuenta que tenga derechos de administrador.

### 1 Encienda el ordenador.

Cierre todos los programas de software activos.

2

# Inserte el CD-ROM (S-SW99) en la unidad de CD-ROM de su ordenador.

Aparece la pantalla de instalación del software PENTAX, [Instalador del software PENTAX].

#### Si no aparece la pantalla de Instalación del software PENTAX, [Instalador del software PENTAX]

- Para Windows
  - 1 Haga clic en [Mi PC] en el menú de inicio.
  - 2 Haga doble clic en el icono [Unidad CD-ROM (S-SW99)].
  - 3 Haga doble clic en el icono [Setup.exe].

#### Para Macintosh

- 1 Haga doble clic en el icono CD-ROM (S-SW99) del escritorio.
- 2 Haga doble clic en el icono [Instalador PENTAX].

# **3** Haga clic en [PENTAX Digital Camera Utility 4].

Para Windows, pase al punto 4. Para Macintosh, siga las instrucciones que aparecen en la pantalla para los siguientes puntos.

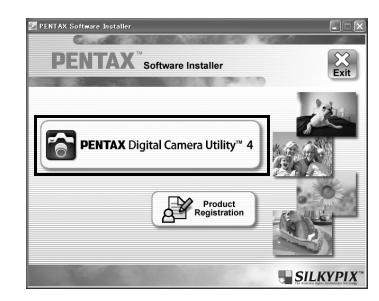

de los idiomas siguientes para la instalación.

Cancelar

Elegir idioma de instalació

2

Seleccione el idioma que desea utilizar en la pantalla [Elegir idioma de configuración] y haga clic en [Aceptar].

4

**5** Cuando aparezca la pantalla [InstallShield Wizard] en el idioma seleccionado, haga clic en [Siguiente].

Siga las instrucciones de la pantalla para realizar las siguientes operaciones.

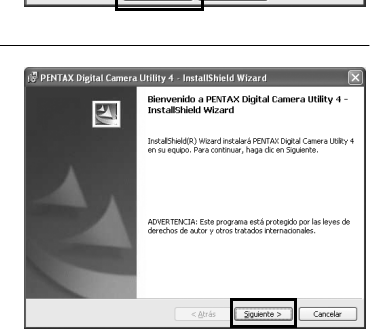

Español - España (alfabetización tradicional)

Aceptar

# Pantalla PENTAX Digital Camera Utility 4

Cuando se lanza PENTAX Digital Camera Utility 4, aparece la siguiente pantalla (explorador).

Las capturas de pantallas utilizadas en esta explicación son para Windows

#### Ventana Browser (predeterminado)

Puede realizar funciones de gestión de archivos como administrar y visualizar imágenes.

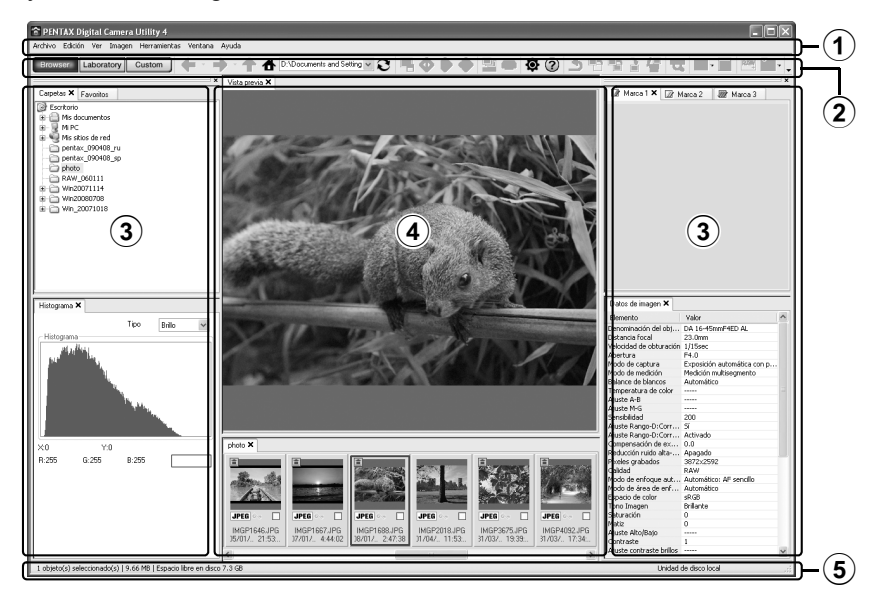

#### 1 Barra de menús

Aquí se ejecutan funciones o se ajustan diferentes parámetros. Para Macintosh, la barra de menús aparece en la parte superior del escritorio.

#### **2**Barra de herramientas

Las funciones de uso más frecuentes aparecen como botones en la barra de herramientas.

memo
#### **3**Panel de control

En este panel aparece la información de disparo y los ajustes para la imagen seleccionada. Puede cambiar pestañas pulsando Browser, Laboratory y Custom en la barra de herramientas.

#### **4** Panel de visualización de archivos

Aquí se muestra la lista de archivos de las imágenes de la carpeta seleccionada.

#### **5**Barra de Estado

Aparece información sobre el elemento seleccionado.

#### Pestaña Laboratory (predeterminado)

Aparece el panel de control para ajustar la imagen.

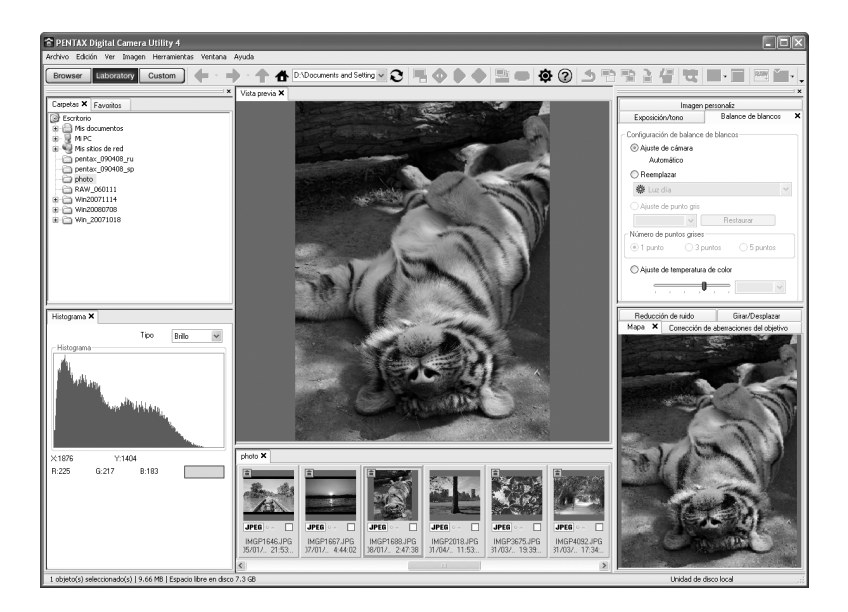

#### Pestaña Personalizar (predeterminado)

Aquí puede personalizar la visualización de pantalla. La pestaña Personalizar le permite personalizar si desea mostrar u ocultar las páginas según sus necesidades. Con los parámetros predeterminados se visualizan todos los paneles de control.

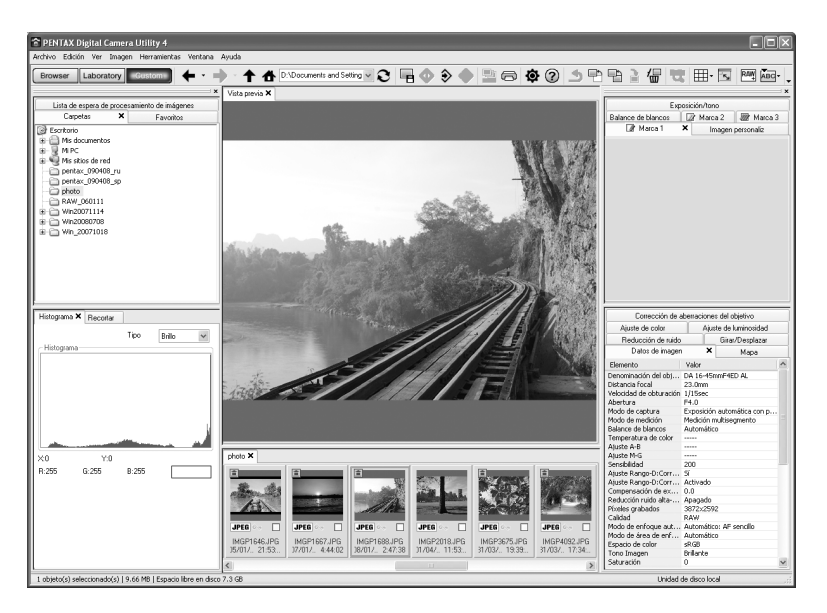

#### Visualización de información detallada sobre el software

Consulte la sección de Ayuda para información sobre el uso del programa de software.

| Haga clic en el botón 🕜     |
|-----------------------------|
| de la barra de herramientas |

O seleccione [PENTAX Digital Camera Utility Help] en el menú [Ayuda].

| 📰 🖙 🎒 📅<br>Doultar Antés Imprimir Opojones                                                                                                    |                                                                                                    |
|----------------------------------------------------------------------------------------------------|----------------------------------------------------------------------------------------------------|
| Central (place ) Boyands)<br>B therease in the second second s | 1. Nuevas<br>caracteristicas de<br>PENTAX Digital<br>Camera Utility 4.<br>Ensta socios e rutentan las<br>messa carateristicas de PENTX<br>Dipital Camera Utilita 4.<br>A continuación se resumen los<br>cambios en il nuevo sottware con<br>respecto a los programas de<br>sottware artériose SERTAX PHOTO<br>Beroser 3 y ENTAX PHOTO<br>Beroser 3 y ENTAX PHOTO |
| < >                                                                                                    | Interfaz de usuario<br>completamente nueva                                                                                                    |

#### Información sobre el Registro del producto

Con el fin de poder asistirle mejor, le rogamos dedique unos minutos a registrar su software.

Haga clic en [Registro del producto] en la pantalla del Punto 3 de p.285.

Se visualiza un mapa mundial para Registrar el producto Internet. Si su ordenador tiene conexión a Internet, haga clic en el país o región visualizados y siga después las indicaciones para registrar su software.

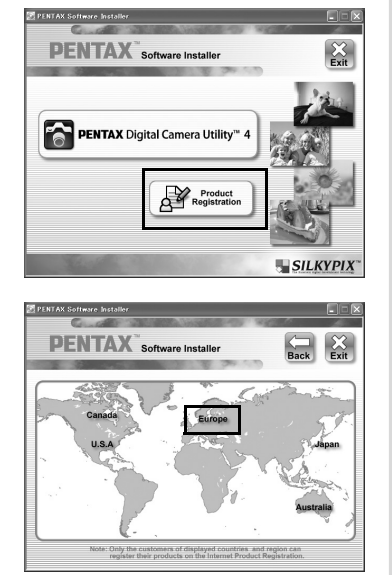

## 290

Nota

| Ajustes predeterminados            | 292 |
|------------------------------------|-----|
| Funciones disponibles con diversas |     |
| combinaciones de objetivos         | 298 |
| Limpieza del sensor CMOS           | 302 |
| Accesorios opcionales              | 307 |
| Mensajes de error                  | 311 |
| Problemas y soluciones             | 313 |
| Principales especificaciones       | 316 |
| Glosario                           | 321 |
| Índice                             | 327 |
| GARANTÍA                           | 335 |

En la tabla de abajo se ofrecen los ajustes predeterminados de fábrica. Las funciones fijadas en Memoria (p.276) se guardan incluso cuando se apaga la cámara.

Restablecer ajuste

- Sí: El ajuste vuelve al predeterminado con la función de reposición (p.296).
- No: Se guarda el ajuste incluso después de reiniciar.

#### **Teclas directas**

| Elemento             | Ajuste predeterminado        | Restablecer<br>ajuste | Página                           |
|----------------------|------------------------------|-----------------------|----------------------------------|
| Modo Fotografiar     | □ (Toma de 1 solo fotograma) | Sí                    | p.115<br>p.137<br>p.140<br>p.143 |
| Modo Flash           | Depende del modo de Captura  | Sí                    | p.71                             |
| Balance blancos      | AWB (Auto)                   | Sí                    | p.192                            |
| Sensibilidad         | AUTO (ISO 200 - 1600)        | Sí                    | p.96                             |
| Seleccionar punto AF | ≝ (5 puntos AF)              | Sí                    | p.123                            |

#### Menú [ 🗖 Cfig.Capt.]

| Elemento       |                     | Ajuste<br>predeterminado | Restablecer<br>ajuste | Página |
|----------------|---------------------|--------------------------|-----------------------|--------|
| Personalizar   | Imagen              | Brillo                   | Sí <sup>*1</sup>      | p.205  |
| Formato Arch   | ivo                 | JPEG                     | Sí                    | p.187  |
| Píx. Grab. JP  | EG                  | 12м (4288×2848)          | Sí                    | p.184  |
| Calidad JPEC   | 3                   | ★★★ (Óptimo)             | Sí                    | p.185  |
| Ajuste Rango   | Compens. Brillos    | 🗆 (apagado)              | Sí                    | p.199  |
| dinámico       | Compens. Sombras    | Apagado                  | Sí                    | p.200  |
| Compens.       | Compens. Distorsión | 🗆 (apagado)              | Sí                    | n 202  |
| Objetivo       | Aj Lat-Crom-AB      | 🗆 (apagado)              | Sí                    | p.202  |
| Proceso cruza  | ado                 | Apagado                  | Sí                    | p.207  |
| Filtro digital |                     | No usa filtros           | Sí                    | p.147  |
| Captura HDR    |                     | Apagado                  | Sí                    | p.201  |
| Multi-         | N. Disparos         | 2veces                   | Sí                    | p.145  |
| exposición     | Ajuste EV auto      | 🗆 (apagado)              | Sí                    |        |

| Elemento       |                                          | Ajuste<br>predeterminado           | Restablecer<br>ajuste       | Página                   |       |         |
|----------------|------------------------------------------|------------------------------------|-----------------------------|--------------------------|-------|---------|
| Modo AF        |                                          |                                    | AF.A                        | Sí                       | p.121 |         |
| Medición AE    |                                          | (Multisegmentos)                   | Sí                          | p.110                    |       |         |
| Seleccionar p  | un                                       | to AF                              |                             | (5 puntos AF)            | Sí    | p.123   |
|                | Pí                                       | xel. Graba                         | dos                         | 0.9 <sup>M</sup>         | Sí    |         |
|                | Ni                                       | vel calidad                        |                             | ★★★ (Óptimo)             | Sí    |         |
| Vídeo          | S                                        | onido                              |                             | (Activado)               | Sí    | p.155   |
|                | C                                        | trol Apertur                       | a Vídeo                     | Fijado                   | Sí    |         |
|                | SI                                       | nake Redu                          | ction                       | 🕲 Desactivado            | Sí    |         |
|                | S                                        | obreimprim                         | ir Info                     | 🗹 (encendido)            | Sí    |         |
|                | Μ                                        | ostrar rejilla                     | a                           | 🗆 (apagado)              | Sí    |         |
| Vista en vivo  | Hi                                       | stograma                           |                             | 🗆 (apagado)              | Sí    | n 151   |
|                | Aı                                       | rea brill/osc                      | ur                          | 🗆 (apagado)              | Sí    | p. 10 1 |
|                | М                                        | odo Autoer                         | nfoque                      | (Detección de rostro AF) | Sí    |         |
| Pantalla de es | sta                                      | do                                 |                             | 1                        | Sí    | p.264   |
| Devisión       | Tiempo visualiz                          |                                    | aliz                        | 1 seg.                   | Sí    | p.264   |
| instantánea    | Histograma                               |                                    |                             | 🗆 (apagado)              | Sí    |         |
| instantanea    | Area brill/oscur                         |                                    | ur                          | 🗆 (apagado)              | Sí    |         |
| Espacio color  |                                          |                                    |                             | sRGB                     | Sí    | p.197   |
| Formato Arch   | R/                                       | ٩W                                 |                             | PEF                      | Sí    | p.188   |
|                | Botón Verde                              |                                    | de                          | Botón Verde              | Sí    |         |
|                |                                          | Personaliz<br>Imagen <sup>*2</sup> | zar                         | _                        | Sí    |         |
|                |                                          | Vista Prev                         | v. Optica <sup>*2</sup>     | _                        | Sí    |         |
|                | e                                        | Vista                              | Histogra<br>ma              | □ (apagado)              | Sí    |         |
|                | Verd                                     | digital <sup>*2</sup>              | Area brill/<br>oscur        | □ (apagado)              | Sí    | p.189   |
| Botón Verde    | otór                                     | Filtro digita                      | al <sup>*2</sup>            | _                        | Sí    |         |
|                | ظ اللہ اللہ اللہ اللہ اللہ اللہ اللہ الل | Func<br>botón                      | Cancelar<br>desp 1<br>disp. | ✓ (encendido)            | Sí    |         |
|                |                                          | RAW <sup>*2</sup>                  | JPEG →<br>RAW+              | JPEG $\rightarrow$ RAW+  | Sí    |         |
|                | Centro Punto AF <sup>*2</sup>            |                                    | into AF <sup>*2</sup>       | _                        | Sí    |         |
|                | A                                        | cción en Mo                        | odo M                       | P LINE                   | Sí    | p.108   |
|                | Di                                       | al-e en Pro                        | grama                       | P SHIFT                  | Sí    | p.101   |

294

| Elemento             |                                                                           | Ajuste<br>predeterminado | Restablecer<br>ajuste | Página |
|----------------------|---------------------------------------------------------------------------|--------------------------|-----------------------|--------|
| Memoria              | Proceso cruzado, Filtro<br>digital, Captura HDR,<br>Visualiz Info Disparo | □ (apagado)              | Sí                    | p.276  |
|                      | Otro diferente a las<br>funciones anteriores                              | ☑ (encendido)            | Sí                    |        |
| Shake Reduction      |                                                                           | <b>(())</b> (On)         | Sí                    | p.135  |
| Intro Longitud Focal |                                                                           | 35 mm                    | Sí                    | p.136  |

\*1 Se reponen también los parámetros especificados en [Personalizar Imagen].

\*2 El ajuste vuelve a [Botón Verde] después de la reposición.

#### Paleta del modo Reproducir

| Elemento        | Ajuste predeterminado                                                  | Restablecer<br>ajuste | Página |
|-----------------|------------------------------------------------------------------------|-----------------------|--------|
| Rotación Imagen | —                                                                      |                       | p.224  |
| Filtro digital  | Efectos Dibujo                                                         | Sí <sup>*</sup>       | p.240  |
| Redimens        | Tamaño máximo según los<br>ajustes                                     | _                     | p.236  |
| Recortar        | Tamaño máximo según los<br>ajustes                                     | _                     | p.237  |
| Presentación    | —                                                                      | Sí                    | p.222  |
| Revelado RAW    | Formato Archivo: JPEG<br>Píxel. Grabados: 12m<br>Nivel de calidad: ★★★ | Sí                    | p.246  |
| Índice          | —                                                                      |                       | p.217  |
| Compara imagen  | —                                                                      | -                     | p.225  |
| Proteger        | —                                                                      | No                    | p.230  |
| DPOF            | _                                                                      | No                    | p.271  |

\* Se reponen también los parámetros especificados en [Filtro digital].

#### Menú [ 🕨 Reproducción]

| Elemento     |                  | Ajuste predeterminado | Restablecer<br>ajuste | Página |
|--------------|------------------|-----------------------|-----------------------|--------|
|              | Intervalo        | 3 seg                 | Sí                    |        |
| Presentación | Efecto Pantalla  | Apagado               | Sí                    | p.221  |
|              | Repetir Reproduc | 🗆 (apagado)           | Sí                    |        |
| Método de    | Area brill/oscur | 🗆 (apagado)           | Sí                    | n 212  |
| Reproducción | Zoom rápido      | 🗆 (apagado)           | Sí                    | p.215  |
| Borrar todas |                  | —                     | _                     | p.229  |

#### Menú [ Preferencias]

| E             | Elemento                     | Ajuste predeterminado             | Restablecer<br>ajuste | Página |  |
|---------------|------------------------------|-----------------------------------|-----------------------|--------|--|
| Language/言語   |                              | Según el ajuste<br>predeterminado | No                    | p.262  |  |
| Ajuste de fe  | echa                         | Según el ajuste<br>predeterminado | No                    | p.259  |  |
|               | Ajuste Hora<br>mundial       | 습 (Ciudad de Origen)              | Sí                    |        |  |
| Hora          | Ciudad de Origen<br>(Ciudad) | Según el ajuste<br>predeterminado | No                    | n 050  |  |
| Mundial       | Ciudad de Origen<br>(DST)    | Según el ajuste<br>predeterminado | No                    | p.259  |  |
|               | Destino (Ciudad)             | Igual que Ciudad de origen        | No                    |        |  |
|               | Destino (DST)                | Igual que Ciudad de origen        | No                    |        |  |
| Tamaño tex    | kto                          | Según el ajuste<br>predeterminado | No                    | p.263  |  |
| Pantalla gu   | ía                           | 3 seg                             | Sí                    | p.263  |  |
| Pitido        |                              | Todo 🗹 (encendido)                | Sí                    | p.258  |  |
| Nivel de bri  | llo                          | ±0                                | Sí                    | p.265  |  |
| Sintonizaci   | ón Color LCD                 | ±0                                | Sí                    | p.266  |  |
| Salida de V   | /ídeo                        | Según el ajuste<br>predeterminado | No                    | p.233  |  |
| Conexión L    | JSB                          | MSC                               | Sí                    | p.281  |  |
| Carpeta       |                              | Fecha                             | Sí                    | p.267  |  |
| Infor-        | Datos Copyright<br>integr    | □ (apagado)                       | Sí                    |        |  |
| mación        | Fotógrafo                    |                                   | No                    | p.273  |  |
| Copyright     | Titular Copyright            |                                   | No                    |        |  |
| Autodescor    | nexión                       | 1 min                             | Sí                    | p.269  |  |
| Selecciona    | r Pila                       | Autodetección                     | Sí                    | p.269  |  |
| Restaurar     |                              |                                   | _                     | p.296  |  |
| Mapeo píxeles |                              | _                                 |                       | p.275  |  |
| Alerta polvo  |                              | _                                 |                       | p.303  |  |
| Eliminar      | Eliminar Polvo               | _                                 | _                     |        |  |
| Polvo         | Al inicio                    | 🗆 (apagado)                       | Sí                    | p.302  |  |
| Limpieza se   | ensor                        | _                                 |                       | p.304  |  |
| Formatean     | do                           | _                                 |                       | p.257  |  |

295

#### Menú [C Ajuste perso.]

| Elemento                           | Ajuste predeterminado | Restablecer<br>ajuste | Página         |
|------------------------------------|-----------------------|-----------------------|----------------|
| 1. Pasos EV                        | 1/3 pasos EV          | Sí                    | p.114          |
| 2. Pasos Sensibilidad              | 1 paso EV             | Sí                    | p.96           |
| 3. Sensibilidad Expandida          | Apagado               | Sí                    | p.97           |
| 4. Tiempo exposímetro              | 10 seg.               | Sí                    | p.112          |
| 5. AE-L con AF bloq.               | Apagado               | Sí                    | p.126          |
| 6. Vincular Pto AF a AE            | Apagado               | Sí                    | p.112          |
| 7. Orden Horquillado automático    | 0 - +                 | Sí                    | p.116          |
| 8. Balance Blancos con flash       | Balance Blancos Auto  | Sí                    | p.193          |
| 9. AWB en luz de tungsteno         | Corrección sutil      | Sí                    | _              |
| 10. Botón AF/AE-L                  | Activar AF1           | Sí                    | p.114<br>p.119 |
| 11. Autoenfoque con control remoto | Apagado               | Sí                    | p.142          |
| 12. Control remoto en Pose         | Modo1                 | Sí                    | p.110          |
| 13. NR veloc obtur lenta           | Encendido             | Sí                    | p.98           |
| 14. R R ISO Alt                    | Media                 | Sí                    | p.98           |
| 15. Nivel inicio ISO Alt NR        | ISO 800               | Sí                    | p.98           |
| 16. Dispara cuando carga           | Apagado               | Sí                    | p.78           |
| 17. Flash modo inalámbrico         | Encendido             | Sí                    | p.175          |
| 18. Guarda info rotación           | Encendido             | Sí                    | p.224          |
| 19. Rotación Imagen Auto           | Encendido             | Sí                    | p.224          |
| 20. Piloto                         | Standar               | Sí                    | p.270          |
| 21. Enfoque catch-in               | Apagado               | Sí                    | p.129          |
| 22. Usando anillo apert.           | Prohibido             | Sí                    | p.300          |
| Rest. func. person.                | —                     |                       | p.297          |

### Cómo restaurar el menú

#### Cómo restaurar el menú Configurar Captura/ Reproducción/Preferencias

Los ajustes en el menú [ Cfig.Capt.], el menú [ Reproducción] y el menú [ Preferencias], teclas directas y la paleta del modo reproducir pueden restaurarse a los ajustes predeterminados.

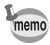

Los ajustes Language/言語, Ajuste de fecha, ciudad y DST para Hora mundial, Tamaño de texto, Salida de vídeo, Información de Copyright y los ajustes del menú [**C** Ajuste perso.] no se restauran.

#### Seleccione [Restaurar] en el menú [ Preferencias 3] y pulse el controlador de cuatro direcciones ( ►).

Aparece la pantalla [Restaurar].

Pulse el controlador de cuatro direcciones (▲) para seleccionar [Restaurar] y pulse el botón OK.

Se restauran los ajustes y aparece de nuevo la pantalla que se visualizaba antes de seleccionar el menú.

| Restaurar                         | ſ           |
|-----------------------------------|-------------|
| Volver a los<br>ajustes predeterm |             |
| Restaurar                         |             |
| Cancelar                          |             |
|                                   | <b>OKOK</b> |

#### Cómo restaurar el menú Personalizado

Restaura todos los ajustes del menú [**C** Ajuste perso.] a los valores predeterminados.

7 Seleccione [Rest. func. person.] en el menú [C Ajuste perso. 4] y pulse el controlador de cuatro direcciones (►).

Aparece la pantalla [Rest. func. person.].

 Pulse el controlador de cuatro direcciones (▲) para seleccionar [Restaurar] y pulse el botón OK.

> Se restauran los ajustes y aparece de nuevo la pantalla que se visualizaba antes de seleccionar el menú.

| Rest. func. person.                                           | ٦  |
|---------------------------------------------------------------|----|
| Restaura config. de<br>función person. A<br>valores iniciales |    |
| Restaurar                                                     |    |
| Cancelar                                                      |    |
|                                                               | ĸ  |
|                                                               | n. |

# Funciones disponibles con diversas combinaciones de objetivos

Con los ajustes predeterminados en fábrica sólo pueden utilizarse los objetivos DA, DA L y FA J y los objetivos D FA/FA/F/A que tengan una posición **A** (Auto) en el anillo de apertura. Consulte « Notas relativas a [22. Using Aperture Ring] » (p.300) para obtener información sobre otros objetivos y sobre los objetivos D FA/FA/F/A con un anillo de apertura fijado en una posición diferente a **A**.

- ✓ : Las funciones están disponibles cuando el anillo de apertura se fija en la posición A.
- #: Algunas funciones no son accesibles.
- ×: Las funciones no están disponibles.

| Objetivo<br>[Tipo de montura]                                                                                 | DA<br>DA L<br>D FA               | FA J<br>FA <sup>*6</sup>         | F <sup>*6</sup> | A                     | M<br>P          |
|----------------------------------------------------------------------------------------------------|----------------------------------|----------------------------------|-----------------|-----------------------|-----------------|
| Función                                                                                                    | [Kaf]<br>[Kaf2]<br>[Kaf3]        | [Kaf]<br>[Kaf2]                  | [Kaf]           | [KA]                  | [K]             |
| Enfoque automático<br>(Sólo objetivo)<br>(Con adaptador AF 1,7×) <sup>*1</sup>                                | <ul> <li>✓</li> <li>–</li> </ul> | <ul> <li>✓</li> <li>–</li> </ul> | ✓ -             | #*7                   | - 🗸             |
| Enfoque manual<br>(Con el indicador de enfoque) <sup>*2</sup><br>(Con campo mate)                             | *<br>*                           | *                                | * *             | *<br>*                | * *             |
| Sistema de enfoque rápido Quick-Shift<br>Focus                                                                | <sub>#</sub> *5                  | ×                                | ×               | ×                     | ×               |
| Cinco puntos AF/Once puntos AF                                                                                | ✓                                | ✓                                | ✓               | # <sup>*7</sup>       | ×               |
| Medición por multisegmentos                                                                                   | ✓                                | ✓                                | $\checkmark$    | ✓                     | ×               |
| Modo <b>P</b> (Programa)                                                                                      | ~                                | <ul><li>✓</li></ul>              | ~               | <ul><li>✓</li></ul>   | # <sup>*8</sup> |
| Modo <b>Sv</b> (Prioridad a la sensibilidad)                                                                  | ~                                | <ul> <li>✓</li> </ul>            | ~               | <ul> <li>✓</li> </ul> | # <sup>*8</sup> |
| Modo <b>Tv</b> (Prioridad a la obturación)                                                                    | ~                                | <ul> <li>✓</li> </ul>            | ~               | <ul> <li>✓</li> </ul> | # <sup>*8</sup> |
| Modo <b>Av</b> (Prioridad a la apertura)                                                                      | ~                                | ✓                                | $\checkmark$    | ✓                     | # <sup>*8</sup> |
| Modo <b>M</b> (Manual)                                                                                        | ~                                | ✓                                | $\checkmark$    | ✓                     | #               |
| Flash automático P-TTL <sup>*3</sup>                                                                          | ✓                                | ✓                                | $\checkmark$    | ✓                     | ×               |
| Zoom motorizado                                                                                               | —                                | ×                                | 1               | —                     | 1               |
| Se consigue automáticamente la<br>longitud focal del objetivo cuando se<br>utiliza la función Shake Reduction | ~                                | ~                                | ~               | ×                     | ×               |
| Función de corrección del objetivo*4                                                                          | ✓                                | ×                                | ×               | ×                     | ×               |

- \*1 Objetivos con una apertura máxima de f/2.8 o más brillante. Sólo está disponible en la posición **A**.
- \*2 Objetivos con una apertura máxima de f/5.6 o más brillante.
- \*3 Cuando se use el flash incorporado y el AF540FGZ, AF360FGZ, AF200FG o AF160FC.
- \*4 La función de corrección de la aberración está disponible en [Compens. Objetivo] en el menú [ Cfig.Capt. 1]. El ajuste [Compens. Distorsión] está desactivado cuando se usa un objetivo OJO DE PEZ DA 10-17mm.
- \*5 Disponible sólo con objetivos compatibles.
- \*6 Para usar un objetivo F/FA SUAVE de 85 mm f/2,8 o FA SUAVE de 28 mm f/2,8, ajuste [22. Usando anillo apert.] en el menú[C Ajuste perso. 4] a [Permitido]. Podrá tomar las fotografías con la apertura seleccionada, pero sólo dentro de la escala de apertura manual.
- \*7 El punto AF está fijado a 💶 (Puntual).
- \*8 Av (Prioridad a la apertura) Exposición Automática con la apertura abierta. (El ajuste del anillo de apertura no influye en el valor de apertura en curso).

#### Nombres de objetivos y de monturas

Los objetivos DA con motor ultrasónico y los objetivos de zoom FA con zoom motorizado utilizan la montura KAF2. Los objetivos DA con motor ultrasónico y sin acoplador AF utilizan la montura KAF3. Los objetivos FA (objetivos sin zoom), los objetivos DA o DA L sin motores ultrasónicos y los objetivos D FA, FA J y F utilizan la montura KAF. Si desea más información, consulte el manual del objetivo. Tenga en cuenta que esta cámara carece de función zoom motorizado.

#### Objetivos y accesorios que no pueden usarse con esta cámara

Cuando el anillo de apertura se fija en una posición diferente a **A** (Auto), se utiliza un objetivo sin posición **A** o se utilizan accesorios del tipo de un tubo de extensión o fuelles automáticos, la cámara no funcionará a menos que [22. Usando anillo apert.] se fije en [Permitido] en el menú [**C** Ajuste perso. 4]. Consulte « Notas relativas a [22. Using Aperture Ring] » (p.300) para obtener información sobre las restricciones pertinentes que se aplican. Todos los modos de captura de la cámara están disponibles cuando se utilizan objetivos DA/DA L/FA J u objetivos con una posición de apertura **A** fijada en la posición **A**.

#### Objetivos con flash incorporado

El flash incorporado no puede regularse y se descarga completamente cuando se utilizan objetivos A no ajustados a la posición **A** (Auto), en su lugar se utilizan objetivos pre A u objetivos de enfoque blando. Observe que el flash incorporado no puede utilizarse como Flash automático.

## Notas relativas a [22. Usando anillo apert.]

Cuando se ajusta [22. Usando anillo apert.] a [Permitido] en el menú [C Ajuste perso. 4], el obturador puede activarse incluso cuando el anillo de apertura del objetivo D FA, FA, F o A no está fijado en la posición **A** (Auto) o se ha instalado un objetivo sin posición **A**. Sin embargo, las funciones estarán limitadas tal como se muestra a continuación.

| 22. Usando anillo apert. |             |
|--------------------------|-------------|
| 1 Prohibido              |             |
| ▲ 2 Permitido            |             |
|                          |             |
| Se puede soltar el botón |             |
| aunque posic. anillo de  |             |
| apertura no sea "A"      |             |
| (MENU)Cancelar           | <b>OKOK</b> |

## Restricciones sobre el uso de objetivos con anillo de apertura ajustado a una posición diferente a A

| Objetivo utilizado                                                                                                    | Método de<br>Exposición                        | Restricción                                                                                                    |
|----------------------------------------------------------------------------------------------------|------------------------------------------------|----------------------------------------------------------------------------------------------------|
| D FA, FA, F, A, M (sólo el<br>objetivo o con accesorios<br>de diafragma automático,<br>tales como el tubo K de<br>extensión automática) | Modo <b>Av</b><br>(Prioridad a la<br>apertura) | La apertura permanece abierta<br>independientemente de la posición<br>del anillo de apertura. La velocidad de<br>obturación cambia según la apertura,<br>pero podría producirse un error de<br>exposición. En el visor aparece [F]<br>para el indicador de apertura.                                                                 |
| D FA, FA, F, A, M, S<br>(con accesorios de<br>diafragma manual, tales<br>como el tubo K de<br>extensión)                                | Modo <b>Av</b><br>(Prioridad a la<br>apertura) | Las imágenes pueden tomarse con el<br>valor de apertura especificado en el<br>rango de aperturas manuales. En el                                                                                                    |
| Objetivos de diafragma<br>manual, tales como<br>objetivos de reflexión<br>(sólo objetivo)                                               | Modo <b>Av</b><br>(Prioridad a la<br>apertura) | visor aparece [F] para el indicador<br>de apertura.                                                                                                    |
| FA, F SOFT 85mm<br>FA SOFT 28mm<br>(sólo objetivos)                                                                                     | Modo <b>Av</b><br>(Prioridad a la<br>apertura) | Las imágenes pueden tomarse con<br>el valor de apertura especificado<br>en el rango de aperturas manuales.<br>En el visor aparece [F] para<br>el indicador de apertura.<br>Cuando se comprueba la<br>profundidad de campo (Vista previa<br>óptica), se inicia la medición de<br>la exposición y se puede comprobar<br>la exposición. |

| Objetivo utilizado  | Método de<br>Exposición   | Restricción                                                                                                    |
|---------------------|---------------------------|----------------------------------------------------------------------------------------------------|
| Todos los objetivos | Modo <b>M</b><br>(Manual) | Las imágenes pueden tomarse con el<br>valor de apertura y la velocidad de<br>obturación seleccionados. En el visor<br>aparece [F] para el indicador de<br>apertura. Cuando la opción de<br>profundidad de campo está marcada<br>(Visión previa óptica), se inicia la<br>medición de la exposición y se puede<br>comprobar la exposición. |

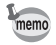

La cámara opera en modo de Av (Prioridad a la apertura) independientemente del ajuste del dial de modos diferente a modo M (Manual) cuando se ajusta la apertura a un valor diferente al de la posición A.

## Limpieza del sensor CMOS

Si el sensor CMOS se ensucia o entra polvo, podrían aparecer sombras en las imágenes con fondos blancos u otras condiciones de disparo. Esto es indicación de que se debe limpiar el sensor CMOS.

# Cómo eliminar el polvo sacudiendo el CMOS (Eliminar polvo)

Eliminación de la suciedad acumulada en el sensor CMOS.

#### Seleccione [Eliminar Polvo] en el menú [ Preferencias 4] y pulse el controlador de cuatro direcciones ( ).

Aparece la pantalla [Eliminar Polvo].

## **2** Pulse el botón OK.

La función de Eliminación del polvo se activa agitando el sensor CMOS. Para activar la función de eliminación el polvo cada vez que se encienda la cámara, elija [Al inicio] y utilice el controlador de cuatro direcciones  $(\blacktriangleleft \triangleright)$  para seleccionar  $\checkmark$ .

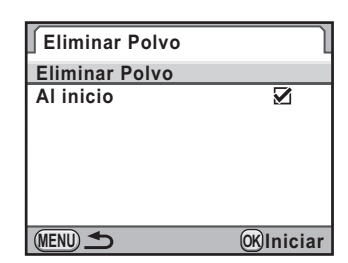

Cuando termina la operación de Eliminación del polvo, la cámara retorna al menú [ Preferencias 4].

## 303

# Cómo detectar el polvo en el sensor CMOS (Alerta de polvo)

La Alerta de polvo es una función que detecta el polvo adherido al sensor CMOS y muestra visualmente la ubicación del polvo.

Puede guardar la imagen detectada y visualizarla cuando realice la limpieza del sensor (p.304).

Antes de utilizar función Alerta de polvo es necesario que se cumplan las siguientes condiciones:

- Esté colocado un objetivo A DA, DA L, FA J o un objetivo D FA, FA y F que tenga una posición de Apertura **A** (Auto).
- Cuando se utiliza un objetivo con anillo de apertura, la apertura se fija en la posición **A**.
- El dial de modos se ajusta a un modo diferente a 🛱 (Vídeo).
- La palanca del modo de enfoque se fija en AF.
- Seleccione [Alerta polvo] en el menú [ Preferencias 4] y pulse el controlador de cuatro direcciones ( ►).

Aparece la pantalla [Alerta polvo].

Visualice completamente en el visor una pared blanca o un objeto uniformemente brillante y pulse a fondo el disparador.

Una vez procesada la imagen, aparecerá la pantalla Alerta de polvo.

Si aparece el mensaje [La operación no pudo completarse correctamente], pulse el botón **OK** y tome otra foto.

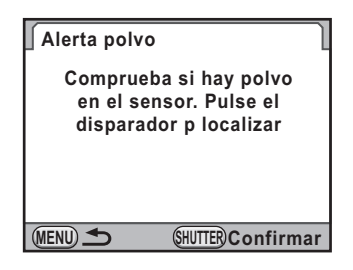

### 3 Pulse el botón OK.

Se guarda la foto y la cámara vuelve al menú [ A Preferencias 4].

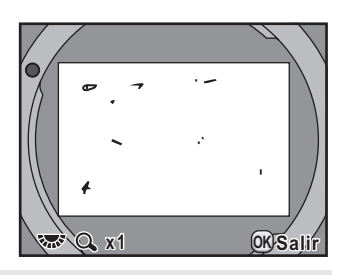

- Cuando se utiliza la función de Alerta de polvo, el tiempo de exposición podría ser extremadamente largo. Tenga en cuenta que si se cambia la orientación del objetivo antes de finalizar el procesamiento, podría no detectarse correctamente el polvo.
  - Dependiendo del estado del tema o de la temperatura, el polvo podría no detectarse correctamente.
  - La imagen de Alerta de polvo sólo puede visualizarse durante la limpieza del sensor antes de que transcurran 30 minutos desde que se guardó la imagen. Si han transcurrido 30 minutos, guarde una nueva imagen de Alerta de polvo y limpie después el sensor.
  - La imagen de Alerta de polvo guardada no puede visualizarse en modo de Reproducción.
  - La imagen de Alerta de polvo no puede guardarse cuando no hay una tarjeta de memoria SD introducida.

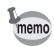

- Independientemente de los ajustes de la cámara, se tomará una foto de Alerta de polvo con las condiciones de disparo especificadas.
- Pulse el botón **INFO** o gire el dial-e cuando se visualice la imagen Alerta de polvo para verla en la pantalla completa.

## Cómo eliminar el polvo con un soplador

Eleve el espejo y abra el obturador cuando limpie el sensor CMOS con un soplador.

Póngase en contacto con el Centro de Servicio PENTAX para que realicen una limpieza profesional ya que el sensor CMOS es una pieza de precisión. La limpieza de las piezas conlleva un coste.

Puede utilizar el Kit de limpieza O-ICK1 (p.310) Imagesensor opcional para la limpieza del sensor CMOS.

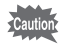

- · No utilice un soplador tipo spray.
- No limpie el sensor con la velocidad de obturación ajustada a Bulb.
- Cuando la cámara esté sin el objetivo, tape siempre la zona de montaje del objetivo para evitar que se acumulen polvo o suciedad en el sensor CMOS.
- Cuando las pilas estén a punto de agotarse, aparecerá en la pantalla el mensaje [No queda batería suficiente para limpiar el sensor].
- Se recomienda el uso del kit adaptador de corriente alterna K-AC84 (opcional) para la limpieza del sensor. Si no utiliza el kit adaptador de CA K- AC84 (opcional), cambie las baterías por otras con un gran nivel de carga, ya que se agotan durante la limpieza. En este caso se emitirá una señal sonora de advertencia, y deberá interrumpir inmediatamente el proceso de limpieza.
- No introduzca la punta del soplador dentro de la zona de montaje del objetivo. Si se apagara la cámara, podría dañarse el obturador, el sensor CMOS o el espejo.

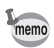

- La lámpara del auto disparador parpadea mientras se limpia el sensor.
- Esta cámara incluye un sistema de estabilización de imagen con sensor CMOS, y podría generar cierto ruido de funcionamiento mientras se limpia el sensor CMOS. No se trata de una avería.

### **1** Apague la cámara y retire el objetivo.

## 2 Encienda la cámara.

3 Seleccione [Limpieza sensor] en el menú [ Preferencias
4] y pulse el controlador de cuatro direcciones ( ►).

Aparece la pantalla [Limpieza sensor].

 Utilice el controlador de cuatro direcciones (▲ ▼) para seleccionar [Espejo arriba] y pulse después el botón OK.

Limpieza sensor Inicia bloqueo espejo para Iimpiar sensor. Apagar para terminar <u>Espejo arriba</u> Cancelar

El espejo quedará bloqueado en la posición superior.

Si utilizó la Alerta de polvo para detectar polvo en el sensor en los últimos 30

minutos, en la pantalla aparecerá la imagen de Alerta de polvo. Limpie el sensor mientras comprueba dónde hay polvo.

7

## **5** Limpie el sensor CMOS.

Para limpiar la suciedad y el polvo del sensor CMOS, emplee un soplador sin escobillas. Si utiliza un soplador con escobillas podría rayar el sensor CMOS. No limpie nunca el sensor CMOS con un paño.

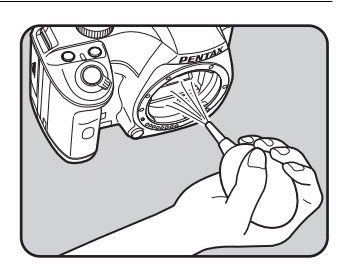

## **6** Desconecte la cámara.

# Monte el objetivo cuando el espejo haya vuelto a su posición original.

## Accesorios opcionales

Para esta cámara están disponibles toda una serie de accesorios específicos. Si desea más información sobre los accesorios, póngase en contacto con el Centro de Servicio PENTAX.

Los productos marcados con un asterisco (\*) son aquellos suministrados con la cámara.

#### Accesorios de la fuente de energía

#### Kit adaptador de corriente alterna K-AC84

(El juego incluye un ADAPTADOR DE CORRIENTE ALTERNA D-AC76, un ACOPLADOR DE CORRIENTE CONTINUA D-DC84 y un cable de corriente alterna).

Le permite encender la cámara con una toma de corriente alterna.

#### Accesorios del flash

#### Flash automático AF540FGZ Flash automático AF360FGZ

Los modelos AF540FGZ y AF360FGZ son unidades de flash automático P-TTL con un número de guía máxima de unos 54 y 36 (ISO 100/m), respectivamente. Entre sus prestaciones se incluye el flash sincronizado esclavo, el flash sincronizado con control de contraste, el flash automático, el flash sincronizado de alta velocidad, el flash inalámbrico, sincronización a baja velocidad y flash sincronizado con cortinilla trasera.

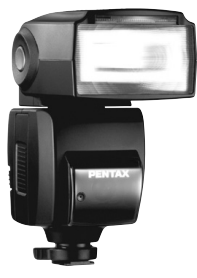

AF540FGZ

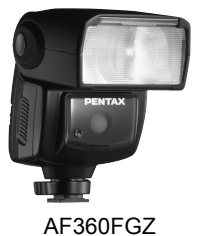

#### Flash auto AF200FG

El AF200FG es una unidad de flash P-TTL automática con un número de guía máximo de aproximadamente 20 (ISO 100/m). Cuando se combina con una unidad AF540FGZ o AF360FGZ, ofrece flash sincronizado con control de contraste y flash sincronizado de baja velocidad.

#### Flash macro automático AF160FC

AF160FC es un sistema de flash especialmente diseñado para fotografía macro para tomar fotos de cerca y sin sombra de pequeños objetos. Es compatible con las funciones de flash automático TTL existentes y puede utilizarse con una extensa gama de cámaras PENTAX utilizando los anillos adaptadores que se proporcionan.

#### Adaptador de zapata Fg

Cable de extensión F5P

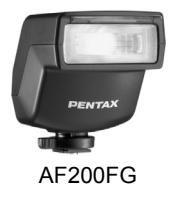

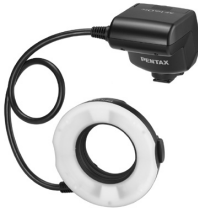

AF160FC

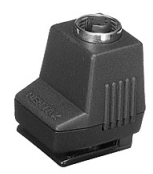

Adaptador de zapata FG

## Adaptador de zapata F externo a la cámara

Utilice los adaptadores y los cables para utilizar el flash alejado de la cámara.

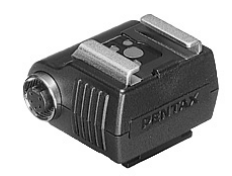

Adaptador de zapata F externo a la cámara

#### Adaptador para zapata a la cámara CL-10

Cuando se utiliza con AF540FGZ o AF360FGZ como flash inalámbrico, este clip de gran tamaño se utiliza para fijar el flash externo en un escritorio o una mesa.

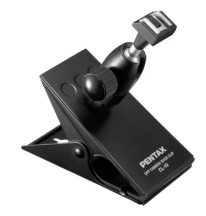

Adaptador para zapata a la cámara CL-10

#### Para el visor

#### Lupa de enfoque FB

Este visor accesorio sirve para ampliar la zona central del visor 2×. Puede ver la vista completa simplemente volteando hacia arriba el accesorio desde el ocular, como si fuera un amplificador de tipo bisagra.

#### Visor de ángulo A

Es un accesorio que varía el ángulo de visión del visor en 90°. El aumento del visor puede variar entre 1× y 2×.

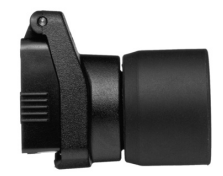

Lupa de enfoque FB

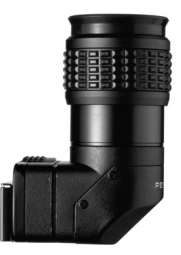

Visor de ángulo A

#### Adaptador M para objetivos con corrección de dioptrías

Este accesorio permite ajustar las dioptrías. Instálelo en el visor. Si le resulta difícil ver con claridad la imagen del visor, elija entre una de las ocho correcciones de entre–5 a +3 m<sup>-1</sup> (por metro) con corrección de dioptrías

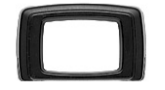

Adaptador M para objetivos con corrección de dioptrías

#### Ocular Fo (\*)

#### Mando a distancia F

Dispare fotos a menos de 4 m de la parte delantera de la cámara.

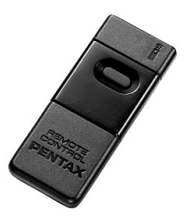

Funda de la cámara/Correa

#### Funda de la cámara O-CC84

Correa de la cámara O-ST53 (\*)

#### Kit de limpieza Imagesensor O-ICK1

Utilice este kit para limpiar las piezas ópticas, como el sensor CMOS y el objetivo de esta cámara.

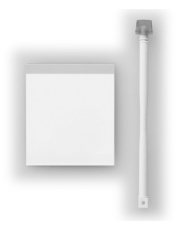

#### Otros

Tapa de montura del cuerpo K

Tapa de la zapata Fκ (\*)

Cable USB I-USB7 (\*)

Cable AV I-AVC7

## Mensajes de error

| Mensaje de error                              | Descripción                                                                                                    |
|-----------------------------------------------|----------------------------------------------------------------------------------------------------|
| Tarjeta memoria llena                         | La tarjeta de memoria SD está llena y no pueden<br>guardarse más imágenes. Inserte una nueva<br>tarjeta de memoria SD o borre algunas<br>imágenes.(p.46, p.80)<br>Pueden guardarse datos mientras se realizan<br>las siguientes operaciones.<br>• Cambiar el formato de archivo a JPEG. (p.187)<br>• Cambiar los píxeles grabados JPEG o el<br>ajuste de calidad JPEG. (p.184, p.185) |
| Sin imagen                                    | No hay imágenes en la tarjeta de memoria SD para reproducir.                                                                                                    |
| No puede verse esta imagen                    | Está intentando reproducir un archivo<br>de imagen o un sonido en un formato que<br>no es compatible con esta cámara. Es posible<br>que pueda verla en una cámara de otra marca<br>o en un ordenador.                                                                                                    |
| Cámara sin tarjeta.                           | La tarjeta de memoria SD no está instalada en la cámara. (p.46)                                                                                                    |
| Error en la tarjeta de memoria                | La tarjeta de memoria SD tiene un problema,<br>y es imposible la captura y la reproducción de<br>la imagen. Podría ser visible en un ordenador,<br>pero no con esta cámara.                                                                                                    |
| Tarjeta sin formatear                         | La tarjeta de memoria SD insertada no está<br>formateada o lo ha sido en otro dispositivo y no<br>es compatible con esta cámara. Utilice la<br>tarjeta después de formatearla con esta<br>cámara. (p.257)                                                                                                    |
| Tarjeta bloqueada                             | El interruptor de protección contra escritura<br>de la tarjeta de memoria SD insertada está<br>bloqueado. Desbloquee la tarjeta de memoria<br>SD. (p.47)                                                                                                    |
| La tarjeta está bloqueada<br>electrónicamente | Los datos están protegidos por la función<br>de seguridad de la tarjeta de memoria SD.                                                                                                    |
| Esta imagen no puede<br>ampliarse             | Está intentando ampliar imágenes que<br>no pueden ser ampliadas.                                                                                                    |
| Esta imagen está protegida                    | Está intentando eliminar una imagen protegida.<br>Elimine la protección de la imagen. (p.230)                                                                                                    |
| Sin batería                                   | Se ha agotado la pila. Coloque nuevas pilas en la cámara. (p.41)                                                                                                    |

|   | Mensaje de error                                                                | Descripción                                                                                                    |
|---|---------------------------------------------------------------------------------|----------------------------------------------------------------------------------------------------|
|   | No queda batería suficiente<br>para limpiar el sensor                           | Aparece durante la limpieza del sensor si las<br>baterías no están suficientemente cargadas.<br>Cámbielas por otras totalmente cargadas<br>o utilice un kit adaptador de corriente alterna<br>K- AC84 (opcional). (p.44)                        |
|   | No queda batería suficiente<br>para activar el mapeo de<br>píxeles              | Aparece durante el mapeado de píxeles si las<br>baterías no están suficientemente cargadas.<br>Cámbielas por otras totalmente cargadas<br>o utilice un kit adaptador de corriente alterna<br>K- AC84 (opcional). (p.44)                         |
|   | Carpeta de imágenes<br>no creada                                                | Se ha utilizado el número máximo de carpetas<br>(999) y de archivos (9999) y no pueden guardarse<br>más imágenes. Inserte una nueva tarjeta<br>de memoria SD o formatee la tarjeta. (p.257)                                                     |
|   | No se puede guardar<br>la imagen                                                | La imagen no pudo guardarse debido a un error en la tarjeta de memoria SD.                                                                                                    |
| - | Los ajustes no se guardaron                                                     | Los ajustes DPOF no pueden guardarse<br>porque la tarjeta de memoria SD está llena.<br>Elimine fotos que no desee guardar y vuelva<br>a realizar los ajustes DPOF. (p.80)                                                                       |
|   | La operación no pudo<br>completarse correctamente                               | La cámara fue incapaz de medir el balance de<br>blancos manual o de detectar polvo en el sensor.<br>Vuelva a intentar la operación. (p.194, p.303)                                                                                              |
|   | No pueden seleccionarse más<br>imágenes                                         | No puede seleccionar 100 o más fotos a la vez para Índice (p.217) o Selección y Borrar (p.226).                                                                                                    |
|   | Esta imagen no puede<br>procesarse                                              | Aparece cuando se inician Redimensionar<br>(p.236), Recortar (p.237), Filtro digital (p.240),<br>o Revelado RAW (p.246) para fotos tomadas con<br>otras cámara, o cuando se inician Redimensionar<br>o Recortar para imágenes de tamaño mínimo. |
|   | La cámara no ha podido crear<br>una imagen                                      | No pudo crearse una imagen con un índice.<br>(p.217)                                                                                                    |
|   | Cámara recalentada. Desactiv<br>Live View temporalm. para<br>proteger circuitos | No puede utilizarse Visión Directa porque<br>la temperatura interna de la cámara<br>es demasiado alta. Pulse el botón <b>OK</b><br>e intente utilizar Visión Directa de nuevo<br>cuando se aya enfriado la cámara.                              |
|   | Función no disponible<br>en el modo actual                                      | Está intentando ajustar una función que no está disponible en modo de Imagen, SCN (Escena) o 🛱 (Vídeo).                                                                                                    |

En algunos casos, la cámara podría no funcionar de forma correcta como consecuencia de la electricidad estática. Esto puede remediarse sacando las pilas y volviéndolas a colocar. Cuando el espejo permanece levantado, saque las pilas y móntelas de nuevo. A continuación, encienda la cámara. El espejo se retraerá. Una vez completadas estas operaciones, no será necesario repararla si funciona correctamente.

Antes de ponerse en contacto con el servicio técnico Pentax, le aconsejamos que compruebe los siguientes puntos:

| Problema                           | Causa                                                                                            | Remedio                                                                                                    |
|------------------------------------|--------------------------------------------------------------------------------------------------|----------------------------------------------------------------------------------------------------|
| La cámara<br>no se<br>enciende     | Las pilas no están<br>instaladas                                                                 | Compruebe si la pila está colocada.<br>Si no fuera así, coloque una cargada.                                                                                               |
|                                    | Las pilas no están<br>bien instaladas                                                            | Compruebe la orientación de las pilas.<br>Vuelva a colocarlas de acuerdo con los<br>símbolos de polaridad $\oplus \bigcirc.(p.41)$                                         |
|                                    | La carga de la pila<br>está baja                                                                 | Cambiar por una pila cargada o utilice el kit<br>adaptador de corriente alterna K-AC84<br>(opcional). (p.44)                                                               |
| Imposible<br>activar<br>disparador | El aro de apertura<br>del diafragma está<br>situado en una<br>posición distinta<br>de <b>A</b> . | Fije el anillo de apertura en la posición<br><b>A</b> (p.100) o seleccione [Permitido]<br>en [22. Usando anillo apert.] en el menú<br>[ <b>C</b> Ajuste perso. 4]. (p.300) |
|                                    | El flash integrado<br>está cargando                                                              | Espere hasta que termine de cargarse.                                                                                                    |
|                                    | No hay espacio<br>en la tarjeta<br>de memoria SD.                                                | Introduzca una tarjeta de memoria SD con<br>espacio disponible o elimine imágenes que<br>no desea conservar. (p.46, p.80)                                                  |
|                                    | Grabando                                                                                         | Espere hasta que termine el proceso de grabación.                                                                                                    |

| Problema                                | Causa                                                                                             | Remedio                                                                                                    |
|-----------------------------------------|---------------------------------------------------------------------------------------------------|----------------------------------------------------------------------------------------------------|
| El enfoque<br>automático<br>no funciona | El tema es difícil<br>de enfocar                                                                  | El enfoque automático no puede enfocar<br>correctamente los objetos con bajo<br>contraste (el cielo, paredes blancas, etc.),<br>con colores oscuros, con diseños<br>complejos, que se mueven rápidamente<br>o escenas fotografiadas a través de una<br>ventana o una red. Bloquee el enfoque<br>en otro objeto situado a la misma distancia<br>que su sujeto, después dirija la cámara<br>hacia el tema que desea fotografiar y pulse<br>a fondo el disparador. O también puede<br>utilizar el enfoque manual. (p.127) |
| El enfoque<br>automático                | El tema no está<br>en el área<br>de enfoque                                                       | Coloque el tema en el recuadro de enfoque<br>del centro del visor. Si el tema está fuera<br>del área de enfoque, dirija la cámara hacia<br>el tema y bloquee el enfoque<br>(pulse el disparador a medio recorrido),<br>después componga la foto y pulse a fondo<br>el disparador. (p.125)                                                                                                    |
|                                         | El tema está<br>demasiado cerca                                                                   | Aléjese del motivo y tome una fotografía.                                                                                                    |
|                                         | El modo de enfoque<br>está fijado en <b>MF</b>                                                    | Sitúe la palanca del modo de enfoque en <b>AF</b> . (p.118)                                                                                                    |
| No puede<br>bloquearse<br>el enfoque    | [Modo AF] está<br>ajustado a <b>AF.C</b>                                                          | El autoenfoque no está bloqueado<br>(bloqueo del enfoque) cuando se ajusta<br>el [Modo AF] a <b>AF.C</b> (incluso cuando<br>se selecciona automáticamente el ajuste<br><b>AF.C</b> en <b>AF.A</b> ). La cámara seguirá<br>enfocando el tema mientras se pulsa<br>a medio recorrido el disparador.<br>Si hay un tema que desea enfocar, ajuste<br>[Modo AF] a <b>AF.S</b> (Modo simple) y utilice<br>el bloqueo del enfoque. (p.121)                                                                                    |
|                                         | El modo de Captura<br>se ajusta a 🛰 en el<br>modo de Imagen,<br>o a 🏋, 🛠, 🐁 o 😘<br>en el modo SCN | Ajuste el modo de Captura a cualquier valor<br>diferente a ¾ (Objeto movimiento)<br>en modo de Imagen, o a ≆ (Ilum estudio),<br>≹ (Niños), ﷺ (Mascota) o ⅔ (Instantánea<br>noche) en el modo <b>SCN</b> (Scene). (p.88)                                                                                                    |
| No funciona<br>el bloqueo<br>AE         | No se ha ajustado<br>la velocidad de<br>obturación a <b>Bu Ib</b>                                 | Ajuste la velocidad de obturación a cualquier modo diferente a <b>Bulb</b> . (p.106)                                                                                                    |

| Problema                                                                     | Causa                                                                                                    | Remedio                                                                                                    |
|------------------------------------------------------------------------------|----------------------------------------------------------------------------------------------------|----------------------------------------------------------------------------------------------------|
| El flash                                                                     | Cuando el modo de<br>flash se ajusta a 4 <sup>A</sup><br>o 4 <sup>A</sup> , el flash no se<br>descargará si el<br>tema está claro.                         | Ajuste el modo de flash a ♀ (Descarga<br>Manual Flash) o ♀ (Flash Manual+Red.<br>ojos rojos). (p.71)                                                                             |
| integrado<br>no se<br>dispara                                                | El dial de modos<br>está fijado en 🟵                                                                                                    | Ajuste el dial de modos a una posición diferente a 🕄 (Flash apagado). (p.88)                                                                                                    |
|                                                                              | El modo <b>SCN</b> está<br>ajustado a <b>译</b> , <del>述</del> ,<br>肇, 誉 o <b>童</b>                                                                         | Ajuste el modo <b>SCN</b> (Escena) a un valor<br>diferente a III (Escena Nocturna),<br>≟ (Puesta de Sol), III (llum estudio),<br>答 (Luz vela) o 童 (Museo). (p.90)                |
| No funciona<br>el sistema<br>del zoom<br>motorizado                          | La cámara no tiene<br>función de zoom<br>motorizado.                                                                                                    | Utilice el zoom manual. (p.70)                                                                                                    |
| La conexión<br>USB con un<br>ordenador<br>no funciona<br>correcta-<br>mente. | El modo de<br>conexión USB está<br>fijado en [PTP]                                                                                                    | Ajuste [Conexión USB] en el menú<br>[◀ Preferencias 2] a [MSC]. (p.281)                                                                                                    |
| La función<br>Shake<br>Reduction<br>no funciona                              | La función Shake<br>Reduction está<br>apagada                                                                                                    | Active la función [Shake Reduction].<br>(p.135)                                                                                                    |
|                                                                              | La función Shake<br>Reduction no está<br>correctamente<br>ajustada                                                                                         | Si se utiliza un objetivo para el cual no es<br>posible obtener la información de distancia<br>focal, ajuste la longitud focal en la pantalla<br>[Intro Longitud Focal]. (p.136) |
|                                                                              | La velocidad<br>de obturación<br>es demasiado lenta<br>y la función Shake<br>Reduction no es<br>eficaz cuando se<br>fotografían escenas<br>nocturnas, etc. | Desactive la función [Shake Reduction]<br>y utilice un trípode.                                                                                                    |
|                                                                              | El tema está<br>demasiado cerca                                                                                                    | Aléjese del tema, o apague la función<br>Shake Reduction y utilice un trípode.                                                                                                   |

## **Principales especificaciones**

| Тіро                                                 | Enfoque automático TTL, cámara fotográfica digital SLR de<br>exposición automática, con flash replegable P-TTL integrado                                                                              |  |
|------------------------------------------------------|----------------------------------------------------------------------------------------------------|--|
| Píxeles efectivos                                    | Aprox. 12,4 megapíxeles                                                                                                    |  |
| Sensor                                               | CCD con píxeles totales de aprox. 12,9 megapíxeles,<br>CMOS con un filtro de color primario                                                                                                    |  |
| Píxel. Grabados                                      | Foto fija: 12m (RAW/JPEG: 4288×2848 píxeles), 10m (3936×2624 píxeles), 6m (3072×2048 píxeles), 2m (1728×1152 píxeles) Vídeo: 09th (1280×720 píxeles), 03th (640×416 píxeles)                          |  |
| Sensibilidad<br>(Sensibilidad de<br>salida estándar) | Auto, Manual (ISO 200 a 6.400 (las etapas EV pueden fijarse<br>en 1 EV, 1/3 EV ó 1/2 EV))                                                                                                    |  |
| Formato Archivo                                      | Compatible con RAW (PEF/DNG), JPEG (Exif 2.21), compatible con DCF 2.0, compatible con DPOF, compatible con Print Image Matching III, compatible con la captura simultánea RAW+JPEG, para vídeos: AVI |  |
| Calidad JPEG                                         | ★★★ (Óptimo), ★★ (Mejor), y ★ (Bueno)                                                                                                    |  |
| Medio de<br>almacenamiento                           | Tarjeta de memoria SD, tarjeta de memoria SDHC                                                                                                    |  |

Número aproximado de disparos

|                        | Formato de                  | Capacidad de la tarjeta de memoria SD |      |      |        |        |        |
|------------------------|-----------------------------|---------------------------------------|------|------|--------|--------|--------|
| Píxel.<br>Grabados     | archivo/<br>Calidad<br>JPEG | 4 GB                                  | 2 GB | 1 GB | 512 MB | 256 MB | 128 MB |
| 12м                    | RAW (PEF)                   | 194                                   | 98   | 48   | 24     | 12     | 6      |
| 4288×2848              | RAW (DNG)                   | 192                                   | 98   | 48   | 24     | 12     | 6      |
| 12m<br>4288×2848       | ***                         | 553                                   | 281  | 138  | 69     | 35     | 17     |
|                        | **                          | 973                                   | 495  | 244  | 122    | 61     | 31     |
|                        | *                           | 1915                                  | 975  | 479  | 239    | 120    | 61     |
| 10m<br>3936×2624       | ***                         | 652                                   | 332  | 163  | 81     | 41     | 21     |
|                        | **                          | 1149                                  | 585  | 289  | 144    | 72     | 37     |
|                        | *                           | 2234                                  | 1138 | 564  | 282    | 142    | 73     |
|                        | ***                         | 1068                                  | 543  | 267  | 133    | 67     | 34     |
| бм<br>3072×2048        | **                          | 1856                                  | 945  | 468  | 234    | 118    | 60     |
|                        | *                           | 3549                                  | 1807 | 902  | 450    | 227    | 116    |
| <u>2м</u><br>1728×1152 | ***                         | 3176                                  | 1617 | 805  | 402    | 203    | 104    |
|                        | **                          | 5485                                  | 2793 | 1373 | 686    | 346    | 177    |
|                        | *                           | 10057                                 | 5121 | 2518 | 1258   | 634    | 325    |

Calidad JPEG (Compresión):  $\star \star \star$  (Óptimo) = 1/4.5,  $\star \star$  (Mejor) = 1/8,  $\star$  (Bueno) = 1/16

\* El número de imágenes almacenables puede variar dependiendo del tema, de las condiciones de disparo, del modo de disparo y de la tarjeta de memoria SD, etc.

| Tiempo aproximado de grabación de vídeo |         |                                       |         |         |         |             |         |
|-----------------------------------------|---------|---------------------------------------|---------|---------|---------|-------------|---------|
| Píxel.<br>Grabados                      | Calidad | Capacidad de la tarjeta de memoria SD |         |         |         |             |         |
|                                         |         | 4 GB                                  | 2 GB    | 1 GB    | 512 MB  | 256 MB      | 128 MB  |
| 0.9<br>1280×720                         | ***     | 11 min.                               | 5 min.  | 2 min.  | 1 min.  | 44 seg 22 s | 22 sea  |
|                                         |         | 45 seg.                               | 49 seg. | 56 seg. | 28 seg. | 44 SCg.     | 22 3Cg  |
|                                         | **      | 16 min.                               | 8 min.  | 4 min.  | 2 min.  | 1 min.      | 32 600  |
|                                         |         | 29 seg.                               | 23 seg. | 08 seg. | 04 seg. | 02 seg.     | 52 Sey  |
|                                         | *       | 23 min.                               | 11 min. | 5 min.  | 2 min.  | 1 min.      | 45 000  |
|                                         |         | 07 seg.                               | 46 seg. | 49 seg. | 54 seg. | 28 seg.     | 40 sey. |
| 03∰<br>640×416                          | ***     | 39 min.                               | 20 min. | 9 min.  | 4 min.  | 2 min.      | 1 min.  |
|                                         |         | 26 seg.                               | 05 seg. | 52 seg. | 56 seg. | 29 seg.     | 16 seg. |
|                                         | **      | 54 min.                               | 27 min. | 13 min. | 6 min.  | 3 min.      | 1 min.  |
|                                         |         | 21 seg.                               | 41 seg. | 47 seg. | 53 seg. | 28 seg.     | 47 seg. |
|                                         | *       | 1 hr.                                 | 37 min  | 10 min  | 9 min   | 4 min       | 2 min   |
|                                         |         | 14 min.                               | 56 sea. | 00 sea. | 29 sea. | 47 sea.     | 27 sea. |
|                                         |         | 29 seg.                               |         |         |         | 509.        |         |

\* El tiempo de grabación de vídeo se basa en nuestras condiciones de medición estándar. Las cifras anteriores pueden variar dependiendo del tema, de las condiciones de disparo y de la tarjeta de memoria SD.

| Balance blancos            | Auto, Diurno, Sombras, Nublado, Luz fluorescente (D: Color luz de día, N: Blanca luz de día, W: Blanca frío, L: Blanca cálida), Lámpara de tungsteno, Flash, CTE, Manual, ajuste fino                                                                                                    |
|----------------------------|----------------------------------------------------------------------------------------------------|
| Pantalla                   | Monitor LCD en color TFT de 2,7-pulg. con aprox. 230.000 puntos, función de ajuste de la luminosidad y funciones de ajuste del color                                                                                                    |
| Función de vista<br>previa | Un fotograma, visualización multi-imágenes, zoom (hasta 16 veces, recorrido posible), comparación de imágenes, rotación, visualización de calendario, visualización de carpetas, presentación, histograma, área brillante/oscura, redimensionado, recorte, índice (Miniatura/<br>Cuadrado/Aleatorio1/Aleatorio2/Aleatorio3/Burbuja)                                                                                                    |
| Método de<br>Exposición    | <ul> <li>P Programa, Sv Prioridad a la sensibilidad, Tv Prioridad a la obturación, Av Prioridad a la apertura, M Manual, A Vídeo Modo de Fotografía: (@TOPICT Fotografía Auto, ▲ Retrato, ▲ Paisaje, ♥ Macro, ♥ Objeto movimiento, ▲ Retrato nocturno, ♥ Flash apagado (cuando se dispara con Visión directa, ⓒ (también pueden seleccionarse Cielo Azul) y ▲ (Puesta de Sol).)</li> <li>Modo Escena: A Escena nocturna, ♥ Surf y Nieve, ¥1 Alimento, ▲ Puesta de sol, ¥ Iluminación estudio, ♥ Niños, ☆ Mascotas, * Luz de vela, m Museo, ¥ Instantánea noche</li> </ul> |

| Obturador                        | Obturador plano focal de recorrido vertical y control electrónico,<br>disparo electromagnético, escala de velocidad: (1) Automática:1/<br>6000 a 30 seg. (sin pasos), (2) Manual: 1/6000 a 30 seg.<br>(seleccionable entre pasos 1/3 EV o pasos 1/2 EV) «Bulb»,<br>disparo electromagnético, bloqueo del obturador apagando el<br>interruptor principal.                                                   |
|----------------------------------|----------------------------------------------------------------------------------------------------|
| Montura del objetivo             | Montura de bayoneta PENTAX KAF2 (montura K con acoplador AF, contactos de información del objetivo)                                                                                                    |
| Objetivo utilizado               | Objetivos de montura PENTAX KAF3, objetivos de montura KAF2<br>(zoom motorizado no disponible), objetivos de montura KAF,<br>objetivos de montura KA                                                                                                    |
| Sistema de enfoque<br>automático | Sistema TTL de enfoque automático acoplador de fase, SAFOX VIII<br>(AF de 11 puntos), escala de luminosidad AF: EV -1 a 18 (con ISO<br>100 en objetivos f/1.4), con bloqueo de enfoque, Modos de enfoque:<br><b>AF.A</b> (Auto)/ <b>AF.S</b> (Simple)/ <b>AF.C</b> (Continuo)/ <b>MF</b>                                                                                                    |
| Visor                            | Visor penta-especular, pantalla de enfoque natural-brillante-mate, campo de visión: 96 %, aumento: aprox. $0.85 \times$ (con objetivo de 50 mm f/1,4 en $\infty$ ), dioptría: -2,5m a +1,5m <sup>-1</sup> . (por metro)                                                                                                    |
| Indicador del visor              | Información de enfoque: se visualiza                                                                                                    |
| Función de vista<br>previa       | Vista en vivo:<br>Vista en vivo:<br>Método TTL que utiliza el sensor de imagen,<br>disponibles Visualización zoom y Mostrar rejilla<br>Vista previa digital:<br>Confirmación de la profundidad de campo<br>(controlada electrónicamente y disponible en<br>todos los modos de exposición)<br>Vista previa digital:<br>Confirmación de la composición, la exposición,<br>el enfoque y el balance de blancos |
| Disparo continuo<br>(Hi/Lo)      | Aprox. 4,7 fps (JPEG ( $320_{3}, \star \star \star$ , Hi): hasta un máximo<br>de 17 fotogramas, RAW: hasta un máximo de 5 fotogramas)<br>Aprox. 2 fps (JPEG ( $320_{3}, \star \star \star$ , Lo): hasta que la tarjeta<br>de memoria SD esté llena, RAW: hasta un máximo<br>de 11 fotogramas)                                                                                                    |
| Temporizador                     | Controlado electrónicamente con retardo de 12 seg./2 seg. (con función de espejo levantado). Se inicia presionando el botón obturador. Confirmación de funcionamiento: es posible seleccionar el pitido. Puede anularse tras la activación.                                                                                                    |
| Control remoto                   | Mando a distancia F PENTAX (opcional) Accione el disparador<br>inmediatamente o tres segundos después de pulsar el botón del<br>disparador a distancia, suelte el botón                                                                                                    |

|   | 319 |
|---|-----|
| ) |     |
|   |     |

| Espejo                                            | Espejo de retorno rápido, función de espejo levantado (autodisparador 2 seg.)                                                                                                    |
|---------------------------------------------------|----------------------------------------------------------------------------------------------------|
| Filtro digital                                    | Efectos dibujo, Retro, Alto contraste, Extraer color, Enfoque<br>suave, Efecto estrella, Ojo de pez, Monocromo, Color, Acuarela,<br>Pastel, Filtro esbelto, Miniatura, HDR, Ajuste de parámetros<br>de base, Filtro personalizado                                                                                                    |
| Personalizar Imagen                               | Tono de imagen (7 tipos), Saturación, Matiz, Contraste, Nitidez/<br>Nitidez fina, Ajuste Alto/Bajo, Efecto filtro, Tonalidad                                                                                                    |
| Horquillado Expos.                                | Se disparan continuamente tres fotogramas (subexpuesto,<br>estándar (exposición correcta) y sobreexpuesto) con muestreo<br>de exposición. (El valor de las etapas de exposición puede<br>ajustarse entre 1/3 EV y 1/2 EV)                                                                                                    |
| Multi-exposición                                  | Seleccione el número de disparos entre 2 y 9 (el ajuste EV auto puede fijarse de acuerdo con el número de disparos)                                                                                                    |
| Medidor de<br>exposición/Límites<br>de exposición | TTL multi (medición de 16 segmentos), gama de exposición desde<br>EV 1 a EV 21,5 en ISO 200 con objetivo 50 mm f/1,4, pueden<br>fijarse los métodos de medición ponderada al centro o puntual                                                                                                    |
| Compensación EV                                   | $\pm 3$ EV (1/3 pasos EV, 1/2 pasos EV), pueden seleccionarse los pasos EV                                                                                                    |
| Bloqueo AE                                        | Puede asignarse al botón <b>AF/AE-L</b> utilizando el ajuste<br>de la función personalizada (tipo de temporizador: duplica<br>el tiempo de funcionamiento del medidor fijado en el ajuste<br>personalizado) Continuo mientras se pulsa a medio recorrido<br>el disparador.                                                                                                    |
| Flash interno                                     | Flash interno P-TTL con control en serie, GN aprox. 16 (ISO 200),<br>ángulos de cobertura: ángulo de visión del objetivo de 28 mm<br>(equivalente a 35 mm), escala de velocidad de la sincronización<br>del flash de 1/180 seg. y un flash de sincronización de luz del día<br>de menor velocidad, flash de sincronización de baja velocidad,<br>función de salida automática |
| Sincronización del<br>flash externo               | Zapata con contacto- $\mathbf{X}$ , acoplable a los flashes automáticos de PENTAX, escala ISO = 100-1600, flash automático, función de flash de reducción de ojos rojos, sincronización de alta velocidad, sincronización inalámbrica con flash específico de PENTAX.                                                                                                    |
| Función<br>personalizada                          | Es posible configurar 22 funciones.                                                                                                    |
| Función de fechador                               | Ajustes de hora mundial para 75 ciudades (28 zonas horarias)                                                                                                    |
| Función Shake<br>Reduction                        | Cambio del sensor de imagen CMOS, gama de compensación efectiva = hasta 4 EV (depende del tipo de objetivo utilizado y las condiciones de disparo)                                                                                                    |
| Eliminar Polvo                                    | Revestimiento SP y operaciones del sensor CMOS para la eliminación del polvo. Puede fijarse para que se accione cuando se enciende la cámara.                                                                                                    |

| Potencia                     | Cuatro baterías AA de litio, AA Ni-MH recargables, o pilas alcalinas AA.                                                                                                    |
|------------------------------|----------------------------------------------------------------------------------------------------|
| Agotamiento de las pilas     | Se enciende el símbolo de agotamiento de las pilas 💷.                                                                                                    |
| Puerto de entrada/<br>salida | Terminal PC/AV (USB 2.0 (compatible alta velocidad))                                                                                                    |
| Formato de salida de vídeo   | NTSC/PAL                                                                                                    |
| Dimensiones y peso           | Aprox. 122,5 mm (Anch) × 91,5 mm (Alt) × 67,5 mm (Prof)<br>(excluyendo las protuberancias) aprox. 515 gr (sólo el cuerpo),<br>aprox. 580 gr (con cuatro baterías de litio AA y una tarjeta de<br>memoria SD), aprox. 615 gr (con cuatro pilas de alcalinas<br>AA y una tarjeta de memoria SD) |
| Accesorios                   | Tapa de la zapata $F_K$ , ocular $F_Q$ , tapa de la montura del cuerpo<br>de la cámara, cable USB I-USB7, software (CD-ROM) S-SW99<br>(PENTAX Digital Camera Utility 4), correa O-ST53, baterías<br>AA de litio (cuatro), manual de instrucciones (este manual)                               |
| Idiomas                      | Inglés, francés, alemán, español, portugués, italiano, holandés,<br>danés, sueco, finlandés, polaco, checoslovaco, húngaro, turco,<br>griego, ruso, tailandés, coreano, chino (tradicional y simplificado),<br>y japonés.                                                                     |
|                              |                                                                                                    |

## Glosario

#### AdobeRGB

Espacio de color recomendado por Adobe Systems, Inc. para la impresión comercial. Gama de reproducción más amplia que sRGB. Cubre la mayoría de las gamas de color de forma que los colores estén disponibles sólo cuando se imprime y no se pierdan cuando se editan imágenes desde un ordenador. Cuando se abre la imagen con un software que no es compatible, los colores parecen más claros.

#### Apertura

La apertura aumenta o reduce el haz de luz (espesor) que pasa a través del objetivo hasta el sensor CMOS.

#### Archivo DNG RAW

DNG (Digital Negative) es un formato de archivo RAW de uso general diseñado por Adobe Systems. Cuando las imágenes capturadas en los formatos patentados RAW se convierten al formato DNG, el apoyo y la compatibilidad de las imágenes aumentan significativamente.

#### Balance de blancos

Mientras dispara, la temperatura del color se ajusta para que corresponda a la fuente de luz, de forma que parezca que el tema tiene el color correcto.

#### **Compensación EV**

Proceso para ajustar la luminosidad de la imagen cambiando la velocidad de obturación y/o el valor de apertura.

#### **Datos RAW**

Salida de datos de imagen sin editar desde el sensor CMOS. Los datos RAW son datos que no han sido procesados internamente por la cámara. Los ajustes de la cámara en el momento de la captura, como Balance de blancos, Contraste, Saturación y Nitidez pueden fijarse para cada fotograma, después de disparar. Además, los datos RAW son datos de 12 bits que contienen 16 veces la información de los datos JPEG y TIFF de 8 bits. Es posible realizar gradaciones ricas. Transfiera los datos RAW a su ordenador y utilice el software proporcionado para crear datos de imagen con ajustes diferentes, como JPEG o TIFF.

#### DCF (normas de diseño para sistema de archivos de cámaras)

Un formato estándar para archivos de cámara digital creado por la Asociación de Industrias Electrónicas y de Tecnología de la Información de Japón (JEITA).

#### DPOF (formato de reserva de impresión digital)

Reglas para escribir información en una tarjeta con imágenes grabadas, acerca de las imágenes concretas que se desean imprimir, así como el número de copias. Las impresiones pueden obtenerse fácilmente llevando las fotos a un establecimiento fotográfico DPOF.

#### Espacio de color

Gama de colores definida por el espectro utilizado. En las cámaras digitales, Exif define la estándar como [sRGB]. En esta cámara también se utiliza [AdobeRGB] porque tiene una expresión de color más rica que sRGB.

#### EV (Valor de exposición)

El valor de exposición está determinado por la combinación del valor de apertura y la velocidad de obturación.

## Exif (Formato de archivo intercambiable para cámaras fijas digitales)

Un formato estándar para archivos de cámara digital creado por la Asociación de Industrias Electrónicas y de Tecnología de la Información de Japón (JEITA).

#### Filtro ND (Densidad neutra)

Filtro disponible en diferentes niveles de saturación que ajusta el brillo sin afectar a la tonalidad del color de la fotografía.

#### Histograma

Un gráfico que muestra los puntos más oscuros y más brillantes de una imagen. El eje horizontal representa la luminosidad, y el eje vertical el número de píxeles. Esto resulta útil cuando desea consultar el nivel de exposición de una imagen.

#### Horquillado de exposición

Se utiliza para cambiar automáticamente la exposición. Cuando se pulsa el disparador, se capturan tres imágenes. La primera no tiene compensación, la segunda está subexpuesta y la tercera está sobreexpuesta.
## JPEG

Método de compresión de imágenes. En esta cámara, seleccione  $\star \star \star$ (Óptimo),  $\star \star$  (Mejor) o  $\star$  (Bueno). Las imágenes grabadas en el formato JPEG resultan apropiadas para verlas en un ordenador o adjuntarlas a un correo electrónico.

## Medición AE

Se mide la luminosidad del tema para determinar la exposición. En esta cámara, seleccione entre [Medición multisegmento], [Medición ponderada al centro] y [Medición puntual].

## Movimiento de la cámara (Borrosidad)

Cuando la cámara se mueve mientras se abre el obturador, la imagen completa aparece borrosa. Esto ocurre con mayor frecuencia cuando la velocidad de obturación es baja.

Evita el movimiento de la cámara aumentando la sensibilidad, utilizando el flash y aumentando la velocidad de obturación. Como alternativa, puede utilizar un trípode para estabilizar la cámara. Dado que es muy posible que la cámara se mueva cuando se pulsa el disparador, utilice la función Shake Reduction, el autodisparador o la unidad del mando a distancia para evitar el movimiento de la misma.

## Nivel de calidad

Porcentaje de compresión de las imágenes. Cuanto menor sea la compresión, más detallada será la imagen; cuanto mayor sea la compresión, más tosca será la imagen.

## NTSC/PAL

Son formatos de salida de vídeo. NTSC se utiliza sobre todo en Japón, Norteamérica y Corea del Sur, mientras que PAL se emplea principalmente en los países europeos y en China.

## Píxeles grabados

Indica el tamaño de la imagen en número de píxeles. Mientras más píxeles compongan una imagen, mayor será el tamaño de esa imagen.

## Profundidad de campo

Área de enfoque. Depende del valor de apertura, la longitud focal del objetivo y la distancia a la que se encuentra el tema. Por ejemplo, seleccione una apertura menor (número mayor) para aumentar la profundidad de campo y un valor de apertura mayor (número menor) para aumentarla.

## Punto AF

Posición en el visor que determina el enfoque. En esta cámara, seleccione entre [Auto], [Elegir] y [Puntual].

## Rango dinámico (Rango D)

Se indica por un valor que expresa el nivel de luz reproducible en una imagen. Es igual al término «latitud» utilizado con la película de haluro de plata. Generalmente, cuando el rango dinámico es amplio, es menos probable que se creen demasiadas áreas sobreexpuestas y/o subexpuestas en la imagen, y cuando la gama dinámica es estrecha, pueden reproducirse las tonalidades de la imagen de forma más nítida y precisa.

## Reducción del ruido

Proceso que reduce el ruido (desigualdades y rugosidades de la imagen) causado por una velocidad de obturación lenta.

#### Sección clara

La parte sobreexpuesta de la imagen pierde contraste y parece blanca.

#### Sección oscura

La parte subexpuesta de la imagen pierde contraste y parece negra.

#### Sensibilidad ISO

Nivel de sensibilidad a la luz. Con una sensibilidad alta, las imágenes pueden dispararse con una velocidad de obturación alta incluso en lugares oscuros, reduciendo el movimiento de la cámara. Sin embargo, las imágenes tomadas con alta sensibilidad son más susceptibles al ruido.

## Sensor CMOS

Elemento fotográfico que convierte la luz que entra por el objetivo en señales eléctricas que crean la imagen.

## sRGB (RGB estándar)

Estándar internacional para el espacio de color definido por la IEC (International Electrotechnical Commission – Comisión Internacional Electrotécnica). Se define a partir del espacio de color para monitores de ordenador y también se utiliza como espacio de color estándar para Exif.

#### Temperatura de color

Expresa de forma numérica el color de la fuente de luz que ilumina el objeto. Se indica en temperatura absoluta, utilizando unidades Kelvin (K). El color de la luz cambia a un tono azulado a medida que aumenta la temperatura del color, y a un tono rojizo a medida que la temperatura del color disminuye.

#### Velocidad de obturación

Período de tiempo que el obturador está abierto y la luz alcanza el sensor CMOS. La cantidad de luz que llega al sensor CMOS puede cambiarse modificando la velocidad de obturación.

#### Viñeteado

Los bordes de la imagen están ennegrecidos cuando parte de la luz procedente del tema está bloqueada por el parasol o el anillo del filtro, o cuando el flash está parcialmente bloqueado por el objetivo. 326

Nota

## Índice

## Símbolos

| [ Cfig.Capt.] Menú 83, 29                                                                                                    | 92                                                                   |
|----------------------------------------------------------------------------------------------------|----------------------------------------------------------------------|
| [E Reproducción]                                                                                                    |                                                                      |
| Menú 211, 29                                                                                                    | 94                                                                   |
| [ 🔧 Preferencias]                                                                                                    |                                                                      |
| Menú 254, 29                                                                                                    | 95                                                                   |
| [C Ajuste perso.]                                                                                                    |                                                                      |
| Menú 85, 29                                                                                                    | 96                                                                   |
| ▶ (Reproducir) botón                                                                                                    | 19                                                                   |
| 🕨 Botón                                                                                                    |                                                                      |
| (Reproducción) 21,                                                                                                    | 79                                                                   |
| Botón (Verde) 19, 21, 18                                                                                                    | 89                                                                   |
| Botón 🔁 Av                                                                                                    |                                                                      |
| (Compensación EV) 1                                                                                                    | 13                                                                   |
| 🔁 Av Botón                                                                                                    |                                                                      |
| (Compensación EV)                                                                                                    | 19                                                                   |
| <b>4UP</b> /面 Botón (Elevación                                                                                                    |                                                                      |
| del flash/Eliminar)                                                                                                    |                                                                      |
|                                                                                                    | 80                                                                   |
|                                                                                                    |                                                                      |
| AUTO PICT Fotografía                                                                                                    |                                                                      |
| Automática                                                                                                    | 89                                                                   |
| automática                                                                                                    | 89<br>89                                                             |
| AUTO PICT Fotografía<br>automática                                                                                                    | 89<br>89<br>89                                                       |
| <ul> <li>AUTO PICT Fotografía<br/>automática</li></ul>                                                                                                    | 89<br>89<br>89<br>89                                                 |
| <ul> <li>AUTO PICT Fotografía<br/>automática</li></ul>                                                                                                    | 89<br>89<br>89<br>89<br>89                                           |
| <ul> <li>AUTO PICT Fotografía<br/>automática</li></ul>                                                                                                    | 89<br>89<br>89<br>89<br>89<br>89                                     |
| <ul> <li>AUTOPICT Fotografía<br/>automática</li> <li>A Retrato</li> <li>▲ Paisaje</li> <li>♥ Macro</li> <li>♥ Macro</li> <li>♥ Objeto en movimiento</li> <li>■ Retrato nocturno</li> <li>■ Cielo Azul</li> </ul>                                                                                                    | 89<br>89<br>89<br>89<br>89<br>89<br>89                               |
| <ul> <li>AUTOPICT Fotografía<br/>automática</li> <li>▲ Retrato</li> <li>▲ Paisaje</li> <li>▲ Macro</li> <li>▲ Objeto en movimiento</li> <li>▲ Retrato nocturno</li> <li>▲ Retrato nocturno</li> <li>④ Cielo Azul</li> <li>④ Flash apagado</li> </ul>                                                                                                    | 89<br>89<br>89<br>89<br>89<br>89<br>89                               |
| <ul> <li>Automéri Fotografía<br/>automática</li> <li>▲ Retrato</li> <li>▲ Paisaje</li> <li>▲ Macro</li> <li>▲ Objeto en movimiento</li> <li>▲ Retrato nocturno</li> <li>Cielo Azul</li> <li>④ Flash apagado</li> <li>■ Escena nocturna</li> </ul>                                                                                                    | 89<br>89<br>89<br>89<br>89<br>89<br>89<br>89                         |
| <ul> <li>Fotografía<br/>automática</li> <li>Retrato</li> <li>Paisaje</li> <li>Macro</li> <li>Objeto en movimiento</li> <li>Objeto en movimiento</li> <li>Cielo Azul</li> <li>Flash apagado</li> <li>Escena nocturna</li> <li>Surf y Nieve</li> </ul>                                                                                                    | 89<br>89<br>89<br>89<br>89<br>89<br>89<br>89<br>90                   |
| <ul> <li>AUTOPICT Fotografía<br/>automática</li> <li>A Retrato</li> <li>▲ Paisaje</li> <li>♥ Macro</li> <li>♥ Macro</li> <li>♥ Macro</li> <li>♥ Acro nocturno</li> <li>♥ Cielo Azul</li> <li>♥ Flash apagado</li> <li>♥ Escena nocturna</li> <li>♥ Surf y Nieve</li> <li>♥ I Alimentos</li> </ul>                                                                                                    | 89<br>89<br>89<br>89<br>89<br>89<br>89<br>90<br>90                   |
| <ul> <li>AUTOPICT Fotografía<br/>automática</li> <li>A Retrato</li> <li>▲ Paisaje</li> <li>▲ Paisaje</li> <li>▲ Macro</li> <li>▲ Nacro</li> <li>▲ Objeto en movimiento</li> <li>▲ Retrato nocturno</li> <li>▲ Retrato nocturno</li> <li>④ Cielo Azul</li> <li>④ Flash apagado</li> <li>④ Escena nocturna</li> <li>④ Surf y Nieve</li> <li>♥ I Alimentos</li> <li>▲ Puesta de sol</li> </ul>                                                                                    | 89<br>89<br>89<br>89<br>89<br>89<br>89<br>89<br>90<br>90             |
| <ul> <li>Fotografía</li> <li>automática</li> <li>Retrato</li> <li>Paisaje</li> <li>Macro</li> <li>Objeto en movimiento</li> <li>Cielo Azul</li> <li>Cielo Azul</li> <li>Flash apagado</li> <li>Escena nocturna</li> <li>Surf y Nieve</li> <li>Alimentos</li> <li>Puesta de sol</li> <li>Iluminación Estudio</li> </ul>                                                                                                    | 89<br>89<br>89<br>89<br>89<br>89<br>89<br>89<br>90<br>90<br>90       |
| <ul> <li>Impretion Fotografía<br/>automática</li> <li>In Retrato</li> <li>In Paisaje</li> <li>In Macro</li> <li>In Macro</li> <li>In Macro</li> <li>In Macro</li> <li>In Retrato nocturno</li> <li>In Retrato nocturno</li> <li>In Retrato nocturno</li> <li>In Retrato nocturna</li> <li>In Escena nocturna</li> <li>In Escena nocturna</li> <li>In Surf y Nieve</li> <li>In Alimentos</li> <li>In Puesta de sol</li> <li>In Iluminación Estudio</li> <li>In Niños</li> </ul> | 89<br>89<br>89<br>89<br>89<br>89<br>89<br>90<br>90<br>90<br>90       |
| <ul> <li>Impretion Fotografía<br/>automática</li> <li>In Retrato</li> <li>In Paisaje</li> <li>In Macro</li> <li>In Macro</li> <li>In Macro</li> <li>In Alimentos</li> <li>In Alimentos</li> <li>In Alimentos</li> <li>In Alimentos</li> <li>In Alimentos</li> <li>In Mascotas</li> </ul>                                                                                                    | 89<br>89<br>89<br>89<br>89<br>89<br>89<br>90<br>90<br>90<br>90<br>90 |
| <ul> <li>Imprefi Fotografía<br/>automática</li> <li>A Retrato</li> <li>A Paisaje</li> <li>Macro</li> <li>Macro</li> <li>Macro</li> <li>Coljeto en movimiento</li> <li>Cielo Azul</li> <li>Cielo Azul</li> <li>Flash apagado</li> <li>Escena nocturna</li> <li>Surf y Nieve</li> <li>I Alimentos</li> <li>Puesta de sol</li> <li>Illuminación Estudio</li> <li>Mascotas</li> <li>Kuz de vela</li> </ul>                                                                         | 89<br>89<br>89<br>89<br>89<br>89<br>89<br>90<br>90<br>90<br>90<br>90 |

| ័ម       | Instantánea Noche | 90  |
|----------|-------------------|-----|
| <b>,</b> | Vídeo             | 157 |

## Α

| Aberración cromática      |      |      |
|---------------------------|------|------|
| lateral                   |      | .203 |
| Accesorios                |      | .307 |
| Accesorios opcionales     |      | .307 |
| Acción en Modo M          |      | .108 |
| Acuarela (Filtro digital) |      | .240 |
| Adaptador de corriente    |      |      |
| alterna.                  |      | 44   |
| Adobe RGB                 | 197, | 321  |
| AF (Autoenfoque)          |      | .118 |
| AF/AE-L Botón             | .19, | 119  |
| AF160FC                   | 171, | 308  |
| AF200FG                   | 171, | 308  |
| AF360FGZ                  | 171, | 307  |
| AF540FGZ                  | 171, | 307  |
| Agregar la fecha          |      | .272 |
| Ajustar la luminosidad    |      | .199 |
| Ajuste Alto/Bajo (Imagen  |      |      |
| personalizada)            |      | .205 |
| Ajuste de fecha           |      | 59   |
| Ajuste de las dioptrías   |      | 53   |
| Ajuste del idioma         | .55, | 262  |
| Ajuste parámetros base    |      |      |
| (Filtro digital)          |      | .240 |
| Ajustes iniciales         |      | 55   |
| Ajustes predeterminados   |      | .292 |
| Alerta de polvo           |      | .303 |
| Alimentos II              |      | 90   |
| Alta-ISO NR               |      | 98   |
| Alto rango dinámico       |      | .201 |
| Anillo de apertura        | 100, | 300  |
| Apertura                  | .94, | 321  |
| Área de enfoque           |      | .123 |

327

| Áreas claras           | . 199, 324 |
|------------------------|------------|
| Areas Oscuras          | 29         |
| Áreas oscuras          | . 200, 324 |
| Autodisparador         | 137        |
| Autoenfoque AF         | 118        |
| Autoenfoque continuo . | 126        |
| AWB (Balance           |            |
| de blancos)            | 192        |
| Ayuda                  | 288        |
|                        |            |

## В

| Balance de blancos 192, 321      |
|----------------------------------|
| Balance de blancos               |
| manual 194                       |
| Baterías 41                      |
| Baterías de litio 41             |
| Bloquear exposición 126          |
| Bloqueo AE 108, 114              |
| Bloqueo del enfoque 125          |
| Bloqueo del espejo 139           |
| Borrar una imagen 80             |
| Botón 🗷 Av (Compensación EV)     |
| 113                              |
| Botón de desbloqueo del objetivo |
|                                  |
| Botón INFO 19, 21, 25            |
| Botón 💵 153                      |
| Botón MENU 19, 21                |
| Botón OK 124                     |
| Botón (Reproducción)             |
| 19, 21, 79                       |
| Botón verde 19, 21, 189          |

## С

| Cable AV                 | 232    |
|--------------------------|--------|
| Calendario               | 216    |
| Calidad JPEG 4           | 8, 185 |
| Cambio de fecha          | 259    |
| Campo mate               | 128    |
| Capacidad de almacenamie | ento   |
| de imágenes restante     | 43     |

| Captura HDR              | .201  |
|--------------------------|-------|
| Cielo Azul 🔗             | 89    |
| Ciudad de Origen         | .259  |
| Clase de almacenamiento  |       |
| masivo                   | .282  |
| Color (Filtro digital)   | .241  |
| Color de visualización   | .264  |
| Color del monitor        | .266  |
| Cómo                     | .112  |
| Cómo reproducir vídeos   | .159  |
| Comparar imágenes        | .225  |
| Compensación brillos     | .199  |
| Compensación             |       |
| de la exposición         |       |
| del flash                | 77    |
| Compensación EV113,      | 321   |
| Compensación sombras     | .200  |
| Conexión USB             | .281  |
| Contraste (Imagen        |       |
| personalizada)           | .205  |
| Contraste AF             | .152  |
| Contraste Alto           |       |
| (Filtro digital)147,     | 240   |
| Control del flash        |       |
| inalámbrico              | .177  |
| Controlador de cuatro    |       |
| direcciones              |       |
| (▲▼◀▶)19                 | ∂, 21 |
| Correa                   | 40    |
| Corrección del objetivo  | .202  |
| Corregir exposición      | 93    |
| CTE (Balance de blancos) | .192  |

## D

| DCF                    | .322 |
|------------------------|------|
| Descarga               |      |
| automática flash       | 73   |
| Descarga               |      |
| manual del flash       | 75   |
| Desconexión automática | .269 |
| Destino                | .259 |
|                        |      |

## E

| Efecto estrella             |     |
|-----------------------------|-----|
| (Filtro digital) 147,       | 241 |
| Efecto filtro (Imagen       |     |
| personalizada)              | 205 |
| Efectos dibujo              |     |
| (Filtro digital) 147,       | 240 |
| Eliminación del polvo       | 302 |
| Eliminar 80,                | 226 |
| Eliminar todas              |     |
| las imágenes                | 229 |
| Eliminar una carpeta        | 227 |
| Enfoque                     | 118 |
| Enfoque catch-in            | 129 |
| Enfoque manual MF           | 127 |
| Equipo AV                   | 232 |
| Escena Nocturna 🗐           | 90  |
| Espacio de color 197,       | 322 |
| Espejo arriba               | 304 |
| Estilizado (Filtro digital) | 241 |
| EV                          | 322 |
| Exif 273,                   | 322 |
| Exposición                  | 93  |
| Exposición de Advertencia   |     |
| 104, 105,                   | 107 |
|                             |     |

Extraer color (Filtro digital) .....147, 240

## F

| Filtro147, 240               | ) |
|------------------------------|---|
| Filtro Densidad neutra       | 2 |
| Filtro digital147. 240       | ) |
| Filtro ND                    | 2 |
| Filtro personalizado         |   |
| (Filtros digitales) 148, 24  | 1 |
| Flash                        | 3 |
| Flash (Balance               |   |
| de blancos)192               | 2 |
| Flash apagado 😟89            | 9 |
| Flash externo17              | 1 |
| Flash integrado7             | 1 |
| Formatear                    | 7 |
| Formato de archivo188, 284   | 4 |
| Formato de archivo           |   |
| RAW188                       | 3 |
| Formato de salida            |   |
| del vídeo233                 | 3 |
| Fotografía                   |   |
| automática Autopici65, 89    | 9 |
| Fotografía de sincronización |   |
| con luz diurna7              | 7 |
| Función del botón RAW190     | ) |
| Funcionamiento               |   |
| de los menús35               | 5 |
|                              |   |

## G

| Gama  | i dinámica | <br>97  |
|-------|------------|---------|
| Girar |            | <br>224 |

## Н

| 241      |
|----------|
|          |
| 259      |
|          |
| 115, 322 |
|          |

I

| Idioma de la pantalla 55, | 262 |
|---------------------------|-----|
| Iluminación Estudio 🏋     | 90  |
| Imagen personalizada      | 205 |
| Indicador de enfoque 66,  | 127 |
| Indicadores guía          | 30  |
| Índice                    | 217 |
| Información de disparo    | 23  |
| Información sobre         |     |
| el fotógrafo              | 273 |
|                           |     |

|                              | -    |
|------------------------------|------|
| Inicializar                  | 257  |
| Instalación del software     | 284  |
| Instantánea Noche 🙀          | . 90 |
| Interruptor principal 19, 21 | , 54 |
| Intro Longitud Focal         | 136  |
|                              |      |

## J

| JPEG |  | 187, | 323 |
|------|--|------|-----|
|------|--|------|-----|

## Κ

| Kelvin | <br>194, | 325 |
|--------|----------|-----|
|        |          |     |

## L

| —                              |
|--------------------------------|
| Limpieza del sensor 304        |
| Limpieza del sensor            |
| CMOS 302                       |
| Longitud Focal 136             |
| Luminosidad de la pantalla 265 |
| Luz de acceso a la tarjeta 17  |
| Luz de Día (Balance            |
| de blancos) 192                |
| Luz de tungsteno               |
| (Balance de blancos) 192       |
| Luz de vela 😤 90               |
| Luz fluorescente               |
| (Balance de blancos) 192       |
|                                |

## М

| Macintosh        | 280 |
|------------------|-----|
| Macro 🖏          | 89  |
| Mapeo de píxeles | 275 |

| Mascotas 🐁                                                                                                    | 90                             |
|----------------------------------------------------------------------------------------------------|--------------------------------|
| Matiz (Imagen                                                                                                    |                                |
| personalizada)                                                                                                    | 205                            |
| Medición AE110,                                                                                                    | 323                            |
| Medición puntual                                                                                                    | 112                            |
| Memoria                                                                                                    | 276                            |
| Mensaje de error                                                                                                    | 311                            |
| MENU botón                                                                                                    | 35                             |
| Método de medición                                                                                                    | 110                            |
| Método de visualización                                                                                                    |                                |
| de la reproducción                                                                                                    | 213                            |
| Miniatura (Filtro digital)                                                                                                    | 240                            |
| Modo AF                                                                                                    | 121                            |
| Modo Captura                                                                                                    | 88                             |
| Modo Continuo <b>AF.C</b> 118,                                                                                                    | 121                            |
| Modo de captura                                                                                                    | 88                             |
| Modo de conexión USB                                                                                                    | 281                            |
| Modo de enfoque                                                                                                    | 118                            |
| Modo de exposición                                                                                                    | 99                             |
| Modo de Prioridad                                                                                                    |                                |
| a la sensibilidad <b>Sv</b>                                                                                                    | 102                            |
| Modo fotografía82                                                                                                    | , 89                           |
| Modo inalámbrico                                                                                                    |                                |
| (Flash)                                                                                                    | 174                            |
| <b>M</b> Modo (Manual)                                                                                                    | 106                            |
| Modo Manual <b>M</b>                                                                                                    | 106                            |
| Modo <b>Av</b> (Prioridad                                                                                                    |                                |
| de la apertura)                                                                                                    | 104                            |
| Modo Prioridad                                                                                                    |                                |
| de la apertura Av                                                                                                    | 104                            |
| Modo Prioridad                                                                                                    |                                |
| de la obturación Tv                                                                                                    | 103                            |
| Modo Programa P                                                                                                    |                                |
|                                                                                                    | 100                            |
| Modo Sencillo AF.S                                                                                                    | 100<br>118                     |
| Modo Sencillo <b>AF.S</b>                                                                                                    | 100<br>118<br>121              |
| Modo Sencillo <b>AF.S</b><br>Modo Simple <b>AF.S</b><br>Modo sincronizado de flash c                                                                   | 100<br>118<br>121<br>on        |
| Modo Sencillo <b>AF.S</b><br>Modo Simple <b>AF.S</b><br>Modo sincronizado de flash c<br>velocidad de obturación                                        | 100<br>118<br>121<br>on        |
| Modo Sencillo <b>AF.S</b><br>Modo Simple <b>AF.S</b><br>Modo sincronizado de flash c<br>velocidad de obturación<br>rápida                              | 100<br>118<br>121<br>on<br>173 |
| Modo Sencillo <b>AF.S</b><br>Modo Simple <b>AF.S</b><br>Modo sincronizado de flash c<br>velocidad de obturación<br>rápida<br>Modo <b>Tv</b> (Prioridad | 100<br>118<br>121<br>on<br>173 |

## 331

## 

## Ν

## 0

| Objetivo 50               | 0 |
|---------------------------|---|
| Objetivo con anillo       |   |
| de apertura 100, 300      | 0 |
| Objetivo zoom70           | 0 |
| Objetivos 298             | B |
| Objeto en movimiento 🦜 89 | 9 |
| Ocular 53                 | 3 |
| Ojo de pez                |   |
| (Filtro digital) 147, 242 | 1 |
| <b>OK</b> botón 19, 27    | 1 |
|                           |   |

## Ρ

| Paisaje 🔺        |      | 89  |
|------------------|------|-----|
| PAL              | 233, | 323 |
| Palanca del modo |      |     |
| de enfoque       | 19,  | 118 |

| Paleta de modos            |      |
|----------------------------|------|
| de reproducción            | .210 |
| Paleta del modo            |      |
| Reproducir                 | .294 |
| Panel de control24         | , 34 |
| Panel LCD                  | 22   |
| Pantalla de estado23,      | 264  |
| Pantalla guía22,           | 263  |
| Pasos EV                   | .114 |
| Pastel (Filtro digital)    | .240 |
| PEF                        | .188 |
| PENTAX Digital Camera      |      |
| Utility 4                  | .284 |
| Pilas                      | .269 |
| Pilas alcalinas            | 41   |
| Pilas Ni-MH recargables    | 41   |
| Piloto                     | .270 |
| Piloto de encendido        | 17   |
| Pitido                     | .258 |
| Píxeles                    | .184 |
| Píxeles                    |      |
| grabados48, 184,           | 323  |
| Píxeles                    |      |
| grabados JPEG48,           | 184  |
| Ponderada al centro        | .112 |
| Potencia                   | 54   |
| Presentación               | .221 |
| Previa                     | .130 |
| Proceso cruzado            | .207 |
| Profundidad                |      |
| de campo95,                | 323  |
| Proteger                   | .230 |
| Protocolo de transferencia |      |
| de imágenes                | .282 |
| PTP                        | .282 |
| P-TTL (Flash)              | .177 |
| P-TTL Auto (Flash)         | .172 |
| Puesta de sol 🖄            | 90   |
| Pulsar a fondo             | 68   |
| Pulsar a medio recorrido   | 68   |

# 1 Apéndice

| Punto AF         | 123, | 324 |
|------------------|------|-----|
| Punto de enfoque | 123, | 324 |

## R

| Rango D                | 324      |
|------------------------|----------|
| Rango dinámico         | 199, 324 |
| RAW                    | 187, 321 |
| Recorte                | 237      |
| Redimensionar          | 236      |
| Reducción              |          |
| de ojos rojos          | 76, 178  |
| Reducción del ruido    | 98, 324  |
| Registro del producto  | 289      |
| Reproducir             |          |
| Restaurar              | 296      |
| Retrato 👗              | 89       |
| Retrato nocturno 🐴     | 89       |
| Retro (Filtro digital) | 147, 240 |
| Revelado RAW           |          |
| Revisión instantánea   | 67, 264  |

**S** Saturación (Imagen

| personalizada) 205         |
|----------------------------|
| SCN Modo (Escena) 90       |
| Seleccionar pila 269       |
| Seleccionar y eliminar 226 |
| Selector de modos 19       |
| Sensibilidad96             |
| Sensibilidad ISO 96, 324   |
| Sensor CMOS 324            |
| Shake Reduction 134        |
| Sincronización             |
| a la segunda cortina 166   |
| Sincronización a           |
| la segunda cortinilla 178  |
| Sincronización con control |
| de contraste (Flash) 180   |
| Sincronización de baja     |
| velocidad 164              |
| Sintonizar color LCD 266   |

| Software suministrado28          | 34 |
|----------------------------------|----|
| Sombras (Balance                 |    |
| de blancos)19                    | 92 |
| sRGB197, 32                      | 24 |
| Suave (Filtro digital)147, 24    | 41 |
| Surf y Nieve 🍫                   | 90 |
| Sv (Prioridad a la sensibilidad) |    |
| Modo10                           | )2 |

## Т

| ŀ6 |
|----|
| 92 |
|    |
| 25 |
|    |
| 2  |
| 32 |
|    |
| 2  |
| 13 |
| 73 |
|    |
| )5 |
| )5 |
| 32 |
|    |

## U

| Unidad de mando       |      |
|-----------------------|------|
| a distancia           | 140  |
| <b>なUP</b> /葡 Botón   |      |
| (Elevación del flash/ |      |
| Eliminar)19, 21, 71   | , 80 |

## V

| 25 |
|----|
| 57 |
| 25 |
| 50 |
| 53 |
|    |

| Vista prev óptica         | 130 |
|---------------------------|-----|
| Vista Previa digital 130, | 132 |
| Vista previa óptica       | 132 |
| Visualización de varias   |     |
| imágenes                  | 214 |
| Visualización por carpeta | 215 |

## W

| Windows |  | 280 |
|---------|--|-----|
|---------|--|-----|

## Ζ

| Zonas claras |     |
|--------------|-----|
| Zoom         |     |
| Zoom Rápido  | 213 |

334

Nota

## GARANTÍA

Todas las cámaras PENTAX adquiridas en los canales de distribución fotográfica autorizados, están garantizadas contra los defectos de los materiales o de fabricación durante un período de doce meses a partir de la fecha de compra. Se prestará el servicio y se reemplazarán las piezas defectuosas sin cargo alguno para Vd. dentro de ese período. siempre que el equipo no muestre indicios de golpes, daños por arena o líquido, manejo erróneo, indicios de haber sido forzada, corrosión química o de las baterías, funcionamiento en contra de las instrucciones de uso, o modificación realizada por un establecimiento de reparaciones no autorizado. El fabricante o sus representantes autorizados no serán responsables de ninguna reparación o alteración excepto las realizadas con su autorización por escrito, y no serán responsables de los daños por demora o por imposibilidad de su uso o de cualesquiera otros daños indirectos o emergentes de la clase que fuera, bien causados por defectos en los materiales o en la fabricación o en lo que fuere; y queda expresamente acordado que la responsabilidad del fabricante o sus representantes con respecto a todas y cualesquiera de garantías o certificaciones, tanto expresas como implícitas, gueda exclusivamente limitada a la reposición de las piezas tal y como se indica anteriormente. No se devolverá ninguna cantidad de dinero en casos de reparaciones realizadas por servicios de reparación no autorizados por PENTAX.

Procedimiento durante el período de garantía de 12 meses Cualquier cámara PENTAX que se compruebe que es defectuosa durante el periodo de 12 meses de garantía deberá ser devuelta al distribuidor al que compró la cámara o al fabricante. Si no existe representación del fabricante en su país, envíe el equipo al fabricante, a portes pagados. En este caso, transcurrirá un periodo de tiempo bastante largo antes de que el equipo le pueda ser devuelto debido a los complicados procedimientos de aduanas requeridos. Si el equipo está bajo garantía, se realizarán las reparaciones y la sustitución de las piezas sin cargo, y le será devuelto el equipo al terminar la reparación. Si el equipo no se encuentra bajo garantía, le será cargado el coste de la reparación según la tarifa oficial del fabricante o sus representantes. Los portes correrán a cargo del propietario. Si ha comprado su PENTAX fuera del país en el que desea que le sea prestado el servicio de asistencia técnica durante el periodo de garantía, le podrá ser cargado el coste de la reparación de acuerdo con la tarifa oficial por el representante del fabricante del país de que se trate. No obstante, su PENTAX enviada al fabricante tendrá servicio libre de costes de acuerdo con este procedimiento y política de garantía. En cualquier caso, no obstante, los costes de envío y los derechos de aduanas correrán a cuenta del remitente. Guarde el justificante de compra de su aparato, al menos durante un año, como comprobante de la fecha de adquisición. Antes de enviar su equipo para ser reparado, asegúrese de que lo envía a un representante de servicio autorizado, o a un taller aprobado, a no ser que lo envíe directamente al fabricante. Solicite siempre un presupuesto de los costes de revisión y, sólo si acepta dicho presupuesto, indique al taller que efectúe la revisión.

- Esta garantía no afecta a los derechos estatutarios del cliente.
- Las normas nacionales sobre garantías vigentes para los distribuidores PENTAX en algunos países pueden prevalecer sobre la presente garantía. Por consiguiente, recomendamos que compruebe la tarjeta de garantía suministrada con su producto en el momento de su adquisición, o que se ponga en contacto con el distribuidor PENTAX de su país para más información y para recibir una copia de las condiciones de la garantía.

**CE** La marca CE es una marca de conformidad con las estipulaciones de la Unión Europea.

## For customers in USA STATEMENT OF FCC COMPLIANCE

This device complies with Part 15 of the FCC Rules. Operation is subject to the following two conditions: (1) This device may not cause harmful interference, and (2) this device must accept any interference received, including interference that may cause undesired operation.

Changes or modifications not approved by the party responsible for compliance could void the user's authority to operate the equipment. This equipment has been tested and found to comply with the limits for a Class B digital device, pursuant to part 15 of the FCC Rules.

These limits are designed to provide reasonable protection against harmful interference in a residential installation. This equipment generates, uses and can radiate radio frequency energy and, if not installed and used in accordance with the instructions, may cause harmful interference to radio communications. However, there is no guarantee that interference will not occur in a particular installation.

If this equipment does cause harmful interference to radio or television reception, which can be determined by turning the equipment off and on, the user is encouraged to try to correct the interference by one or more of the following measures:

- Reorient or relocate the receiving antenna.
- · Increase the separation between the equipment and receiver.
- Connect the equipment into an outlet on a circuit different from that to which the receiver is connected.
- \* Consult the dealer or an experienced radio/TV technician for help.

## For customers in Canada

This Class B digital apparatus complies with Canadian ICES-003.

## Pour les utilisateurs au Canada

Cet appareil numérique de la classe B est conforme à la norme NMB-003 du Canada.

## FOR CALIFORNIA, U.S.A. ONLY

Perchlorate Material-special handling may apply.

The lithium battery used in this camera contains perchlorate material, which may require special handling.

See www.dtsc.ca.gov/hazardouswaste/perchlorate

## Declaration of Conformity According to 47CFR, Parts 2 and 15 for Class B Personal Computers and Peripherals

| We:         | <u>PENTAX Imaging Company</u><br><u>A Division of PENTAX of America, Inc.</u>                                                        |
|-------------|----------------------------------------------------------------------------------------------------|
| Located at: | <u>600 12<sup>th</sup> Street. Suite 300</u><br><u>Golden, Colorado 80401 U.S.A.</u><br><u>Phone: 303-799-8000 FAX: 303-790-1131</u> |

Declare under sole responsibility that the product identified herein complies with 47CFR Parts 2 and 15 of the FCC rules as a Class B digital device. Each product marketed is identical to the representative unit tested and found to be compliant with the standards. Records maintained continue to reflect the equipment being produced can be expected to be within the variation accepted, due to quantity production and testing on the statistical basis as required by 47CFR §2.909. Operation is subject to the following two conditions: (1) This device may not cause harmful interference, and (2) This device must accept any interference received, including interference that may cause undesired operation. The above named party is responsible for ensuring that the equipment complies with the standards of 47CFR §15.101 to §15.109.

| Product Name:   | PENTAX Digital Still Camera |
|-----------------|-----------------------------|
| Model Number:   | <u>K-x</u>                  |
| Contact person: | Customer Service Manager    |
| Date and Place: | September, 2009, Colorado   |

## Información para usuarios sobre recogida y reciclado de baterías y equipo usado

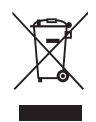

1. En la Unión Europea

Estos símbolos en los productos, en el embalaje y/o en la documentación que los acompañan significan que los aparatos eléctricos y electrónicos usados no deben ser reciclados con la basura doméstica.

El equipo eléctrico y electrónico debe tratarse por separado y de acuerdo con las normativas que requieren el tratamiento, recuperación y reciclaje adecuados para estos productos. Tras la implementación por parte de los estados miembros, los hogares de los estados de la UE podrán devolver, sin coste alguno, sus equipos eléctricos/electrónicos usados y las baterías viejas a las instalaciones para ello designadas\*. En algunos países su establecimiento local también se hará cargo sin coste alguno del producto viejo si se adquiere uno nuevo similar.

\*Para más detalles, póngase en contacto con sus autoridades locales.

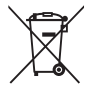

Ayudando a reciclar este producto correctamente ayudará a garantizar que los residuos reciban el tratamiento, recuperación y reciclaje necesarios, evitando así los posibles efectos nocivos para la salud y el medio ambiente, que podrían surgir si se manipulan los residuos de forma incorrecta.

2. En otros países fuera de la UE

Estos símbolos son válidos únicamente en la Unión Europea. Si desea deshacerse de estos artículos, póngase en contacto con sus autoridades locales o con su concesionario para información sobre el método de reciclado correcto.

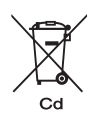

Para Suiza: El equipo eléctrico/electrónico puede devolverse al concesionario, sin cargo alguno, incluso si no adquiere un nuevo producto. Encontrará más información en la página de inicio de <u>www.swico.ch</u> o <u>www.sens.ch</u>.

Notificación para el símbolo de la batería (los dos ejemplos inferiores): Este símbolo puede ser utilizado en combinación con una denominación del elemento químico o compuesto utilizados. En este caso el usuario deberá cumplir con los requisitos establecidos en la Directiva sobre dichos productos químicos.

#### HOYA CORPORATION PENTAX Imaging Systems Division

| 2-36-9, Maeno-cho, Itabashi-ku, Tokyo 174-8639, JAPAN |  |
|-------------------------------------------------------|--|
| (http://www.pentax.jp)                                |  |

| PENTAX Europe GmbH<br>(European Headquarters) | Julius-Vosseler-Strasse, 104, 22527 Hamburg, GERMANY<br>(HQ - http://www.pentaxeurope.com)<br>(Germany - http://www.pentax.de)<br>Hotline: 0180 5 736829 / 0180 5 PENTAX                                                |
|-----------------------------------------------|----------------------------------------------------------------------------------------------------|
|                                               | Austria Hotline: 0820 820 255 (http://www.pentax.at)                                                                                                    |
| PENTAX U.K. Limited                           | PENTAX House,<br>Heron Drive, Langley, Slough, Berks SL3 8PN, U.K.<br>(http://www.pentax.co.uk) Hotline: 0870 736 8299                                                                                                  |
| PENTAX France S.A.S.                          | 112 Quai de Bezons - BP 204, 95106 Argenteuil Cedex, FRANCE<br>(http://www.pentax.fr)<br>Hotline: 0826 103 163 (0,15€ la minute) Fax: 01 30 25 75 76<br>Email: http://www.pentax.fr/_fr/photo/contact.php?photo&contact |

#### PENTAX Imaging Company A Division of PENTAX of America, Inc.

|                                      | (Headquarters)<br>600 12th Street, Suite 300 Golden, Colorado 80401, U.S.A.<br>(PENTAX Service Department)<br>12061 Tejon St. STE 600<br>Westminster, Colorado 80234, U.S.A.<br>(http://www.pentaximaging.com) |
|--------------------------------------|----------------------------------------------------------------------------------------------------|
| PENTAX Canada Inc.                   | 1770 Argentia Road Mississauga, Ontario L5N 3S7, CANADA (http://www.pentax.ca)                                                                                                    |
| PENTAX Trading<br>(SHANGHAI) Limited | 23D, Jun Yao International Plaza, 789 Zhaojiabang Road,<br>Xu Hui District, Shanghai, 200032 CHINA<br>(http://www.pentax.com.cn)                                                                               |

El fabricante se reserva el derecho de cambiar las especificaciones, el diseño y el ámbito de suministro sin aviso previo.

OPKX00104/SPA

Copyright © HOYA CORPORATION 2009 FOM 01.09.2009 Printed in Europe